# **OmniTom Elite with PCD**

# **User Manual**

1-NL5100-060 Revision 01

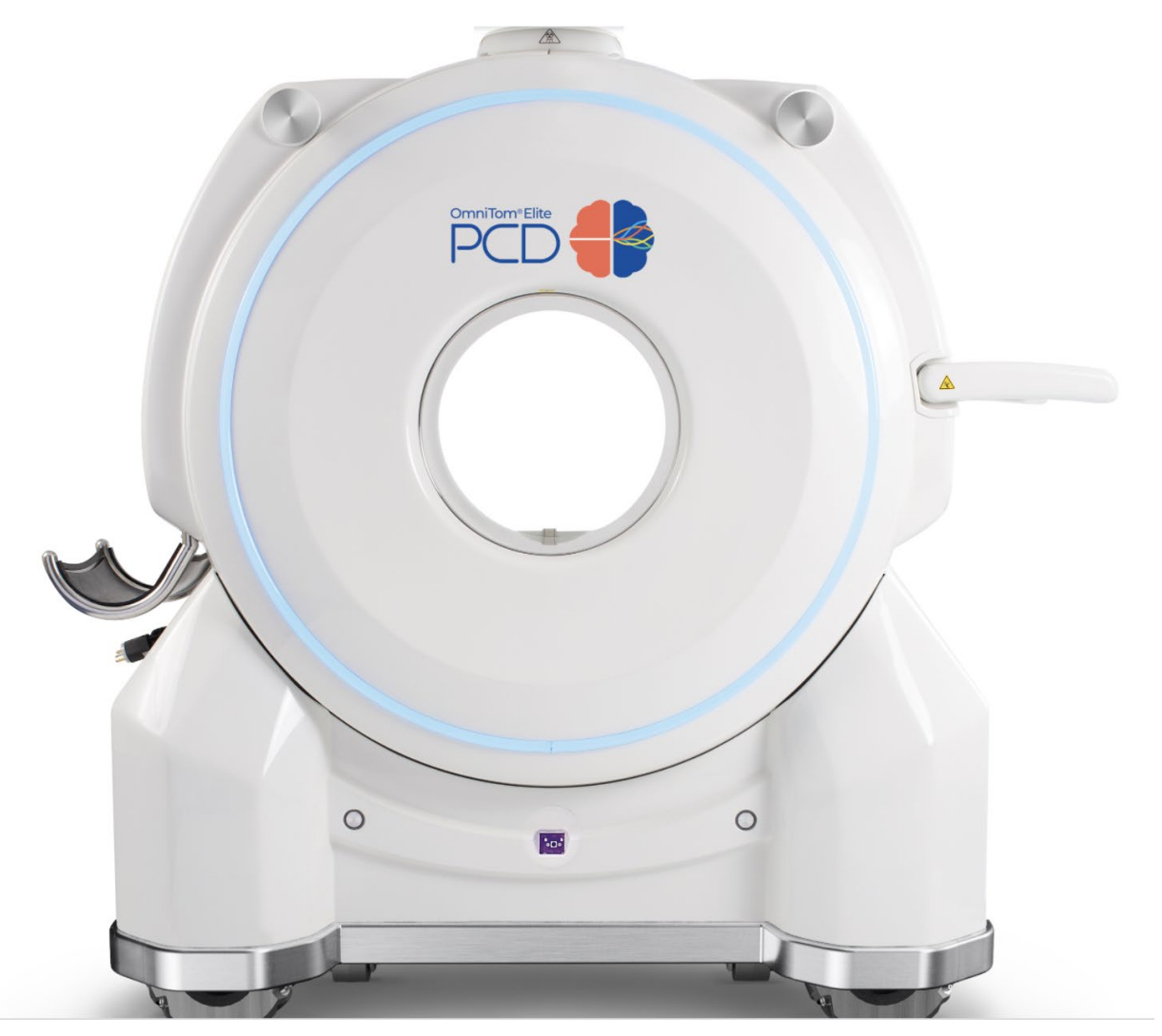

# **1.1 Contents**

| Photon Counting Detector Overview                                                                                                    |                                                                    |
|----------------------------------------------------------------------------------------------------|--------------------------------------------------------------------|
| Intended use of the system                                                                                                    |                                                                    |
| Clinical benefit                                                                                                    | 22                                                                 |
| Consumer information                                                                                                    | 22                                                                 |
| Proprietary rights                                                                                                    |                                                                    |
| Legal disclaimer                                                                                                    |                                                                    |
| Contact information                                                                                                    |                                                                    |
| NeuroLogica Corporation                                                                                                    |                                                                    |
| Damage in transportation                                                                                                    |                                                                    |
| User requirements                                                                                                    |                                                                    |
| Essential performance                                                                                                    | 25                                                                 |
| About this user manual                                                                                                    | 25                                                                 |
| Identified symbols and system classifications                                                                                                    | 25                                                                 |
| Conventions used in this user manual                                                                                                    |                                                                    |
| Understanding the use of "you" in this user manual                                                                                                    |                                                                    |
| Active and inactive objects                                                                                                    |                                                                    |
| Use environment for the OmniTom Elite with PCD                                                                                                    |                                                                    |
|                                                                                                    |                                                                    |
|                                                                                                    |                                                                    |
| Chapter 1 Compliance and Safety Requirements                                                                                                    | 29                                                                 |
| Chapter 1 Compliance and Safety Requirements                                                                                                    | <b></b>                                                            |
| Chapter 1 Compliance and Safety Requirements                                                                                                    | <b>29</b><br>                                                      |
| Chapter 1 Compliance and Safety Requirements<br>IEC classification and symbols<br>Environmental specifications<br>Site specification                                                                                                    | <b>29</b><br>                                                      |
| Chapter 1 Compliance and Safety Requirements<br>IEC classification and symbols<br>Environmental specifications<br>Site specification<br>Hazardous substances                                                                                                    | <b>29</b><br>                                                      |
| Chapter 1 Compliance and Safety Requirements                                                                                                    | <b>29</b><br>29<br>33<br>35<br>35<br>35<br>36                      |
| Chapter 1 Compliance and Safety Requirements                                                                                                    | <b>29</b><br>                                                      |
| Chapter 1 Compliance and Safety Requirements                                                                                                    | <b>29</b> 29 33 35 35 35 36 36 37 38                               |
| Chapter 1 Compliance and Safety Requirements                                                                                                    | <b>29</b> 29 33 35 35 36 36 37 38 38                               |
| Chapter 1 Compliance and Safety Requirements                                                                                                    | 29<br>29<br>33<br>35<br>35<br>36<br>36<br>37<br>38<br>38<br>38     |
| Chapter 1 Compliance and Safety Requirements<br>IEC classification and symbols<br>Environmental specifications<br>Site specification<br>Hazardous substances<br>Part numbers and product-marking plates<br>Class 1 Type B medical devices<br>Focal spot<br>Filtration<br>Source to Detector Distance (SID)<br>Compliance statement                                                                                                    | <b>29</b> 29 33 35 35 36 37 38 38 38 38 38 38                      |
| Chapter 1 Compliance and Safety Requirements<br>IEC classification and symbols<br>Environmental specifications.<br>Site specification.<br>Hazardous substances<br>Part numbers and product-marking plates.<br>Class 1 Type B medical devices<br>Focal spot<br>Filtration<br>Source to Detector Distance (SID)<br>Compliance statement<br>EMI/EMC terms                                                                                               | <b>29</b> 29 33 35 35 36 37 38 38 38 38 38 38 38 38 38 38 38 38 38 |
| Chapter 1 Compliance and Safety Requirements         IEC classification and symbols         Environmental specifications         Site specification         Hazardous substances         Part numbers and product-marking plates         Class 1 Type B medical devices         Focal spot         Filtration         Source to Detector Distance (SID)         Compliance statement         EMI/EMC terms         Electromagnetic compatibility     | <b>29</b>                                                          |
| Chapter 1 Compliance and Safety Requirements<br>IEC classification and symbols<br>Environmental specifications<br>Site specification<br>Hazardous substances<br>Part numbers and product-marking plates<br>Class 1 Type B medical devices<br>Focal spot<br>Focal spot<br>Filtration<br>Source to Detector Distance (SID)<br>Compliance statement<br>EMI/EMC terms<br>Electromagnetic compatibility<br>Radio frequency interference                   | <b>29</b> 29 33 35 35 36 37 38 38 38 38 38 38 38 39 39 40          |
| Chapter 1 Compliance and Safety Requirements<br>IEC classification and symbols<br>Environmental specifications<br>Site specification<br>Hazardous substances<br>Part numbers and product-marking plates<br>Class 1 Type B medical devices<br>Focal spot<br>Focal spot<br>Filtration<br>Source to Detector Distance (SID)<br>Compliance statement<br>EMI/EMC terms<br>Electromagnetic compatibility<br>Radio frequency interference<br>Susceptibility | <b>29</b> 29 33 35 35 36 37 38 38 38 38 38 38 38 39 39 40 40       |

| Countermeasures against EMC related issues                                                                                                    | 44 |
|----------------------------------------------------------------------------------------------------|----|
| Use recommendations                                                                                                    | 47 |
| Installation recommendations                                                                                                    | 48 |
| Cable shielding and grounding                                                                                                    | 48 |
| Adjacent components and equipment                                                                                                    | 48 |
| Static magnetic field limits                                                                                                    | 48 |
| Electrostatic discharge environment and recommendations                                                                                                    | 49 |
| Facility IT-NETWORK                                                                                                    | 49 |
| Hazard Information                                                                                                    | 49 |
| General safety considerations and statements                                                                                                    | 49 |
| Laser safety                                                                                                    | 51 |
| Scanner mobility safety                                                                                                    | 52 |
| Electrical safety                                                                                                    | 53 |
| Mechanical safety                                                                                                    | 54 |
| Radiation safety                                                                                                    | 55 |
| Fire and explosion safety                                                                                                    | 56 |
|                                                                                                    | ГC |
| EMERGENCY STOP button                                                                                                    |    |
| Battery system safety and information                                                                                                    |    |
| Battery system safety and information<br>Battery component for the base power distribution assembly                                                                                                    |    |
| Battery system safety and information<br>Battery component for the base power distribution assembly<br>Maintenance and service                                                                                                    |    |
| EMERGENCY STOP button<br>Battery system safety and information<br>Battery component for the base power distribution assembly<br>Maintenance and service<br>Cleaning the system                                                                                                    |    |
| EMERGENCY STOP button<br>Battery system safety and information<br>Battery component for the base power distribution assembly<br>Maintenance and service<br>Cleaning the system<br>Cybersecurity                                                                                                    |    |
| EMERGENCY STOP button<br>Battery system safety and information<br>Battery component for the base power distribution assembly<br>Maintenance and service<br>Cleaning the system<br>Cybersecurity<br>Contraindication(s)                                                                                                    |    |
| EMERGENCY STOP button                                                                                                    |    |
| EMERGENCY STOP button                                                                                                    |    |
| EMERGENCY STOP button                                                                                                    |    |
| EMERGENCY STOP button                                                                                                    |    |
| EMERGENCY STOP button<br>Battery system safety and information<br>Battery component for the base power distribution assembly<br>Maintenance and service<br>Cleaning the system<br>Cleaning the system<br>Cybersecurity<br>Contraindication(s)<br>Personnel privileges and terminology<br>Qualified operator<br>Operator of record.<br>Scanning privileges  |    |
| EMERGENCY STOP button<br>Battery system safety and information<br>Battery component for the base power distribution assembly<br>Maintenance and service<br>Cleaning the system<br>Cybersecurity.<br>Contraindication(s)<br>Personnel privileges and terminology<br>Qualified operator<br>Operator of record.<br>Scanning privileges<br>Protocol privileges |    |
| EMERGENCY STOP button Battery system safety and information Battery component for the base power distribution assembly Maintenance and service Cleaning the system. Cybersecurity. Contraindication(s) Personnel privileges and terminology Qualified operator Operator of record. Scanning privileges Protocol privileges Clinical operation.             |    |
| EMERGENCY STOP button                                                                                                    |    |
| EMERGENCY STOP button<br>Battery system safety and information                                                                                                    |    |

| Chapter 2 System Overview                                 | 64 |
|-----------------------------------------------------------|----|
| OmniTom Elite with PCD system                             | 64 |
| The LCD touch screen                                      | 65 |
| The shielding curtains                                    | 65 |
| The tablet                                                | 65 |
| The silhouette scan board and universal transfer board    | 66 |
| Parts that potentially come into contact with the patient | 67 |
| Chapter 3 Basic Scanner Operations                        | 68 |
| Powering on and off the OmniTom Elite with PCD system     | 68 |
| Overview of the scanner's LCD touch screen                | 69 |
| LCD tabs and icons                                        | 69 |
| Drive bar calibration for transport                       |    |
| Moving the scanner for transport                          | 74 |
| Using collision avoidance sensors                         |    |
| Transporting with drive view                              |    |
| Transporting with mood ring lights                        | 80 |
| Positioning the scanner before a scan                     | 81 |
| Positioning the patient                                   | 82 |
| Using alignment camera                                    | 84 |
| Positioning the scanner using the laser light             | 88 |
| To activate the laser light on the touch screen           | 88 |
| Using the curtains for shielding                          | 88 |
| Rebooting the system                                      | 89 |
| Remote support feature                                    | 89 |
| Enabling remote support                                   | 90 |
| Chapter 4 Basic Tablet Operations                         | 91 |
| Understanding the types of users                          | 91 |
| Powering on the tablet                                    | 91 |
| Logging in to the tablet                                  | 92 |
| Locking the tablet with the LCD                           | 93 |
| Logging off the tablet                                    | 95 |
| Powering off the tablet                                   | 96 |
| Enabling the privacy screen on the tablet                 |    |

| Navigating around the tablet's main screen                 |     |
|------------------------------------------------------------|-----|
| Getting to know the scanner status screen                  |     |
| System status orbs and mood ring lights                    | 101 |
| Getting to know the system screen                          | 103 |
| Getting to know the protocol screen                        | 104 |
| Getting to know the patient screen                         | 105 |
| The tablet tabs                                            | 106 |
| Tablet buttons                                             | 106 |
|                                                            |     |
| Chapter 5 System Settings                                  | 109 |
| System settings overview                                   | 109 |
| Setting user accounts                                      | 110 |
| Deleting a user                                            | 111 |
| Applying dose configuration                                | 112 |
| Setting dose notifications                                 |     |
| Editing dose notifications on NL protocols                 | 115 |
| Setting dose alerts (system limits)                        |     |
| Managing DICOM servers                                     |     |
| Setting up the audit trail viewer                          | 119 |
| Setting recon presets                                      | 121 |
| Setting recon preset groups                                | 122 |
| Setting MPR presets                                        | 123 |
| Setting windowing presets                                  |     |
| Selecting image orientation                                | 125 |
|                                                            |     |
| Chapter 6 Protocol Manager                                 |     |
| Creating a new protocol                                    |     |
| Adding a New Protocol using Copy from an Existing Protocol |     |
| Editing an existing protocol                               | 135 |
| Deleting a protocol                                        |     |
| Hiding protocols                                           | 139 |
| Moving protocols                                           | 139 |
| Chapter 7 Daily Calibration and Quality Assurance          | 141 |
| Daily calibration                                          |     |
| Performing a daily calibration                             |     |
|                                                            |     |

| Tube seasoning                                             |  |
|------------------------------------------------------------|--|
| The QA phantom overview                                    |  |
| Performing a quality assurance test                        |  |
| Ensuring good image quality                                |  |
| OmniTom Elite with PCD dose information (21 CFR 1020.33 c) |  |
| CTDI <sub>100</sub> measurements                           |  |
| Note regarding detector collimation                        |  |
| Calculation of CTDI <sub>100</sub>                         |  |
| Sample calculation                                         |  |
| The scout dose                                             |  |
| Recommended dose verification procedure                    |  |
| OmniTom Elite with PCD dose in air                         |  |
| QA measurements                                            |  |
| Beam width                                                 |  |
| Geometric efficiency in the Z axis direction               |  |
| Slice sensitivity                                          |  |
| Half-value layer                                           |  |
| Allowable variations                                       |  |
| Scatter radiation                                          |  |
| Scatter exposure                                           |  |
| Additional scatter measurements                            |  |
| Dose linearity with tube voltage and current               |  |
|                                                            |  |
| Chapter 8 Registration                                     |  |
| Navigating the Registration Screen                         |  |
| Registering the patient                                    |  |
| Querying patient information                               |  |
| Storing patients in the stored list                        |  |
| Removing patients from the stored list                     |  |
| Manually registering a patient using 'Manual Add'          |  |
| Viewing patient information                                |  |
| Chapter 9 Patient Scanning                                 |  |
| Patient scanning overview                                  |  |
|                                                            |  |

| Identifying protocol types                                                                                                    | 178                                                                       |
|----------------------------------------------------------------------------------------------------|---------------------------------------------------------------------------|
| Axial                                                                                                    |                                                                           |
| Helical                                                                                                    | 179                                                                       |
| Reference                                                                                                    |                                                                           |
| Scout                                                                                                    |                                                                           |
| Performing a PCD scan                                                                                                    |                                                                           |
| Re-using Scouts with a New Protocol                                                                                                    |                                                                           |
| Repeating an Image                                                                                                    |                                                                           |
| Scanning with special features                                                                                                    |                                                                           |
| Using the step & shoot option                                                                                                    |                                                                           |
| Performing a scan with Automatic Exposure Control (AEC)                                                                                                    |                                                                           |
| Adding Noise Reduction to Axial Reconstructions                                                                                                    |                                                                           |
| Performing a CT angiography scan with bolus tracking                                                                                                    |                                                                           |
| Performing test bolus                                                                                                    |                                                                           |
| Performing a CT perfusion scan                                                                                                    |                                                                           |
| Viewing images in the CTP viewer                                                                                                    |                                                                           |
| Examining the scanned image with tools                                                                                                    | 205                                                                       |
|                                                                                                    | 205                                                                       |
| Using tools on the acquisition tab                                                                                                    |                                                                           |
| Using tools on the acquisition tab                                                                                                    | 205                                                                       |
| Chapter 10 Browser                                                                                                    |                                                                           |
| Chapter 10 Browser                                                                                                    |                                                                           |
| Chapter 10 Browser<br>Browser overview<br>Navigating the browser                                                                                                    |                                                                           |
| Chapter 10 Browser<br>Browser overview<br>Navigating the browser<br>Selecting PCD Images in the Browser                                                                                                    |                                                                           |
| Chapter 10 Browser<br>Browser overview<br>Navigating the browser<br>Selecting PCD Images in the Browser<br>Compare Series                                                                                                    |                                                                           |
| Chapter 10 Browser<br>Browser overview<br>Navigating the browser<br>Selecting PCD Images in the Browser<br>Compare Series<br>Loading a series to viewer from the browser                                                                                                    | 205<br>208<br>208<br>209<br>209<br>209<br>210<br>212                      |
| Chapter 10 Browser<br>Browser overview<br>Navigating the browser<br>Selecting PCD Images in the Browser<br>Compare Series<br>Loading a series to viewer from the browser<br>Deleting a series                                                                                                    | 205<br>                                                                   |
| Chapter 10 Browser<br>Browser overview<br>Navigating the browser<br>Selecting PCD Images in the Browser<br>Compare Series<br>Loading a series to viewer from the browser<br>Deleting a series<br>Editing patient details                                                                                                    | 205<br>208<br>208<br>209<br>209<br>209<br>210<br>210<br>212<br>213<br>214 |
| Chapter 10 Browser<br>Browser overview<br>Navigating the browser<br>Selecting PCD Images in the Browser<br>Compare Series<br>Loading a series to viewer from the browser<br>Deleting a series<br>Editing patient details<br>Archiving patient images                                                                                                    | 205<br>                                                                   |
| Chapter 10 Browser<br>Browser overview<br>Navigating the browser<br>Selecting PCD Images in the Browser<br>Compare Series<br>Loading a series to viewer from the browser<br>Deleting a series<br>Editing patient details<br>Archiving patient images<br>Archiving to PACS                                                                                                    | 205<br>                                                                   |
| Chapter 10 Browser<br>Browser overview<br>Navigating the browser<br>Selecting PCD Images in the Browser<br>Compare Series<br>Loading a series to viewer from the browser<br>Deleting a series<br>Editing patient details<br>Archiving patient images<br>Archiving to PACS                                                                                                    | 205<br>                                                                   |
| Chapter 10 Browser<br>Browser overview<br>Navigating the browser<br>Selecting PCD Images in the Browser<br>Compare Series<br>Loading a series to viewer from the browser<br>Deleting a series<br>Editing patient details<br>Archiving patient images<br>Archiving to PACS                                                                                                    | 205<br>                                                                   |
| Using tools on the acquisition tab         Chapter 10 Browser         Browser overview         Navigating the browser         Selecting PCD Images in the Browser         Compare Series         Loading a series to viewer from the browser         Deleting a series         Editing patient details         Archiving to PACS         Chapter 11 Viewer         Viewer overview                                         | 205                                                                       |
| Using tools on the acquisition tab         Chapter 10 Browser         Browser overview         Navigating the browser         Selecting PCD Images in the Browser         Compare Series         Loading a series to viewer from the browser         Deleting a series         Editing patient details         Archiving to PACS         Chapter 11 Viewer         Viewer overview         Setting window width and center | 205                                                                       |
| Chapter 10 Browser                                                                                                    | 205                                                                       |

| Viewing or crea  | ting PCD lodine Overlay images                         |     |
|------------------|--------------------------------------------------------|-----|
| Viewing images   | in MPR                                                 |     |
| Understanding    | and using slab                                         |     |
| Viewing images   | in 3D                                                  |     |
| Viewing images   | in CTP                                                 |     |
|                  |                                                        |     |
| Chapter 12 Re    | construction                                           |     |
| Reconstruction   | overview                                               |     |
| Performing a N   | laterial Decomposition Image reconstruction            |     |
| Chapter 13       | Accessories and Options                                | 241 |
| Accessories and  | options overview                                       |     |
| Using bed adap   | ters                                                   |     |
| Using bed adap   | ter safety straps                                      |     |
| Attaching bed a  | dapter with or without posts                           |     |
| Using the remo   | vable T-square handle with the bed adapter             |     |
| Transfer boards  | for adult, pediatric, and neonate patients             |     |
| Using the unive  | rsal transfer board and silhouette scan board          |     |
| Using the pedia  | tric scan platform                                     |     |
| Using the infan  | t and neonate scanning platform                        |     |
| Positioning usir | ng the infant and neonate scanning platform            |     |
| Adjusting the ir | fant and neonate platform handle                       |     |
|                  |                                                        |     |
| Chapter 14       | Using the OmniTom Elite with PCD in the Operating Room | 256 |
| Using the opera  | ating room table adapter                               | 256 |
| Using the unive  | rsal transfer board in the OR                          |     |
| Annondix A       | Glossom                                                | 250 |
| Appendix A       |                                                        |     |
| Appendix B       | Error Codes                                            | 266 |
| Appendix C Em    | ergency Service Kit Procedure                          | 275 |
| Introduction     | 275                                                    |     |
| Purpose          |                                                        | 275 |

| Lifting the Omr  | iTom                  |     |
|------------------|-----------------------|-----|
| In Transport Mo  | ode                   | 275 |
| Jacking Up the   | OmniTom               | 275 |
| Positioning the  | Dolly                 | 279 |
| Lowering the O   | mniTom onto the dolly |     |
| In Scan Mode     |                       |     |
| Jacking up the ( | DmniTom               |     |
| Positioning the  | Dollies               |     |
| Lowering the O   | mniTom onto the Dolly |     |
| Moving the On    | iniTom                |     |
| Appendix D       | Revision History      | 285 |
| Appendix E       | Varex Imaging Data    | 286 |

# List of Figures

| Figure 1: Scanner dimensions                                                   | 36 |
|--------------------------------------------------------------------------------|----|
| Figure 2: Product marking plate                                                | 37 |
| Figure 3: Laser safety symbol                                                  | 51 |
| Figure 4: Dangerous to patient and operator label                              | 55 |
| Figure 5: Tablet battery capacity icon                                         | 58 |
| Figure 6: Acquisition, positioning, and transport tabs on the LCD touch screen | 65 |
| Figure 7: OmniTom Elite with PCD tablet                                        | 66 |
| Figure 8: Tablet safe distance location (two views)                            | 66 |
| Figure 9: Silhouette scan board and universal transfer board                   | 67 |
| Figure 10: Acquisition tab                                                     | 69 |
| Figure 11: Positioning tab                                                     | 69 |
| Figure 12: Transport tab                                                       | 70 |

| Figure 13: Initial screen when drive bar calibration begins                | 73 |
|----------------------------------------------------------------------------|----|
| Figure 14: Retry calibration screen                                        | 74 |
| Figure 15: Drive bar calibration failed                                    | 74 |
| Figure 16: Active transport tab on LCD                                     | 75 |
| Figure 17: Transport mode                                                  | 75 |
| Figure 18: Drive bar motions                                               | 76 |
| Figure 19: Enabled collision avoidance sensors                             | 77 |
| Figure 20: Disable collision sensor icon                                   | 77 |
| Figure 21: Mute audible alerts icon                                        | 78 |
| Figure 22: Optional drive view camera                                      | 78 |
| Figure 23: System icon                                                     | 78 |
| Figure 24: System settings icon                                            | 78 |
| Figure 25: System settings                                                 | 79 |
| Figure 26: Drive view                                                      | 79 |
| Figure 27: Entering drive view pop-up                                      | 80 |
| Figure 28: Front of OmniTom Elite with PCD with mood ring light enabled    | 80 |
| Figure 29: Mood ring light enable/disable feature                          | 81 |
| Figure 30: Active positioning tab on LCD                                   | 81 |
| Figure 31: Bed adapter without posts insertion                             | 82 |
| Figure 32: Bed adapter with T-square                                       | 83 |
| Figure 33: Attaching the scan board with bed adapter to patient's bed      | 83 |
| Figure 34: Positioning the patient on the bed                              | 83 |
| Figure 35: Ensuring placement of patient's neck directly under laser light | 84 |
| Figure 36: OmniTom Elite with PCD alignment camera                         | 84 |
| Figure 37: QR code alignment indicators                                    | 85 |
| Figure 38: Adult scan board                                                | 85 |
| Figure 39: Align icon                                                      | 86 |
| Figure 40: Looking for alignment markers                                   | 86 |
| Figure 41: Alignment found                                                 | 86 |
| Figure 42: Alignment not found                                             | 86 |
| Figure 43: Alignment moving                                                | 87 |
| Figure 44: Alignment complete                                              | 87 |
| Figure 45: Power down pop-up                                               | 89 |
|                                                                            |    |

| Figure 46: Enable remote support                        | 90  |
|---------------------------------------------------------|-----|
| Figure 47: Enable remote support prompt                 |     |
| Figure 48: Disable remote support                       | 90  |
| Figure 49: Disable remote support prompt                | 90  |
| Figure 50: Login panel                                  | 92  |
| Figure 51: Tap to logIn prompt                          | 92  |
| Figure 52: Access denied prompt                         | 92  |
| Figure 53: Registration tab                             | 93  |
| Figure 54: Automatic lock out screen                    |     |
| Figure 55: System lock button                           |     |
| Figure 56: Login screen on LCD                          | 95  |
| Figure 57: System icon                                  | 95  |
| Figure 58: Logout icon                                  | 95  |
| Figure 59: Confirm logout prompt                        |     |
| Figure 60: System icon                                  |     |
| Figure 61: Shutdown icon                                |     |
| Figure 62: Confirm shutdown prompt                      |     |
| Figure 63: System icon                                  |     |
| Figure 64: System screen                                |     |
| Figure 65: Privacy screen                               |     |
| Figure 66: Scanner status screen                        |     |
| Figure 67: Mood ring light                              | 102 |
| Figure 68: System screen                                | 103 |
| Figure 69: Protocol screen                              | 105 |
| Figure 70: Patient screen                               | 105 |
| Figure 71: Tablet tabs to perform a patient examination | 106 |
| Figure 72: User accounts dialog box                     | 111 |
| Figure 73: Delete pop up                                | 112 |
| Figure 74: System icon                                  | 113 |
| Figure 75: Protocol manager icon                        | 113 |
| Figure 76: Adult or pediatric selection                 | 113 |
| Figure 77: Body part selection                          | 113 |
| Figure 78: Protocol selection                           | 113 |

| Figure 79: Edit icon                          | 113 |
|-----------------------------------------------|-----|
| Figure 80: Series selection                   | 114 |
| Figure 81: Max field selection                | 114 |
| Figure 82: Update icon                        | 114 |
| Figure 83: Save icon                          | 114 |
| Figure 84: Close button                       | 115 |
| Figure 85: Dose notification message          | 115 |
| Figure 86: Diagnostic reason dialog box       | 115 |
| Figure 87: System icon                        | 116 |
| Figure 88: System setting icon                | 116 |
| Figure 89: Dose configuration icon            | 116 |
| Figure 90: Dose configuration dialog box      | 116 |
| Figure 91: Entering mGy and mGy.cm values     | 117 |
| Figure 92: Define dose alert                  | 117 |
| Figure 93: Dose alert                         | 118 |
| Figure 94: Dose alert dialog box              | 118 |
| Figure 95: PACS configuration dialog box      | 119 |
| Figure 96: Audit trail viewer dialog box      | 120 |
| Figure 97: Calendar dialog box                | 120 |
| Figure 98: Audit trail viewer options         | 120 |
| Figure 99: Recon presets dialog box           | 121 |
| Figure 100: New preset dialog box             | 122 |
| Figure 101: Recon preset groups dialog box    | 123 |
| Figure 102: New recon preset group dialog box | 123 |
| Figure 103: MPR presets dialog box            | 124 |
| Figure 104: New MPR preset dialog box         | 124 |
| Figure 105: Window preset options             | 125 |
| Figure 106: Window preset option              | 125 |
| Figure 107: Image orientation                 | 126 |
| Figure 108: Patient orientation toggle        | 127 |
| Figure 109: Orientation verification dialog   | 127 |
| Figure 110: Protocol manager                  | 128 |
| Figure 111: Protocol Manager New Protocol     | 129 |
|                                               |     |

| Figure 112: New protocol dialog box                                                                                                    | 129        |
|----------------------------------------------------------------------------------------------------|------------|
| Figure 113: New series dialog box                                                                                                    | 130        |
| Figure 114: Protocol manager                                                                                                    | 133        |
| Figure 115: Copy Protocol                                                                                                    | 133        |
| Figure 116: Copied Protocol                                                                                                    | 134        |
| Figure 117: Save Modified Protocol                                                                                                    | 134        |
| Figure 118: Copied Protocol                                                                                                    | 134        |
| Figure 119: Save Copied Protocol                                                                                                    | 135        |
| Figure 120: Adjust protocol order                                                                                                    | 135        |
| Figure 121: Edit button illuminated                                                                                                    | 136        |
| Figure 122: Edit protocol dialog box                                                                                                    | 137        |
| Figure 123: Protocol manager with a protocol selected for deleting                                                                             | 138        |
| Figure 124: Delete protocol icon                                                                                                    | 138        |
| Figure 125: Delete protocol confirmation pop-up                                                                                                | 138        |
| Figure 126: Protocol manager hide protocol function                                                                                            | 139        |
| Figure 127: Protocol manager move protocol function                                                                                            | 140        |
| Figure 128: PCD Water/QA Phantom                                                                                                    | 142        |
| Figure 129: Water phantom inserted in the scanner bore                                                                                         | 142        |
| Figure 130: Set the laser in the middle of water portion of the phantom                                                                        | 142        |
| Figure 131: Daily Calibration Screen                                                                                                    | 143        |
| Figure 132: Show Calibration Percentages                                                                                                    | 144        |
| Figure 133: Daily Calibration Progress Bar                                                                                                    | 144        |
| Figure 134: PCD Daily Calibration success                                                                                                    | 145        |
| Figure 135: PCD daily calibration status                                                                                                    | 145        |
| Figure 136: Tube seasoning prompt                                                                                                    | 146        |
| Figure 137: Tube seasoning dialog box                                                                                                    | 146        |
| Figure 138: OmniTom with PCD QA Phantom                                                                                                    | 147        |
| Figure 139: Phantom's etchings appear on top and sides                                                                                         | 148        |
| Figure 140: PCD Quality Assurance dialog box                                                                                                   | 148        |
| Figure 141: PCD Quality Assurance Continue                                                                                                    | 149        |
| Figure 142: PCD Quality Assurance results                                                                                                    | 149        |
| Figure 143: Images of ACR module 2 for each resolution and scan mode. The ROI's in the image show approximately where t<br>ROI's were measured | the<br>155 |

| Figure 144: Sample images of the ACR phantom for Axial scan (top) and Helical scan (bottom) with 308mm FOV                                                                 | 159            |
|----------------------------------------------------------------------------------------------------|----------------|
| Figure 145: Sample images of the ACR phantom for Axial scan with 50mm FOV                                                                                                  | 159            |
| Figure 146: Normalized Noise Power Spectrum magnitude plot for the three reconstruction kernels for Axial and Helical sca<br>modes (Top: Axial scan, Bottom: Helical scan) | ın<br>160      |
| Figure 147: The measured beam width of the OmniTom Elite with PCD scanner                                                                                                  | 161            |
| Figure 148: OmniTom Elite with PCD dose profile                                                                                                    | 161            |
| Figure 149: Coronal reformation of the ACR scan using SR mode                                                                                                    | 162            |
| Figure 150: Slice sensitivity profile of SR mode axial scan of the ACR bead phantom                                                                                        | 162            |
| Figure 151: The scatter measurement setup                                                                                                    | 164            |
| Figure 152: The isodose curves for 120 kV, 70 mAs using the CTDI 16cm phantom. The distances are in meters, and the sca measured in μR.                                    | tter is<br>165 |
| Figure 153: The pediatric body phantom                                                                                                    | 166            |
| Figure 154: Active registration tab                                                                                                    | 169            |
| Figure 155: Registration dialog box                                                                                                    | 169            |
| Figure 156: Registration tab                                                                                                    | 171            |
| Figure 157: Query information dialog box                                                                                                    | 171            |
| Figure 158: Query fields                                                                                                    | 172            |
| Figure 159: Registration query results table                                                                                                    | 173            |
| Figure 160: Registration stored results table                                                                                                    | 174            |
| Figure 161: Stored list                                                                                                    | 174            |
| Figure 162: Manual Add button                                                                                                    | 175            |
| Figure 163: Manually Add Pt Info Dialog Box                                                                                                    | 175            |
| Figure 164: Active acquisition tab                                                                                                    | 177            |
| Figure 165: Radiographic film of the 60mm scan coverage                                                                                                    | 179            |
| Figure 166: Scan coverage and imaged region for a true coverage of 60mm                                                                                                    | 179            |
| Figure 167: PCD Resolution options                                                                                                    | 181            |
| Figure 168: PCD accept icon                                                                                                    | 182            |
| Figure 169: PCD Exam planner dialog box                                                                                                    | 182            |
| Figure 170: PCD protocol series dialog box                                                                                                    | 183            |
| Figure 171: PCD Ready, press 'scan' on scanner                                                                                                    | 183            |
| Figure 172: PCD initiate scan on LCD                                                                                                    | 184            |
| Figure 173: PCD setting scout parameters                                                                                                    | 184            |
| Figure 174: PCD ready. Press 'SCAN' on scanner                                                                                                    | 185            |
| Figure 175: PCD Complete dialog box                                                                                                    | 186            |
|                                                                                                    |                |

| Figure 176: Finalize before additional reconstructions start | 186 |
|--------------------------------------------------------------|-----|
| Figure 177: Scan Complete                                    | 187 |
| Figure 178: Start New                                        | 187 |
| Figure 179: Reuse Scout                                      | 188 |
| Figure 180: Accept new protocol                              | 188 |
| Figure 181: Begin                                            | 188 |
| Figure 182: Reused Scout                                     | 189 |
| Figure 183: Repeat scan pop up                               | 189 |
| Figure 184: Step & Shoot dialog box                          | 190 |
| Figure 185: Options dialog box with AEC enabled              | 191 |
| Figure 186: Toggle AEC graph icon                            | 192 |
| Figure 187: AEC graph                                        | 192 |
| Figure 188: mA modulation                                    | 193 |
| Figure 189: Options                                          | 193 |
| Figure 190: Noise Reduction                                  | 194 |
| Figure 191: Noise Reduction Levels                           | 194 |
| Figure 192: Save                                             | 194 |
| Figure 193: Dynamic-CTA options                              | 195 |
| Figure 194: Parameters on scout                              | 196 |
| Figure 195: Series boxes                                     | 196 |
| Figure 196: Active scan regions on scout                     | 197 |
| Figure 197: Bolus ROI                                        | 197 |
| Figure 198: Completed CTA                                    | 199 |
| Figure 199: Parameters on scouts                             | 200 |
| Figure 200: Bolus timing graph                               | 201 |
| Figure 201: CT perfusion dynamic scan options                | 201 |
| Figure 202: Set dynamic CTP scan location                    | 202 |
| Figure 203: Review completed scan                            | 203 |
| Figure 204: Active browser tab                               | 208 |
| Figure 205: Browser studies and series tables                | 209 |
| Figure 206: Material Decomposition results                   | 210 |
| Figure 207: Calcium Maps                                     | 210 |
| Figure 208: Compare Series Arrow                             | 210 |
|                                                              |     |

| Figure 209: Compare Series Viewer                                   | 211 |
|---------------------------------------------------------------------|-----|
| Figure 210: Series Selection Buttons                                | 211 |
| Figure 211: Series Selection Dropdowns                              | 212 |
| Figure 212: 2D viewer                                               | 213 |
| Figure 213: Delete pop up                                           | 213 |
| Figure 214: Edit patient details                                    | 214 |
| Figure 215: Archive pop up                                          | 214 |
| Figure 216: Select the PACS server                                  | 215 |
| Figure 217: PACS queue dialog box                                   | 215 |
| Figure 218: Active viewer tab                                       | 217 |
| Figure 219: 2D, 3D, MPR, and CTP viewing tab                        | 220 |
| Figure 220: Windowing preset list, text boxes, and the apply button | 221 |
| Figure 221: 2D tools                                                | 221 |
| Figure 222: PCD Series                                              | 222 |
| Figure 223: PCD 2D Viewer                                           | 223 |
| Figure 224: keV and lodine buttons                                  | 223 |
| Figure 225: PCD keV dialog box                                      | 223 |
| Figure 226: keV type in                                             | 224 |
| Figure 227: PCD keV Scroll buttons                                  | 224 |
| Figure 228: PCD Series                                              | 225 |
| Figure 229: PCD 2D Viewer                                           | 225 |
| Figure 230: keV and lodine buttons                                  | 225 |
| Figure 231: PCD lodine dialog box                                   | 226 |
| Figure 232: Iodine percentage type in                               | 226 |
| Figure 233: PCD Iodine Scroll buttons                               | 227 |
| Figure 234: MPR tools                                               | 227 |
| Figure 235: Coronal, sagittal, and transverse plane options         | 228 |
| Figure 236: Set the cyan lines                                      | 229 |
| Figure 237: Slab option                                             | 229 |
| Figure 238: Using the tilt tool                                     | 230 |
| Figure 239: Capture dialog box                                      | 230 |
| Figure 240: 3D viewing                                              | 231 |
| Figure 241: Dynamic CTP viewer                                      | 232 |
|                                                                     |     |

| Figure 242: Arterial and venous ROI's                                                       | . 234 |
|---------------------------------------------------------------------------------------------|-------|
| Figure 243: Adjust position of ROI                                                          | . 234 |
| Figure 244: Perfusion maps                                                                  | . 235 |
| Figure 245: Active reconstruction tab                                                       | . 236 |
| Figure 246: PCD Reconstruction studies and series tables                                    | . 238 |
| Figure 247: PCD reconstruction viewing pane                                                 | . 238 |
| Figure 248: Material Decomposition Options                                                  | . 239 |
| Figure 249: PCD begin reconstruction                                                        | . 240 |
| Figure 250: Bed adapter without posts (left) and bed adapter with posts (right)             | . 242 |
| Figure 251: Safety Straps                                                                   | . 242 |
| Figure 252: Hill rom bed adapter                                                            | . 243 |
| Figure 253: Stryker In Touch bed adapter                                                    | . 243 |
| Figure 254: Straps attached to bed adapter                                                  | . 243 |
| Figure 255: Silhouette scan board attached to bed adapter                                   | . 244 |
| Figure 256: Patient properly immobilized on scan board                                      | . 244 |
| Figure 257: Bed adapter without posts insertion (setscrew showing under arrow)              | . 245 |
| Figure 258: Bed adapter T-square handle                                                     | . 245 |
| Figure 259: Bed adapter without posts shown being inserted into scan board                  | . 245 |
| Figure 260: Silhouette with cushion shown on head holder                                    | . 246 |
| Figure 261: Steps showing removing T-square handle                                          | . 246 |
| Figure 262: Steps showing reattaching T-square handle                                       | . 247 |
| Figure 263: Correct install depth                                                           | . 247 |
| Figure 264: Universal transfer board and stiffeners                                         | . 249 |
| Figure 265: Four types of mattress stiffeners                                               | . 249 |
| Figure 266: Mattress stiffener in place                                                     | . 250 |
| Figure 267: Universal transfer board properly positioned on the bed on a mattress stiffener | . 250 |
| Figure 268: Universal transfer board with safety strap installed                            | . 251 |
| Figure 269: Pediatric scan platform                                                         | . 251 |
| Figure 270: Child placed on pediatric platform with safety strap (two views)                | . 252 |
| Figure 271: Platform brake                                                                  | . 252 |
| Figure 272: Infant and neonatal scan platform                                               | . 253 |
| Figure 273: Pediatric strap                                                                 | . 253 |
| Figure 274: Applying pediatric strap onto the platform (three views)                        | 254   |
|                                                                                             |       |

| Figure 275: Proper position of neonate/infant for head scans (left) and body scans (right) | 254 |
|--------------------------------------------------------------------------------------------|-----|
| Figure 276: Neonate platform foot brake location                                           | 254 |
| Figure 277: Locking pins for the handle                                                    | 255 |
| Figure 278: Three positions for the platform handle                                        | 255 |
| Figure 279: OR table adapter                                                               | 256 |
| Figure 280: OR table adapter attached to mount                                             | 256 |
| Figure 281: Jack Components                                                                | 275 |
| Figure 282: Closeup of Release Valve                                                       | 276 |
| Figure 283: Placement of space block                                                       | 276 |
| Figure 284: Using the release valve                                                        | 277 |
| Figure 285: Inserting the jack bar                                                         | 278 |
| Figure 286: Proper placement of Jack                                                       | 278 |
| Figure 287: Move the dollies into place                                                    | 279 |
| Figure 288: Correct placement of Omniwheel on dolly                                        | 279 |
| Figure 289: Jack Components                                                                | 280 |
| Figure 290: Using the release valve                                                        | 281 |
| Figure 291: Inserting the jack bar                                                         | 282 |
| Figure 292: Jacking up the Scanner                                                         | 282 |
| Figure 293: Correct placement of Omniwheel on dolly                                        | 283 |
| Figure 294: Proper placement of dolly                                                      | 283 |

## **List of Tables**

| Table 32: Detector collimation                                                                    | 152                          |
|---------------------------------------------------------------------------------------------------|------------------------------|
| Table 33: kV vs. dose in air                                                                      |                              |
| Table 34: CT values of the ACR inserts for each resolution mode                                   |                              |
| Table 35: Results of low contrast resolution test                                                 |                              |
| Table 36: CT uniformity and noise level of ACR accreditation phantom for Axial scans              |                              |
| Table 37: CT uniformity and noise level of ACR accreditation phantom for Helical scans            |                              |
| Table 38: Axial image noise results                                                               | 156                          |
| Table 39: Helical image noise results                                                             | 157                          |
| Table 40: Cutoff frequencies of Axial scans for the kernels at different MTF responses in lp/cm   |                              |
| Table 41: Cutoff frequencies of Helical scans for the kernels at different MTF responses in lp/cm |                              |
| Table 42: The measured slice thickness                                                            | 158                          |
| Table 43: Half-value layer                                                                        |                              |
| Table 44: The energy conversion rates                                                             |                              |
| Table 45: Scatter in vertical parallel to axis of rotation (µRem/s)                               |                              |
| Table 46: Scatter in vertical plane on patient side (mRem/s)                                      |                              |
| Table 47: Exposure at two different mAs                                                           |                              |
| Table 48: Exposure at two different mAs                                                           |                              |
| Table 49: Linearity calculations (mGy)                                                            |                              |
| Table 50: Linearity calculations in accordance with IEC                                           |                              |
| Table 51: Registration buttons                                                                    | 170                          |
| Table 52: Acquisition buttons                                                                     | 177                          |
| Table 53: PCD Slice Thickness Options                                                             |                              |
| Table 54: Bolus tracking icons                                                                    | 195                          |
| Table 55: Bolus tracking tool table                                                               |                              |
| Table 56: CTP Viewer Tools                                                                        | 203                          |
| Table 57: Image tools                                                                             | 205                          |
| Table 58: Command buttons                                                                         |                              |
| Table 59: Store/print queue buttons                                                               | 216                          |
| Table 60: Common tools                                                                            | 217                          |
| Table 61: MPR tools                                                                               | 219                          |
| Table 62: 3D tools                                                                                | 219                          |
| Table 63: MPR Options                                                                             | 229                          |
| Table 64: CTP Viewer Tools                                                                        |                              |
| List of Tables                                                                                    | Page <b>20</b> of <b>289</b> |

| Table 65: Reconstruction tools                              | 236 |
|-------------------------------------------------------------|-----|
| Table 66: Scan boards and their weight-bearing restrictions | 248 |
| Table 67: Error code list                                   | 266 |

#### **Photon Counting Detector Overview**

The OmniTom Elite with Photon Counting Detectors (PCD) employs energy resolving detectors to register the arrival of individual photons, eliminating the issue of electronic noise in the images. PCD CT systems count each individual X-ray photon and measure their energy, therefore enabling dose efficient, high-spatial resolution multi-energy imaging.

OmniTom Elite with PCD is the same system as the OmniTom Elite with the only difference being the detector array system. Instead of using gadolinium oxysulfide energy integrating detectors (EID), it uses a cadmium telluride-based detector system.

OmniTom Elite with PCD provides the ability to capture CT data in multiple energy bands. The multiple sets of CT data are acquired at the same time with configurable energy thresholds.

#### Intended use of the system

The OmniTom Elite computed tomography (CT) system is intended to be used for X-ray computed tomography applications for anatomy that can be imaged in the 40cm aperture, primarily the head and neck.

OmniTom Elite with Photon Counting Detectors (PCD) configuration has multi-energy CT functionality with spectral capability for material decomposition and virtual monoenergetic images (VMI). OmniTom Elite with PCD is supported for adult imaging of the head and neck.

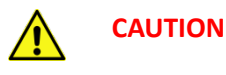

The OmniTom Elite with PCD only allows for a voltage parameter of 120kVp and scan current is selectable from 5 to 20mA.

## **Clinical benefit**

Computed Tomography (CT) provides real time imaging of bone, soft tissue and blood vessels that can provide detailed information to diagnose, plan treatment for, and evaluate many conditions in adults and children. Additionally, the detailed images provided by CT scans may eliminate the need for exploratory surgery.

#### **Consumer information**

## **Proprietary rights**

NeuroLogica<sup>®</sup> is a registered trademark of NeuroLogica Corporation, a subsidiary of Samsung Electronics Co., Ltd., in the United States, other countries, or both. CatPhan<sup>®</sup> is

a registered trademark of Phantom Laboratory, Inc. Doro<sup>®</sup> is a registered trademark of pro med instruments, Inc.

### Legal disclaimer

This user manual is intended as a guide for material supplied by NeuroLogica Corp. It provides the operator with the necessary information to carry out specific procedures and maintain NeuroLogica produced equipment. Use this manual in conjunction with instruction and training supplied by qualified NeuroLogica personnel.

Any information or descriptions contained in this manual may not be reproduced and released to any of the general public or used in conjunction with other professional instruction without written consent of NeuroLogica Corp., USA – a subsidiary of Samsung. Direct any written inquiries to the appropriate address found in the section "Contact information".

Unauthorized copying of this user manual may not only infringe copyright but also reduce the ability of NeuroLogica Corp. to provide accurate and up-to-date information to users: limited and restricted operators, and administrators.

This user manual, though complete and accurate, may not provide answers to undocumented changes or unexpected results that could occur from system anomalies.

#### **Contact information**

Keep user information readily available to contact Customer Service about general assistance or reporting on serious incidents (should they occur).

In the case of a serious incident or adverse event, please notify NeuroLogica at the below contact information and establishments local competent authorities.

To provide any comments, suggestions, or corrections to this user manual, please write to and include chapter title and page number:

#### **NeuroLogica Corporation**

| Customer Service | 14 Electronics Avenue, Danvers, MA 01923 USA |
|------------------|----------------------------------------------|
| USA and Canada   | 1-888-564-8561                               |
| International    | 1-978-564-8561                               |
| Email            | support@neurologica.com                      |

**Note:** If you have questions about the clinical use of your system, speak with the **Clinical Representative**.

If you have questions about the service or functional operation of the system, speak with the **Technical Representative**.

| Winckels I | Medical [ | Devices Ex | kpertise |
|------------|-----------|------------|----------|
| Europe Be  | ergerweg  | 18 6085    | AT Horn  |
| The Nethe  | erlands   |            |          |
| +31 (0)47  | 5 582285  | 5 Tel      |          |
| +31 (0)47  | 5 582278  | 3 Fax      |          |
|            |           |            | l        |
|            | EC        | REP        |          |
| I          |           | 1          |          |
| (6         |           |            |          |
|            |           |            |          |
| 2862       |           |            |          |
|            |           |            |          |
|            |           |            |          |

#### Damage in transportation

Closely examine all packages at the time of delivery. If you see damage, notate **"damage in shipment"** on all copies of the freight bill **before** you accept or sign for delivery (by the hospital receiving agent).

Whether damage is noted immediately or concealed (noticed after delivery), damage **MUST** be reported to carrier **immediately** upon discovery, or within 14 days after receipt, and containers held for inspection by carrier.

Keep in mind – the transportation company *will not* pay a claim for damage if an inspection is not requested within the 14-day period.

#### User requirements

The equipment can *only* be operated by users who have received professional medical education and training, such as physicians, radiologists, and other medical specialists.

You, the user (the limited or restricted operator or the administrator), are a trained person who is certified to operate such systems **before** scanning or diagnosing patients. This training must include medical and x-ray education, and NeuroLogica applications training.

Everyone who uses this equipment must read, understand, and follow all instructions, precautions, and warnings.

Keep this user manual near the equipment. It is important to review the procedures and safety precautions periodically.

#### **Essential performance**

The OmniTom Elite with PCD offers the following essential performance factors for the system:

- Over radiation protection
- Rescan prevention
- Stray radiation exposure prevention
- Diagnostic performance

#### About this user manual

The instructions in this user manual describe how to use the NeuroLogica OmniTom Elite with PCD **Computed Tomography (CT)** system, manufactured by NeuroLogica Corp. OmniTom Elite with PCD is the trade name for the CT system and NL5100 is the device model.

This user manual *does not* provide medical explanations but does suggest potential applications for some of the software features. This user manual describes potential safety problems and how to avoid them.

Anyone who operates this system should have received training **before** attempting to scan or diagnose patients, to include medical and x-ray education, in addition to NeuroLogica applications training.

This manual is made available in electronic format to the customer as part of each product delivery. For electronic manuals, please go to: Forms.samsungneurologica.com. Click on "Downloads" and choose "CT Manuals". The site will ask for the serial number of your product and a password. The password can be provided by Field Service.

Translation of this manual is available for any country that does not allow for English labeling. Please reach out to NeuroLogica directly if translation is required.

Some statements and chapters in this user manual may refer to NL5000 (the original OmniTom Elite system with energy integrating detectors) and may not be applicable to OmniTom Elite with PCD.

#### Identified symbols and system classifications

The specifications and details of this user manual may change to improve the product or to enhance its performance.

Throughout this user manual, a yellow triangle with a black border and exclamation point is used to draw attention to those conditions or situations that fit one or more of the following criteria, which are definitions from ANSI Z535.5:

**DANGER** Indicates a hazardous situation, which if not avoided, will result in death or serious injury.

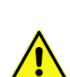

**WARNING** Indicates a hazardous situation, which if not avoided, could result in death or serious injury.

## Conventions used in this user manual

| Table 1: Conventions | used in | this | user | manual |
|----------------------|---------|------|------|--------|
|----------------------|---------|------|------|--------|

| Convention                  | Use                                                                                                    |  |
|-----------------------------|----------------------------------------------------------------------------------------------------|--|
| Commands to perform actions | To perform a string of commands, this user manual will present<br>them as follows:<br><b>Customize &gt; System</b> .<br>This means click <b>Customize</b> and then click <b>System</b> .                                                                                                    |  |
| Bold                        | When content refers to commands, windows, screens, dialog<br>boxes, pop-ups, tabs, buttons, options, keyboard keys, statuses,<br>and modes, these items appear in <b>bold</b> for faster identification,<br>especially in a procedure.                                                                                                    |  |
| Italic                      | Identifies a word that is emphasized for your attention.                                                                                                    |  |
| Numbered steps              | Numbered paragraphs represent sequential steps that require<br>you to take action <b>in the sequence provided</b> – unless<br>otherwise instructed.<br>Procedures that are numerical mean that the sequence is<br>important to follow. You may perform some procedures out of<br>the recommended sequence; however, the results may vary. |  |
| Neter                       | The appearance of a note is as such:                                                                                                    |  |
| NOTES                       | <b>Note:</b> Indicates additional information to help you operate this product.                                                                                                    |  |

**CAUTION** Indicates a hazardous situation, which if not avoided, could result in minor or moderate injury.

| Convention                                       | Use                                                                                                    |
|--------------------------------------------------|----------------------------------------------------------------------------------------------------|
|                                                  | A cross reference appears in the electronic (.pdf) user manual<br>as a hyperlink. To retrieve an electronic copy of this user<br>manual (in .pdf), click <b>Help &gt; User Manual</b> from the<br>workstation.                                                                                                    |
| Hyperlink (an<br>electronic cross-<br>reference) | A hyperlink is a quick way to go to another area of the user<br>manual (the referred-to content) with a simple click. Hyperlinks<br>appear like this: "Understanding the types of users" on page<br>91. In this case, hover the mouse pointer over the (gray)<br>hyperlink text. The pointer changes to <sup>(1)</sup> . Press the Ctrl key on<br>your keypad and (simultaneously) left click the mouse button.<br>After you left click the hyperlink, the hyperlink takes you to the<br>referenced area in the user manual. |

## Understanding the use of "you" in this user manual

Unless specifically noted, the implied "you", in this user manual, is the user. It is assumed users/operators are certified and medically trained personnel, qualified to use these systems. If the user is not the (implied) operator, the user will be specifically identified as administrator.

The following identifies those actions each user is permitted to perform:

|                     | Full access permission (rights) to the system and its configuration. |
|---------------------|----------------------------------------------------------------------|
| Administrator       | Can create protocols, user names and passwords, and all              |
|                     | functions of the system.                                             |
|                     | Modified access permission (rights). Can modify protocols during     |
| Limited operator    | system use but cannot create and save protocols; has no access       |
|                     | to system configuration.                                             |
| Destricted energy   | No access to create, modify, save, or delete protocols; has no       |
| Restricted operator | access to system configuration.                                      |

## Active and inactive objects

When a menu command is dim the item is not active (that is, not enabled). Menu commands can include options, buttons, tabs, etc. When the item is dim, it can mean additional and required tasks must be completed first or you do not have permission to complete the action. Inactive commands, buttons, and tabs are gray. An active menu command, option, button, tab, and field means you can use the item to perform an action. Active items are blue and/or highlighted, not dim.

## Use environment for the OmniTom Elite with PCD

The OmniTom Elite with PCD is designed for use in the general hospital setting. The integrated drive system allows medical professionals to bring high quality imaging to the patient, be it in the ICU, Emergency Department, or Intraoperatively in the Operating Suite.

## **Chapter 1 Compliance and Safety Requirements**

It is important that you are familiar with compliance and safety requirements to ensure you, the patient, and the systems are safe at *all* times.

## IEC classification and symbols

**T** In accordance with International Safety Standard IEC 60601-1, the OmniTom Elite with PCD CT scanner is classified as Type B equipment; Class 1 equipment, internally powered equipment, and continuous connection to the supply remains in standby state and for specified loading.

Type B equipment provides an adequate degree of protection against shock, in particular regarding:

- Allowable leakage current.
- Reliability of the protective earth connection.
- In accordance with the International Safety Standard IEC 60601-1, the manufacturer is not responsible for any consequences caused by the unauthorized modification of this equipment.
- Earth leakage current.

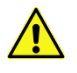

**WARNING** Equipment is not suitable for use in the presence of a flammable anesthetic mixture with air or with oxygen or nitrous oxide.

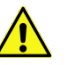

**WARNING** Equipment is not suitable for use with oxygen or oxygen-enriched atmospheres.

**Mode of operation** is a continuous connection to the supply mains in standby state and for specified loading conditions.

The OmniTom Elite with PCD CT scanner is patient-environment equipment.

| Symbol                                                                                                    | Description                                                                                                    |
|----------------------------------------------------------------------------------------------------|----------------------------------------------------------------------------------------------------|
| $\sim$                                                                                                    | Alternating current                                                                                                    |
| Ē                                                                                                    | Protective earth (ground)                                                                                                |
| $\checkmark$                                                                                                    | Functional Earth                                                                                                    |
|                                                                                                    | Caution: consult accompanying documents                                                                                  |
| <u>A</u>                                                                                                    | Caution: risk of electrical shock                                                                                        |
|                                                                                                    | Electrostatic sensitive devices                                                                                          |
| Ŕ                                                                                                    | Type B equipment                                                                                                    |
| A                                                                                                    | X-ray warning                                                                                                    |
| (InTriangle)                                                                                                    | X-ray source assembly emitting                                                                                           |
| (0 <sub>2</sub> 0)                                                                                                    | Non-ionizing radiation                                                                                                   |
|                                                                                                    | Warning: laser in use                                                                                                    |
| LASER RADIATION<br>DO NOT STARE INTO BEAM<br>CLASS 2 LASER PRODUCT<br>Max Pewer Output. 1990<br>Wavelength 650ml<br>Completes with IEC 60825-12014, 3id ed 0014-05).<br>Socialis Journal | Warning: Laser Radiation Do Not Stare Into Beam<br>Class 2 Laser Product<br>Laser Output and Standards Information Label |

Table 2: Applicable IEC symbols

| Symbol                                                                                                    | Description                                  |
|----------------------------------------------------------------------------------------------------|----------------------------------------------|
| Complies with 21 CFR 1040.10 and<br>1040.11 except for conformance with IEC<br>60825-1 Ed. 3., as described in Laser<br>Notice No. 56, dated May 8, 2019. | Warning: FDA Laser Information               |
|                                                                                                    | Warning: high temperature                    |
| $\square$                                                                                                    | Emergency switch                             |
|                                                                                                    | Crush warning                                |
|                                                                                                    | Foot/toe crush warning when lowering machine |
| <b>↑</b>                                                                                                    | System up                                    |
| +                                                                                                    | System down                                  |
| = 7.5 kg                                                                                                    | Load limit for scan board                    |
|                                                                                                    | Temperature limits                           |
| Ť                                                                                                    | Keep away from rain for packaging            |
| <b>%</b>                                                                                                    | Humidity limit for packaging                 |
|                                                                                                    | Warning: battery charging                    |
| -=                                                                                                    | Fuse usage                                   |

| Symbol      | Description                                                            |
|-------------|------------------------------------------------------------------------|
|             | Refer to instruction in user manual/booklet                            |
|             | Follow Instructions for Use                                            |
|             | Manufacturer                                                           |
|             | Date of Manufacture                                                    |
| REF         | Catalogue Number                                                       |
| SN          | Serial Number                                                          |
| $\triangle$ | Caution                                                                |
|             | To indicate that separate collection for waste of electronic equipment |
| Rx Only     | Prescription Device                                                    |
| MD          | Medical Device Symbol                                                  |

| Symbol             | Description                                                                          |
|--------------------|--------------------------------------------------------------------------------------|
| <b>C E</b><br>2862 | CE Mark or Conformité Européenne ; number below<br>CE represent Notified Body number |
|                    | Intertek ETL (Edison Testing Laboratories) Mark                                      |
| EC REP             | European Authorized Representative Symbol                                            |

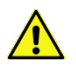

**WARNING** This x-ray unit may be dangerous to patient and operator unless safe exposure factors and operating instructions are observed.

## **Environmental specifications**

**CAUTION** The specified environment must be constantly maintained: 24-hours a day, seven days a week.

Table 3: Operating environment

| Operating                                 |                                   |
|-------------------------------------------|-----------------------------------|
| Ambient temperature                       | 10º C to 27º C (50º F to 80.6º F) |
| Relative humidity                         | 20% to 85% (non-condensing)       |
| Altitude                                  | 0-3048 m (0-10,000 ft.)           |
| Storage                                   |                                   |
| Temperature (without batteries installed) | -20º C to 60º C (-4º F to 140º F) |
| Temperature (with batteries installed)    | -20º C to 50º C (-4º F to 122º F) |
| Relative humidity                         | 20% to 85% (non-condensing)       |
| Powering system                           |                                   |
| Time period prior to powering the system  | 24 hours                          |

If the system is in a facility outside the noted operating temperature, it is recommended to allow the noted time for the system to acclimate to the environment.

Considerations when preparing gantry for use:

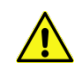

**CAUTION** Check for obstructions before moving and system setup.

| CAUTION | Monitor scanner motion to prevent collision with surrounding environment and foreign objects.                                                                                                    |
|---------|----------------------------------------------------------------------------------------------------|
| CAUTION | Press red <b>EMERGENCY STOP</b> button immediately in case of abnormal or unexpected motion.                                                                                                    |
| WARNING | Verify scanner is on its Translate system (fully down position) prior to positioning patient at scanner entrance.                                                                                                    |
| WARNING | Make sure all extremities are clear of the scanner while lowering or raising it.                                                                                                    |
| WARNING | Keep patient in view at all times. Ensure that the patient can be seen when the operator is near the LCD (touch screen) and <b>EMERGENCY STOP</b> button. Never leave the patient unattended when the patient is in the gantry. |

NeuroLogica advises complying with local regulations and/or site recommendations as specified by the facility physicist or certified representative for the following:

- Use mobile x-ray protective-shielding devices. Technologists should be at the correct location and consider wearing personal radiation protective equipment.
- A radiation safety plan in the working-area boundaries, to include as needed, mobile x-ray protective shielding devices. Otherwise assign a larger, working area to avoid radiation to the public. Effective dose for people outside the working area should be less than 0.25mSv annually (equals to 5 uSv weekly). The air kerma rate 0.3 meters away from the working area will be smaller than 2.5 uGy/h. Have monitoring and personal dose management for occupational exposure and related public health care personnel.
- There should be a working plan before scanning. The plan should include CT condition, time, location, working area, scanning plan, and site-clearing method; clearly state the responsibilities of working, protection, and management personnel. Keep a good record of the whole process.
- Restrict the working control and monitor area. Place obvious warning signs at the control-area boundaries to prevent unauthorized personnel from entering. Installation of a working status indication light is recommended.
- In accordance with the safety plan, self-monitor during the scanning process. A certified radiation representative should monitor the working area and take measurements immediately if abnormal circumstances are detected. Additionally, this should be reported to the local environmental administrative and health departments. There should be a public notice at the working area, to include the nature of work, time, location, control area, name of the working department, person in charge of the project, contact telephone number, and radiation report telephone number.

## Site specification

#### Table 4: Site specification

| lssue                   | Comment                                        |
|-------------------------|------------------------------------------------|
| Receiving area          | Secured                                        |
| Packing material and    | Near availability of a trash receptacle for    |
| waste                   | dunnage                                        |
| Boom dimonsions for uso | 14ft x 14ft room with a finished, level floor; |
| Room dimensions for use | recommended the room be well lit               |
| Power availability      | 120 VAC - 20 amp /240VAC – 16-amp wall         |
| Fower availability      | outlets                                        |
| Floor flatness          | < 0.120 in. (3mm) over 10 in. (250mm)          |

**Note:** Not all beds are compatible with this system. Please contact Customer Service for assistance.

**Note:** For good image quality, the recommended practice is to keep the system free from vibration and to maintain the flatness specification noted.

#### Table 5: System operating parameters

| Operating voltage                             | 100-240 VAC (±10%)<br>(100-120 / 208-240 VAC) |
|-----------------------------------------------|-----------------------------------------------|
| Operating frequency                           | 50Hz-60Hz (±5%)                               |
| Apparent resistance of supply mains at 120VAC | 0.3 ohms                                      |
| Operating current at 120VAC                   | 16/8 amps                                     |
| Heat dissipation                              | 1672 watts                                    |

#### Table 6: Battery operating parameters

| Operating voltage                | 57.5 - 83.95VDC per brick |
|----------------------------------|---------------------------|
| Output current <sub>(peak)</sub> | 25 amps per brick         |

#### Hazardous substances

#### Table 7: Hazardous substances table

| Substance/material                    | @ Weight/system   |
|---------------------------------------|-------------------|
| Lead                                  | 7.48kg (16.5lbs.) |
| Mercury                               | Okg (Olbs.)       |
| Hexavalent chromium                   | Okg (Olbs.)       |
| Polybrominated Biphenyls (PBB)        | <0.45kg (<1lbs.)  |
| Polybrominated Diphenyl Ethers (PBDE) | <0.45kg (<1lbs.)  |

## Part numbers and product-marking plates

Table 8: Core-system-component part numbers and product-marking plate locations

| Component          | Part number   | Product-marking plate locations            |
|--------------------|---------------|--------------------------------------------|
| OmniTom Elite with | 0-NI 5100-001 | Near the main input plug or on the side of |
| PCD gantry         | 0-1112100-001 | the system.                                |
| QA phantom         | 10-01573-001  | On the front of the phantom.               |

**Note:** The applicable components making up the OmniTom Elite with PCD CT scanner is identified with the nameplate statement "This product complies with radiation performance standards, 21 CFR sub-chapter J."

#### Table 9: Core-system component dimensions and weight

| Component                        | Size (inches)      | Size (centimeters)   | Weight | Weight |
|----------------------------------|--------------------|----------------------|--------|--------|
|                                  | (L x H x W)        | (L x H x W)          | (lbs)  | (kg)   |
| OmniTom Elite<br>with PCD system | 65.4 x 61.6 x 29.9 | 165.2 x 156.6 x 75.9 | 1700   | 726    |

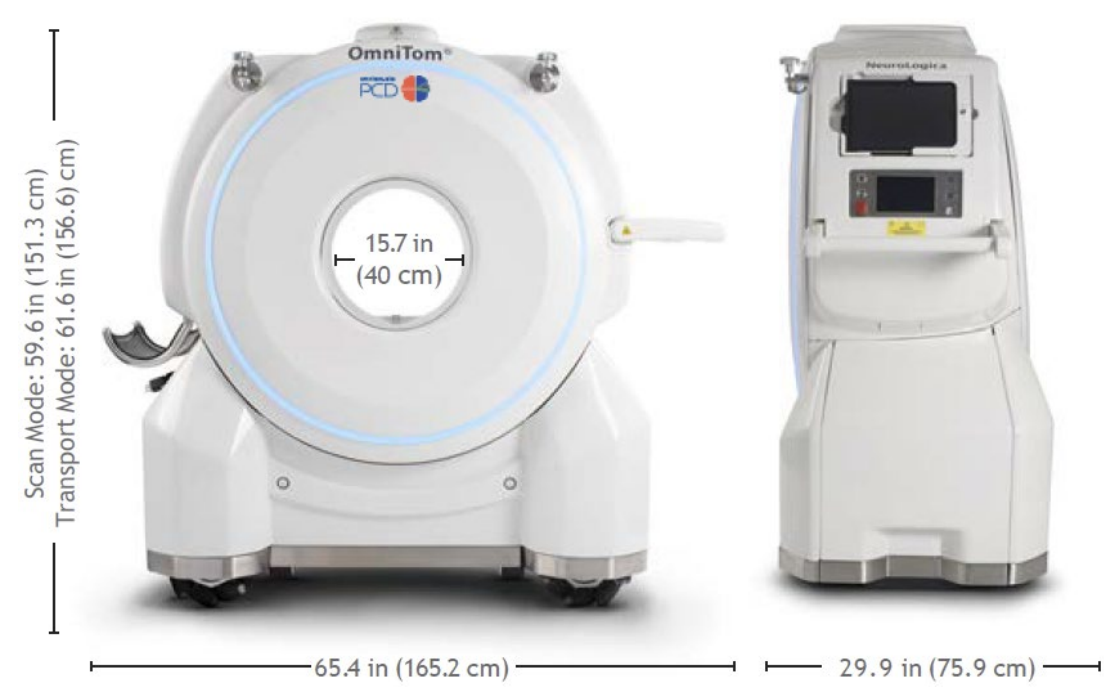

Figure 1: Scanner dimensions
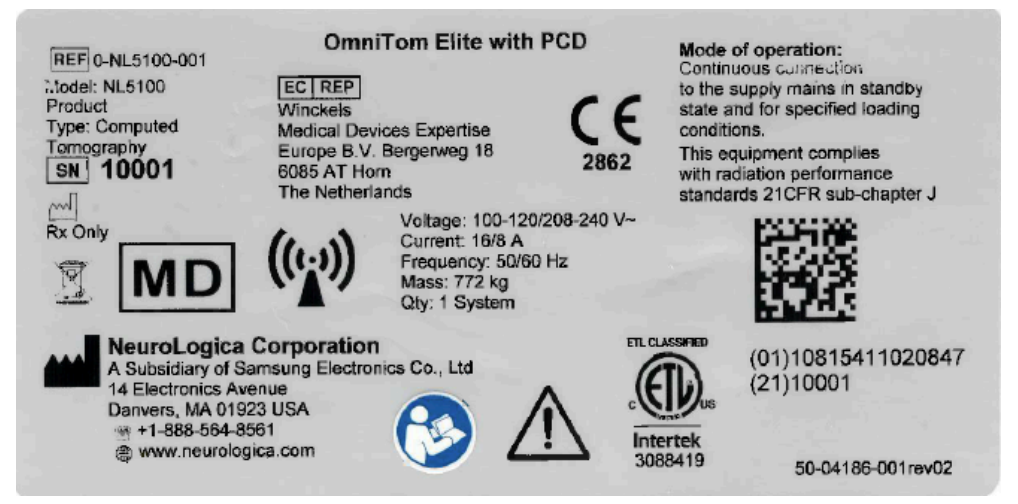

Figure 2: Product marking plate

## Class 1 Type B medical devices

This equipment generates, uses, and can radiate radio-frequency energy. The equipment may cause radio-frequency interference to other medical and non-medical devices and to radio communications. To provide reasonable protection against such interference, this product complies with emission limits for Class 1 medical devices as stated in EN 60601-1-2.

However, there is no guarantee that interference will not occur in a particular installation. If this equipment is found to cause interference (which can be determined - by switching the equipment on and off), the user should attempt to correct the problem using one or more of the following measures:

Re-orient or relocate the affected device(s).

Increase the separating space between the equipment and the affected device.

Power the equipment from a source different from that of the affected device.

Consult the point of purchase or the service representative for further suggestions.

NeuroLogica Corp. is not responsible for any interference caused either by the use of interconnect cables other than those recommended or by unauthorized changes or modifications to this equipment. Unauthorized changes or modifications could void the user's authority to operate the equipment.

To comply with the regulations applicable to an electromagnetic interface for a **Group 1 Class A** medical device, note the following:

All interconnect cables to peripheral devices *must be* shielded and properly grounded.

Use of cables not properly shielded and grounded may result in the equipment causing radio-frequency interference in violation of the European Union's Medical Device Directive and FCC regulations.

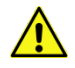

**CAUTION** Ensure there is no potentially detrimental interaction of system's irradiation with a patient's active and implantable medical devices and/or body-worn and active medical devices.

**CAUTION** Do not use devices that intrinsically transmit radio waves (such as a cellular phone, radio transceiver, mobile radio transmitter, radio-controlled toy, etc.). Use of these devices near this equipment could cause this equipment to malfunction. Keep power of these devices turned off when near this equipment.

Medical staff in charge of this equipment are required to instruct technicians, patients, and other people who may be around this equipment to fully comply with the above regulations.

#### **Focal spot**

The x-ray tube has a single focal spot with nominal dimensions of 1.0mm wide by 1.0mm long, with a range of 1.0 to 1.4mm, as defined by IEC 336-601. The spot does not move by more than  $\pm 0.2$ mm due to thermal expansion in any direction. The tube does have a positional tolerance of  $\pm 1$ mm from the end of the anode and from the window.

#### Filtration

The x-ray tube's total filtration of the irremovable layers is 2.54mm of aluminum.

#### Source to Detector Distance (SID)

The SID value is 596mm.

#### **Compliance statement**

**Note:** All editions and years of revisions for standards noted in this chapter are static as of **Revision 00** of this *OmniTom Elite with PCD User Manual*.

The OmniTom Elite with PCD system complies with the regulatory requirements of the following:

- ISO 14971: Medical Devices Application of Risk Assessment to Medical Devices.
- CAN/CSA C22.2 No 60601-1:14 Medical electrical equipment Part 1: General Requirements for Basic Safety and Essential Performance.

- EN ISO 13485 Quality systems Medical devices Particular Requirements for the Application of Quality System.
- IEC 60601-1 Medical electrical equipment Part 1: General Requirements for Basic Safety and Essential Performance.
- IEC 60601-1-2 Medical Electrical Equipment Part 1-2: General Requirements for Basic Safety and Essential Performance - Collateral Standard: Electromagnetic Compatibility - Requirements and Tests.
- IEC 60601-1-3 Medical Electrical Equipment Section 1-3: General Requirements for Safety. Collateral Standard: General Requirements for Radiation Protection in Diagnostic X-ray Equipment.
- IEC 60601-1-6 Medical Electrical Equipment Part 1-6: General Requirements for Basic Safety and Essential Performance Collateral Standard: Usability.
- IEC 60601-2-44 Medical Electrical Equipment Part 2-44: Particular Requirements for the Safety of X-ray Equipment for Computed Tomography.
- IEC 60825-1:2014 Safety of Laser Products Part 1: Equipment Classification, and Requirements.
- IEC 60825-1:2007 Safety of Laser Products Part 1: Equipment Classification, and Requirements.
- IEC 62133 Secondary Cells and Batteries Containing Alkaline or Other Non-acid Electrolytes - Safety Requirements for Portable Sealed Secondary Cells, and for Batteries Made from them, for use in Portable Applications.
- IEC 62366 Application of Usability Engineering to Medical Devices.
- IEC 62304 Medical device software Software life cycle processes.
- JIS T0601-1: 2017 Medical Electrical Equipment General Requirements for Basic Safety and Essential Performance
- KS C IEC 60601-1:2013 Medical Electrical Equipment General Requirements for Basic Safety and Essential Performance
- AS / NZS IEC 60601.1:2015 Medical Electrical Equipment General Requirements for Basic Safety and Essential Performance
- NEMA XR-25 Specifies an Equipment Feature for CT Scanners to Produce Doserelated Notification and Alert Messages to Inform Operators Prior to Scanning if the Estimated Dose Would Exceed the Preset Levels.
- NEMA XR-29 Standard Attributes on CT Equipment Related to Dose Optimization and Manual.
- International Electrotechnical Commission (IEC) International Standards Organization, when applicable.
- NeuroLogica Corporation is ISO 13485:2016 and MDSAP certified.

## EMI/EMC terms

## **Electromagnetic compatibility**

**Electromagnetic Compatibility (EMC)** is the branch of electrical sciences that studies **Electromagnetic Interference (EMI)** which is the unintentional generation, propagation, and reception of electromagnetic energy with reference to the unwanted effects that such energy may induce. The goal of EMC is the correct operation, in the same electromagnetic environment, of different equipment, which use electromagnetic phenomena and the avoidance of any interference effects.

In order to achieve this, EMC pursues two different kinds of issues. Emission issues are related to the unwanted generation of electromagnetic energy, to the countermeasures that should be taken in order to reduce such generation, and to avoid the escape of any remaining energies into the external environment. Susceptibility or immunity issues, in contrast, refer to the correct operation of electrical equipment in the presence of unplanned electromagnetic disturbances.

Interference mitigation is achieved by addressing both emission and susceptibility issues, that is, quieting the sources of interference, making the coupling path between source and victim less efficient, and making the potential victim systems less vulnerable.

## **Radio frequency interference**

**Radio Frequency Interference (RFI)** is a type of EMI in the radio frequency spectrum that causes an unwanted disturbance that affects an electrical circuit due to electromagnetic radiation emitted from an external source. The disturbance may interrupt, obstruct, or otherwise degrade or limit the effective performance of the circuit. The source may be any object, artificial or natural, that carries rapidly changing electrical currents, such as an electrical circuit, the sun, or the northern lights.

#### Susceptibility

Susceptibility is the capability of an electronic system to respond to unwanted electrical energy.

## **EMI/EMC** compliance

This equipment complies with IEC 60601-1-2 EMC standard for medical devices.

The OmniTom Elite with PCD system is suitable to be used in an electromagnetic environment, as per the limits and recommendations described in the tables hereafter:

• Emission compliance level and limits (Table 11).

Immunity compliance level and recommendations to maintain equipment clinical utility (Table 12, Table 13, and Table 14).

**Note:** This system complies with the above-mentioned EMC standard when used with supplied cables. If different cable lengths are required, contact a qualified service representative for advice.

| Acronym and abbreviation | Definition                                                |
|--------------------------|-----------------------------------------------------------|
| AEC                      | Automatic Exposure Control                                |
| СТ                       | Computed Tomography                                       |
| CTDI <sub>vol</sub>      | Volume Computed Tomography Dose Index                     |
| CTDI <sub>w</sub>        | Weighted average Computed Tomography Dose Index           |
| DICOM                    | Digital Imaging Communication in Medicine                 |
| DLP                      | Dose Length Product (DLP)                                 |
| DHCP                     | Dynamic Host Control Protocol                             |
| EMC                      | Electromagnetic Compatibility                             |
| ΕΜΙ                      | Electromagnetic Interference                              |
| FOV                      | Field Of View                                             |
| HIS                      | Hospital Information System                               |
| HU                       | Hounsfield Unit                                           |
| MAR                      | Metal Artifact Reduction                                  |
| MIP                      | Maximum Intensity Projection                              |
| MPR                      | Multi-Planar Reformation, sometimes referred to as Multi- |
|                          | Planar Reconstruction                                     |
| PACS                     | Picture, Archiving, and Communication System              |
| PCD                      | Photon Counting Detectors                                 |
| QA                       | Quality Assurance                                         |
| RIS                      | Radiology Information System                              |
| RSO                      | Radiation Safety Officer                                  |
| RFI                      | Radio Frequency Interference                              |
| SCP                      | Service Class Provider                                    |
| SCU                      | Service Class User                                        |

#### Table 10: Acronyms and abbreviations

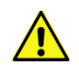

WARNING Medical, electrical equipment needs special precautions regarding EMC and needs to be installed and put into service according to EMC information provided in accompanying documents.

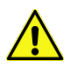

**CAUTION** Portable and mobile RF communications equipment can affect medical electrical equipment.

**CAUTION** Do not use or stack the equipment or system with other equipment and if adjacent or stacked use is necessary, the equipment or system should be observed to verify normal operation in the configuration in which it will be used.

**Note:** The EMC tables and other guidelines included in this user manual provide information to the user essential in determining the suitability of the equipment or system for the electromagnetic environment of use, and in managing the electromagnetic environment of use; to permit the equipment or system to

perform its intended use without disturbing other equipment and systems or non-medical electrical equipment.

Note: The EMISSIONS characteristics of this equipment make it suitable for use in industrial areas and hospitals (CISPR 11 class A). If it is used in a residential environment (for which CISPR 11 class B is normally required) this equipment might not offer adequate protection to radio-frequency communication services. The user might need to take mitigation measures, such as relocating or reorienting the equipment.

#### Table 11: Emission declaration for OmniTom Elite with PCD system

OmniTom Elite with PCD system is intended for use in the electromagnetic environment specified below. The user of the OmniTom Elite with PCD system should assure it is used in such an environment.

| Emissions test                                       | Compliance | Electromagnetic environment<br>guide                                                                                                    |
|------------------------------------------------------|------------|----------------------------------------------------------------------------------------------------|
| RF emissions<br>CISPR 11                             | Group 1    | The OmniTom Elite with PCD system uses RF<br>energy only for internal function. Therefore,<br>the RF emissions are very low and are not<br>likely to cause any interference in nearby<br>electronic equipment. |
| RF emissions<br>CISPR 11<br>Harmonic                 | Class A    | The OmniTom Elite with PCD system is<br>predominantly intended for use in non-<br>domestic environments, and not directly<br>connected to the public mains network. The                                        |
| emissions,<br>IEC 61000-3-2<br>Voltage               | Class A    | OmniTom Elite with PCD system is<br>predominantly intended for use (for<br>example, in hospitals) with an appropriate<br>power supply and the recommended                                                      |
| fluctuations/<br>flicker emissions,<br>IEC 61000-3-3 | Complies   | shielding for mobile use.                                                                                                    |

#### Table 12: EMC immunity declaration for the OmniTom Elite with PCD system

OmniTom Elite with PCD system is intended for use in the electromagnetic environment specified below. The user of the OmniTom Elite with PCD system should assure it is used in such an environment.

| lmmunity<br>test                                                                                                    | IEC 60601-<br>1-2 test<br>level                                                                                                    | Compliance<br>level                                                                                                    | Electromagnetic<br>environment guidance                                                                                                    |
|----------------------------------------------------------------------------------------------------|----------------------------------------------------------------------------------------------------|----------------------------------------------------------------------------------------------------|----------------------------------------------------------------------------------------------------|
| Electrostatic<br>Discharge (ESD)<br>IEC 61000-4-2                                                                         | ± 6 KV<br>contact<br>± 8 KV air                                                                                                    | ± 6 KV contact<br>± 8 KV air                                                                                                    | Floors should be wood,<br>concrete, or ceramic tile. If<br>floors are covered with<br>synthetic material, the relative<br>humidity should be at least<br>30%.                                                                                                    |
| Electrical fast<br>transient/burst<br>IEC 61000-4-4                                                                       | ±2 KV for<br>power<br>supply lines<br>±1KV for<br>input/<br>output lines                                                                                                    | ±2 KV for<br>power supply<br>lines<br>±1KV for<br>input/output<br>lines                                                                                       | Mains power quality should be<br>that of a typical commercial or<br>hospital environment.                                                                                                    |
| Surge<br>IEC 61000-4-5                                                                                                    | ± 1 KV line-<br>line<br>± 2KV line-<br>ground                                                                                                    | ± 1 KV line-<br>line<br>± 2KV line-<br>ground                                                                                                    | Mains power quality should be<br>that of a typical commercial or<br>hospital environment.                                                                                                    |
| Voltage dips,<br>short<br>interruptions,<br>and voltage<br>variations on<br>power supply<br>input lines IEC<br>61000-4-11 | <ul> <li>&gt;95% dip for</li> <li>0.5 cycle</li> <li>60% dip for 5</li> <li>cycles</li> <li>30% dip for</li> <li>25 cycles</li> <li>&gt;95% dip for</li> <li>5 seconds</li> </ul> | <ul> <li>&gt;95% dip for<br/>0.5 cycle</li> <li>60% dip for 5<br/>cycles</li> <li>30% dip for 25<br/>cycles</li> <li>&gt;95% dip for 5<br/>seconds</li> </ul> | Mains power quality should be<br>that of a typical commercial or<br>hospital environment. If the<br>user of the OmniTom Elite<br>with PCD system requires<br>continued operation during<br>power interruptions, it is<br>recommended that the<br>OmniTom Elite with PCD<br>system be powered from its<br>internal batteries. |
| Power<br>frequency<br>(50/60Hz)<br>magnetic field<br>IEC 61000-4-8                                                        | 3 A/m                                                                                                    | 3 A/m                                                                                                    | Power-frequency magnetic-<br>fields should be at levels<br>characteristic of a typical<br>location in a typical<br>commercial or hospital<br>environment.                                                                                                    |

Note: The wireless receiver operates within the following bands. 2.412 to 2.462 GHz (11 channels) 5.180 to 5.240 GHz (4 channels) 5.260 to 5.320 GHz (4 channels)\* 5.500 to 5.700 GHz (8 channels, excluding 5.600 to 5.640 GHz)\* 5.745 to 5.825 GHz (5 channels) The preferred frequency band is 5.189 to 5.240 GHz at 40MHz bandwidth. The wireless transmitter operates within the following frequency bands and power. 802.11b: Typ. 26±1.5 dBm @ 1 Mbps, Typ. 26±1.5 dBm @ 2 Mbps Typ. 26±1.5 dBm @ 5.5 Mbps, Typ. 25±1.5 dBm @ 11 Mbps 802.11g: Typ. 23±1.5 dBm @ 6 to 24 Mbps, Typ. 22±1.5 dBm @ 36 Mbps Typ. 20±1.5 dBm @ 48 Mbps, Typ. 19±1.5 dBm @ 54 Mbps 802.11n (2.4 GHz): Typ. 23±1.5 dBm @ MCS0/8 20 MHz, Typ. 18±1.5 dBm @ MCS7/15 20 MHz Typ. 23±1.5 dBm @ MCS0/8 40 MHz, Typ. 17±1.5 dBm @ MCS7/15 40 MHz 802.11a: Typ. 23±1.5 dBm @ 6 to 24 Mbps, Typ. 21±1.5 dBm @ 36 Mbps Typ. 20±1.5 dBm @ 48 Mbps,Typ. 18±1.5 dBm @ 54 Mbps 802.11n (5 GHz): Typ. 23±1.5 dBm @ MCS0/8 20 MHz, Typ. 18±1.5 dBm @ MCS7/15 20 MHz Typ. 23±1.5 dBm @ MCS0/8 40 MHz, Typ. 18±1.5 dBm @ MCS7/15 40 MHz The device includes 4 dBi gain antennas.

#### **Countermeasures against EMC related issues**

Generally, it is difficult to solve issues related to EMC. It may take a variable amount of time and cost to identify issues causing interference.

General countermeasures to minimize EMI are as follows:

- Electromagnetic interference may be alleviated by positioning other equipment farther away from the source of the EMI.
- MI may be mitigated by changing relative location (installation angle) between system and other equipment.

- EEMI may be eased by changing wiring locations of power/signal cables of other equipment.
- EMI may be reduced by altering the power-supply path of other equipment.
- Electromagnetic environment specified (Table 12 and Table 13).

#### Table 13: EMC immunity declaration

OmniTom Elite with PCD system is intended for use in the electromagnetic environment specified below. The user of the OmniTom Elite with PCD system should assure it is used in such an environment.

| Immunity                                                                      | IEC 60601-1-                 | Compliance  | Electromagnetic environment                                                                                                    |
|-------------------------------------------------------------------------------|------------------------------|-------------|----------------------------------------------------------------------------------------------------|
| test                                                                          | 2 test level                 | level       | guidance                                                                                                    |
| Conducted<br>RF<br>IEC<br>61000-4-6                                           | 3 Vrms<br>150kHz to<br>80MHz | V1 = 3 Vrms | WARNING: Portable and mobile<br>RF communications equipment should<br>be used no closer to any part of the<br>OmniTom Elite with PCD system,<br>including cables, than the<br>recommended separation distance<br>calculated from the equation<br>appropriate for the frequency of the<br>transmitter.                                                                                                    |
| Radiated RF<br>IEC<br>61000-4-3<br>(alternative<br>method: IEC<br>61000-4-21) | 3 Vrms<br>80MHz to<br>2.5GHz | E1 = 3 V/m  | $d = [\frac{3.5}{\nu_1}]\sqrt{P}$ $d = [\frac{3.5}{E_1}]\sqrt{P}$ 80 MHz to 800 MHz $d = [\frac{7}{E_1}]\sqrt{P}$ 800 MHz to 2.5 GHz Where P is the maximum power rating in watts and d is the recommended separation distance in meters. Field strengths from fixed transmitters, as determined by an electromagnetic site survey, should be less. than the compliance levels (V1 and E1). Interference may occur in the vicinity of equipment marked with the following icon: $((\cdot))$ |

#### Table 14: Recommended separation distances

| Recommended separation distances between portable and mobile RF |                                                                               |                          |                     |  |
|-----------------------------------------------------------------|-------------------------------------------------------------------------------|--------------------------|---------------------|--|
|                                                                 | CD system is intended                                                         | for use in an electron   |                     |  |
| Ommon Eine with P                                               | CD system is intended                                                         | for use in an electron   |                     |  |
| environment in which                                            | 1 radiated KF disturband                                                      | ces are controlled. In   | e user of the       |  |
| Omni iom Elite with P                                           | 'CD system can neip pre                                                       | ent electromagnetic      | interference by     |  |
| maintaining a minimu                                            | im distance between p                                                         | ortable and mobile Ki    | - communications    |  |
| equipment (transmitt                                            | ters) and the Omnilom                                                         | Elite with PCD system    | as recommended      |  |
| below, according to the                                         | he maximum output po                                                          | wer of the transmitte    | rs.                 |  |
| Rated maximum                                                   | 150kHz to                                                                     | 80MHz to                 | 800MHz to           |  |
| output Power                                                    | 80MHz                                                                         | 800MHz                   | 2.5GHz              |  |
| (P) if                                                          | Separation                                                                    | Separation               | Separation          |  |
| transmitter                                                     | distance                                                                      | distance                 | distance            |  |
| Watts (W)                                                       | meters <sup>1</sup>                                                           | meters <sup>1</sup>      | meters <sup>1</sup> |  |
| 0.01                                                            | 0.12                                                                          | 0.12                     | 0.23                |  |
| 0.1                                                             | 0.38                                                                          | 0.38                     | 0.73                |  |
| 1                                                               | 1.2                                                                           | 1.2                      | 2.3                 |  |
| 10                                                              | 3.8                                                                           | 3.8                      | 7.3                 |  |
| 100                                                             | 12                                                                            | 12                       | 23                  |  |
| For transmitters rated                                          | d at a maximum output                                                         | power not listed abo     | ve, the separation  |  |
| distance is estimated                                           | using the equation in t                                                       | he corresponding colu    | umn, where P is the |  |
| maximum output pov                                              | maximum output power rating of the transmitters in Watts (W) according to the |                          |                     |  |
| transmitter manufact                                            | urer.                                                                         |                          |                     |  |
| Note: At 80MHz and                                              | d 800MHz senaration d                                                         | listance for higher fre  | quency range        |  |
| applies                                                         |                                                                               |                          |                     |  |
|                                                                 |                                                                               |                          |                     |  |
| <b>NI</b>                                                       |                                                                               |                          | · · · · ·           |  |
| Note: These guide                                               | lines may not apply in a                                                      | ill situations. Electron | nagnetic            |  |

propagation is affected by absorption and reflection from structures, objects, and people.

<sup>1</sup> Separation distance according to frequency of transmitter, measured in meters (m).

## Table 15: Test specifications for ENCLOSURE PORT IMMUNITY to RF wireless communications equipment

| Test<br>Frequency<br>(MHz) | Band<br>ª)  | Service <sup>a)</sup>   | Modulation                                           | Max<br>Power<br>(W) | Distance<br>(m) | Immunity<br>Test<br>Level<br>(V/m) |
|----------------------------|-------------|-------------------------|------------------------------------------------------|---------------------|-----------------|------------------------------------|
| 385                        | 380-<br>390 | Tetra 400               | Pulse<br>Modulation<br><sup>b)</sup><br>18Hz         | 1.8                 | 0.3             | 27                                 |
| 450                        | 430-<br>470 | GMRS<br>460,<br>FRS 460 | FM <sup>c)</sup><br>±5kHz<br>deviation<br>1 kHz sine | 2                   | 0.3             | 9                                  |

| 710  |               |                                                                           | Pulse                                         |     |     |    |
|------|---------------|---------------------------------------------------------------------------|-----------------------------------------------|-----|-----|----|
| 745  | 704-          | LTE Band                                                                  | Modulation                                    |     |     | 2  |
| 780  | 787           | 13,17                                                                     | b )                                           | 0.2 | 0.3 | 9  |
| /80  |               |                                                                           | 217Hz                                         |     |     |    |
| 810  |               | GSM                                                                       |                                               |     |     |    |
| 870  |               | 800/900                                                                   |                                               |     |     |    |
| 930  | 800-<br>960   | 1ETRA<br>800,<br>iDEN 820,<br>CMDA<br>850,<br>LTE Band<br>5               | Pulse<br>Modulation<br><sup>b)</sup><br>18Hz  | 2   | 0.3 | 28 |
| 1720 |               | GSM                                                                       |                                               |     |     |    |
| 1845 |               | 1800;<br>CMDA                                                             |                                               |     |     |    |
| 1970 | 1700-<br>1990 | 1900;<br>GSM<br>1900;<br>DECT;<br>LTE Band<br>1, 3, 4,<br>25; UMTS        | Pulse<br>Modulation<br><sup>b)</sup><br>217Hz | 2   | 0.3 | 28 |
| 2450 | 2400-<br>2570 | Bluetooth,<br>WLAN,<br>802.11<br>b/g/n,<br>RFID<br>2450,<br>LTE Band<br>7 | Pulse<br>Modulation<br><sup>b)</sup><br>217Hz | 2   | 0.3 | 28 |
| 5240 |               |                                                                           | Pulse                                         |     |     |    |
| 5500 | 5100-         | 802.11                                                                    | Modulation                                    | 0.2 | 0.3 | 9  |
| 5785 | 5800          | a/n                                                                       | <sup>⊳)</sup><br>217Hz                        | 0.2 | 0.0 |    |

#### **Use recommendations**

This product complies with IEC 60601-1-2 standard for medical devices and with radio frequency emission requirements per CISPR11 Group 1 Class A standard limits. The OmniTom Elite with PCD system is predominantly intended for use in hospitals.

Do not use devices that intentionally transmit RF signals (cellular phones, transceivers, or radio-controlled products) in the vicinity of this equipment as it may cause performance outside the published specifications. Keep the power to these types of devices turned off when near this equipment.

Adhering to the distance separation (recommended in Table 14) between 150kHz and 2.5GHz, will reduce disturbances recorded at the image level, but may not eliminate all disturbances. When installed and operated as specified herein, the system will maintain its essential performance by continuing to safely acquire controlled, radiological, x-ray exposures in a mobile radiography environment. For example, a 1W mobile phone (800MHz to 2.5GHz carrier frequency) must be 2.3 meters apart from the OmniTom Elite with PCD system (in order to avoid image interference risks).

The use of accessories, transducers, and cables, other than those specified, may result in degraded, electromagnetic compatibility of the OmniTom Elite with PCD system.

The medical staff in charge of this equipment is required to instruct technicians, patients, and other people who may be around this equipment to comply fully with the above equipment requirements.

#### Installation recommendations

This system complies with the above-mentioned EMC standard when used with supplied cables.

In order to minimize interference risks, the following requirements apply.

## Cable shielding and grounding

All interconnect cables to peripheral devices must be shielded and properly grounded. Use of cables not properly shielded and grounded may result in the equipment causing radio-frequency interference.

## Adjacent components and equipment

OmniTom Elite with PCD system should not be used adjacent to or stacked with other equipment; if adjacent or stacked use is necessary, the OmniTom Elite with PCD system should be tested and verified to make sure normal operation in the configuration in which it is used. Consult NeuroLogica and Facility Technical Support staff regarding device/system configurations.

## Static magnetic field limits

In order to avoid interference on the OmniTom Elite with PCD system, static-field limits from the surrounding environment are specified. Static field is specified as less than 1 Gauss around the unit.

## **Electrostatic discharge environment and recommendations**

- In order to reduce electrostatic-discharge interference, install a charge-dissipative floor-material to avoid electrostatic charge-buildup.
- The relative humidity must be at least 30 percent.
- The dissipative material must be connected to the system ground-reference.

#### **Facility IT-NETWORK**

The OmniTom Elite with PCD system utilizes the IT-NETWORK for the customer (as applicable) to communicate with the modality worklist and for supplemental, imagestorage space. As part of the installation, the applicable IT-NETWORK is reviewed to create the appropriate setup for the system. Setup is done to ensure no potential concerns arise with the system.

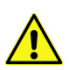

**CAUTION** It is possible that the IT-NETWORK connection from the system could result in previously unidentified issue(s) to the respective population. Should this occur, please contact Customer Service right away to identify, analyze, evaluate, and resolve the issue(s).

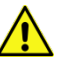

**CAUTION** It is possible that any changes to the IT-NETWORK made by the facility could introduce a new issue where Customer Service needs to be contacted to address the concern, right away.

Changes to the IT-NETWORK include – but are not limited to the following:

- Changes in network configuration
- Connection to additional items
- Disconnection to items
- Updating equipment
- Upgrading equipment.

#### **Hazard Information**

Please review this material before using the system and observe basic, common-sense safety rules when operating this scanner.

## General safety considerations and statements

Review the following before using the system and observe basic, common-sense safety rules when operating the scanner:

- Become familiar with the functional hardware to help recognize serious problems.
- Do not use scanner if it appears damaged or fails.
- Wait for qualified personnel to correct any problem.

| WARNING | The health software is installed on a medical device and is required for its operation. In order to securely remove the software from use, the system must be decommissioned.                 |
|---------|----------------------------------------------------------------------------------------------------|
| WARNING | Modification of this equipment is not allowed.                                                                                                    |
| CAUTION | All non-medical electrical equipment will comply with relevant IEC and ISO safety standards.                                                                                                  |
| CAUTION | Federal law restricts the use of this device without a prescription by a physician.                                                                                                    |
| CAUTION | Always store and/or use unit in a well-ventilated area. Keep air pollution to a minimum. Keep floor clean at all times.                                                                       |
| CAUTION | Do not touch parts of non-medical electrical equipment in patient environment and patient simultaneously.                                                                                     |
| CAUTION | For disposal of any material emanating from the system; follow local regulations.                                                                                                    |
| CAUTION | This system was designed for use by individuals trained in CT system operation. The user should be familiar with this user manual before scanning patients.                                   |
| CAUTION | It is the user's responsibility to make sure that after installation or subsequent modification, the system will be in compliance with the requirements of collateral standard IEC 60601-1.   |
| WARNING | Installation of this product is performed in accordance with<br>Installation Manual (1-NL5100-059). All installation processes and<br>personnel qualifications are outlined in that document. |
| WARNING | Proper disposal of batteries is required to ensure compliance with<br>environmental safety guidelines. Contact authorized NeuroLogica<br>representative for instructions.                     |
| WARNING | Observe safety-exposure factors and operating procedures to protect patient from physical harm during contact with this x-ray scanner.                                                        |
| WARNING | Observe safety requirements to prevent excessive dose exposure to patient and/or operator.                                                                                                    |
| CAUTION | Improper system usage could endanger patients and/or users and void the warranty if not operated correctly.                                                                                   |
| CAUTION | Should the Tablet encounter a computer related virus, contact<br>Technical Support for assistance with removing the virus from the<br>equipment.                                              |
| CAUTION | Radiation dose exposure to patients should not exceed 1Gy CTDI.                                                                                                    |

| CAUTION | For proper disposal of material at equipment's end-of-useful life, as<br>a service to the user, NeuroLogica can dispose of the device. Please<br>contact NeuroLogica's dealer or customer service at 1-888-564-<br>8561. |
|---------|----------------------------------------------------------------------------------------------------|
| CAUTION | Equipment that uses only basic insulation to protect against electric shock should not be used in this system.                                                                                                    |
| CAUTION | If issues occur while obtaining patient dose report, contact<br>Technical Support for assistance.                                                                                                    |

## Laser safety

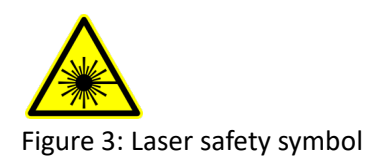

The lasers themselves are mounted internally to the disk assembly, which spins (as prescribed by the control panel) within the system's bore. Therefore, the laser's output light will always be aimed at, and rotating within the bore itself.

#### Laser parameters

Wavelength = 650nm Output Power = 1mW

| Output Po |                                                                                                    |
|-----------|----------------------------------------------------------------------------------------------------|
| WARNING   | Complies with 21 CFR 1040.10 and 1040.11 except for conformance with IEC 60825-1 Ed. 3., as described in Laser Notice No. 56, dated May 8, 2019.                    |
| WARNING   | Viewing the laser output with certain optical instruments (for example, eye loupes, magnifiers, and microscopes) within a distance of 100mm may pose an eye hazard. |
| CAUTION   | Instruct the patient to close his/her eyes before activating (turning <b>ON</b> ) the alignment light.                                                              |
| CAUTION   | Closely monitor infants and infirm patients to prevent them from accidentally staring into the beam.                                                                |
| CAUTION   | Class 2 laser radiation when open. <i>Do not</i> stare into the beam or view directly with optical instruments.                                                     |
| CAUTION   | Use of controls or adjustments or performance of procedures other than those specified herein may result in hazardous radiation exposure.                           |

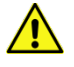

**CAUTION** The warning label (below, for "laser in use") is located on the front of the scanner cover and also inside the scanner to identify the presence of a laser.

#### Scanner mobility safety

**CAUTION** Due to the mobility of the system, an external interlock is not available; however, a prescribed scan can, at any time, be terminated from the scanner or the Tablet. When the user activates the scan, a 10-second, countdown-clock, scan delay (adjustable to 99 seconds) triggers. This countdown allows the user time to perform needed tasks before the scan begins.

- **WARNING** To prevent involuntary movement, do not position scanner on an incline while in **Transport** mode.
- **WARNING** Contact Technical Support for assistance when movement is required on an incline.
- **WARNING** Do not move the system right or left if transport on an incline becomes necessary. Always keep the system in a straight motion.
- WARNING This system shall not be transported on an incline greater than 5°.

**Note:** Be sure there are no obstacles in front of the scanner when it is being transported.

- **CAUTION** Check to ensure proper clearance is provided to allow removal of patient from scanner in case of a power failure. This is accomplished by moving patient's support (after unlocking wheel-locks) away from scanner.
- **CAUTION** To prevent patient entrapment or entanglement with accompanying equipment, slowly move scanner away from patient using the LCD (touch screen) while observing patient.
- **CAUTION** Do not station or operate the system on an uneven floor. The flatness requirement is 3mm over a distance of 300mm.
- **CAUTION** Prior to transporting the scanner, verify that power cord is unplugged from wall to avoid damage to cord and outlet.

## Floor level (even)

For proper operation, the system must be operated on an even, level, hard surface.

## Carpeting

**Do not** use the system on a carpeted floor. Poor image quality could result due to unevenness of the floor.

## **Electrical safety**

| WARNING | The system's external AC power cord should be checked prior to use<br>to verify there are no exposed wires or damaged insulation/prongs.<br>Damaged prongs could result in sparking and fire. In case of such<br>damage, contact Customer Service immediately.                                                                                                 |
|---------|----------------------------------------------------------------------------------------------------|
| CAUTION | Check to ensure the AC outlet is working properly before plugging in the system's AC power cord.                                                                                                    |
| WARNING | To prevent electrical shock, do not connect items that are not specified as part of the system.                                                                                                    |
| WARNING | To prevent electrical shock, do not remove the covers from the<br>equipment. The covers protect the user and the patient from moving<br>parts and electrical shock. Hazardous voltages are present within<br>this equipment. The covers provide protection from radiation<br>exposure given off from the x-ray tube. The covers also protect the<br>equipment. |
| WARNING | An electrical shock hazard: no user should replace parts. Refer to qualified service personnel for any service.                                                                                                    |
| WARNING | Always electrically isolate this equipment from the main electrical supply before cleaning and disinfecting it. This is necessary to prevent short-circuiting or possible electrical shock.                                                                                                    |
| WARNING | Never position the mobile system in a manner that prohibits access to unplugging it or prohibits pressing the EMERGENCY STOP button.                                                                                                    |
| WARNING | To minimize shock hazard, the system chassis must be connected to<br>an electrical ground. The system is grounded through the ground<br>conductor of the supplied, three-conductor power cord. The power<br>cord must be plugged into a three-conductor electrical outlet<br>receptacle. Do not alter the ground connection.                                   |
| WARNING | Avoid all contact with any electrical conductor as follows:                                                                                                    |
|         | <ul> <li>Allow only people who know the proper procedures and use the proper tools to install, adjust, repair, or modify the equipment.</li> <li>Only use this equipment in rooms or areas that comply with all applicable laws (or regulations having the force of law) concerning electrical safety for this type of equipment.</li> </ul>                   |

• Always electrically isolate this equipment from the main electrical supply before cleaning and disinfecting it.

|         | <ul> <li>The detachable cord is the disconnecting device, which is used to remove mains power from the wall socket.</li> <li>The system is internally powered.</li> </ul>                                                                                                    |
|---------|----------------------------------------------------------------------------------------------------|
| WARNING | For Class 1 equipment using an alternate internal source: a warning to use the alternate source if the integrity of the protective earth conductor is in doubt.                                                                                                    |
| WARNING | Do not position the system so that it is difficult to access the AC power cord.                                                                                                    |
| CAUTION | Protect the system power cord against mechanical damage.                                                                                                    |
|         | Where the integrity of external, protective conductor in the installation or its arrangement is in doubt, equipment is operated from its internal electrical power source.                                                                                                    |
|         | Parts of non-medical electrical equipment in the patient environment that,<br>after removal of covers, connectors, without the use of a tool, may be<br>contacted by the operator during routine maintenance and calibration, will<br>operate at a voltage not exceeding 25VAC or 60VDC or peak value supplied<br>from a source that is separated from the supply mains in accordance with<br>one of the methods described in IEC 60601-1. |
| CAUTION | To help prevent tripping hazards, use care in the arranging of any cords (for example, AC cord, Ethernet cable, etc.) when connecting to the system.                                                                                                    |
| CAUTION | To prevent damaging electrical outlet cords, check to ensure they have been removed and properly stored before transporting the scanner.                                                                                                    |
| CAUTION | All systems within the patient environment provide the same level of safety as medical equipment complying with IEC 60601-1.                                                                                                    |
| WARNING | The OmniTom Elite with PCD CT scanner contains high-voltage circuits for generating x-rays. Only trained and qualified personnel should be permitted access to the internal parts of this equipment.                                                                                                    |

## **Mechanical safety**

WARNING In case of unwanted movement or motion, press the EMERGENCY STOP (E-STOP) button.

WARNING Physically assist all patients on and off the bed and into position on the scan board. Adjust the bed to the specified height for patient loading and unloading.

| WARNING | When positioning the scanning platform, be careful when moving the patient support to avoid having it hit the scanner covers.                                                                  |
|---------|----------------------------------------------------------------------------------------------------|
| WARNING | Position any lines (IVs, respirator hoses, electrical leads, etc.)<br>attached to the patient so the lines cannot catch on the scanner<br>during scanner travel.                               |
| CAUTION | Prevent pinching or crushing of the patient's extremities. Keep patient's hands on the side of his/her body. Watch the patient and equipment carefully at all times during scanner movement.   |
| CAUTION | To prevent pinching or crushing of the operator's feet/toes, be sure extremities are not positioned under the scanner when it is being lowered from <b>Transport</b> mode to <b>Scan</b> mode. |

## **Radiation safety**

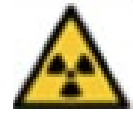

Figure 4: Dangerous to patient and operator label

| WARNING | Improperly used x-ray equipment may result in unwanted radiation<br>exposure. Read and understand the instructions in this user manual<br>before attempting to operate this equipment.   |
|---------|----------------------------------------------------------------------------------------------------|
| CAUTION | Use technique factors prescribed by the radiologist or diagnostician. Use a dose that produces the best diagnostic results with the least x-ray exposure.                                |
| CAUTION | All persons authorized to use the equipment must understand the dangers from excessive x-ray exposure. NeuroLogica recommends use of protective materials and devices.                   |
| WARNING | Everyone having anything to do with x-ray must take adequate steps to insure protection against injury.                                                                                  |
| CAUTION | The use of this device requires its users to receive proper training in accordance with local and national laws.                                                                         |
| CAUTION | Never perform calibration with patients in the scanner or while personnel are present in the vicinity of the scanner.                                                                    |
| CAUTION | Amber indicator lights (on the top of the scanner) illuminate during x-ray exposure.                                                                                                    |
| CAUTION | Ensure that there is no potential for detrimental interaction of the system's irradiation with a patient's active implantable medical devices and/or body-worn, active, medical devices. |

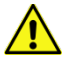

CAUTION For any questions on load factors or calculating the applicable dose, Contact NeuroLogica for service. See "Contact information" on page 23.

X-rays can only be produced during the following conditions:

- The scanner is in the down (Scan mode) position.
- The **Start** button is activated.
- The **Tablet** is connected.

## Fire and explosion safety

**DANGER** This equipment is not suitable for use in presence of a flammable anesthetic mixture with air or with oxygen or nitrous oxide.

**DANGER** This equipment is not suitable for use in the presence of oxygen or an oxygen-enriched atmosphere.

- Fire regulation for the type of medical area being used should be fully applied, observed, and enforced. Fire extinguishers should be provided for both electrical and non-electrical fires.
- All operators of the OmniTom Elite with PCD scanner should be fully aware of and trained in the use of fire extinguishers and the firefighting equipment, and in local fire procedures.

WARNING Only use extinguishers on electrical or chemical fires that are specifically labeled for those purposes. Using water or other liquids on an electrical fire can lead to fatal or other serious injury.

If it is safe to do so, attempt to disconnect the equipment from electrical and other supplies before attempting to fight a fire. This will reduce the risk of electrical shocks.

#### **EMERGENCY STOP button**

| CAUTION | Check the <b>EMERGENCY-STOP (E-STOP)</b> button at least one time a month to ensure proper function.                                                       |
|---------|----------------------------------------------------------------------------------------------------|
| CAUTION | Every user should take a few minutes to locate the E-STOP before scanning the first patient.                                                               |
| CAUTION | In case of emergencies, stop scanner movement immediately by pressing the E-STOP red push-button located on the scanner, next to the LCDs (touch screens). |

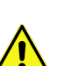

## Battery system safety and information

The **System battery capacity** status icon shows an indication of battery capacity, which is identical to the indicator on the scanner. The user should always check the indicator on the scanner to verify the batteries' status.

- **CAUTION** The system unit contains batteries and will always be charging when plugged into AC mains.
- **CAUTION** In case of battery leakage, do not handle the batteries themselves nor continue to operate the system. Contact NeuroLogica for service. See "Contact information" on page 23.
- **WARNING** Do not immerse the battery in water or seawater and keep the battery in a cool dry surrounding when it stands by.
- WARNING Do not use or leave the battery near a heat source as fire or heater
- WARNING Do not reverse the position and negative terminals
- **WARNING** Do not discard the battery in fire or a heater.
- **WARNING** Do not short-circuit the battery by directly connecting the positive and negative terminals with metal objects
  - **WARNING** Do not transport or store the battery together with metal objects such as hairpins, necklaces, etc.
  - **WARNING** Do not strike, trample, or throw the battery
- **WARNING** Do not use or leave the battery at high temperature (for example, at strong direct sunlight or in a vehicle in extremely hot weather).

WARNING If the battery gives off an odor, generates heat, becomes discolored or deformed, or in any way appears abnormal during use, recharging or storage, immediately contact NeuroLogica for service. See "Contact information" on page 23.

#### System battery capacity

The range is 0 to 100. Battery voltage and current are used to calculate the system's battery capacity based on charging (plugged in) state.

#### **Run time operation**

During normal run-time operation (all components, up and running), the battery capacity is calculated one time per second.

Â

Ŷ

Ŷ

#### **State changes**

After each periodic update, battery capacity is checked to make sure it does not fall below certain thresholds, as follows:

- Low voltage alarm state
- When the scanners battery capacity goes below 25%. It will remain in this state until the battery capacity has gone back up to 27% or higher.

#### **Predictive scanning**

Before each scan, battery usage for that scan is predicted based on the selected load factors (for example, kV, mA, time), and is compared against the available battery charge. In the case that there is not enough charge to complete a scan, a pop-up appears on the Tablet screen. The user can cancel the scan at that time or continue the scan, with the understanding that the scan may abort due to a low-power fault.

#### Under voltage protection

When the **system battery voltage** drops below the low-voltage cutout-level while unplugged, a system power-down sequence is initiated.

## **Recovering the system**

Make sure the system is plugged into an operational wall outlet.

**Note:** The system will not boot up fully until the system reaches 10% charge. This can take up to 30 minutes. Full charge can take up to ninety (90) minutes.

If the system does not resume normal operation as the batteries recharge, there is likely a fault in the battery system; contact NeuroLogica for service.

## Tablet

To check the charging status of the tablet, select the Scanner Status Icon in the top, right corner to see the capacity of the battery, ranging from 0 to 100%. The Scanner Status screen also displays a lightning bolt when the tablet is plugged in and charging. This screen is only active if the tablet is connected to an operational scanner. The user should always check the screen to verify the status of the batteries.

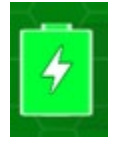

Figure 5: Tablet battery capacity icon

**Note:** The operator panel provides a way to verify that the scanner is plugged in and charging. The blue light if solid means the batteries are fully charged. If the light is off, then the batteries are not charging. If the blue charge light is blinking the system is charging normally. If the system is not charging and is plugged into an

outlet, please check if the wall power is active, to avoid permanent damage to the batteries.

The battery system is designed to be replaced by authorized and trained NeuroLogica service personnel, *only*.

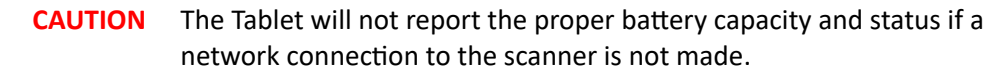

**CAUTION** The system can only be charged from a correctly rated wall outlet. A rating information plate is located on the product-marking plate (lower backside panel or lower left side panel).

**CAUTION** The system should be plugged in at all times when not in **Transport** mode, being transported or in scanning use, to help maintain battery life and proper system operation. Failure to do so could result in permanent battery damage, which will require a service technician to repair.

- **CAUTION** The system may not complete a scan when below 25% battery capacity while unplugged.
- **CAUTION** If the system is unplugged and battery capacity drops to 0%, permanent battery damage can occur.
- **CAUTION** The system can be charged only from a correctly rated wall outlet.

**CAUTION** The power cord selection must not be less than 220v/16A, made of 2.08mm (diameter) copper wire in accordance with local power supply cable standards.

Note: Medical grade power cords should be used at all times.

# Battery component for the base power distribution assembly

- **Note:** All battery safety warning and charging methods are similar to the direction respectively noted for the battery system in the above section: Battery system safety and information of this document.
- **WARNING** Proper disposal of batteries is required to ensure compliance with environmental safety guidelines. Contact authorized NeuroLogica representative for instructions.

Hazard Information

#### Maintenance and service

| WARNING  | Equipment maintenance of non-medical electrical equipment should not be performed in the patient environment.                                                                                                    |
|----------|----------------------------------------------------------------------------------------------------|
| WARNING  | Maintenance checks and all service must be performed by<br>NeuroLogica trained technicians. Service personnel use Service<br>manual (1-NL5100-062) to effectively perform needed service and<br>preventive maintenance and inspection on the system. See "Contact<br>information" for NeuroLogica's contact information.    |
| WARNING  | The only calibration performed by the user on this system is called <b>daily calibration</b> and is described in detail later in this user manual.<br>All other calibration needs that arise must be performed by trained technicians at NeuroLogica Corp. See "Contact information" for NeuroLogica's contact information. |
| CAUTION  | Service personnel must complete training at NeuroLogica Corp. for the system and its accessories prior to conducting any service activities.                                                                                                    |
|          | Users are not to perform service or maintenance on the system at any time. This includes battery maintenance.                                                                                                    |
| Note: N  | euroLogica recommends that a six-month preventive maintenance be<br>onducted by NeuroLogica's service personnel/trained facility bioengineer.                                                                                                    |
| Ν        | euroLogica recommends a semi-annual service contract.                                                                                                    |
| ln<br>(1 | nstructions for replacing serviceable parts are identified in the Service Manual<br>I-NL5100-062).                                                                                                    |

## Cleaning the system

Keep the equipment clean. Remove body fluids to prevent health risk and damage to internal parts.

Note: NeuroLogica recommends a solution of ≥99% pure Isopropyl Alcohol (IPA) to sufficiently clean the equipment.

When the system is between uses, NeuroLogica recommends keeping it clean as described below. This will help remove body fluids to prevent health risk and damage to internal parts.

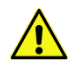

WARNING Do not use flammable or potentially explosive disinfecting sprays, since resultant vapor could ignite, causing personal injury and/or damage to the equipment.

WARNING In order to prevent short-circuiting or possible electrical shock, do not spray cleaning agents or spill liquid cleaning agents directly onto the machine.

WARNING Always electrically isolate this equipment from the main electrical supply before cleaning and disinfecting it to prevent short-circuiting or possible electrical shock.

**CAUTION** The unit surfaces may be cleaned with a soft cloth and the recommended solution or a similar mild non-abrasive cleaning solution. General purpose liquid disinfectant may also be used as necessary. Apply the cleaning solution to the cloth, not directly to the unit.

## Cybersecurity

WARNING Upon detection of a cybersecurity threat to the system or **Tablet**, do the following:

- Immediately contact Technical Support.
- Discontinue use of system (enabling the EMERGENCY-STOP if needed).
- Remove any Ethernet and/or wireless connection that has been made with the facilities' IT-network.

Continued use of the system can occur after Technical Support has assessed the situation and provided the "go-ahead" to do so.

**Note:** NeuroLogica Corp. recommends the customer facility utilize an IT-network that provides sufficient means of cybersecurity control to help maintain the requirements of HIPAA.

## Contraindication(s)

There are no contraindications associated with CT x-ray scanning.

## Personnel privileges and terminology

## **Qualified operator**

The operator (for example, technologist, radiologist, and other professionals that are authorized to handle x-ray equipment) as determined by the healthcare facility and assigned by a user with administrative privileges – who by their education, certification, experience, and training, are sufficiently qualified to competently perform clinical scans

on the particular model of CT system which they are to use. See "Understanding the types of users" on page 91 for a description of the types of users.

### **Operator of record**

The operator of record is an operator or health care professional currently logged onto the CT system with a unique username and password identifier.

#### Scanning privileges

Scanning privileges are granted to a qualified operator, assigned by a user with administrative privileges, to conduct clinical scans on the particular model CT system which they are to use. This privilege level allows use of all clinical protocols to properly scan the patient.

#### **Protocol privileges**

Protocol privileges are granted to a qualified healthcare professional (for example, radiologist, technologist, physicist), as determined by the healthcare facility and assigned to users with administrative privileges, who by their education, certification, experience, and training, is sufficiently qualified to competently save clinical protocols (either new or modified) on the particular model CT system they are working on. A healthcare professional with protocol privileges does not necessarily have to have scanning privileges on the particular CT system.

## Administrator privileges

Administrator privileges are granted to qualified healthcare professionals (for example, radiologist, technologist, physicist, department administrator, etc.) as determined by the healthcare facility who by their education, certification, experience, and training, is sufficiently qualified to competently assign, maintain, and oversee the assignments of personnel to scanning privileges and/or protocol privileges on the particular CT system which they administer. In addition, qualified healthcare professionals are authorized and qualified to pull system logs associated with this standard for Quality Assurance review. Healthcare professionals with administrative privileges do not necessarily have to have scanning privileges or protocol privileges on the particular CT system.

## **Clinical operation**

CT system operation that involves scanning live humans and/or creating or editing protocols intended for use on live humans.

## **Clinical scanning**

CT system operation that involves scanning of live humans.

## **Clinical protocol**

A protocol on the system intended for use on live humans.

## Kernel

The kernel is defined as the reconstruction algorithm or mathematical equation used for convolution of the attenuation profiles and reconstruction of the CT images. The choice of the kernel determines the noise level and the contrast resolution of the reconstructed images.

## **Chapter 2 System Overview**

To understand general aspects of the system, this chapter gives a brief, initial overview of the parts of the system. For example, it provides basic skills for powering on and off the scanner, familiarizing yourself with the LCD (touch screen) when the scanner is on, as well as how to locate and use **E-STOP**.

After you are familiar with basic parts of the system, you can learn how to use the scanner and **Tablet**.

The OmniTom Elite with PCD CT system lets you scan patients in a room or ward, an **Intensive Care Unit (ICU)**, an **Emergency Room (ER)**, a medical satellite facility, an **Operating Room (OR)**, and a private office or clinic.

#### **OmniTom Elite with PCD system**

The OmniTom Elite with PCD is a mobile, battery-operated CT scanner and software system with **Axial**, **Helical** and **Dynamic** capabilities. It has the following specifications:

- Standard Resolution (SR) scanning with 16 slices at 0.707mm slice thickness
- High Resolution (HR) scanning with 26 slices at 0.424mm slice thickness
- Ultra-high Resolution (UHR) scanning with 80 slices at 0.141mm slice thickness

Total scan coverage is 500mm in SR and HR and 67mm in UHR.

The OmniTom Elite with PCD core system consists of the scanner, scan board, bed adapter, QA phantom, interface cables, lead shielding curtains, and the OmniTom Elite with PCD Tablet. Consider the following:

- The Scanner and Tablet communicate using a wireless connection.
- The OmniTom Elite with PCD Tablet is a computer with custom software that allows the user to employ pre-defined system protocols or devise unique protocols for performing that user's patient studies. The viewing portion of the OmniTom Elite with PCD Tablet allows the user to view images in more detail and includes tools to help facilitate diagnosis by a physician.

**Note:** Although the tablet does have a high-resolution display, it is not certified as a diagnostic viewing station.

- The scanner uses a minimum slice-thickness: 0.625mm and a maximum coverage: 500mm. The maximum scout length is 500mm.
- Scan boards are headboards that support the patient's head and neck while the patient undergoes a scan or study.

**Note:** *It is advised* to power up the OmniTom Elite with PCD system hardware first, to allow time for the scanner to warm up, then power up the tablet once the scanner power-up has completed.

• Specially designed platforms are also available for scanning neo-nates and small pediatric patients who cannot be scanned in their own beds.

#### The LCD touch screen

The **Liquid Crystal Display** (LCD) is a touch screen that is located on both sides of the scanner. The touch screen displays patient information, machine-positioning buttons for a scan, and scanner-status information.

The touch screen contains three tabs that show different information, actions, options, and buttons which include: the **Acquisition**, **Positioning**, and **Transport** tabs. To make a tab active, and see what actions you can perform from the tab's panel, press the tab. The tabs are described later in this user manual. See "Overview of the scanner's LCD touch screen" on page 69.

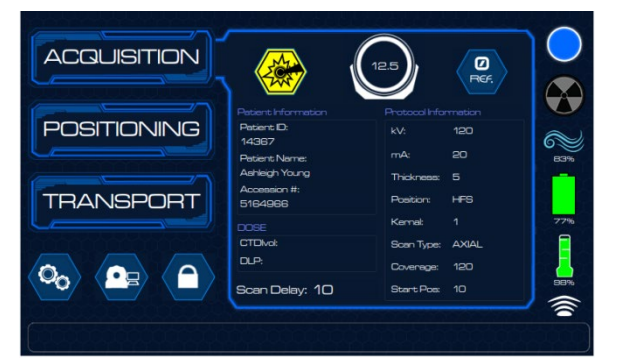

Figure 6: Acquisition, positioning, and transport tabs on the LCD touch screen

## The shielding curtains

The shielding curtains decrease radiation to those around the patient.

To learn more about the US and European findings regarding the scatter radiation measurements with open curtains, no curtains, or closed curtains, see "Scatter radiation" on page 163. To learn how to use the shielding curtains, see "Using the curtains for shielding" on page 88.

#### The tablet

The **Tablet** is an accompanying part of each scanner; it is the control unit that operates all respective functions of the system.

The **Tablet** is connected wirelessly to the scanner. All basic information related to the Tablet (for example, operating distance, warnings and cautions, connectivity, functionality, etc.) appears in Chapter 4 Basic Tablet Operations.

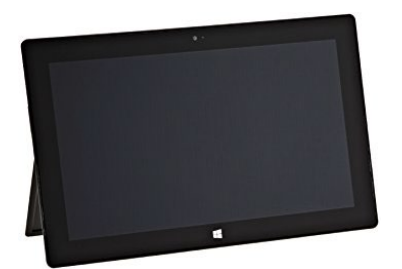

Figure 7: OmniTom Elite with PCD tablet

Table 16: Tablet display dimensions

| Display      |                            |
|--------------|----------------------------|
| Screen       | 12.3" PixelSenseTM Display |
| Resolution   | 2736 X 1824 (267 PPI)      |
| Aspect Ratio | 3:2                        |
| Touch        | 10-point multi-touch       |

**Note:** Although the tablet does have a high-resolution display, it is not certified as a diagnostic viewing station.

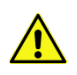

**CAUTION Do not** connect or use equipment beyond what is specified by NeuroLogica Corp.; this practice may lead to a reduced level of system safety.

The recommended distances, provided in Figure 8, relate *only* to distances specified by IEC 60601-1 and *do not* relate to specific distances required for ionizing radiation and/or stray radiation protection for operators and bystanders.

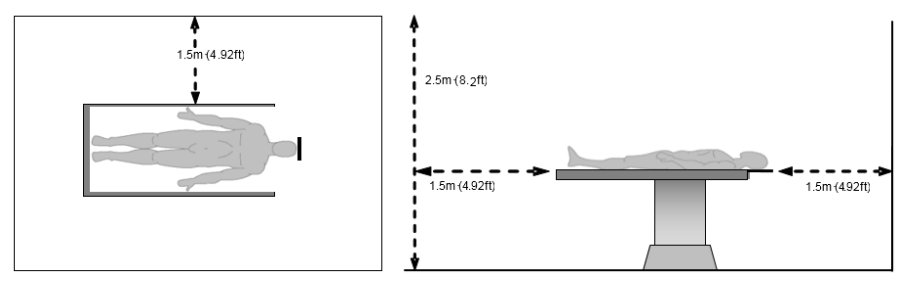

Figure 8: Tablet safe distance location (two views)

## The silhouette scan board and universal transfer board

A scan board is supplied with the system. The silhouette scan board is always used with an adapter; the universal transfer board should always be used with mattress stiffeners.

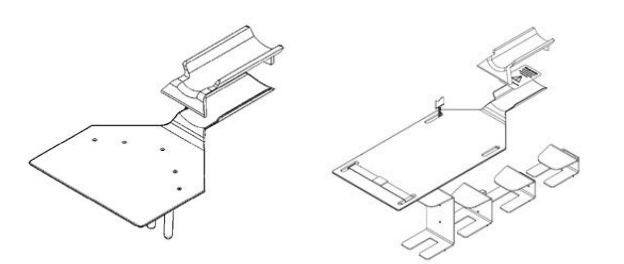

Figure 9: Silhouette scan board and universal transfer board

## Parts that potentially come into contact with the patient

While you use the system, be aware that the patient may come into contact with the following parts:

- The OmniTom Elite with PCD system, especially the painted, external surfaces of the system's scanner cover.
- Silhouette scan board
- Bed Adapter
- Patient Safety Straps
- Universal Transfer Board
- Pediatric and Neonate Scan Platforms.

## **Chapter 3 Basic Scanner Operations**

Basic scanner skills include powering on and off the scanner, learning how to use and navigate the LCD touch screen, and how to use **E-STOP**.

Scanning basics you should know before you scan a patient include how your system should be set up, how to position the scanner and the patient before the scan, and how to perform a scan using the **Tablet**.

## Powering on and off the OmniTom Elite with PCD system

The OmniTom Elite with PCD can be powered on and off with the power button on either side of the scanner. Press and release the power button to turn the scanner on. After pressing the power button allow time for the scanner to power up. To power off the OmniTom Elite with PCD press and hold the power button for approximately 5-10 seconds until the light ring around the power button blinks. The LCD will display a shutdown message which must be confirmed by tapping **OK**.

**Note:** The system will perform a Drive Bar Calibration upon power up. Additional information regarding the Drive Bar Calibration is discussed on page **73**.

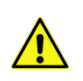

**CAUTION Do not** hang, drape, lean, or otherwise have any objects in contact with the **Drive Bar** while the scanner is powering up. Doing so can cause an erroneous calibration of the driving subsystem producing erratic driving behavior.

When powering on and off the system, consider the following:

- Make sure the scanner is properly plugged in, whenever possible; be sure the outlet(s) provide the required power.
- Plugging the electrical cord into the wall charges the batteries; the batteries are the power source that allows the scanner to operate.
- When plugging in the scanner, make sure the cable lays flat on the floor to ensure the safety of hospital personnel. In addition, make sure that the floor behind the scanner is free of any obstructions or debris that could interfere with the Translate system during scanning.

**Note:** NeuroLogica recommends the scanner be restarted weekly.

When powering off the scanner, wait at least 30 seconds before turning the scanner back on.

#### **Overview of the scanner's LCD touch screen**

The LCD touch screen appears on both sides of the scanner. The touch screen lets you set up and activate a scan.

## LCD tabs and icons

The LCD screen contains three tabs: **Acquisition**, **Positioning**, and **Transport**. To make a tab active, press the tab with your finger.

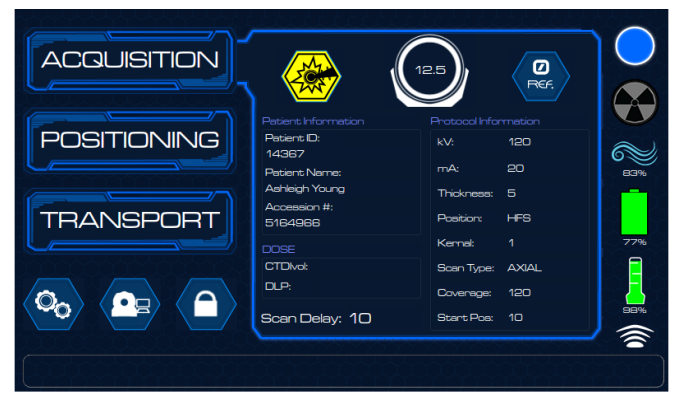

Figure 10: Acquisition tab

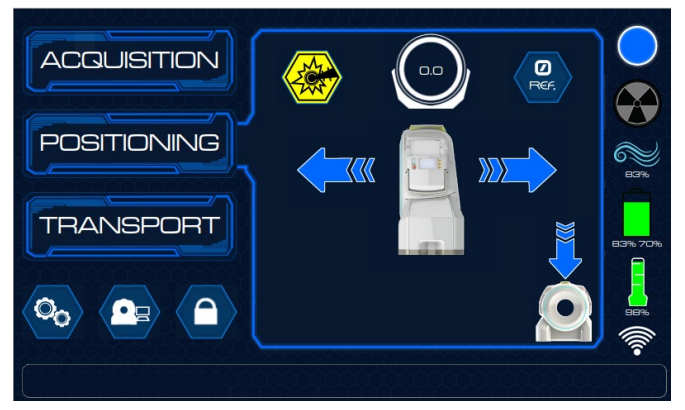

Figure 11: Positioning tab

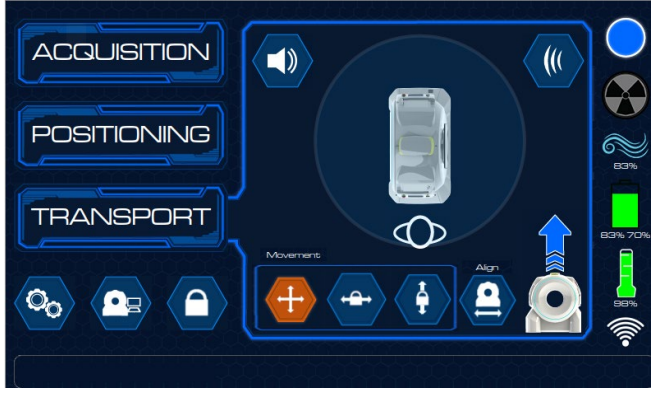

Figure 12: Transport tab

Each tab contains buttons, icons, text boxes, and status indicators to perform actions.

| lcon | Description                                                                                                    |
|------|----------------------------------------------------------------------------------------------------|
|      | Scanner Relative Position – Displayed on Acquisition and Positioning tabs.                                                                                    |
|      | Laser – Displayed on Acquisition and Positioning tabs.                                                                                                    |
| Ref. | Zero Reference position – Displayed on Acquisition and Positioning tabs.                                                                                      |
|      | Raise scanner – Displayed only on Transport tab.                                                                                                    |
|      | All Movement – When selected will be highlighted in orange as seen in bottom picture. Scanner will move in all directions. – Displayed only on Transport tab. |

| Table 17. Icons | on acquisition  | nositioning  | and trans  | nort tabe and | actions |
|-----------------|-----------------|--------------|------------|---------------|---------|
| Table 17: Icons | on acquisition, | positioning, | and transp | port tabs and | actions |

| lcon       | Description                                                                                                    |
|------------|----------------------------------------------------------------------------------------------------|
|            | Lateral Lock – When selected will be highlighted in orange as seen<br>in bottom picture. Scanner will only move or 'strafe' in the lateral<br>direction. – Displayed only on Transport tab.                                                                     |
|            | Forward Lock – When selected will be highlighted in orange as seen<br>in bottom picture. Scanner will only move forward or backward. –<br>Displayed only on Transport tab.                                                                                      |
|            | Alignment Camera – When selected, activates a camera on the back<br>of the scanner which identifies a QR code located on the bed<br>adapter and automatically aligns the scanner to the patient's head<br>on the scan board. – Displayed only on Transport tab. |
|            | Lower Scanner – Displayed only on Positioning tab.                                                                                                    |
|            | Translate toward patient – Displayed only on Positioning tab.                                                                                                    |
|            | Translate away from patient – Displayed only on Positioning tab.                                                                                                    |
|            | Lock LCD Screen – Displayed on Acquisition, Positioning and Transport tabs.                                                                                                    |
| SCAN       | Scan – Only displayed after Patient Registration, Protocol Selection and pressing 'Begin' to initiate a scan.                                                                                                    |
| CANCEL     | Cancel – Only displayed after Patient Registration, Protocol Selection and pressing 'Begin' to initiate a scan.                                                                                                    |
| 83%        | Air freshness level – Identifies the air calibration status. – Displayed on Acquisition, Positioning and Transport tabs.                                                                                                    |
| $\bigcirc$ | System State Orb – Identifies the system's current state. – Displayed on Acquisition, Positioning and Transport tabs.                                                                                                    |

| lcon    | Description                                                                                                    |
|---------|----------------------------------------------------------------------------------------------------|
|         | Tube Heat Capacity indicates the remaining tube-capacity percentage available. – Displayed on Acquisition, Positioning and Transport tabs.                                                                                                    |
| 77%     | Battery Capacity indicates the remaining battery percentage available. – Displayed on Acquisition, Positioning and Transport tabs.                                                                                                    |
| 93% 76% | Battery Capacity showing 80V percentage (left) and 400V<br>percentage (right). – Displayed on Acquisition, Positioning and<br>Transport tabs.<br>*This icon will only be seen when the difference between the two<br>percentages is greater than 5 percent |
|         | Hospital Network Connectivity – Displayed on Acquisition,<br>Positioning and Transport tabs.                                                                                                    |
|         | Collision Sensors Enabled – Displayed only on Transport tab.                                                                                                    |
|         | Collision Sensors Disabled – Displayed only on Transport tab.                                                                                                    |
|         | Mute Audible Alerts – Disables the audible alerts from the collision sensors. – Displayed only on Transport tab.                                                                                                    |
|         | Disable Collision Sensors – Disables all Collision Sensors, as shown<br>in bottom picture. When this mode is activated the system speed is<br>reduced to approximately 35% of full speed in the forward<br>direction. – Displayed only on Transport tab.   |
|         | Radiation Icon Identifies X-ray as on or off. – Displayed on Acquisition, Positioning and Transport tabs.                                                                                                    |
|         | Emergency Stop (E-Stop) – Displayed on Acquisition, Positioning and Transport tabs.                                                                                                    |
| lcon | Description                                                                                                    |
|------|----------------------------------------------------------------------------------------------------|
|      | Remote Support– When enabled, as seen in bottom picture, allows<br>a NeuroLogica technical support representative to troubleshoot the<br>system remotely. – Displayed on Acquisition, Positioning and<br>Transport tabs. |
|      | Engineering Screen – Displayed on Acquisition, Positioning and Transport tabs.                                                                                                    |

# **Patient information**

The patient information that appears on the touch screen is there to help you confirm that the correct patient information was selected and will appear on the scan you perform. To learn more about how to enter patient information, see "Registering the patient" on page 170.

# Drive bar calibration for transport

Upon power up, the system will perform a required **drive bar** calibration. The OmniTom Elite with PCD **LCD** displays the following screen during the start-up sequence:

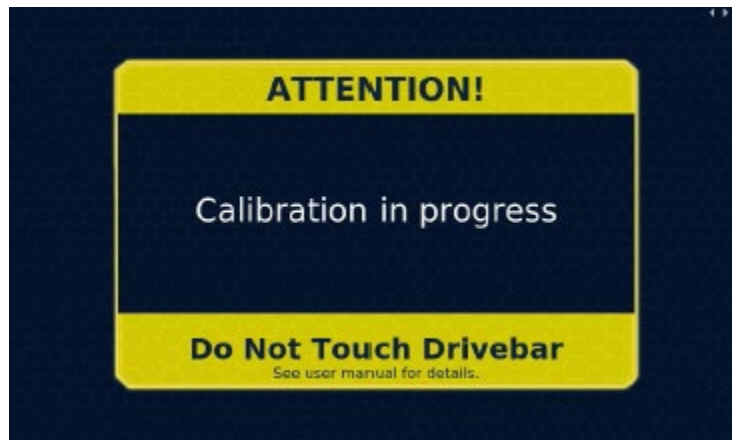

Figure 13: Initial screen when drive bar calibration begins

If the **Drive Bar Calibration** fails on the first attempt, the **LCD** will display the following screen to remind the user not to touch the drive bar during calibration:

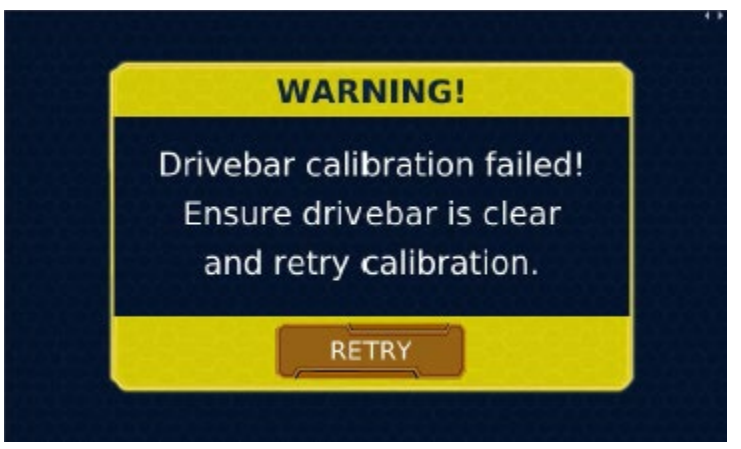

Figure 14: Retry calibration screen

If the **Drive Bar Calibration** fails again, the **LCD** will display the following screen and Customer Service should be contacted:

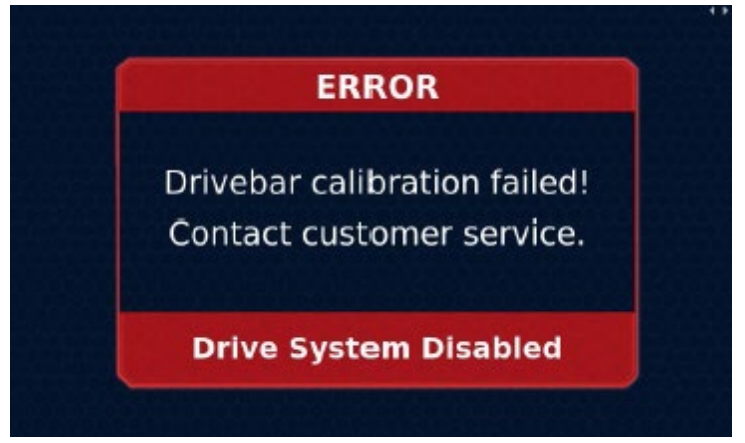

Figure 15: Drive bar calibration failed

**`** 

**CAUTION Do not** hang, drape, lean, or otherwise have any objects in contact with the **Drive Bar** while the scanner is powering up. Doing so can cause an erroneous calibration of the driving subsystem producing erratic driving behavior.

# Moving the scanner for transport

To move the scanner, the scanner must be powered on and in Transport mode. The **DOWN** icons are located on both sides of the scanner on the LCD screen on the Positioning tab. The **UP** icon is located on the LCD screen on the side with the **drive bar** on the Transport tab. To set the scanner in **Transport** mode, go to the side of the scanner with the drive bar and follow the procedure below.

**CAUTION** Before transporting the scanner, verify that the Ethernet cable (if wired to PACS) is unplugged from the scanner to avoid damage to cable and receptacle. Verify that the power cable is unplugged from the wall to avoid damage to the cord and outlet.

**CAUTION** When transporting the scanner, it is recommended that two trained staff members be in control of the system to avoid any potential collisions.

1. Select the Transport tab on the LCD screen.

| 83% 70% |
|---------|
|         |
| ((III-  |

Figure 16: Active transport tab on LCD

- 2. Press and hold **UP arrow** to raise the scanner for transport until the **scanner reaches** the transport state. You will know you are in Transport Mode when:
  - The **Mood Ring** on the front of the scanner alternates flashing light blue and dark blue.
  - The System Status Orb is light blue.
  - The **Up** arrow is greyed out.
  - The LCD opposite the Drive Bar side displays "Transport Mode".
  - The Entering Drive View pop-up box will appear.

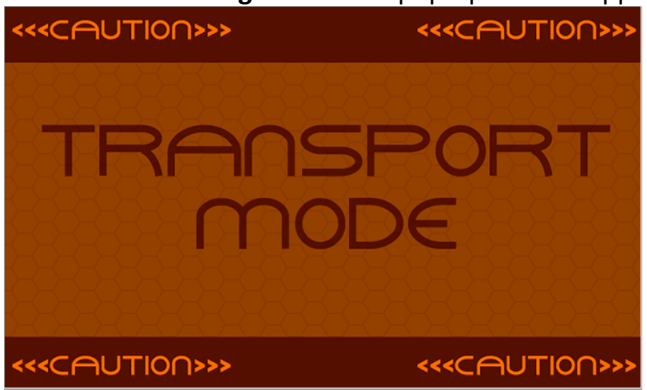

Figure 17: Transport mode

**Note:** The **drive bar** is located on the right side of the scanner and can transport in lateral, diagonal, and 360-degree movements.

The **drive bar** is equipped with an **enable bar**. The **enable bar** is a darker material located on front of **drive bar**. While holding the **drive bar**, squeeze the **enable bar** to activate the system to move (transport). If you let go of the **enable bar**, the scanner stops.

- 3. Once you are in **Transport Mode**, use the Drive Bar to maneuver the scanner to the patient's location. The following points explain how to hold the **drive bar** to move it forward, backward, lateral (left and right), diagonal:
  - Push forward with both hands on the **drive bar** and use equal pressure on the **enable bar** to move the scanner forward. You can also use the **Forward Lock** icon on the LCD screen to force the system to only move in the forward direction.
  - Pull back with both hands on the **drive bar** and use equal pressure on the **enable bar** to move the scanner in reverse.
  - To perform a left lateral movement, select the Lateral Lock icon on the LCD screen, squeeze the **enable bar** and tilt the drive bar to the left.
  - To perform a right lateral movement, select the Lateral Lock icon on the LCD screen, squeeze the **enable bar** and tilt the drive bar to the right.
  - Squeeze the **enable bar** and apply pressure to either the right or left side of the **drive bar** to travel diagonally in that direction.

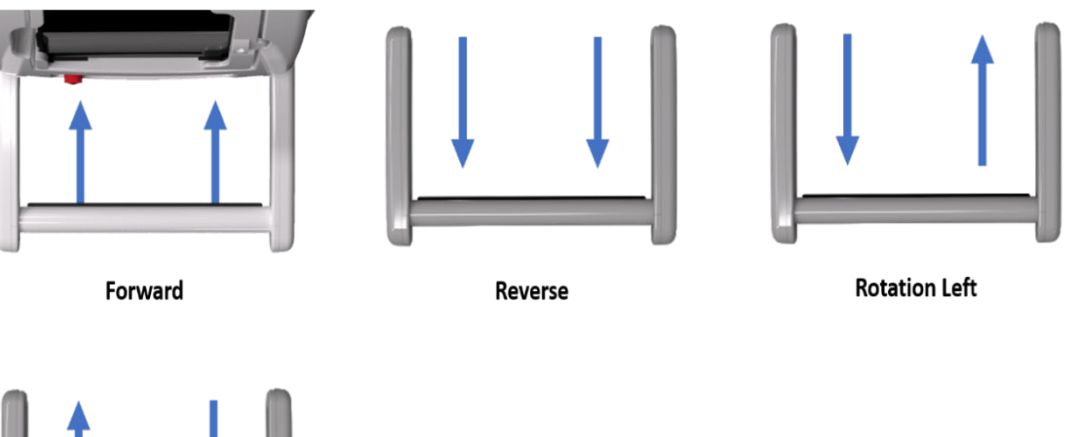

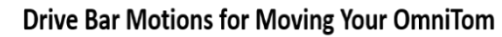

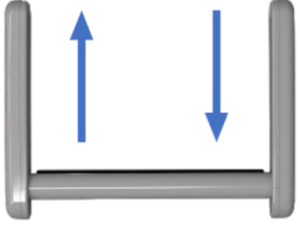

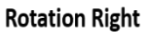

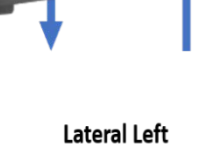

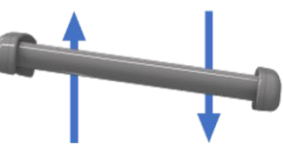

Lateral Right

Figure 18: Drive bar motions

**Note:** A three-point driving technique is required to turn in smaller spaces (for example, narrow corridors).

# C/

**CAUTION** If a loss of control is encountered while moving the system, release the **enable bar** to stop **ALL** movement.

## Using collision avoidance sensors

The scanner has **Collision avoidance sensors** that will alarm when in close proximity of an object when in **Transport** mode.

The **collision avoidance sensors** warn the user visually and audibly of upcoming obstacles, allowing the user to avoid incidents.

To ensure the Collision avoidance sensors are enabled:

- Put the Scanner in **Transport** mode.
- Select the Transport Tab on the LCD.
- The collision avoidance sensors will be illuminated when enabled.

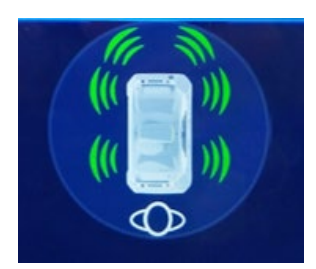

Figure 19: Enabled collision avoidance sensors

When coming in close proximity with a large object, an audible alarm will sound, and the **collision avoidance sensors** will visually change from green to red on the LCD.

The scanner will also decrease the speed of transport and gradually stop the scanner from continuing to go forward if an obstacle is in the way.

To disable the collision avoidance sensors:

• Select the **Disable Collision Sensors** Icon, located on the **Transport** Tab on the **LCD**.

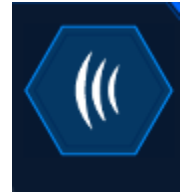

Figure 20: Disable collision sensor icon

You can also mute the audible alarm without disabling the Collision Avoidance Sensors.

To mute the Audible Alerts:

• Select the Mute Audible Alerts Icon, located on the Transport tab on the LCD.

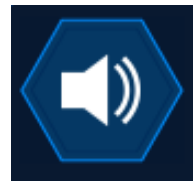

Figure 21: Mute audible alerts icon

# Transporting with drive view

The scanner has an optional Drive View camera mounted on the front of the scanner which connects to the tablet to allow you to see what is in front of the scanner while driving.

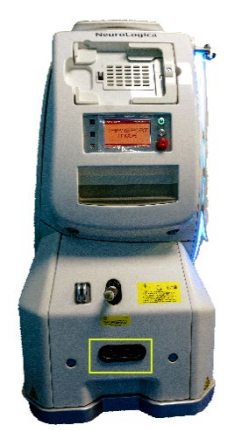

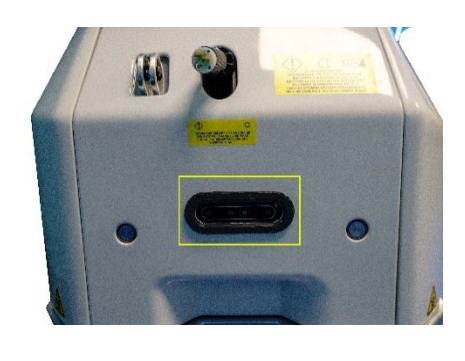

Figure 22: Optional drive view camera

To enable **Drive View** the scanner must be in Transport mode.

1. Select System.

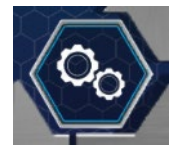

Figure 23: System icon

2. Select System Settings.

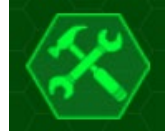

Figure 24: System settings icon

3. In System Settings select Drive View.

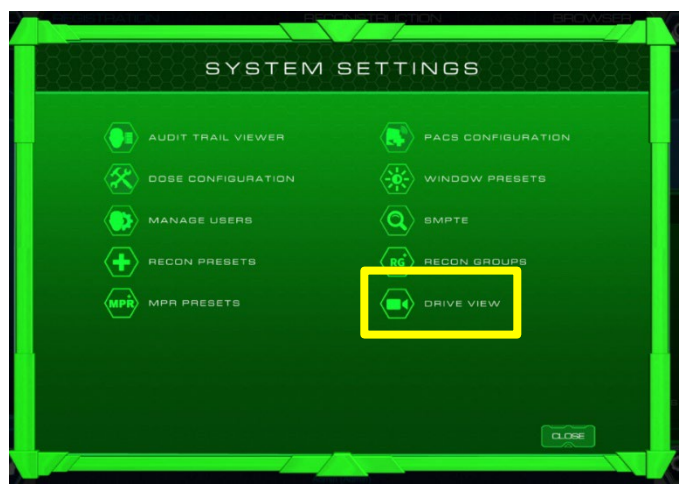

Figure 25: System settings

Once enabled the tablet will display a forward-looking view as demonstrated below:

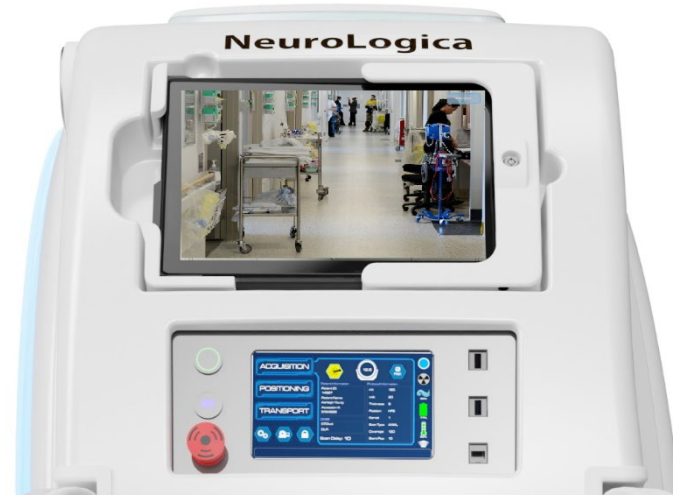

Figure 26: Drive view

You can use the **CLOSE** option on the top right corner of the screen to disable the Drive View on the tablet.

**Drive View** can also automatically be enabled when the scanner is raised from Scan Mode into **Transport** mode. When the scanner is fully raised, the **Entering Drive View** pop-up box will appear on the tablet. Select **Enter** to allow the camera to connect to the tablet.

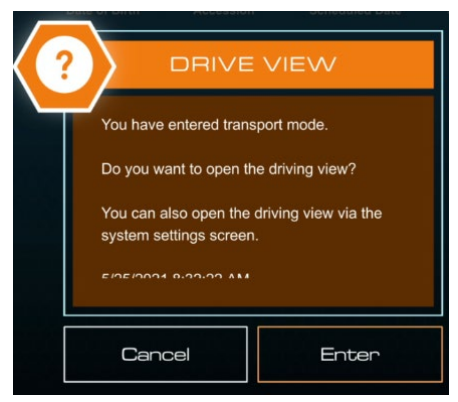

Figure 27: Entering drive view pop-up

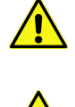

**WARNING** When transporting, use Drive View and the Collision Sensors as guides to avoid hitting objects.

WARNING When using Drive View the camera will not show the sides of the scanner, only what is directly in front of the system. Care should be taken to avoid collisions with objects on the sides of the scanner when going through doorways or tight spaces.

# Transporting with mood ring lights

The scanner has a **Mood Ring Light** on the front of the gantry that can be disabled during **Transport** and **Scan** Modes by the operator.

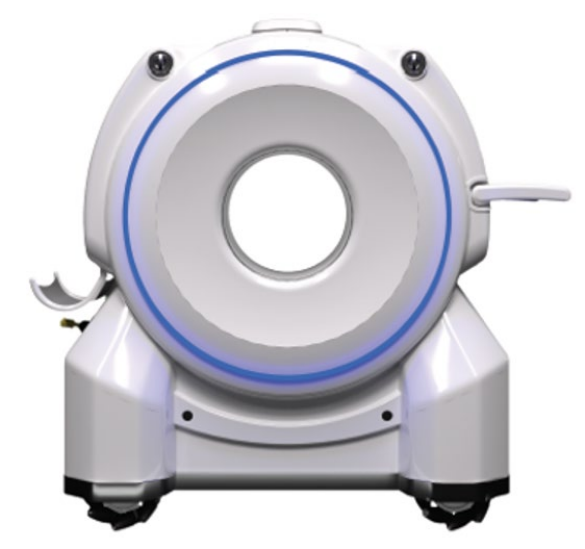

Figure 28: Front of OmniTom Elite with PCD with mood ring light enabled

To disable the **Mood Ring Light,** tap the **System Status Orb** located on the LCD in the upper, right corner.

To enable, tap the **System Status Orb** again.

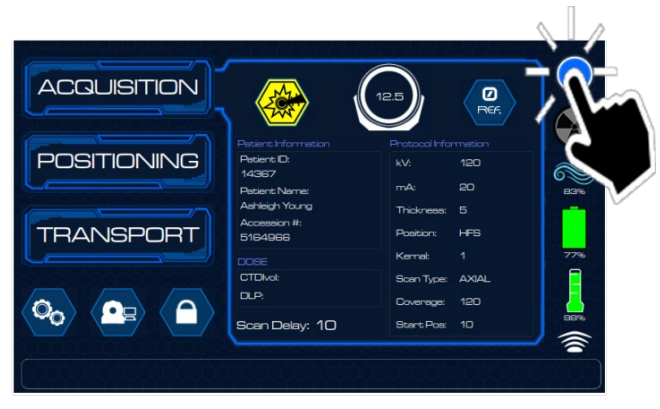

Figure 29: Mood ring light enable/disable feature

# Positioning the scanner before a scan

1. Select the **Positioning** tab on either side of the scanner on the LCD.

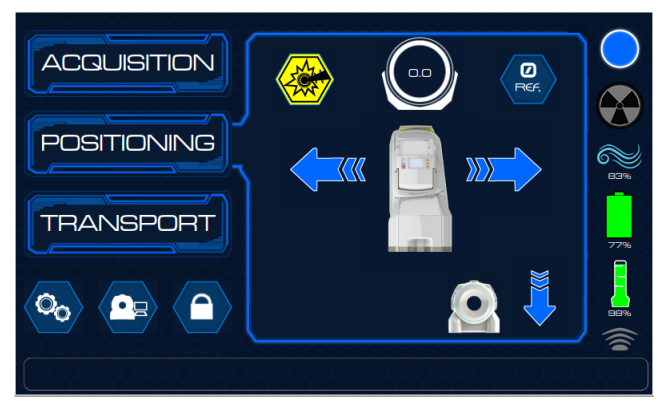

Figure 30: Active positioning tab on LCD

- 2. Press and hold the **DOWN** arrow until it lowers the scanner to **Scan Mode**. You will know you are in **Scan Mode** when:
  - The System Status Orb changes to the blue IDLE state.
  - The Mood Ring on the front of the scanner is also in the blue IDLE state.
  - The **DOWN** arrow greys out when the scanner is completely lowered into **Scan Mode**.
- 3. Use the positioning **LEFT** and **RIGHT** arrows to align the patient and bed with the scanner, ensuring the patient is in the center of the **Field Of View (FOV)**.
- 4. Align the patient bed with scanner opening to prevent a collision with patient, patient support and/or any life supporting devices prior to scanning.

**Note:** Be sure the floor is clear of debris or anything that can cause interference with the scanner's translate wheels.

**CAUTION** Ensure there is adequate clearance for the scanner to move the prescribed distance during the scout and/or scan.

5. Make sure the patient's bed is locked.

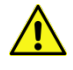

- **CAUTION** Make sure to lock the patient bed or scan table to prevent it from moving during the scan.
- 6. Adjust the bed height so that the patient is centered within the bore.

#### Positioning the patient

| WARNING | Prior to scanning, properly position the patient to ensure that       |
|---------|-----------------------------------------------------------------------|
|         | extremities, hair, life support equipment, and any other in proximity |
|         | of the scanner have sufficient clearance to prevent patient injury    |
|         | with the scanner itself and/or when used with accessories/options.    |

- **WARNING** Ensure the patient support is properly positioned (height and alignment) to prevent injury during scanning.
- **WARNING** Make sure the foot pedal brake on the patient support/bed is engaged to prevent it from moving during the scan.
- WARNING Never raise or lower the scanner when a patient is positioned in the system's bore. *Always* move the scanner away from the patient support *before* raising or lowering the system itself.

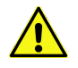

**CAUTION** The following-instructions for patient positioning should be performed in accordance with NeuroLogica Corp.'s clinical training.

**Note:** To determine where personnel should stand during a scan, consult with the hospital physicist. NeuroLogica recommends a distance of 8-10 feet.

1. Attach bed adapter to the bed.

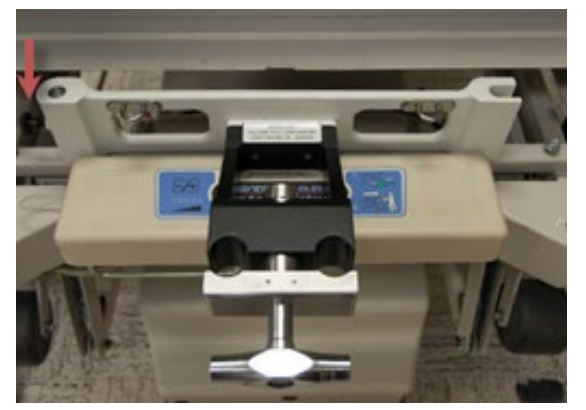

Figure 31: Bed adapter without posts insertion

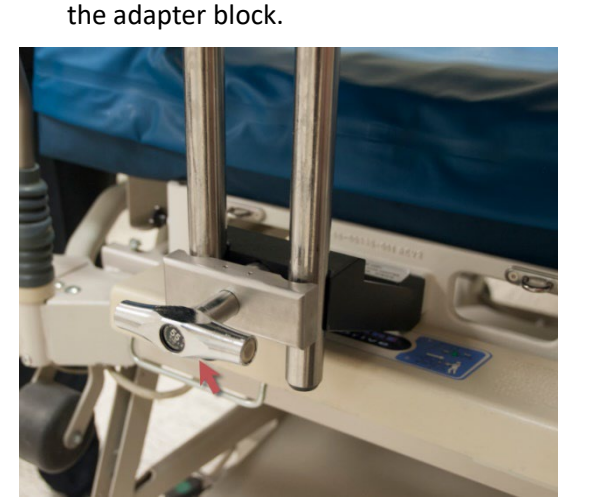

Figure 32: Bed adapter with T-square

3. Tighten the Bed Adapter to the scan board by turning the T-square handle until two (2) clicks are heard.

2. Attach the silhouette scan board to the bed adapter by inserting the scan board into

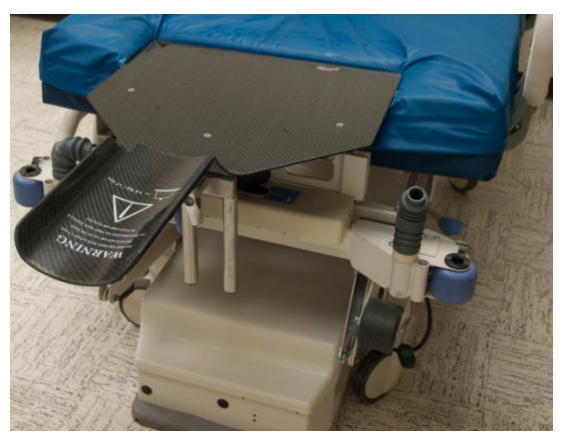

Figure 33: Attaching the scan board with bed adapter to patient's bed

4. Position the patient until the patient's head rests on the pad of the scan board as shown below.

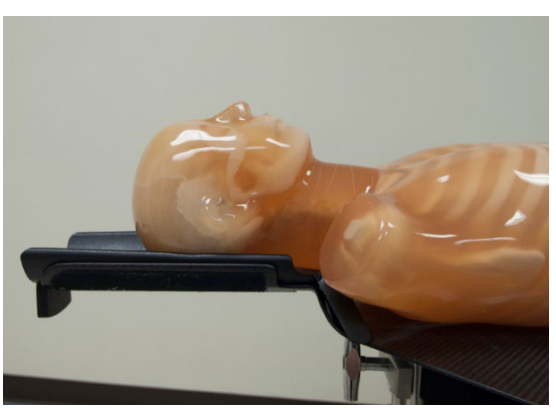

Figure 34: Positioning the patient on the bed

5. Position the patient in front of the scanner opening. The patient's shoulders should rest flat against the face of the device.

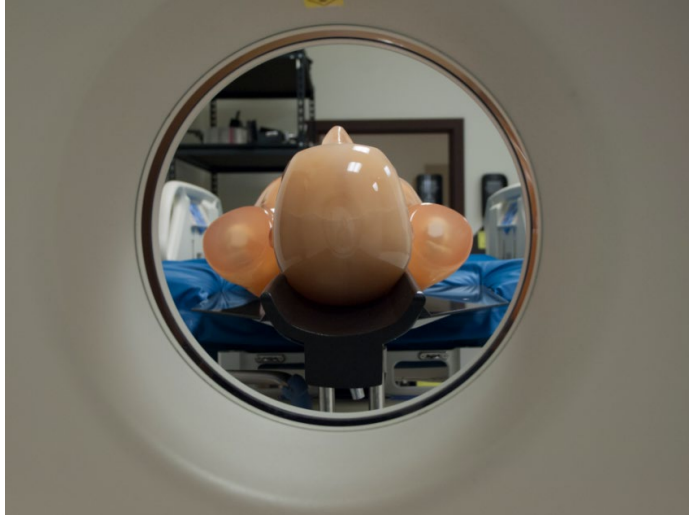

• Make sure the patient is centered in the scanner bore.

Figure 35: Ensuring placement of patient's neck directly under laser light

6. Lock the gurney or bed wheels before proceeding with scan.

# Using alignment camera

The OmniTom Elite with PCD scanner includes an automatic Alignment Camera that can be used to position the scanner so that it is centered on the bed adapter and scan board.

To enable the Alignment Camera:

- 1. Attach the Bed Adapter and Scan Board to the patient's bed.
- 2. Drive the scanner near the patient's bed so the alignment camera on the front of the scanner can 'see' the Alignment markers attached to the silhouette scan board.

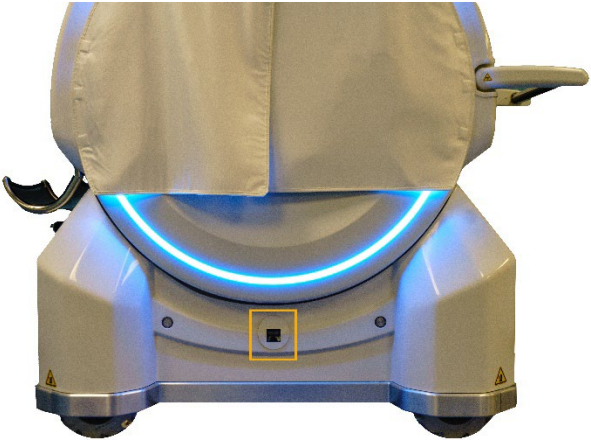

Figure 36: OmniTom Elite with PCD alignment camera

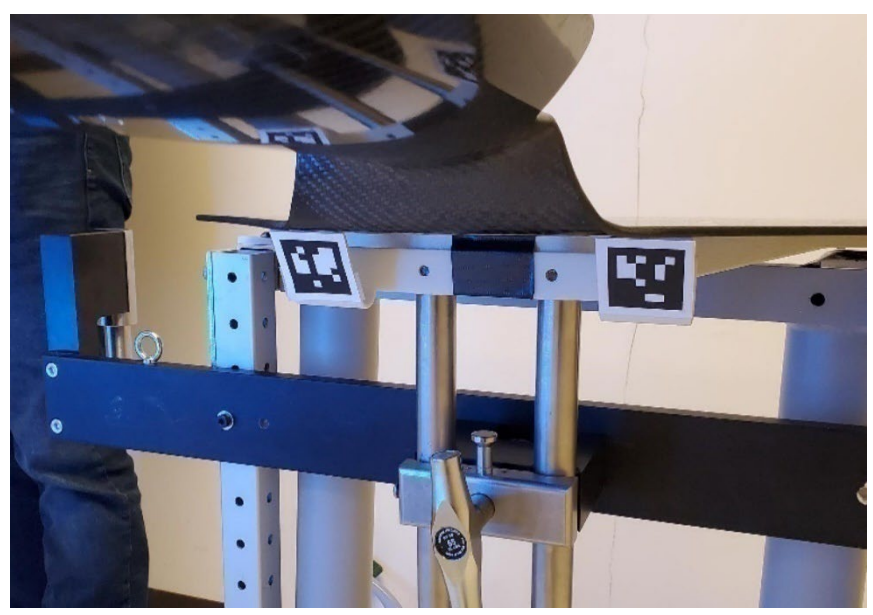

Figure 37: QR code alignment indicators

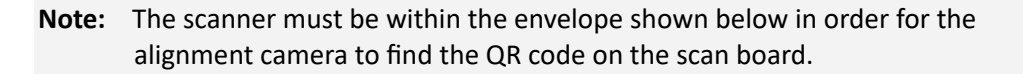

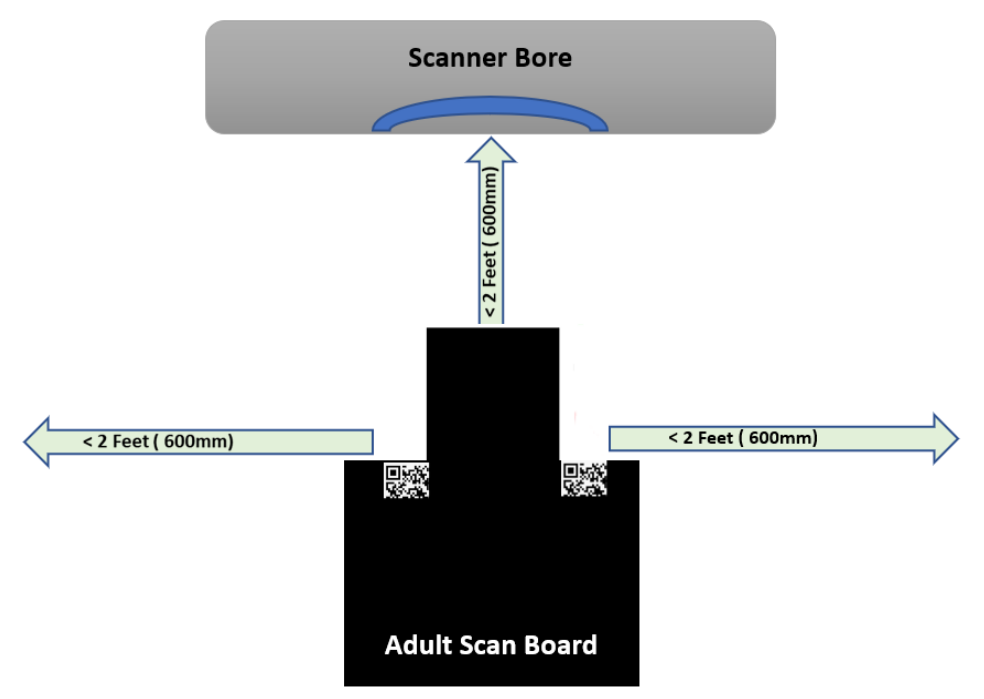

Figure 38: Adult scan board

3. While the scanner is in Transport mode, and near the patient's bed, select the **Align** icon on the LCD.

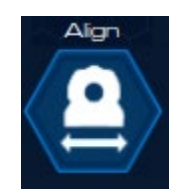

Figure 39: Align icon

4. Once selected the camera will look for the Alignment markers on the scan board.

| SCANNER ALIGNMENT<br>Looking for markers |
|------------------------------------------|
|                                          |
| STOP                                     |

Figure 40: Looking for alignment markers

5. If the alignment markers are found, the following screen will appear.

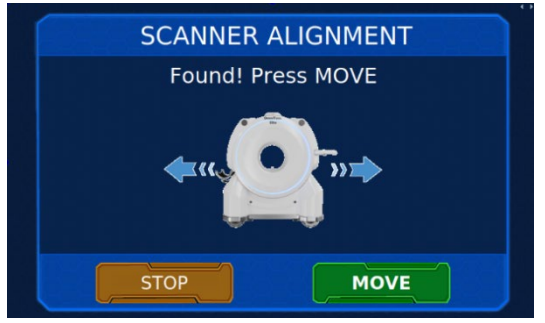

Figure 41: Alignment found

6. If the markers are not found there may be something blocking the camera view or the scanner is not within the proper envelope, and the following screen will appear. If the markers are not found, check for proper placement of the scanner in the alignment envelope and obstructions blocking the camera view and select RETRY.

| SCANNER ALIGNMENT         |
|---------------------------|
| Markers not found. Retry? |
|                           |
|                           |
|                           |
|                           |
|                           |

Figure 42: Alignment not found

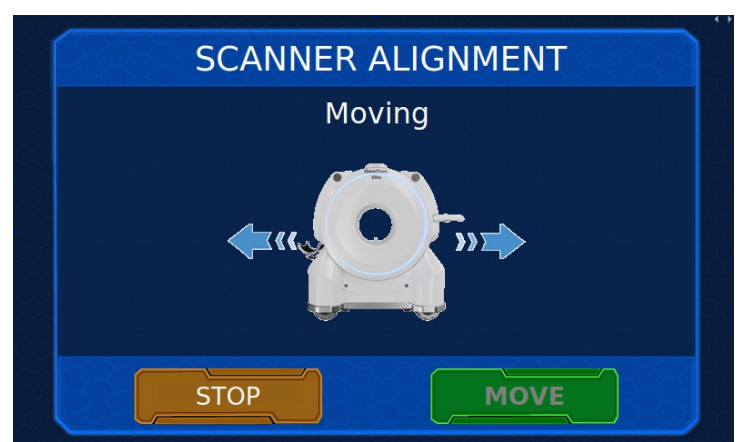

7. When the Alignment markers are found select **Move** which will show the following:

Figure 43: Alignment moving

8. When the scanner is in the proper location the LCD will indicate Alignment is complete.

| SCANNER | ALIGNMENT |
|---------|-----------|
| Move C  | omplete!  |
|         |           |
| STOP    | DONE      |

Figure 44: Alignment complete

9. You can now move the patient onto the scan board and into position for your scan.

| WARNING | Always align scanner to scan board before positioning the patient on the scan board.                                                              |
|---------|----------------------------------------------------------------------------------------------------|
| WARNING | The Alignment camera can only be used on the adult silthoutte scan board. It is not currently available with the neo-nate or pediatric platrform. |
| WARNING | Please note that the collision sensors are not active when using the Alignment camera.                                                            |
| WARNING | If the scanner moves unexpectedly while aligining, press the E-stop to halt all motion.                                                           |

#### Positioning the scanner using the laser light

The scanner provides a laser light to guide you to properly position the patient. The lasers indicate the center of the scan or Transverse plane, the mid-Sagittal plane, and the vertical height or Coronal plane. The laser light is centered on the actual x-ray beam at all times. For multi-slice protocols, this means that the laser light will indicate the middle position of all simultaneous scans being acquired. The accuracy of the position of the laser plane, with respect to the scan plane, is +/- 2mm.

# To activate the laser light on the touch screen

- 1. Press the **Laser** button on the LCD screen.
- 2. The laser will automatically shut off, 30 seconds after pressing the **Laser** button. See the precautions regarding the laser in "Laser safety" on page 51.

If the patient is conscious, request the patient remain still with eyes closed throughout the entire scan.

If the patient is unconscious, secure the patient.

Follow the appropriate facility guidelines when scanning unconscious patients if the patient's eyes remain open.

# Using the curtains for shielding

Using shielding curtains is recommended when performing equipment calibrations and patient scans, to ensure maximum efficiency and patient safety.

- 1. Pull up the back curtain ensuring that the curtains lie flat against the back of the scanner.
- 2. Check to ensure that the patient is properly positioned and comfortable.
- 3. Position the front curtains as close to the patient as possible to minimize the space between them.
- 4. Before scanning the patient, check to ensure that nothing interferes with the patient's life support or other external medical devices.

**Note:** For calibrations, the curtains should be completely closed against the front of the scanner.

The (shielding) front curtains minimum thickness is 0.5mm, the rear curtain is 0.25mm.

# **Operating the E-STOP button**

- 1. Press the **E-STOP** button to perform the following:
  - Stop the system (if it loses control).
  - Stop all system motion and x-ray.

- Remove power to the gantry drives and x-ray system.
- If the OmniTom Elite with PCD system starts to move unexpectedly.
- 2. Make sure to resolve the situation.

Note: When E-STOP is activated, the moving gantry may overrun by less than 10mm.

#### **Restoring the system from E-STOP**

If you have pressed the **E-STOP** button to stop the system, follow these steps to restore the system using **E-STOP**.

- 1. Make sure any hazard is removed.
- 2. Twist the E-STOP button clockwise until the button pops out to restore the system.

#### **Rebooting the system**

If your scanner needs to be rebooted press the power button for 5 seconds or until the button begins to flash, then release the button. The scanner will display a prompt asking if you would like to power down. Press 'OK' to initiate the Power down sequence.

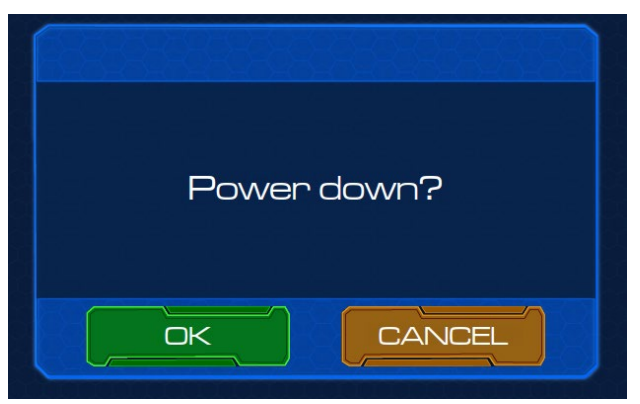

Figure 45: Power down pop-up

To restart the scanner, press the power button once. Allow a few minutes for the scanner to restart.

You will know your scanner is fully powered on when the **Mood Ring** and **System Status Orbs** change from grey (Powerup) to Idle Blue (**Scan Mode**) or alternates flashing blue (**Transport Mode**), depending on which mode the scanner was left in before rebooting.

#### Remote support feature

The Remote Support feature allows a NeuroLogica technical support representative to troubleshoot the system remotely, perform system updates, and transfer files from the

system for use in diagnosing issues. When enabled, Remote Support allows NeuroLogica personnel to take remote control of the system while you observe.

#### **Enabling remote support**

1. Select the Enable Remote Support icon on the LCD.

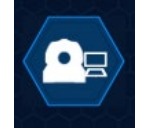

Figure 46: Enable remote support

2. Select OK on the Enable Remote Support Prompt.

| Enable remote support? |
|------------------------|
|                        |

Figure 47: Enable remote support prompt

3. When the remote support session is completed, select the **Disable Remote Support** icon on the LCD.

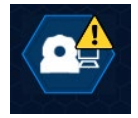

Figure 48: Disable remote support

4. Confirm that you want to end the Remote Support Session on the **Disable Remote Support Prompt.** 

| Disable remote support? |  |
|-------------------------|--|
| CANCEL                  |  |

Figure 49: Disable remote support prompt

# **Chapter 4 Basic Tablet Operations**

Basic Tablet information includes understanding the different kinds of user access, learning how to power on and off the Tablet, getting familiar with the Tablet screen, menus, and tabs.

**Note:** *It is advised* to power up the OmniTom Elite with PCD system hardware first, to allow time for the scanner to warm up, then power up the tablet once the scanner power-up has completed.

### Understanding the types of users

There are three **User Levels** available on the Tablet: administrator, limited operator, and restricted operator. Usernames and passwords can be created for individual users, and specific User Levels can be assigned to each user. The following define the access levels for each User Level:

|               | Full access to the system and its configuration. Can create   |  |
|---------------|---------------------------------------------------------------|--|
| Administrator | protocols, user names and passwords, as well as access all    |  |
|               | functions of the system.                                      |  |
|               | Modified access to the system. Users with Limited access can  |  |
| Limited       | modify protocols during scanning but cannot create and save   |  |
|               | protocols; has no access to system configuration.             |  |
|               | Users with Restricted access can scan with the system but are |  |
| Restricted    | unable to make any changes to protocol parameters while       |  |
|               | scanning, they also have no access to system configuration.   |  |

#### Powering on the tablet

- 1. After the scanner has completed its power-up sequence.
- Press the **Power on** button on the Tablet. The Tablet will boot up and the **Login** panel appears.

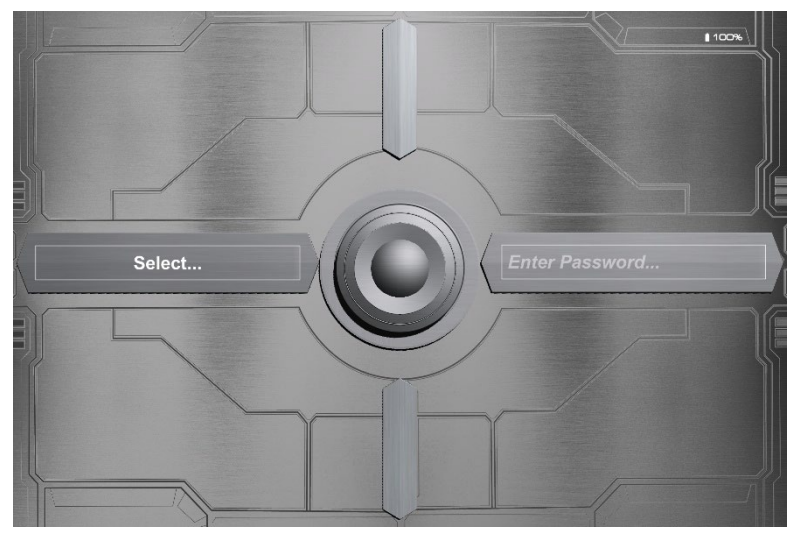

Figure 50: Login panel

Note: NeuroLogica recommends the tablet be restarted daily.

# Logging in to the tablet

To gain access to the Tablet application, you must provide the system with credentials. These credentials consist of a **user identification** (**ID**) and **password**. Make sure you have a valid user ID and password before you log into the system.

**Note:** If you do not have a valid user ID and password, ask your supervisor or administrator for one.

- 1. Select your User ID from the dropdown under 'Select'
- 2. Click in the **Password** field and type your password in the field. Passwords are case sensitive.
- 3. Select the Tap to Login icon.

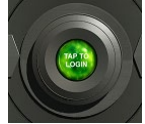

Figure 51: Tap to logIn prompt

If the user ID and/or password are invalid, a prompt appears denying access. Following the prompt, you are able to retry logging in with the correct credentials.

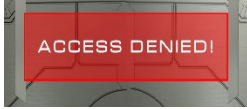

Figure 52: Access denied prompt

# **Note:** You have a limited number of login attempts before the system locks the account. An administrator can unlock the account.

- 4. When the user ID and password are verified, you are logged into the system.
- 5. The Tablet software appears with the **Registration** tab active.

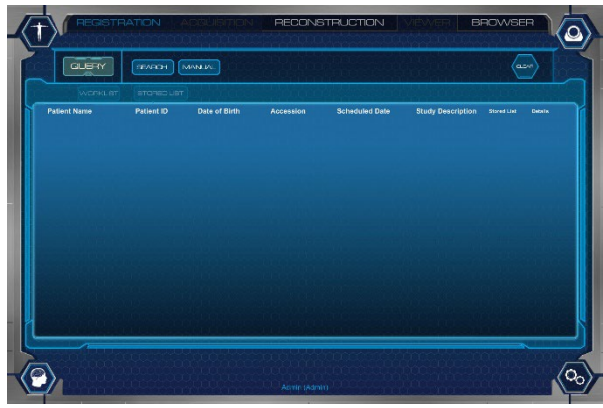

Figure 53: Registration tab

# Locking the tablet with the LCD

Lock the tablet to guard your work while you are away from the OmniTom Elite with PCD. It is important to lock out unwanted users even if you are away for only a short period of time.

When you lock the scanner, it will automatically lock the tablet. Although both the tablet and scanner will remain on, no one can access the tablet without your username and password.

The **Lock button** located on the LCD indicates whether your system is in lock or unlocked mode.

In addition, you can:

- Log off the tablet
- Enable the privacy screen.

**Note:** The tablet will auto lock after 15 minutes of inactivity and will require the user to input their username and password to unlock.

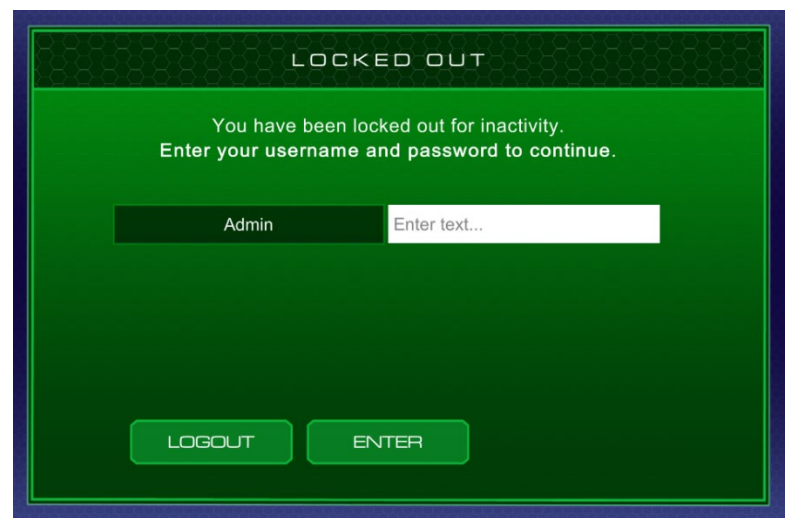

Figure 54: Automatic lock out screen

Press the **Lock** button located at bottom of the LCD.

| Posteric Information       Protocol Information         POSITIONING       Retient: Information         It4367       Retient: Init         Petient: Di:       14367         Aritegh Young       MrA:       20         Aritegh Young       Aritegh Young         Accession #:       51649668         DOSE       Context         CTD/vol:       Dup:         Coverage:       120 | ACQUISITION |                                                                                | 2.5                                   | Ref.                 |     |
|----------------------------------------------------------------------------------------------------|-------------|--------------------------------------------------------------------------------|---------------------------------------|----------------------|-----|
| TRANSPORT     Accession #:<br>5184966     Position:     HFS       COSE     Common Type:     AXIAL       CTDMot     D:P.     Coverage:     120                                                                                                    | POSITIONING | Patient Information<br>Patient ID:<br>14387<br>Patient Name:<br>Aeliairin Xana | Protocol Infor<br>kV:<br>mA:          | rmation<br>120<br>20 | 83% |
| CTDNot Scen Type: AXIAL<br>DLP:<br>Coverage: 120                                                                                                    | TRANSPORT   | Accession #:<br>5164966<br>DOSE                                                | Thickness:<br>Position:<br>Kernal:    | 5<br>HFS<br>1        | 77% |
| Scan Delay: 10 Start Pos: 10                                                                                                    |             | CTDIvol:<br>DLP:<br>Scan Delay: 10                                             | Scan Type:<br>Coverage:<br>Start Pos: | AXIAL<br>120<br>10   | 98% |

Figure 55: System lock button

To unlock, input **3644** and press **enter** on the LCD keypad and both the scanner, and the tablet will unlock.

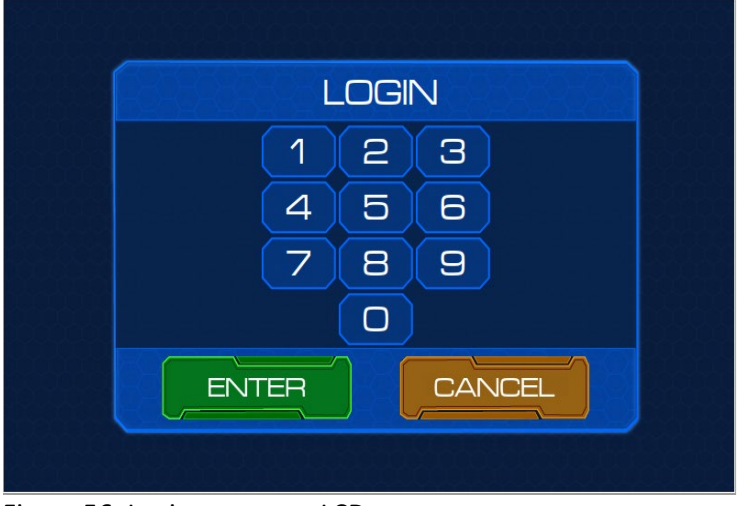

Figure 56: Login screen on LCD

# Logging off the tablet

1. Select the System Icon.

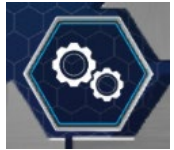

Figure 57: System icon

2. Select the Logout Icon.

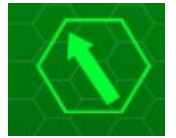

Figure 58: Logout icon

3. A prompt will display asking to **Confirm** or **Cancel** the logout.

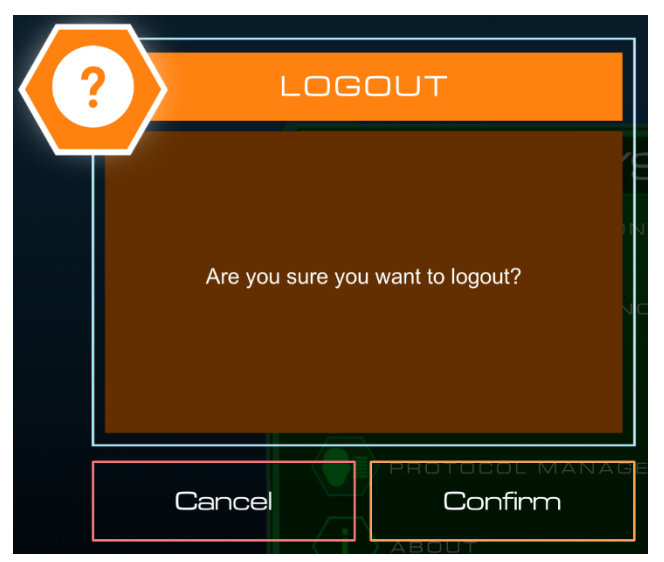

Figure 59: Confirm logout prompt

4. Select **Confirm** to logout.

# Powering off the tablet

1. Select the System Icon.

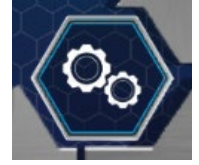

Figure 60: System icon

2. Select the **Shutdown Icon**.

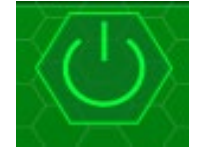

Figure 61: Shutdown icon

3. A prompt will display asking to **Confirm** or **Cancel** the shutdown.

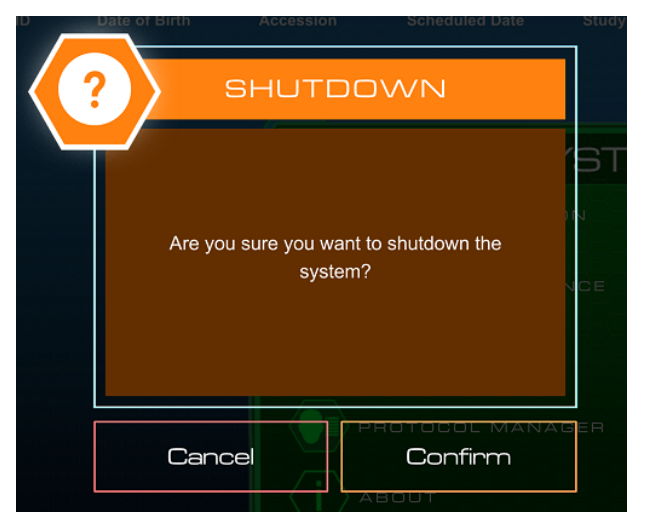

Figure 62: Confirm shutdown prompt

4. Select **Confirm** to shut down.

# Enabling the privacy screen on the tablet

1. Select the System Icon.

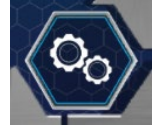

Figure 63: System icon

2. Select the Privacy Screen Icon.

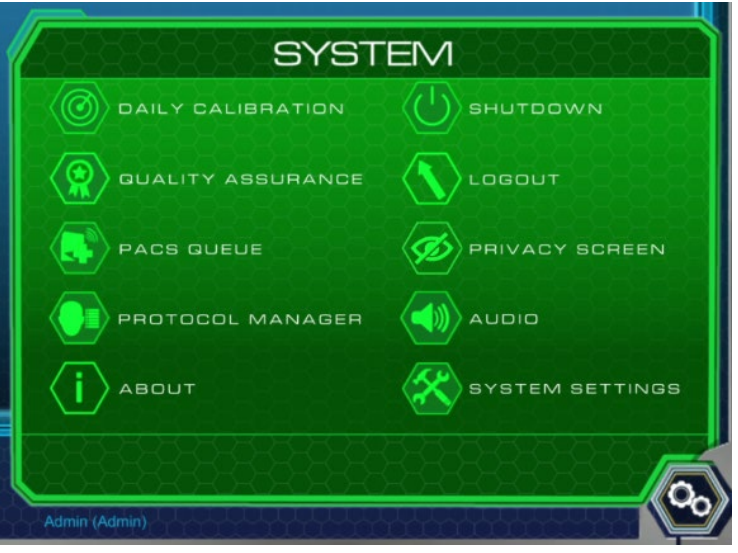

Figure 64: System screen

The Privacy Screen will appear.

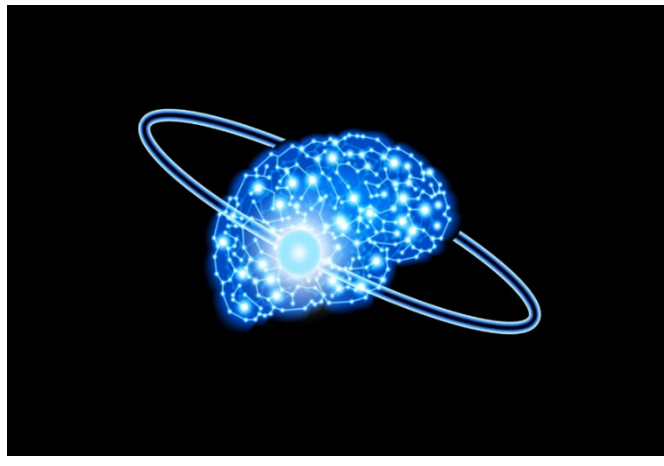

Figure 65: Privacy screen

3. To leave the **Privacy Screen**, tap below the NeuroLogica Brain Logo, and then above the NeuroLogica Brain Logo.

# Navigating around the tablet's main screen

The Tablet screen shows similar information, regardless of the screen elements change when you perform different actions. These constant screen elements are as follows:

| Constant Screen<br>Elements | Element                    | Element description                                                                                                    |
|-----------------------------|----------------------------|----------------------------------------------------------------------------------------------------|
|                             | Patient<br>Registered Icon | Appears in the top left corner of<br>the screen and when tapped<br>displays the currently registered<br>patient's information. |
|                             | Protocol Selected<br>Icon  | Appears in the bottom left corner<br>of the screen and when tapped<br>displays the current active protocol<br>parameters.      |
|                             | System Icon                | Appears in the bottom right corner<br>of the screen and when tapped<br>displays scanner configurations and<br>calibrations.    |

Table 18: Constant screen elements

# Getting to know the scanner status screen

The **Scanner Status** screen appears once the **Scanner Status** Icon is selected. The status screen gives you a quick view of the current system status. The following identifies the **Scanner Status** screen:

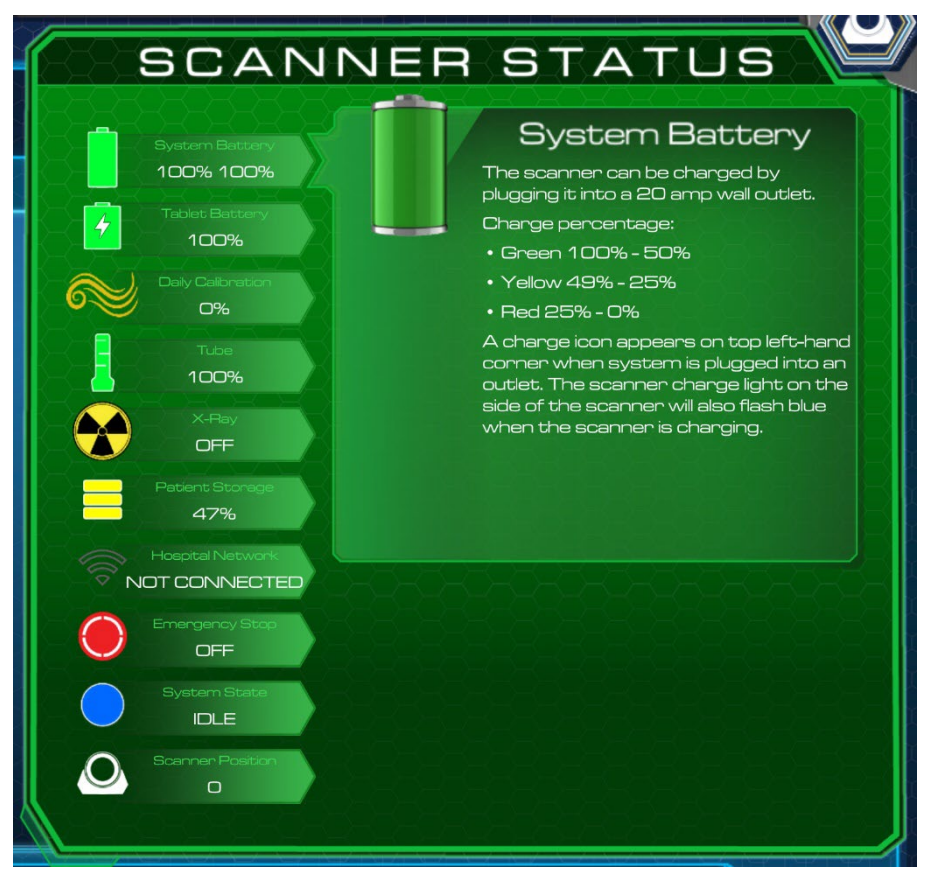

Figure 66: Scanner status screen

| Status bar icon        | Status bar<br>icon name                 | Status description                                                                                                    |
|------------------------|-----------------------------------------|----------------------------------------------------------------------------------------------------|
| System Battery<br>100% | System<br>battery<br>capacity<br>status | Indicates the remaining scanner battery<br>percentage available. The capacity values<br>are color coded as follows:<br>Green 100% - 51%<br>Yellow 50% - 25%<br>Red 24% - 0%                                                                                                    |
| Tablet Batteny<br>58%  | Tablet battery<br>capacity<br>status    | Indicates the remaining tablet battery<br>percentage available. The capacity values<br>are color coded as follows:<br>Green 100% - 21%<br>Yellow 20% - 11%<br>Red 10% - 0%<br>You will be prompted to plug the Tablet<br>into an outlet to charge if the battery<br>capacity is low; a scan cannot complete<br>when the battery capacity is 10% (red) or<br>lower.<br>When the Tablet reaches the red capacity<br>range it will shut down. A message<br>appears informing the operator that the<br>tablet will shut down due to a low<br>battery.<br>The lightning bolt icon signifies that the<br>tablet is currently charging and goes away<br>when unplugged |
| Daly Calbratic<br>O%   | Daily<br>Calibration<br>status          | <ul> <li>Indicates the air freshness status; It is recommended that an air calibration be performed:</li> <li>Every six (6) hours.</li> <li>When the air freshness status falls below 50%.</li> <li>If the scanner is moved to an area with a dramatic change in humidity and or temperature.</li> <li>The calibration status values are color coded as follows:</li> <li>Green 100% - 51%</li> <li>Yellow 50% - 25%</li> <li>Orange 24% - 0%</li> </ul>                                                                                                    |

#### Table 19: Status bar identification

| Status bar icon                                                    | Status bar<br>icon name                | Status description                                                                                                    |
|--------------------------------------------------------------------|----------------------------------------|----------------------------------------------------------------------------------------------------|
|                                                                    | System tube<br>heat capacity<br>status | Indicates the remaining tube-capacity<br>percentage available. The capacity values<br>are color coded as follows:<br>Green 100% - 51%<br>Yellow 50% - 15%<br>Red 14% - 0%                                                                                                    |
|                                                                    | Radiation<br>status                    | Identifies x-ray as on or off.<br>The icon changes from a gray/black icon<br>(when x-ray is off) to an animated<br>(rotating) yellow/black icon when x-ray is<br>on.                                                                                                    |
| Patient Storage<br>63%                                             | Image<br>storage space<br>status       | Indicates the available disk space on the<br>system for image storage. The available<br>space values are color coded as follows:<br>Green 100% - 51%<br>Yellow 50% - 20%<br>Red 19% - 0%                                                                                                    |
| Hospital Network<br>CONNECTED<br>Hospital Network<br>NOT CONNECTED | Wireless<br>signal<br>indicator        | Indicates the scanner's connection to the<br>Hospital Network.                                                                                                    |
| Emergency Step<br>OFF                                              | System E-<br>STOP status               | Identifies when <b>E-STOP</b> is engaged. The icon will flash when <b>E-STOP</b> is pressed.                                                                                                    |
| System State                                                       | System state                           | Identifies the system's current state.<br>The orb changes color depending on the<br>state the system is in.<br>In addition, the mood ring located on the<br>front of the scanner changes color to<br>reflect the system's state.<br>See Table 20, for a list of the different orb<br>colors and system states they identify. |
| C Scencer Position                                                 | Scanner<br>position                    | Identifies the system's current position relative to its zero reference.                                                                                                    |

# System status orbs and mood ring lights

The system changes states as it performs different actions. The following table indicates what state the system is in and the colored orb that correlates to that state.

In addition, the mood ring light located on the front of the scanner also correlates to the state the system is in.

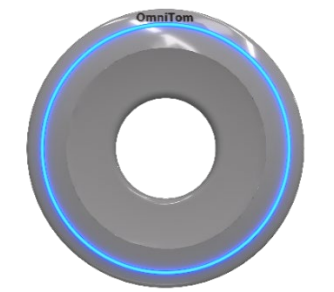

Figure 67: Mood ring light

#### Table 20: System state orbs and corresponding mood ring light colors

| Orb | Color       | State                                        |
|-----|-------------|----------------------------------------------|
|     | Dark gray   | The system is powering up.                   |
|     | Light gray  | The system is powering down.                 |
|     | Dark purple | The system is busy.                          |
|     | Blue        | The system is idle.                          |
|     | Light Blue  | The system is in transport mode.             |
|     | Green       | The system is ready to perform a scan.       |
|     | White       | The system is performing an air calibration. |
|     | Yellow      | The system is preparing.                     |
|     | Amber       | The system is scanning.                      |
|     | Pink        | The system is not ready.                     |
|     | Red         | The system is in fault.                      |

# Getting to know the system screen

The **System Screen** appears once the **System Icon** is selected. The **System Screen** contains options that can execute various commands from the Tablet and contains system configurations.

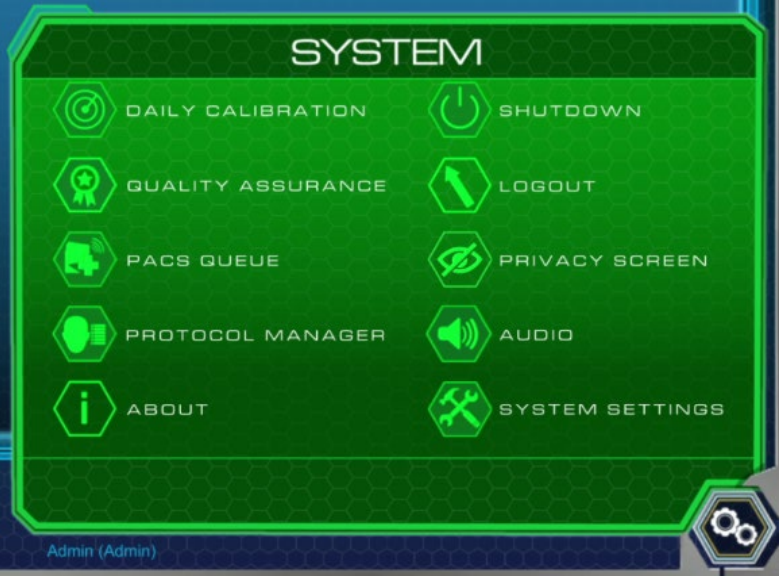

Figure 68: System screen

| Table 21: System options | Table | m options | System |
|--------------------------|-------|-----------|--------|
|--------------------------|-------|-----------|--------|

| System bar<br>icon | System bar icon<br>name | Status description                                                                  |
|--------------------|-------------------------|-------------------------------------------------------------------------------------|
|                    | Daily Calibration       | Executes Daily Calibration.                                                         |
|                    | Quality Assurance       | Executes Quality Assurance Test.                                                    |
|                    | PACS Queue              | Displays status of studies being archived to PACS.                                  |
|                    | Protocol Manager        | Allows user with <b>Administrator</b> rights to create, modify or delete protocols. |

| System bar<br>icon           | System bar icon<br>name | Status description                                                                                    |
|------------------------------|-------------------------|----------------------------------------------------------------------------------------------------|
| $\langle \mathbf{i} \rangle$ | About                   | Display's Software Version<br>Information.                                                            |
| $\langle \bigcirc \rangle$   | Shutdown                | Shutdown Tablet                                                                                       |
|                              | Logout                  | Logs user off                                                                                         |
| <                            | Privacy Screen          | Allows you to disable access to the tablet by covering it with the NeuroLogica Brain Logo.            |
|                              | Audio                   | Turns sound on or off.                                                                                |
| $\langle \not \sim \rangle$  | System Settings         | Contains System Configurations.<br>See Chapter 5 System Settings for<br>System Configuration options. |

# Getting to know the protocol screen

The **Protocol Screen** is available after a patient has been registered, the protocol has been selected and the **Protocol Selected Icon** is selected. The **Protocol Screen** contains the following information: protocol parameters, dose, and scan time.

- The **Protocol Screen** can be used to double check parameters before making an exposure.
- In case you need to make changes to your protocol before scanning, close the **Protocol Screen** by deselecting the **Protocol Selected Icon**. Then **Cancel** from the **Acquisition** Tab or **Cancel** from the LCD.

| odv Parts:                | Head    | Step and Shoot:  | False |
|---------------------------|---------|------------------|-------|
| can Type:                 | Scout   | Scan Delay:      |       |
| cout Type:                | Lateral | Enable AEC:      | False |
| v: 0,40,40,40,40,40       | 100     | Noise Level (1): |       |
|                           | 10      | Min mA:          |       |
| lice Thickness:           |         | Max mA:          |       |
| lice Spacing Placeholder: | -5      | Window Width:    | 100   |
| ernel:                    |         | Window Level:    | -1000 |
| otations:                 |         | Tube Angle:      |       |
| itch:                     | 3       | Orientation:     | HFS   |
| tart Position:            | 0       | Max CTD:         | 1000  |
| nd Position:              | 250     | Max DLP:         | 2000  |
| can Time:                 | 0       |                  |       |
| TDivol:                   | 5.64    |                  |       |

Figure 69: Protocol screen

# Getting to know the patient screen

The **Patient Screen** is available once a patient has been registered and after the **Patient Registered Icon** is selected. The **Patient Screen** displays patient demographics: ID, Accession, Study Date and Time, Date of Birth, and Sex.

• The **Patient Screen** is where **Finalize** and **Edit** are located.

|             | PAT             | IENT           |            |
|-------------|-----------------|----------------|------------|
| ID:         |                 | DATE OF BIRTH: | 05/04/1969 |
| ACCESSION:  | 98214534        | SEX:           |            |
| STUDY DATE: | 01/03/2019      |                |            |
| STUDY TIME: | 11:47:49        |                |            |
| NAME:       | McMurphy, Randl |                |            |
|             |                 |                |            |
|             |                 |                |            |
|             |                 |                |            |
|             |                 |                |            |
|             |                 |                |            |
|             |                 |                |            |

• To finalize a study, select the **Finalize** button.

Figure 70: Patient screen

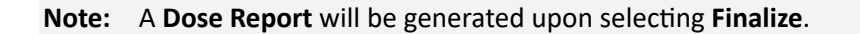

## The tablet tabs

To perform a patient examination, you will use the following five tabs on the Tablet:

REGISTRATION ACQUISITION RECONSTRUCTION VIEWER BROWSER

Figure 71: Tablet tabs to perform a patient examination

The tabs include active tabs which will be blue if they are selected or white if they are active but not selected, and inactive tabs which will be gray. The active tabs are **Registration**, **Reconstruction**, and **Browser**. The **Acquisition** and **Viewer** tabs require additional steps to be performed before they become active. The following actions are available in each tab:

| Pogistration   | Allows you to register a patient either manually or from the    |
|----------------|-----------------------------------------------------------------|
| Registration   | hospital's database sites.                                      |
| Acquisition    | Allows you to select a protocol and perform the examination.    |
| Acquisition    | This tab is inactive until a patient is registered.             |
| Percentruction | Allows you to manipulate raw data in different parameters and   |
| Reconstruction | settings after your scan is completed.                          |
| Viewer         | Allows you to view patient images. This tab is inactive until a |
| viewer         | study is loaded from the Browser.                               |
| Browcor        | Allows you to view, manipulate, and archive scans already       |
| browser        | performed.                                                      |

In the following chapters, you will learn how to perform necessary steps to conduct a patient examination and learn how to manipulate and store the data you acquire.

# **Tablet buttons**

Table 22: Registration tab buttons and functions

| Tablet button | Action                                                                                                    |
|---------------|----------------------------------------------------------------------------------------------------|
| GUERY         | Searches the <b>HIS/RIS</b> server for scheduled patients.<br>The population of patients could take several minutes<br>to appear, depending on the number of patient<br>entries found from the HIS/RIS query. |
| SEARCH        | Searches queried patient entries for specific information.                                                                                                    |
| MANUAL        | Allows you to manually enter a new patient but does not include Patient ID information.                                                                                                    |

| Tablet button | Action                                                                                                    |
|---------------|----------------------------------------------------------------------------------------------------|
|               | Clears search information entered when using the Search function.                                                                                                    |
| WORKLIST      | Displays HIS/RIS query results.                                                                                                    |
| STORED LIST   | Allows you to select patient(s) from query results and<br>move them into the <b>Stored Results</b> list.<br>All Manually entered patient information will default<br>to this list.                                    |
|               | Allows you to manually enter a new patient including the Patient ID information.                                                                                                    |
| REGISTER      | Registers the selected patient and then takes you to the <b>Acquisition</b> tab to select a protocol to be used for scanning.                                                                                         |
| FINALIZE      | Found under the <b>Patient Registered Icon</b> and allows<br>you to complete the examination. Finalizing the Exam<br>completes all protocols, builds dose SR and images,<br>and re-opens the <b>Registration</b> tab. |

Table 23: Acquisition tab buttons and functions

| Tablet button | Action                                                                                                    |
|---------------|----------------------------------------------------------------------------------------------------|
| CONTINUE      | After protocol selection, authorizes the scanner to move to the next step.                                      |
| PAUSE         | Pauses the current exposure within an Axial Scan. This is a toggle button with the <b>Resume</b> button.        |
| RESUME        | Resumes a paused series of scans within an Axial<br>Scan. This is a toggle button with the <b>Pause</b> button. |

| Tablet button        | Action                                                                                                    |
|----------------------|----------------------------------------------------------------------------------------------------|
| REPEAT               | Repeats the last scan that was performed.                                                                                                    |
| INITIATE<br>EXPOSURE | Manually initiates x-ray exposure when using the optional Step & Shoot feature.                                                                      |
| RESUME ALL           | Disable's <b>Initiate Exposure</b> and scans remainder of planned axial scans when using the optional Step & Shoot feature.                          |
| MANUAL START         | Used to stop a Dynamic CTA scan and move to the<br>Helical CTA acquisition when using Bolus Tracking and<br>the threshold in the ROI is not crossed. |
| ACCEPT               | Used to accept protocol selection for exam.                                                                                                    |
| BEGIN                | Used to begin a scan or series of scans after accepting the protocol.                                                                                |
| CANCEL               | Cancels the current scan within a protocol.                                                                                                    |
| PROTOCOL             | Allows user to modify existing protocol selected in exam or choose a new protocol.                                                                   |
# Chapter 5 System Settings

#### System settings overview

A user with Administrative privileges must set up the OmniTom Elite with PCD system configurations for other users (limited and restricted operators). System configuration, overall, is how the OmniTom Elite with PCD scanner is set up to meet site-specific needs. Most windows contain self-explanatory instructions and refer to elements that are known to the administrative user with radiological education and training. Additionally, brief instructions are provided to aid in completing those sections with more detail.

Configuration includes setting up user permissions (or access privileges) to manage other users, as well as servers, what is available through settings, presets, and other preferences for the use of the system at a site. Many system configurations are permissible to the administrator, *only*. While other configurations are permissible to users without administrative access.

**Note:** You must have administrative access privileges and be logged in as an administrator to set configurations for the site.

Incorrect changes to the system configuration may make the system inoperative.

The following table shows the **System Configuration** options that appear when you click the **System Icon** (from the bottom right corner of the screen), and then select one of the system options below. The table provides a brief description of these options.

| lcon                                                                                                    | Icon Name             | Description                                                                                                    |
|----------------------------------------------------------------------------------------------------|-----------------------|----------------------------------------------------------------------------------------------------|
| $\langle \bullet \rangle$                                                                                                    | Manage Users          | Allows the administrator to create and edit user accounts and permissions.                                                                                    |
|                                                                                                    | Audit Trail<br>Viewer | Allows the administrator to view and log all changes<br>as well as actions in the system, which include logins,<br>patient registrations, and series updates. |
| $\langle \mathbf{x} \rangle$                                                                                                    | Dose<br>Configuration | Allows the administrator to set up dose notifications,<br>dose alerts, and configure dose limits for specific<br>scans.                                       |
| $\langle \not \! \! / \! \! / \! / \! \! / \! \! / \! \! / \! \! / \! \! / \! \! / \! \! / \! \! / \! \! / \! \! / \! \! / \! / \! \! / \! / \! \! / \! \! / \! / \! / \! \! / \! / \! \! / \! / \! / \! \! / \! / \! / \! / \! / \! \! / \! / \! \! / \! / \! / \! \! / \! / $ | Privacy Screen        | Allows the user to activate the privacy screen on the tablet to hide patient information.                                                                     |

#### Table 24: System configuration settings

| lcon                         | Icon Name             | Description                                                                                                    |
|------------------------------|-----------------------|----------------------------------------------------------------------------------------------------|
| $\langle \bullet \rangle$    | Recon Presets         | Allows the administrator to define and customize reconstruction presets.                                                            |
|                              | Recon Groups          | Allows the administrator to define and customize reconstruction groups.                                                             |
|                              | MPR Presets           | Allows the administrator to define and customize MPR presets.                                                                       |
|                              | PACS<br>Configuration | Allows the administrator to select a different Picture,<br>Archiving, and Communication System (PACS) server<br>to Archive studies. |
|                              | Window<br>Presets     | Allows the administrator to set window width and window levels.                                                                     |
| $\langle \mathbf{Q} \rangle$ | SMPTE                 | Allows the user to view the SMPTE Medical Diagnostic Imaging Test Pattern.                                                          |
|                              | Drive View            | Opens the drive camera view on the tablet when in transport mode.                                                                   |

# Setting user accounts

The **Administrator**, *only*, can update another user's account, add a new user, delete a user, and lock or unlock a user's access.

| NEW USER | Username<br>Enter Username | Password (8+ characters | ) Le<br>Se | evel<br>lect |   |
|----------|----------------------------|-------------------------|------------|--------------|---|
|          | Username                   | Level                   |            |              |   |
|          | Admin                      |                         |            | P            |   |
|          | Test 2                     | Restricted              |            | <b>P</b> (   |   |
|          | Test 3                     | Limited                 |            |              |   |
|          |                            |                         |            |              |   |
|          |                            |                         |            |              |   |
|          |                            |                         |            |              |   |
|          |                            |                         |            |              | ß |

Figure 72: User accounts dialog box

1. For the Username field, enter the user ID name.

| 2. | For the User Level field | , enter one of the following user levels:     |
|----|--------------------------|-----------------------------------------------|
|    |                          | Full access permission (rights) to the system |

|                     | Full access permission (rights) to the system and its      |
|---------------------|------------------------------------------------------------|
| Administrator       | configuration. Can create protocols, user names and        |
|                     | passwords, and all functions of the system.                |
|                     | Modified access permission (rights); can modify protocols  |
| Limited operator    | during system use but cannot create and save protocols;    |
|                     | has no access to system configuration.                     |
| Destricted exercise | No access to creating or deleting protocols; has no access |
| Restricted operator | to system configuration.                                   |

3. For the Password field, enter the user's password.

Note: The password must contain 8 to 12 characters, and must include one number, a lower-case letter, a special character, and an uppercase letter.

- 4. Select the Save button. The user is added to the list.
- 5. Press the up and down scroll bar to reorder the user list, if desired.

## **Deleting a user**

Note: The NeuroLogica administrator account cannot be deleted.

- 1. Select the user to delete from the list of users.
- 2. Press the Delete button. The following message will display:

| USERS                                                                                                    | Username                             | Level     |           |    |  |
|----------------------------------------------------------------------------------------------------|--------------------------------------|-----------|-----------|----|--|
| and and a second second second second second second second second second second second second second second se<br>Second second second second second second second second second second second second second second second second | Admin                                |           | <b>(P</b> |    |  |
|                                                                                                    | Are you sure you want to delete user | "cttech1" | YES       | NO |  |
|                                                                                                    |                                      |           |           |    |  |
|                                                                                                    |                                      |           |           |    |  |

Figure 73: Delete pop up

- 3. Select **Yes** to delete and **No** to keep user account.
- 4. Select the **Close** button to exit.

# Applying dose configuration

| Note: | You must have administrative privileges to access this area in the application. |
|-------|---------------------------------------------------------------------------------|
|       | Incorrect changes to the system configuration may make the system inoperative.  |

**Note:** You can check the **Audit Trail** to review the audit log that details what dose limit was removed, by whom, and the date and time it took place.

**Dose Configuration** consists of both Dose Notifications and Dose Alerts (defined as System Limits in OmniTom Elite with PCD System Settings).

| Dose Notification         | Notifies the user when the planned CTDI <sub>vol</sub> and/or DLP value of a single series will exceed the value defined value set in each protocol.                                                                                                    |
|---------------------------|----------------------------------------------------------------------------------------------------|
| Dose Alert (System Limit) | Notifies the user when the planned CTDI <sub>vol</sub> and/or DLP<br>value from the combination of all planned series will<br>exceed the defined value set in <b>System Settings</b> . Dose<br>Alerts represent a value which would be well above an<br>institution's established CTDI/DLP range for the given<br>examination and warrant a more stringent review and<br>consideration before proceeding. |

# Setting dose notifications

Dose Notifications are set in Protocol Manager on a series-by-series basis. Every series in a protocol can have its own notification value. Use the following steps to edit **User** protocols to define the Dose Notification value for each series. Protocols that begin with "**NL**" are NeuroLogica reference protocols and cannot be edited within Protocol Manager using the below steps, see the **Editing Dose Notifications on NL Protocols** below.

1. Select System.

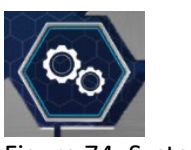

Figure 74: System icon

#### 2. Select Protocol Manager.

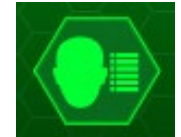

Figure 75: Protocol manager icon

3. Select either Adult or Pediatric.

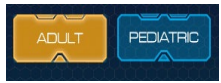

Figure 76: Adult or pediatric selection

4. Select the icon corresponding to the appropriate body part.

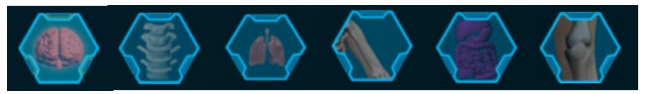

Figure 77: Body part selection

5. Select the protocol you want to add Dose Notifications to.

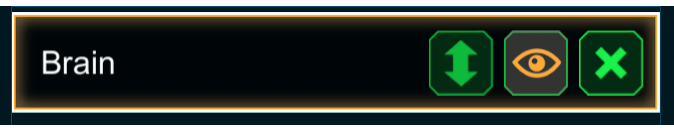

Figure 78: Protocol selection

6. Select **Edit** to open the protocol.

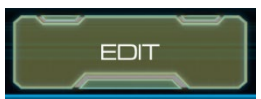

Figure 79: Edit icon

7. Select the appropriate series. In this case we are going to add a notification value to the Axial series.

| Protocol Description |            | Sc         | out       |                  |             | A>           | kial   |                   |
|----------------------|------------|------------|-----------|------------------|-------------|--------------|--------|-------------------|
| Brain                | 7,00       | (1000000)  |           | (and corts)      | Tites       | Scen Time    | [1100] | Man D.P.(mDY.arr) |
|                      |            | End Paeton |           | Max CDP (HOY (H) | Body Plants | Bart Pasters |        |                   |
| Anatomical Reference | Body Parts |            | Scan Time |                  | Description |              |        |                   |
| Head                 |            |            |           | GTDHolings!      | tioni<br>Ke |              |        |                   |
|                      |            |            |           | OLP (mGY(cm)     |             |              |        |                   |
| Study Description    |            |            |           |                  |             |              |        |                   |
| Brain                |            |            |           |                  |             |              |        |                   |

Figure 80: Series selection

8. Select the dropdown menu in the Max DLP or Max CTDI<sub>vol</sub> fields

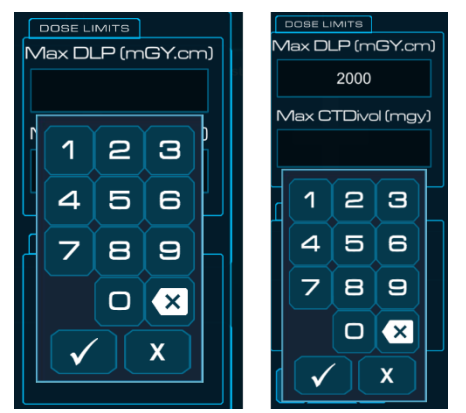

Figure 81: Max field selection

- 9. Enter the desired Maximum CTDI or DLP value
- 10. Select the **Checkmark** to save the updated value(s)
- 11. Select Update

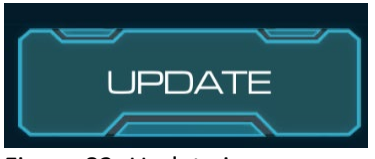

Figure 82: Update icon

12. Select Save

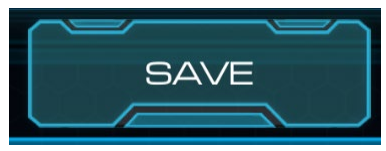

Figure 83: Save icon

13. Continue Editing protocols or select **Close** to exit protocol manager.

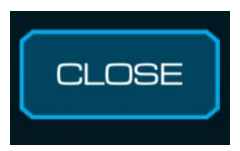

Figure 84: Close button

If when using a protocol that has a Dose Notification turned on, the CTDI or DLP of the planned scan exceeds the Notification value, a Dose Notification message will be displayed on the tablet.

| DOSE NOTIFICATION                                                         |
|---------------------------------------------------------------------------|
| The Axial's CTD (65.03/50) and DLP<br>(1495/1000) exceeds its own limits. |
| Tap to close                                                              |

Figure 85: Dose notification message

When you 'Tap to close' the above screen the following message box will appear, asking you to enter a Diagnostic Reason for exceeding the set Dose Notification value.

| DOSE NOTIFICATION                                                                                                    |  |
|----------------------------------------------------------------------------------------------------|--|
| 1 scan(s) within this protocol exceed their respective CTD<br>and DLP limits. Please enter your reason for exceeding the<br>limit(s) to continue. |  |
| Enter reason                                                                                                    |  |
| CANCEL ENTER                                                                                                    |  |

Figure 86: Diagnostic reason dialog box

You can either enter a reason and select Enter or select Cancel and modify the protocol parameters to reduce the CTDI or DLP below the Dose Notification Limits.

# Editing dose notifications on NL protocols

The NeuroLogica (NL) Reference Protocols installed on the scanner come with default Dose Notification values set at 1000 mGy CTDIvol and 2000 mGy cm DLP values. To modify those values, you must use the Dose Configuration feature found in the System Settings.

1. Select System.

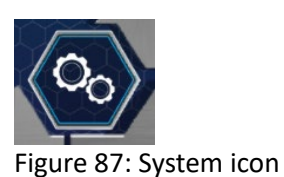

### 2. Select System Settings.

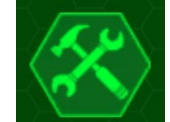

Figure 88: System setting icon

#### 3. Select Dose Configuration.

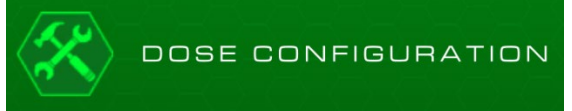

Figure 89: Dose configuration icon

4. The **Dose Configuration** dialog box appears.

| System Limits        | ADULT | 1000   | 2000 | SET CANCE |
|----------------------|-------|--------|------|-----------|
| Brotrond             |       | CTD)/d |      |           |
| NL Adult Axial Head  | Scout | 1000   | 2000 |           |
| NL Adult Axial Head  | Axial | 1000   | 2000 |           |
| NL Adult Stroke      | Scout | 1000   | 2000 | SET CANCE |
| NL Adult Stroke      | Axial | 1000   | 2000 | BET CANCE |
| NL Adult Head Trauma | Scout | 1000   | 2000 |           |
| NL Adult Head Trauma | Axial | 1000   | 2000 | SET CANCE |

Figure 90: Dose configuration dialog box

- 5. Select the NL Protocol Series you want to modify.
- 6. Enter the **CTDIvol (mGy)** value in the text box using the dropdown menu and select the Checkmark to save the value.
- 7. Enter the **DLP (mGy.cm)** value in the text box using the dropdown menu and select the Checkmark to save the value.

| Protocol           | Scan  | CTDVal DLP       |
|--------------------|-------|------------------|
| NL Upper Extremity | Scout | 500 BET CANCEL   |
| NL Upper Extremity | Axial |                  |
| NL Lower Extremity | Axial |                  |
| NL Lower Extremity | Scout |                  |
| NL Brain - Axial   | Scout | X 500 SET CANCEL |

Figure 91: Entering mGy and mGy.cm values

- 8. Select **Set** to save the new values.
- 9. Repeat steps 5 through 8 for any other protocol series you wish to modify.
- 10. When finished select **Close** to exit the Dose Configuration feature.

# Setting dose alerts (system limits)

- 1. Select System.
- 2. Select System Settings.
- 3. Select Dose Configuration.
- 4. The **Dose Configuration** dialog box appears.

Note: The default Dose Alerts (System Limits) which are set at 1000mGy CTDI and 2000 mGy cm DLP are designed to prevent the patient from receiving any possible deterministic effects due to excess dose. However, the system allows these values to be modified by the user. Any modifications to the Dose Alerts (Systems Limits) should be made by qualified medical personnel.

- 5. To define the Dose Alert (System Limits):
  - Enter the **CTDIvol (mGy)** value in the text box using the dropdown menu and select the Checkmark to save the value.
  - Enter the **DLP (mGy.cm)** value in the text box using the dropdown menu and select the Checkmark to save the value.

| System Limits | ADULT PEDIATRIC | CTDiVol                               | DLP<br>2000 | SET CANCEL |
|---------------|-----------------|---------------------------------------|-------------|------------|
|               |                 | 1 2 3<br>4 5 6<br>7 8 9<br>○ X<br>✓ X |             |            |

Figure 92: Define dose alert

- 6. Select **Set** to save the new values.
- 7. When finished select **Close** to exit the Dose Configuration feature.

If a Dose Alert is triggered by a series of planned scans who's combined CTDI or DLP exceeds the Alert value, a Dose Alert message will be displayed on the tablet.

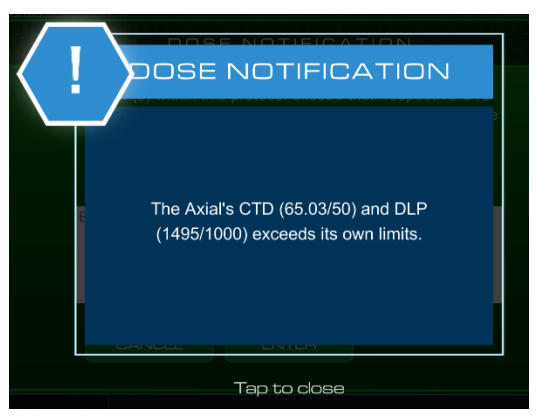

Figure 93: Dose alert

When you 'Tap to close' the above screen the following message box will appear, asking you to enter a password and a Diagnostic Reason for exceeding the set Dose Alert value.

| The protocol's CTD (84/75)<br>the system's limits. Please en<br>the limit(s), <i>admin</i> usernam | ALERT<br>and DLP (1938/1000) exceed<br>nter your reason for exceeding<br>e, and password to continue. |  |
|----------------------------------------------------------------------------------------------------|----------------------------------------------------------------------------------------------------|--|
| Admin<br>Enter reason                                                                              | Enter text                                                                                            |  |
|                                                                                                    | TER                                                                                                   |  |

Figure 94: Dose alert dialog box

You can either enter a reason and select Enter or select Cancel and modify the protocol parameters to reduce the CTDI or DLP below the Dose Alert Limits.

### **Managing DICOM servers**

**Digital Imaging Communication in Medicine (DICOM)** is the definition of the acronym **DICOM**. **DICOM** servers are used to export images from the scanner. The **PACS Configuration** option lets the administrator access all possible storage servers created in the system by the **field service engineer**.

See **DICOM** standards on the **NEMA.org website** for a full description of settings (and actions) that are available.

**DICOM** servers are initially set up by the **Field Service Engineer** and the appropriate IT person at the hospital.

Note: You must have administrative privileges to access this area in the application.

- 1. Select the **System** icon.
- 2. Select the PACS Configuration. The PACS Configuration dialog box appears.

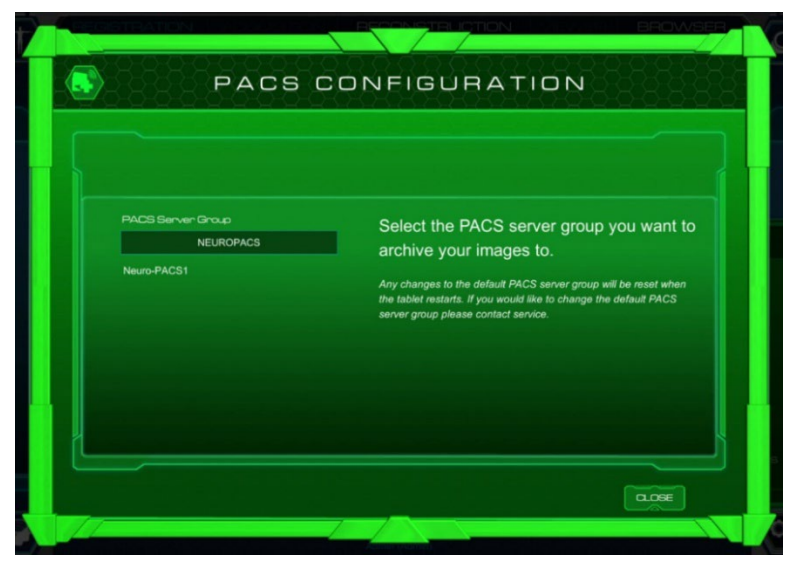

Figure 95: PACS configuration dialog box

- 3. Select the new default **PACS Server** from the dropdown.
- 4. Select Close.

**Note:** Any changes you make to the default server will be reset when the tablet is restarted.

### Setting up the audit trail viewer

The administrator sets up the Audit Trail Viewer to build an audit trail, which monitors and/or reports changes that are made – from all users who logged in. Changes may include modifying presets or any other activities. These users include operator, administrator, or service-related users that make changes to the system.

Note: You must have administrative privileges to access this area in the application.

- 1. Select the System Icon. The System screen appears.
- 2. Select the Audit Trail Viewer icon. The Audit Trail Viewer dialog box appears.

|                                      | AUDIT TRA                       | AIL VIEN    | NER        |          |  |
|--------------------------------------|---------------------------------|-------------|------------|----------|--|
| D-D-D-D-D-D-D-D-P                    | rom To                          | Audit Type  | User ID    |          |  |
| Se                                   | elect Select                    | Select      | Select     | CLEAR    |  |
| Description                          | Туре                            | User ID     | Date       | Time     |  |
| User Admin has logged in.            | UserLogin                       | Admin       | 06/05/2018 | 09:18:46 |  |
| User Admin has logged in.            | UserLogin                       | Admin       | 06/05/2018 | 09:19:52 |  |
| User Admin has logged in.            | UserLogin                       | Admin       | 06/05/2018 | 09:20:25 |  |
| User Admin has logged in.            | UserLogin                       | Admin       | 06/05/2018 | 09:23:22 |  |
| User Admin has logged in.            | UserLogin                       | Admin       | 06/05/2018 | 09:23:35 |  |
| User Admin has logged in.            | UserLogin                       | Admin       | 06/05/2018 | 09:30:54 |  |
| User Admin has logged in.            | UserLogin                       | Admin       | 06/05/2018 | 16:17:35 |  |
| User Test has logged in.             | UserLogin                       | Test        | 06/05/2018 | 16:19:15 |  |
| Patient has been registered: ID 735  | 65624. PatientRegistr           | ration Test | 06/05/2018 | 16:39:23 |  |
| Performing the following protocol: T | ype: Scout kV: 12 PatientExamin | nation Test | 06/05/2018 | 16:40:45 |  |
|                                      |                                 |             |            |          |  |

Figure 96: Audit trail viewer dialog box

- 3. From the Audit Trail Viewer dialog box, select a date or date range with the calendar to show when changes were made.
  - To select a single date, press on the date on the calendar to find audits for that date. See the calendar in the next figure.

| ◄   |      | Au  | gust 20 | 18  |      | ►   |
|-----|------|-----|---------|-----|------|-----|
| Sun | Mon  | Tue | Wed     | Thu | Fri  | Sat |
| 29  | 30   | 31  | 1       | 2   | 3    | 4   |
| 5   | 6    | 7   | 8       | 9   | 10   | 11  |
| 12  | 13   | 14  | 15      | 16  | 17   | 18  |
| 19  | 20   | 21  | 22      | 23  | 24   | 25  |
| 26  | 27   | 28  | 29      | 30  | 31   | 1   |
| 2   | 3    | 4   | 5       | 6   | 7    | 8   |
|     | ACCE | PT  |         | CA  | NCEL |     |

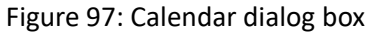

• To select a span of time, select the **From** box and select a start date (on the calendar) and then select the **To** box and select the end date on the calendar. This approach lets you select a range of audits done in a specified span of time. See the text boxes to the right of the calendar; the top text box is where the start date will show when you select a start date on the calendar; the bottom text box is where the end date will show when you select an end date on the calendar.

| F  | rom   | То     | Audit Type | User ID |
|----|-------|--------|------------|---------|
| Se | elect | Select | Select     | Select  |

Figure 98: Audit trail viewer options

4. Select the **Audit Type** dropdown to select the kind of audit you are searching for.

- 5. From the **User ID** dropdown, select the type of user to track.
- 6. Select the **View** button to see the result of audits that met your criteria. The results will appear.

#### Setting recon presets

Recon Presets allow the administrator to define and customize reconstruction presets. Recon Presets are listed in the preset dropdown menu in the Reconstruction tab.

The administrator can delete existing recon presets, update an existing recon preset, or create and save new recon presets.

- 1. Select the **System** icon. The System Screen appears.
- 2. Select System Settings icon. The System Settings screen appears.
- 3. Select the Recon Presets icon. The Recon Presets dialog box appears.

|                       | reset | Rec<br>auto       | on presets can<br>omatically popul        | be used in ate the reco | post recon | struction to<br>settings with a |            |  |
|-----------------------|-------|-------------------|-------------------------------------------|-------------------------|------------|---------------------------------|------------|--|
| Name                  |       | pre-<br>Scan Type | defined configu<br>Thickness<br>& Soncing | ration.<br>Width        |            | Multi-Energ                     |            |  |
| 2.8 Soft Tissu        | e     | Helical           | 2.8 x 2.8                                 | 135                     | 35         | None                            |            |  |
| 0.8 Soft Tissu        | e HR  | Axial HR          | 0.8 × 0.8                                 | 135                     | 35         | None                            | <b>()</b>  |  |
| 0.8 Soft Tissu        | e HR  | Helical HR        | 0.8 x 0.8                                 | 135                     | 35         | None                            | <b>()</b>  |  |
| 2.8 Soft Tissu<br>keV | ie 60 | Axial             | 2.8 x 2.8                                 | 135                     | 35         | VMI                             | <b>()</b>  |  |
| 2.8 Soft Tissu<br>keV | ie 70 | Axial             | 2.8 x 2.8                                 | 135                     | 35         | VMI                             | <b>•</b> × |  |
| 2.8 Soft Tissu<br>keV | ie 80 | Axial             | 2.8 x 2.8                                 | 135                     |            | VMI                             | <b>@</b> X |  |

Figure 99: Recon presets dialog box

4. Create a new Preset by selecting New Preset.

| Preset Name  | Slice<br>Thickness & Specing | Metal Artifact  |
|--------------|------------------------------|-----------------|
| Enter name   | Select                       | Select          |
| Window Width | Window Level                 | Noise Reduction |
|              |                              | Select          |
| Scan Type    | Multi-Energy                 | Kernel          |
| Select       | Select                       | Select          |
|              |                              |                 |

Figure 100: New preset dialog box

- 5. Enter the Preset Name, Slice Spacing & Thickness, Metal Artifact, Window Width, Window Level, Noise Reduction, Scan Type, Multi Energy and Kernel.
- 6. Select **Save** to update new preset.

#### Setting recon preset groups

Recon Preset Groups allow the administrator to define and customize reconstruction groups. Recon Groups can be added to a protocol to automatically start reconstructions from within the Acquisition tab.

The administrator can delete existing recon groups, update an existing recon group, or create and save a new recon group.

- 1. Select the **System** icon. The System Screen appears.
- 2. Select System Settings icon. The System Settings screen appears
- 3. Select the Recon Groups icon. The Recon Preset Groups dialog box appears.

| New Group               | Organize your recon | presets into groups. |   |   |
|-------------------------|---------------------|----------------------|---|---|
| Group Name              |                     | Presets              |   |   |
| lodine Map & 70 keV     | Axial HR            |                      |   | × |
| 0.707 Bone and 0.707 \$ | ST Mixed            | 2                    | 1 | × |
| 1.414 Bone and 1.414 S  | ST Mixed            | 4                    |   | × |
| 2.828 Bone and 0.707 \$ | ST Mixed            | 2                    | 1 | × |
| 5.656 Bone and 0.707 \$ | ST Mixed            |                      |   | × |
| 0.424 Bone and 0.424 S  | ST Mixed HR         | 2                    |   | × |
| 0.848 Bone and 0.848 \$ | T Mixed HR          | 4                    | 1 | × |

Figure 101: Recon preset groups dialog box

4. Create a new group by selecting New Group.

| Group N  | lame Scen |        | Add Recon Preset |  |
|----------|-----------|--------|------------------|--|
| Enter te | ext       | Select | Select           |  |
| Pre      | eet Name  |        |                  |  |
|          |           |        |                  |  |
|          |           |        |                  |  |
|          |           |        |                  |  |
|          |           |        |                  |  |
|          |           |        |                  |  |
|          |           |        |                  |  |
|          |           |        |                  |  |
|          |           |        |                  |  |
|          |           |        |                  |  |
|          |           |        |                  |  |

Figure 102: New recon preset group dialog box

- 5. Enter the Group Name, Scan Type, and Recon Preset(s).
- 6. Select **Save** to update new preset.

### **Setting MPR presets**

MPR Presets allow the administrator to define and customize MPR Presets.

The administrator can delete existing recon groups, update an existing recon group, or create and save a new MPR Preset.

- 1. Select the **System** icon. The System Screen appears.
- 2. Select System Settings icon. The System Settings screen appears

3. Select the MPR Presets icon. The MPR Presets dialog box appears.

| Name         Biab Thickmeas         Biab Spacing           0.625 x 0.625         0.625         0.625           1.26 x 1.25         1.25         1.25 |                             |   |
|----------------------------------------------------------------------------------------------------|-----------------------------|---|
| 0.625 × 0.625 0.625 0.625 1.25 1.25 1.25 1.25                                                                                                    | Siab Thickness Siab Spacing |   |
| 1.25 x 1.25 1.25                                                                                                    | .625 0.625 0.625            | × |
|                                                                                                    | 25 1.25 1.25                | × |
| 2.5 x 2.5 2.5                                                                                                    |                             | × |
| 5x5 5 5                                                                                                    |                             | × |
| 10 x 10 10 10                                                                                                    |                             | × |

Figure 103: MPR presets dialog box

4. Create a new preset by selecting New Preset.

| MPR PRESETS                                                                                        |  |
|----------------------------------------------------------------------------------------------------|--|
| New Preset                                                                                         |  |
| Name (Optional)     Slab Thickness       Enter name     0.6132813       Slab Spacing     0.3066407 |  |
|                                                                                                    |  |
|                                                                                                    |  |

Figure 104: New MPR preset dialog box

- 5. Enter the Name, Slab Thickness, and Slab Spacing.
- 6. Select Save to update new preset.

# Setting windowing presets

Windowing presets allow you to quickly set the Window Level and Window Width for your images.

The administrator can delete existing windowing presets, update an existing windowing preset, or create and save a new windowing preset.

- 1. Select the **System** Icon. The System Screen appears.
- 2. Select System Settings icon. The System Settings screen appears
- 3. Select the Window Presets icon. The Windows Preset dialog box appears.

| NEW PRESET | Name<br>Enter name | Window Lev<br>Enter | el Window V  | Midth |
|------------|--------------------|---------------------|--------------|-------|
| PRESETS    | Name               | Window Level        | Window Width |       |
|            | Abdomen            |                     |              |       |
|            | Angio              | 300                 | 600          |       |
|            | Bone               | 300                 | 1500         |       |
|            | Brain              |                     |              |       |
|            | Chest              |                     | 400          |       |
|            | Lungs              | -400                | 1500         |       |

Figure 105: Window preset options

- 4. Create a **New Preset** by entering the name, window level, and window width and select **Add.**
- 5. To edit a **Preset**, select the **Preset icon**.

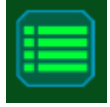

Figure 106: Window preset option

6. Make desired changes and select **Set** to update **Preset**.

#### Selecting image orientation

NeuroLogica describes patient orientation as if the viewer were looking towards the front of the gantry (where the Mood Ring is). In other words, if the patient is lying face up with their head in the gantry, the image orientation displays the patient's Right side on the Left side of the Viewer. If the patient's feet are going into the gantry, the image orientation displays the patient's Left side on the Left side of the Viewer.

The MPR Image Orientation will always display in the preferred anatomical viewing orientation, where the patient's Right side is on the Left side of the viewer.

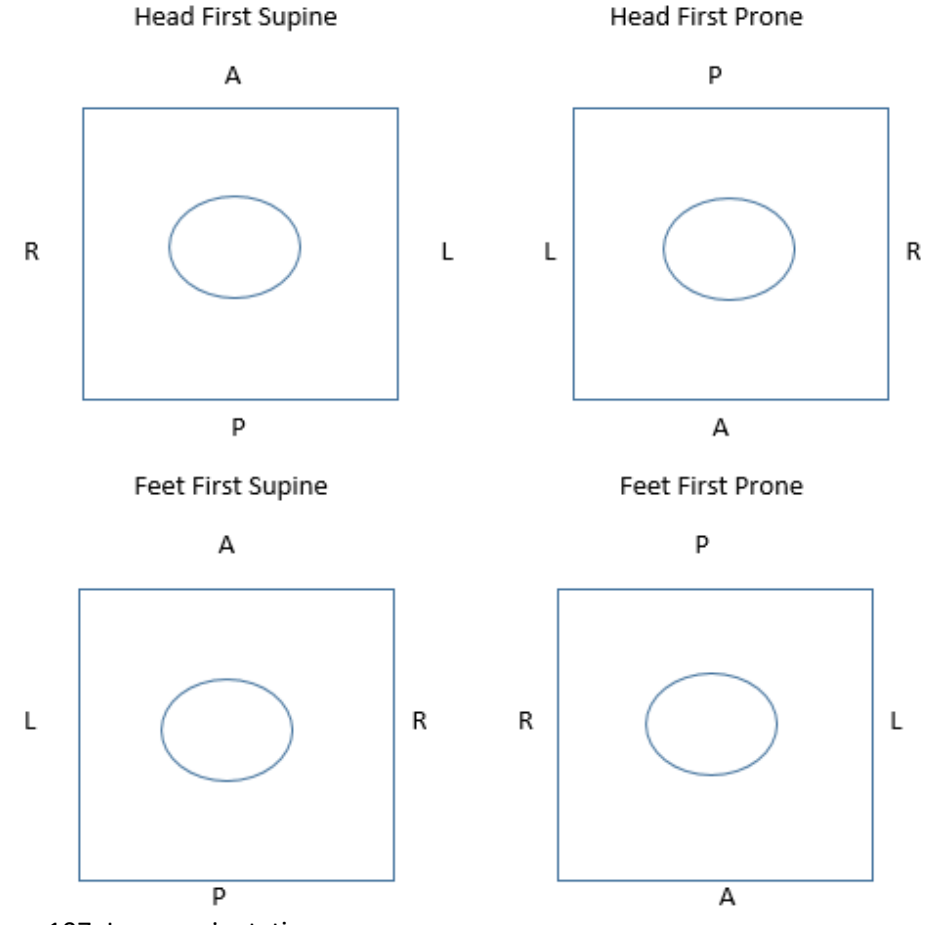

Figure 107: Image orientation

**Note:** Image Orientation is not a customizable configuration for OmniTom Elite with PCD.

A user can modify patient orientation, but the view will always be as if the viewer were at the patient's feet for the anatomical position.

| HFS  | Head First-Supine          |
|------|----------------------------|
| HFP  | Head First-Prone           |
| HFDL | Head First-Decubitus Left  |
| HFDR | Head First-Decubitus Right |
| FFS  | Feet First-Supine          |
| FFP  | Feet First-Prone           |
| FFDL | Feet First-Decubitus Left  |
| FFDR | Feet First-Decubitus Right |

Patient Orientation abbreviation list:

You can modify patient orientation by selecting either arrow as shown in Figure 108.

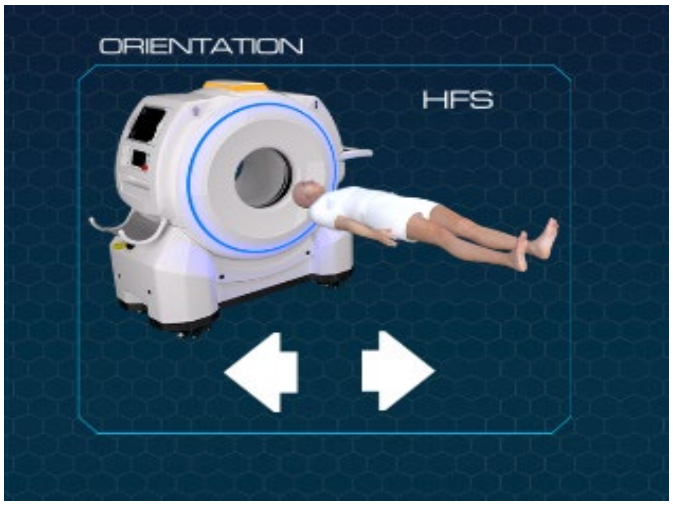

Figure 108: Patient orientation toggle

**Note:** Always verify that your patient is in the correct orientation, prior to scanning.

# ORIENTATION

Please verify that your patient's orientation matches the image above. If they do not match, use the arrows to cycle through available orientations.

Figure 109: Orientation verification dialog

# **Chapter 6 Protocol Manager**

**Note:** You must have administrative privileges and be logged in as an administrator to access this area in the application.

Incorrect changes to the system configuration may make the system inoperative.

Protocol Manager lets you set how the limited and restricted operator uses protocols.

#### Creating a new protocol

- 1. Select System Icon.
- 2. Select Protocol Manager. The Protocol Manager dialog appears.

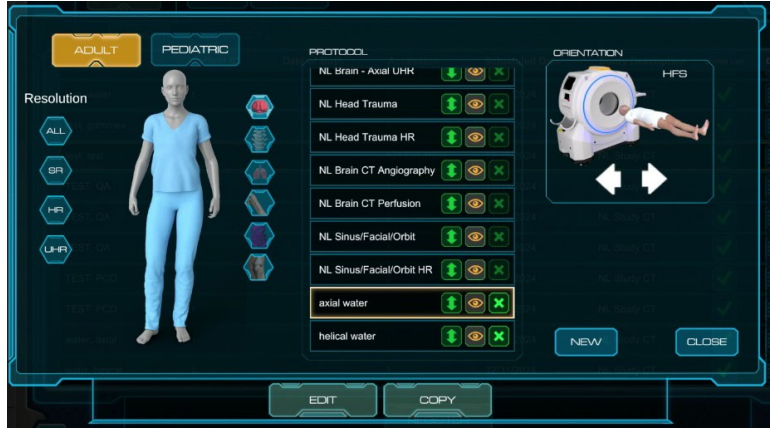

Figure 110: Protocol manager

3. Select Adult.

**Note:** Protocol parameters are customized to meet your requirements in conjunction with local and nationally recognized published guidelines. These protocols *must be* approved by your facility physicist *before* the system's acceptance.

WARNING Any modification to an existing protocol, or any new protocol created, should be reviewed, and approved by a radiologist and/or residing medical physicist. Failing to do so could cause a patient to receive an excessive and/or unnecessary dose of ionizing radiation.

**Note:** The **New** button and others (depending on what was done previously) are active *after* you select a colored orb corresponding to the body part and then select the protocol that shows in the **Protocol** list. Existing protocols appear in the **Protocol** list box, as shown, in the figures below.

4. Select the **New** button to create a new protocol.

| Resolution | PROTTOOOL<br>NL Brain - Axaal UHH<br>NL Head Trauma<br>NL Head Trauma HR<br>O X<br>NL Brain CT Angiography<br>O X<br>NL Brain CT Perfusion<br>O X<br>NL Sinus/Facial/Orbit<br>NL Sinus/Facial/Orbit<br>Sinus/Facial/Orbit<br>Sinus/Facial/Orbit<br>Sinus/Facial/O |  |
|------------|----------------------------------------------------------------------------------------------------|--|
|            | EDIT                                                                                                    |  |

Figure 111: Protocol Manager New Protocol

| NEW PROTOCOL         |  |                                       |  |   |
|----------------------|--|---------------------------------------|--|---|
| Protocol Name        |  |                                       |  |   |
| Enter text           |  |                                       |  |   |
| Protocol Description |  |                                       |  |   |
| Enter text           |  |                                       |  |   |
| Anatomical Reference |  |                                       |  |   |
| Select               |  |                                       |  |   |
| Default Study        |  |                                       |  |   |
| Description          |  |                                       |  |   |
| Enter text           |  |                                       |  |   |
|                      |  |                                       |  |   |
|                      |  |                                       |  |   |
|                      |  |                                       |  |   |
|                      |  |                                       |  |   |
|                      |  |                                       |  |   |
|                      |  |                                       |  |   |
|                      |  | A A A A A A A A A A A A A A A A A A A |  | ~ |

5. The **New Protocol** dialog box appears.

Figure 112: New protocol dialog box

The **Protocol Information** and **Protocol's Series** areas are *empty*. The **Patient Position** settings are identical whether it is for an adult, pediatric, or emergency patient.

| Protocol Name                | The name of the protocol as it will be displayed in the protocol manager. Factory Protocols begin with the letters NL.                       |
|------------------------------|----------------------------------------------------------------------------------------------------|
| Protocol Description         | The description of the protocol you assign; for example,<br><b>Axial</b> head or <b>Helical</b> head.                                        |
| Anatomical Reference         | References what part of the anatomy will be scanned; for example, head or chest.                                                             |
| Default Study<br>Description | The <b>DICOM</b> image tag; if entered, this description will also appear in <b>PACS</b> as a <b>Study Description DICOM</b> tag (00081010). |

For **Protocol Information**, enter your information in the following text boxes:

- 6. After adding all required **Protocol Information:** Protocol Name, Protocol Description, Anatomical Reference, and Default Study Description, select **Add.**
- 7. Under **Protocol Series**, select the **New** button. The **New Series** dialog box appears.

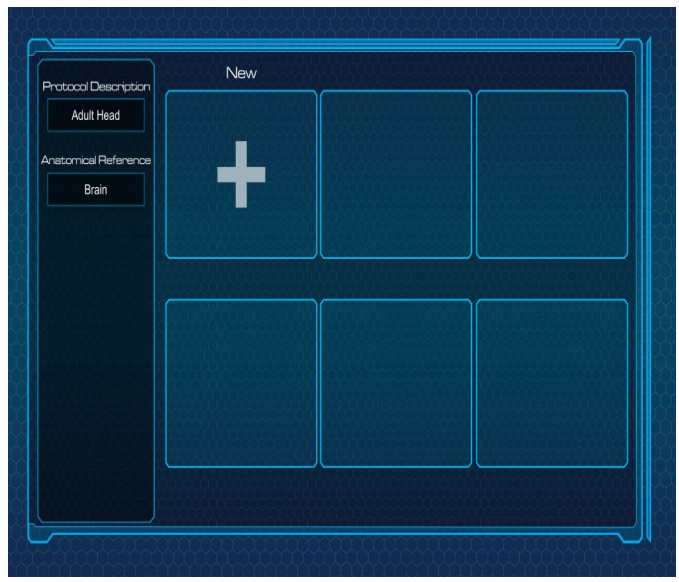

Figure 113: New series dialog box

- 8. For **Type**, select one of the following:
  - Axial
  - Helical
  - Reference
  - Scout
- 9. For **Scout Type**, select one of the following:
  - AP
  - PA
  - Lateral
  - Scout Type is not available for Axial, Helical, and Reference scan modes.
- 10. For **Body Part**, select the appropriate Body Part from the dropdown menu.
- 11. For **Description**, enter the defined study description.
- 12. For **kV** (scan voltage), select one of the following:
  - 70 To set the scan kV to 70
  - 80 To set the scan kV to 80
  - 100 To set the scan kV to 100
  - 120 To set the scan kV to 120

The scan voltage obtainable from the x-ray tube ranges from 70 to 120 kV. At a nominal scan voltage of 120 kV, a maximum output power of 1 kW is maintained by the x-ray tube for at least 4 seconds if the current heat capacity of the tube does not exceed 80%.

13. For **mA** (scan current), select the appropriate selection (5.0 to 20 mA with an increment of 5 from the dropdown. X-ray tube power of any scan combination is computed as the product of the scan voltage and the scan current.

The scan time is determined by the x-ray tube's current heat capacity. Scan Power = Scan Voltage (kV) x Scan Current (mA) 14. For **Scan Time**, if applicable, the calculated number appears here, depending on other selections.

The scan time is automatically calculated based on the parameters selected. For example, the **Scan Time** for an axial 120mm scan with 2 seconds per scan is 24 seconds. The **Scan Time** for a helical scan with same coverage is 12 seconds (1 second scan).

- 15. For Coverage (mm), enter the total scan distance.
- 16. For **Number of images**, if applicable, the calculated number appears here. The number of images is calculated based on the slice thickness and length of the scan.
- 17. For **Window Width**, enter the range of CT numbers that are distributed over the viewable gray scale of the display device or film.
- 18. For Window Level, enter the CT number in the center of the viewable gray scale.
- 19. For Kernel, select the image reconstruction kernel from the following list of kernels:
  - Soft Tissue
  - Posterior Fossa
  - Sharp
  - Bone

**Kernel** allows *only* **Soft Tissue** for **Reference** scan mode and *only* Posterior Fossa for **Scout** scan mode.

20. Available **Slice Thickness/Spacing**, options vary depending on the resolution selected:

| Table 25: Slice Thickness | and Spacing Options |
|---------------------------|---------------------|
|---------------------------|---------------------|

| Standard Resolution                                             | High Resolution                                    | UltraHigh Resolution (UHR)<br>(Axial Scan Mode Only)                         |
|-----------------------------------------------------------------|----------------------------------------------------|------------------------------------------------------------------------------|
| 0.7 x 0.7<br>1.4 x 1.4<br>2.8 x 2.8<br>5.6 x 5.6<br>11.3 x 11.3 | 0.4 x 0.4<br>0.8 x 0.8<br>5.5 x 5.5<br>11.0 x 11.0 | 0.1 x 0.1<br>0.2 x 0.2<br>1.4 x 1.4<br>2.8 x 2.8<br>5.6 x 5.6<br>11.2 x 11.2 |

- Slice Thickness/Spacing is not available for Scout scan modes.
- 21. For **Rotations**, select one of the following scan times:
  - 1 Second(s)
  - 2 Second(s)

Rotations is available for Axial and Reference scan mode, only.

22. For **Pitch**, there is only one selection for travel time (per scanner rotation):1; the scanner is moving at 10mm per second.

**Pitch** describes a scanner's travel and how fast the scanner is moving per rotation; **Pitch** is available for **Helical** scan mode, *only*.

23. For **Scan Delay**, select options and enter the delay time that will occur after pressing the **Start Scan** button and before the scan begins.

24. For **CTDIvol (mGy)**, if applicable, the calculated number appears here, depending on other selections.

**CTDIvol (mGy)**, applies an unknown to **Scout** scan modes; it applies 12.6 for **Helical** and 50.4 for **Reference**.

**CT Dose Index Volume (CTDIvol)**\_represents the dose for a specific scan protocol, which considers gaps and overlaps between the radiation-dose profiles from consecutive rotations of the x-ray source. The CT Dose Index Volume is noted as CTDIvol. The CTDIvol is calculated differently for both the **Axial** and the **Helical** modes:

- For Axial scan mode: CTDIvol = [ (N x T)/I ] x CTDIw
- For **Helical** scan mode: CTDIvol = 1/pitch x CTDIw

**Dose Length Product (DLP)** is the measure of ionizing radiation exposure during the entire acquisition of images. Therefore, DLP (mGy.cm) = CTDIvol (mGy) x irradiated length (cm).

25. Select the **Enable AEC** option, if applicable.

|            | Allows you to automatically adapt the tube current or mA    |
|------------|-------------------------------------------------------------|
| Enable AEC | according to the patient's body habitus in order to achieve |
|            | the specified image quality at the lowest possible dose.    |
|            |                                                             |

For detailed information on this feature, refer to Scanning with special features on page 190.

#### 26. Select the **Noise Reduction** option, if applicable for Axial scan mode only.

|                 | Allows you to select Low, Medium or High levels of Noise |
|-----------------|----------------------------------------------------------|
| Noise Reduction | Reduction to decrease noise in Axially scanned images    |
|                 | only.                                                    |

For detailed information on this feature, refer to Scanning with special features on page 190.

# Adding a New Protocol using Copy from an Existing Protocol

- 1. Select System Icon.
- 2. Select **Protocol Manager**. The Protocol Manager dialog appears.

| ADUT PEDATRC    | PROTOCOL                       |                   |
|-----------------|--------------------------------|-------------------|
| Resolution 🛛 👔  | NL Head Trauma 👔 💿 🗙           |                   |
|                 | NL Head Trauma HR 👔 💿 🗙        |                   |
|                 | NL Brain CT Angiography 🧊 💿 🗙  |                   |
| 🕞 (📂) 🐼 -       | NL Brain CT Perfusion          |                   |
|                 | NL Sinus/Facial/Orbit          |                   |
| rest. Aco       | NL Sinus/Facial/Orbit HR 👔 💿 🗙 | anga NL study C7  |
| TEST, PCD       | axial water 👔 💿 🗙              | 24 NL Study CT    |
| - Masec assa    | helical water                  |                   |
| water balance a | 12/4                           | 19091 NE Study CT |
|                 | EDIT COPY                      |                   |

Figure 114: Protocol manager

- 3. Select Adult.
- **Note:** Protocol parameters are customized to meet your requirements in conjunction with local and nationally recognized published guidelines. These protocols *must be* approved by your facility physicist *before* the system's acceptance.
- WARNING Any modification to an existing protocol, or any new protocol created, should be reviewed, and approved by a radiologist and/or residing medical physicist.
   Failing to do so could cause a patient to receive an excessive and/or unnecessary dose of ionizing radiation.
  - Note: The New button and others (depending on what was done previously) are active *after* you select a colored orb corresponding to the body part and then select the protocol that shows in the **Protocol** list. Existing protocols appear in the **Protocol** list box, as shown, in the figures below.
  - 4. Select the protocol you want to Copy to create a new protocol and tap the Copy button.

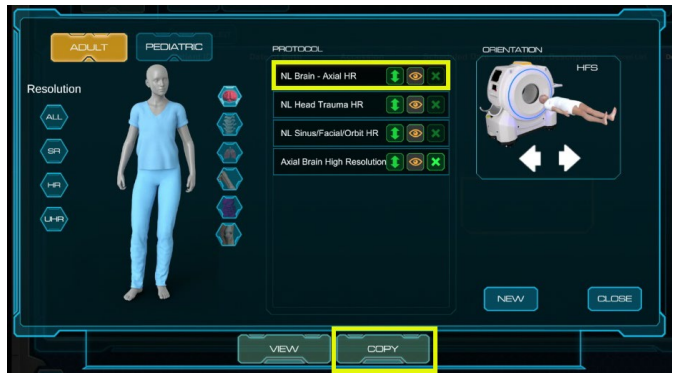

Figure 115: Copy Protocol

| Axial Brain High Res                  |  |    |   |
|---------------------------------------|--|----|---|
| Anatomical Reference                  |  |    |   |
| Head                                  |  |    |   |
| Study Description                     |  |    |   |
| Brain - Axial High Re                 |  |    |   |
|                                       |  |    |   |
|                                       |  |    |   |
|                                       |  |    |   |
| Resolution                            |  |    |   |
| High                                  |  |    |   |
|                                       |  |    |   |
|                                       |  |    |   |
|                                       |  |    |   |
|                                       |  |    |   |
| · · · · · · · · · · · · · · · · · · · |  | =~ | _ |

Figure 116: Copied Protocol

5. The **Protocol Information** and **Resolution**, which is used for protocol filtering, is copied from the previous protocol, modify that information as required and select **Save.** 

| Anatomical Reference<br>Head<br>Study Description<br>Brain - Axial High Re<br>Resolution<br>High | Protocol Description<br>Axial Brain High Res |  |  |  |
|--------------------------------------------------------------------------------------------------|----------------------------------------------|--|--|--|
| Study Description Brain - Axial High Re Resolution High                                          | Anatomical Reference<br>Head                 |  |  |  |
| Resolution<br>High                                                                               | Study Description<br>Brain - Axial High Re   |  |  |  |
|                                                                                                  | Resolution                                   |  |  |  |
|                                                                                                  | High                                         |  |  |  |
|                                                                                                  |                                              |  |  |  |

Figure 117: Save Modified Protocol

5. The copied protocol series will appear.

| rotocol Description         | Scout                                                                                                    | Axial HR                  | New |
|-----------------------------|----------------------------------------------------------------------------------------------------|---------------------------|-----|
| Axial Brain High            | Ten Tel Tel Tel Tel Tel Tel Tel Tel Tel Tel                                                                                                    | Tan Barline Internation   |     |
| natomical Reference<br>Head | An and a second second | Recher Southers MacCharge | -   |
| Study Description           |                                                                                                    |                           |     |
| Brain - Axial High          |                                                                                                    |                           |     |
| Resolution                  |                                                                                                    |                           |     |
| High                        |                                                                                                    |                           |     |
|                             |                                                                                                    |                           |     |
|                             |                                                                                                    |                           |     |
|                             |                                                                                                    |                           |     |
|                             |                                                                                                    |                           |     |
|                             | s,                                                                                                    | AVE                       |     |

Figure 118: Copied Protocol

6. Modify and add an additional series required and select Save.

|                      | Scout                                                                                                    | Axial HR                                                                                                    | New |
|----------------------|----------------------------------------------------------------------------------------------------|----------------------------------------------------------------------------------------------------|-----|
| Protocol Description |                                                                                                    |                                                                                                    |     |
| Axial Brain High     | New Contraction of the Contraction of the Contracti | Tan Bar tree (n), (manual free free free free free free free fre                                                                                                    |     |
| Anatomical Reference | Marchan Barten Barten Marchange                                                                                                    | Destroy Mathematical Mathematical                                                                                                    |     |
| Head                 | Description                                                                                                    | International International In |     |
|                      | an and a second and a second an |                                                                                                    |     |
| Study Description    |                                                                                                    |                                                                                                    |     |
| Brain - Axial High   |                                                                                                    |                                                                                                    |     |
| Resolution           |                                                                                                    |                                                                                                    |     |
| High                 |                                                                                                    |                                                                                                    |     |
|                      |                                                                                                    |                                                                                                    |     |
|                      |                                                                                                    |                                                                                                    |     |
|                      |                                                                                                    |                                                                                                    |     |
|                      |                                                                                                    |                                                                                                    |     |
|                      |                                                                                                    |                                                                                                    |     |
|                      |                                                                                                    |                                                                                                    |     |
|                      |                                                                                                    | <u> </u>                                                                                                    |     |
|                      | , s                                                                                                    | AVE                                                                                                    |     |

Figure 119: Save Copied Protocol

7. Adjust the protocol order if needed.

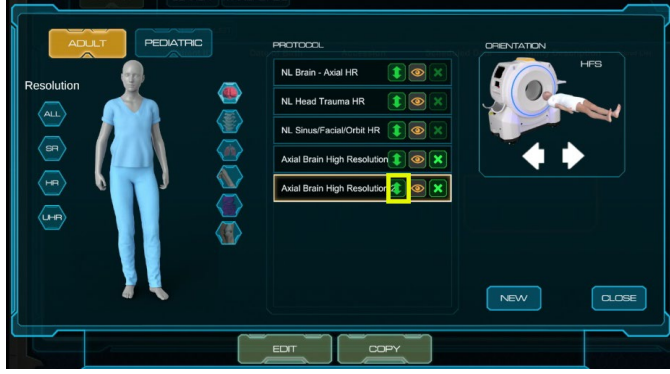

Figure 120: Adjust protocol order

### Editing an existing protocol

The **Edit** button is used in **Protocol Manager** to edit an existing protocol. Protocols that begin with "**NL**" are NeuroLogica reference protocols and cannot be edited or deleted.

- 1. Select System Icon.
- 2. Select Protocol Manager. The Protocol Manager dialog appears.
- 3. Select Adult.

**Note:** Protocol parameters are customized to meet your requirements in conjunction with local and nationally recognized published guidelines. These protocols *must be* approved by your facility physicist *before* the system's acceptance.

4. Select the icon corresponding to the appropriate body part.

| lcon | Icon Name       |
|------|-----------------|
|      | Brain           |
|      | Spine           |
|      | Lung            |
|      | Upper Extremity |
|      | Abdomen         |
|      | Lower Extremity |

Table 26: Anatomical orbs

- 5. Select the protocol you wish to edit in the **Protocol** list.
- 6. Select the **Edit** button.

| ADULT PEDIATRC | PROTOCOL                                                           |             |
|----------------|--------------------------------------------------------------------|-------------|
|                | NL Head Trauma 👔 💿 🗙                                               |             |
|                | NL Brain CT Angiography (1) (2) (2) (2) (2) (2) (2) (2) (2) (2) (2 |             |
|                | NL Sinus/Facial/Orbit                                              | HL Study CT |
|                | axial water                                                        | NL Study CT |
| iveator, actai | helical water                                                      |             |
|                |                                                                    |             |

- Figure 121: Edit button illuminated
- 7. The **Edit Protocol** dialog box appears.

| Bertrees Descarton   | Axial               | New                           |      |
|----------------------|---------------------|-------------------------------|------|
| axial water          |                     |                               |      |
|                      | 100 Per             |                               |      |
| Anetornosi Reference |                     |                               |      |
| Head                 |                     |                               |      |
|                      | 1000                |                               |      |
|                      |                     |                               |      |
|                      |                     |                               |      |
|                      |                     |                               |      |
|                      |                     |                               |      |
|                      |                     |                               |      |
|                      |                     |                               |      |
|                      |                     |                               |      |
|                      |                     |                               |      |
|                      |                     |                               |      |
|                      | A REAL PROPERTY AND | - International statements of | المح |
|                      | -BAV                |                               |      |

Figure 122: Edit protocol dialog box

8. Make your changes.

See "Creating a new protocol" on page 128 to learn how the fields and options perform to make informed choices on what to change.

- 9. Select the **Update** button to save your changes to the existing protocol.
- 10. Select the Save button to finish saving to the Protocol Manager.
  Select the Cancel button to return to the previous dialog box.
- 11. Select the **Close** button to exit.

# Deleting a protocol

- 1. Select System Icon.
- 2. Select Protocol Manager. The Protocol Manager dialog box appears.
- 3. Select Adult.

**Note:** Protocols that begin with "**NL**" are NeuroLogica reference protocols and cannot be edited or deleted.

- 4. Select the icon corresponding to the appropriate body part.
- 5. Select the protocol from list to be deleted.

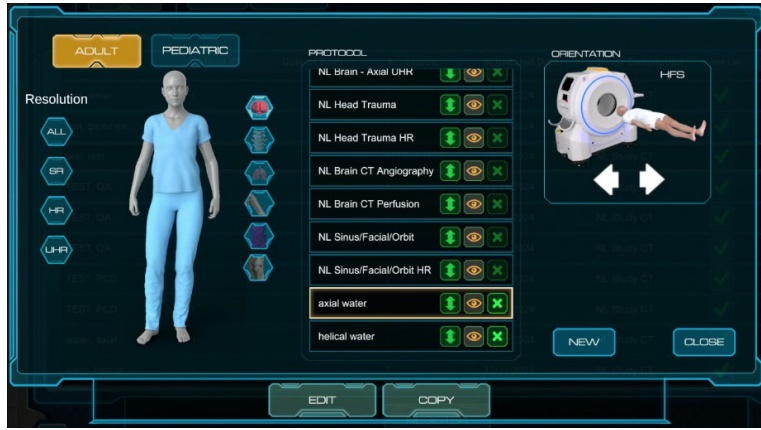

Figure 123: Protocol manager with a protocol selected for deleting

6. Select the **Delete** button.

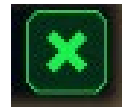

Figure 124: Delete protocol icon

7. The Delete Confirmation pop-up appears.

| ? |                                   | PROTCOL                     | E.     |
|---|-----------------------------------|-----------------------------|--------|
| 3 | Are you sure you t<br>proto<br>AB | want to delete this<br>col? | у<br>- |
|   | NL Parament                       | 11-X                        |        |
|   | Cancel:                           | Confirm                     |        |

Figure 125: Delete protocol confirmation pop-up

Perform one of the following in the **Delete Protocol Confirmation** pop-up:

- Select the Confirm button to delete the selected protocol.
- Select the Cancel button to return to the Protocol Manager dialog box.
- 8. The **Delete Protocol Confirmation** dialog box disappears, and the **Protocol Manager** dialog box appears.

9. Select the **Close** button to exit.

## **Hiding protocols**

- 1. Select System Icon.
- 2. Select **Protocol Manager**. The Protocol Manager dialog box appears.
- 3. Select the icon corresponding to the appropriate body part.
- 4. Select the **Eye** icon next to the protocol you want to hide. A line through the **Eye** icon indicates that the protocol is hidden, as seen in Figure 126.

| / | PROTOCOL                        | Scheduled Date |
|---|---------------------------------|----------------|
|   | Axial Head                      |                |
|   | NL Adult Axial Head             | <b>(</b>       |
|   | NL Adult Head Trauma            | <b>(</b>       |
|   | NL Adult Helical Head           | <b>(</b>       |
|   | NL Adult Stroke                 | <b>1</b> Ø ×   |
|   | NL Adult Head CT<br>Angiography | <b>(</b> )     |
|   | NL Adult Head CT Perfus         | ion 🛊 💋 🗙      |
|   | NL Temporal Bones               |                |

Figure 126: Protocol manager hide protocol function

## **Moving protocols**

- 1. Select System Icon.
- 2. Select Protocol Manager. The Protocol Manager dialog box appears.
- 3. Select the icon corresponding to the appropriate body part.
- 4. Select the Arrow icon next to the protocol you want to move. Grab the arrow and arrange the protocols in the order you want them listed.

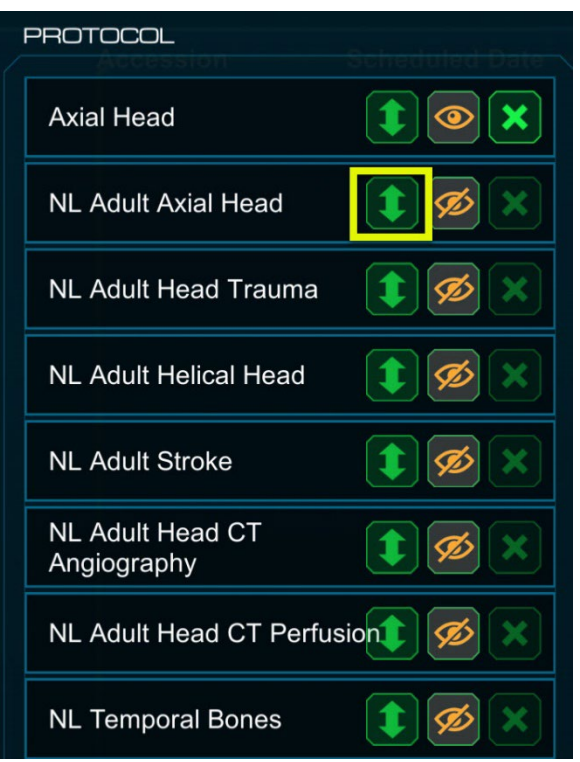

Figure 127: Protocol manager move protocol function

# **Chapter 7** Daily Calibration and Quality Assurance

This chapter will cover the daily steps needed to get the scanner ready for imaging. Part of that is to learn how to perform a daily air calibration and how to run the **Quality Assurance** (QA) tool that verifies the system is at its optimum performance. In addition, we will discuss some of the radiation safety issues such as the CTDI and the scatter from the scanner. The chapter will teach you how to predict the CTDI or patient exposure.

## **Daily calibration**

Keep in mind that *before* using the OmniTom Elite with PCD, you *must* perform a **Daily Calibration** to ensure that the system is at its optimum performance.

- **Note:** The OmniTom with PCD includes a two-sided phantom that is used for both the Daily Calibration and the QA test. Ensure you are using the correct side of the phantom for each procedure.
- **Note:** If a Daily Calibration has not been performed for three days, a Tube Seasoning prompt will appear when the user logs in.
- **Note**: You must perform a Daily Calibration for the resolution mode you plan to use for scanning patients. NeuroLogica recommends this be done once per day.

# Performing a daily calibration

1. To provide optimum image quality, a **Daily Calibration** is required to be performed once per day, prior to normal scanning. The water phantom/QA phantom below is supplied with the OmniTom Elite PCD scanner.

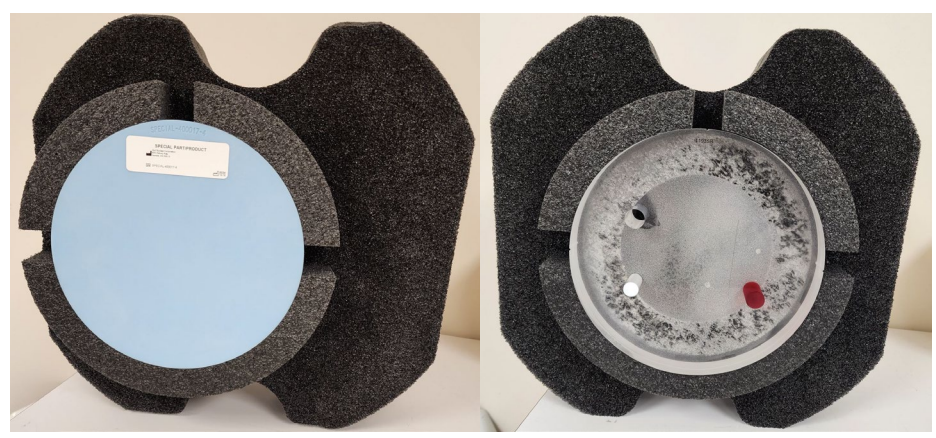

Figure 128: PCD Water/QA Phantom

**Note:** The phantom is intentionally offset in the 'koozie', this offset accounts for patient anatomy that may be offset in the scanner bore.

2. Insert the water phantom into the bore prior to the Daily Calibration.

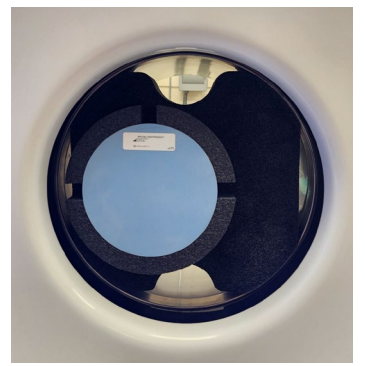

Figure 129: Water phantom inserted in the scanner bore

- 3. On the LCD screen, press the Laser On button.
- 4. Use the laser indicators to align the phantom to ensure the beam travels through the water portion of the phantom.

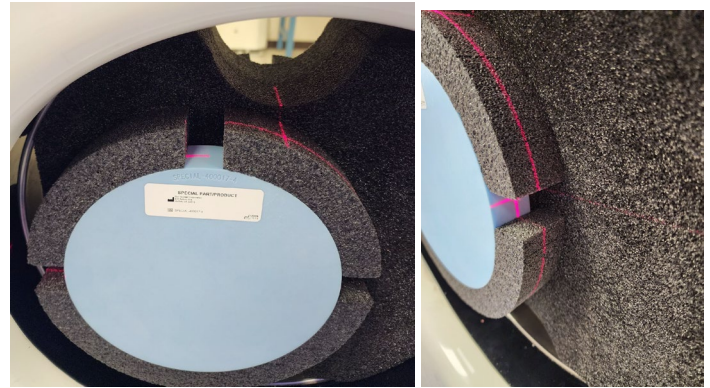

Figure 130: Set the laser in the middle of water portion of the phantom

5. On the tablet, select the **System Icon.** 

#### 6. Select Daily Calibration.

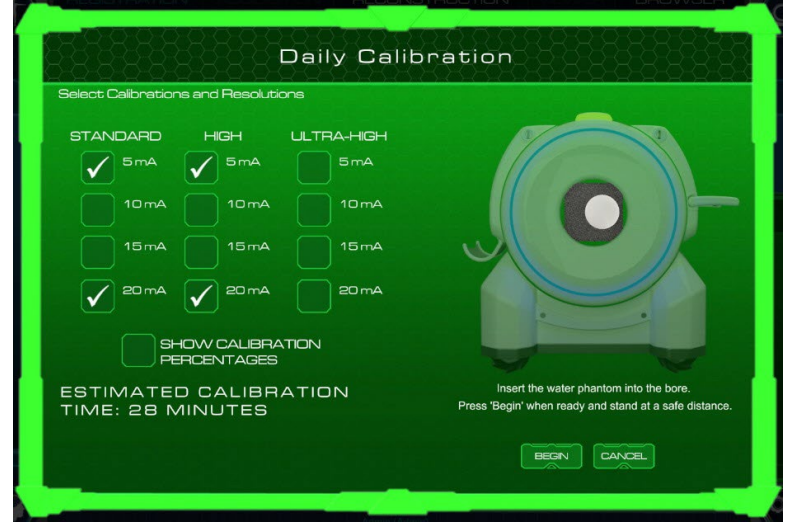

Figure 131: Daily Calibration Screen

7. The Daily Calibration screen allows you to select the desired Resolution mode and/or mA values to calibrate **Daily Calibration** times for the OmniTom Elite with PCD are dependent on the resolution selected and detailed in the table below:

Table 27: Calibration time per mA

| STANDARD   | Four (4) minutes per mA value selected    |
|------------|-------------------------------------------|
| HIGH       | Ten (10) minutes per mA value selected    |
| ULTRA-HIGH | Twenty (20) minutes per mA value selected |

**Note:** All axial and helical protocols shipped with the OmniTom PCD system are built using 120kVp and 20mA so most customers at this time will only calibrate 5mA (scout) and 20mA for each resolution mode they will scan with.

8. You can use the **'Show Calibration Percentages'** check box to confirm the status of each mA setting.

| 5 mA:        | 5mA:<br>0%    | 5 mA:<br>0%  |                                                 |                                                       |
|--------------|---------------|--------------|-------------------------------------------------|-------------------------------------------------------|
| 10 mA:<br>0% | 10 mA:        | 10 mA:<br>0% |                                                 |                                                       |
| 15 mA:<br>0% | 15 mA:<br>0%  | 15 mA:<br>0% |                                                 |                                                       |
| 20 mA:       | 20 mA:        | 20 mA:<br>0% |                                                 |                                                       |
| SH           | OW CALIBRATIC |              |                                                 |                                                       |
|              | RCENTAGES     |              |                                                 |                                                       |
| ESTIMATED    | CALIBRAT      | TION         | Insert the water ph<br>Press 'Begin' when ready | antom into the bore.<br>and stand at a safe distance. |

Figure 132: Show Calibration Percentages

- 9. If specific Resolution modes and/or mA values will NOT be used for normal scanning, you can clear the check box next to the Resolution and/or mA value to disable the calibration for that selection, which will shorten the calibration time.
- 10. Press **Begin** to start **Daily Calibration**. The progress of the **Daily Calibration** will appear on the tablet.

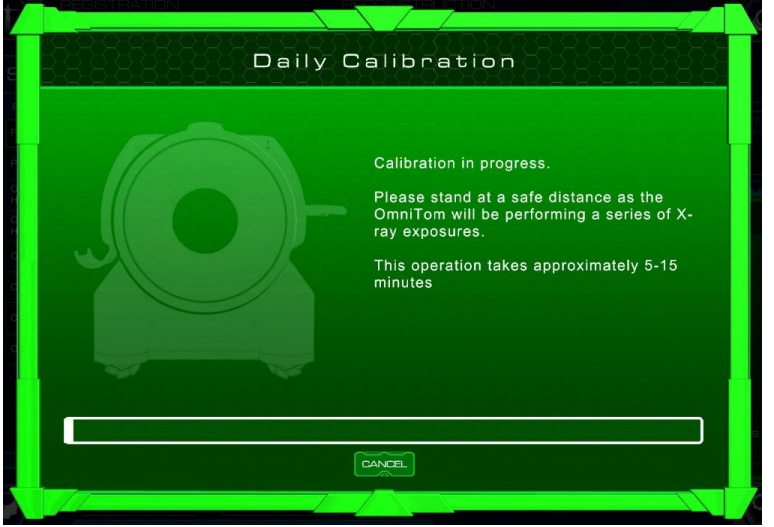

Figure 133: Daily Calibration Progress Bar

11. When the calibration is completed the **Daily Calibration Success** dialog box will appear.
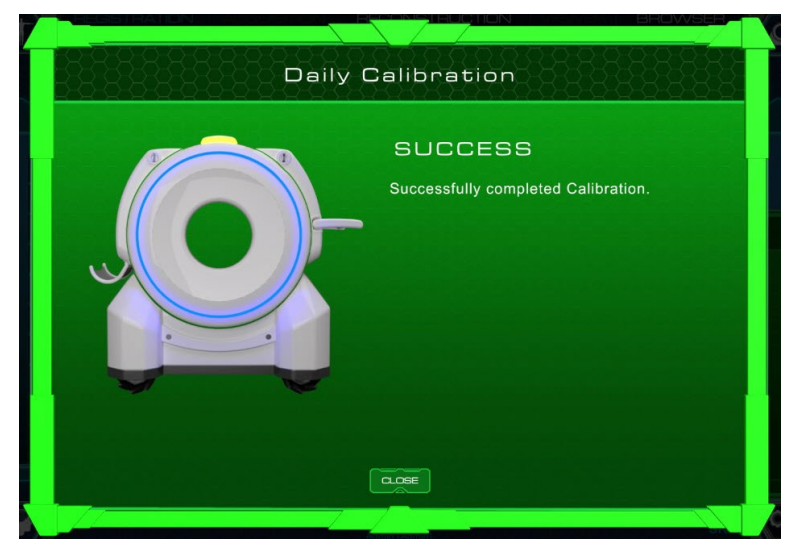

Figure 134: PCD Daily Calibration success

12. Press the **Close** button. The **Daily Cal icon** will change to green and show that it is at 100%.

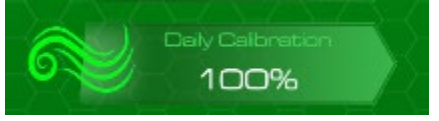

Figure 135: PCD daily calibration status

## **Tube seasoning**

If the system detects that a Daily Calibration has not been performed in at least three days, a **Tube Seasoning** prompt will appear when the user powers up the system and logs in. Press the **Continue** button to perform the Tube Seasoning. The Tube Seasoning will take approximately 15 minutes.

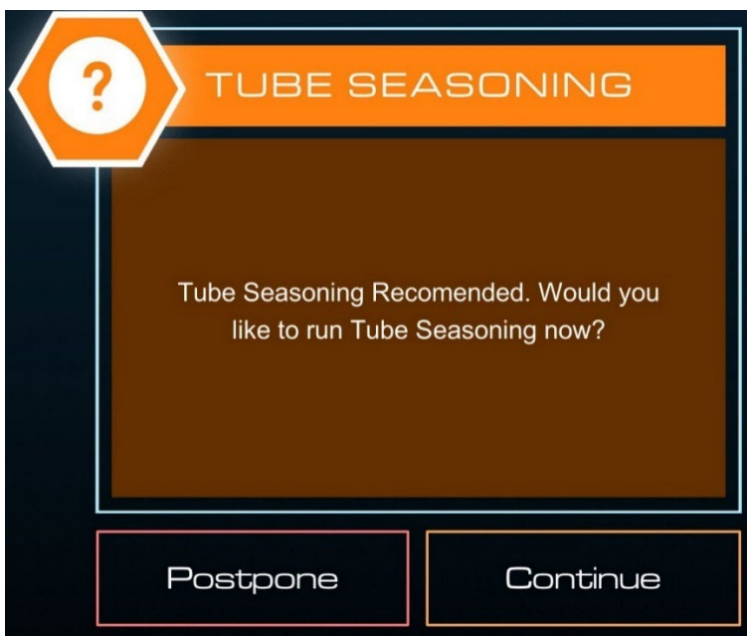

Figure 136: Tube seasoning prompt

The **Tube Seasoning** Dialog Box will appear. Press **Begin** after checking that there is nothing in the bore.

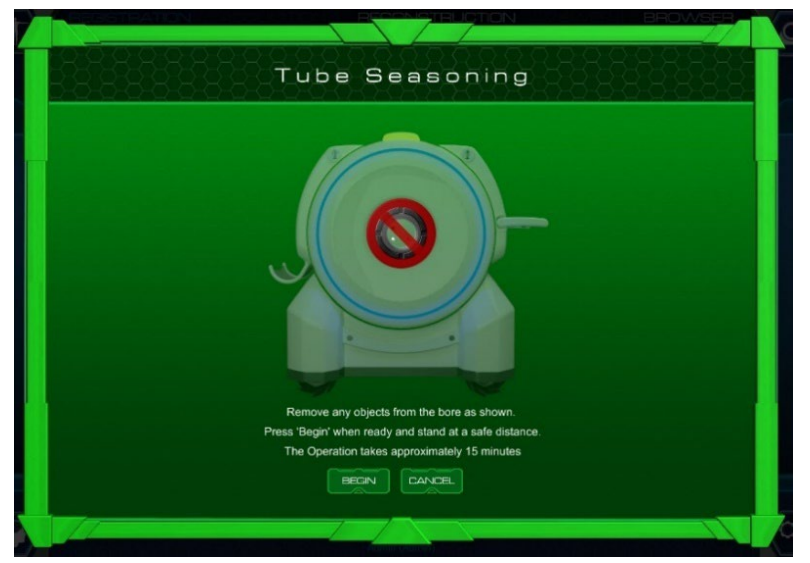

Figure 137: Tube seasoning dialog box

#### The QA phantom overview

#### Performing a quality assurance test

To ensure the system is at its optimum, factory-specifications level, the tablet provides Quality Assurance tools to verify the system's state and to perform image-quality verification.

Before you begin this section, be sure to run a fresh **Daily Calibration** on the system using the tablet.

The QA protocol is shipped with the system and appears when you click **Quality Assurance** from the System Panel (on the bottom, right corner of the screen on the tablet). You cannot customize or modify the QA protocol.

Before beginning the **Quality Assurance** test, make sure the water phantom/QA phantom is available and ready to position in the bore.

**Note:** You must perform a Quality Assurance scan for the resolution mode you plan to use for scanning patients.

The Quality Assurance test should be conducted per the local (hospital) requirements, typically it should be done daily or prior to any scheduled use of the scanner.

- **Note:** The OmniTom with PCD includes a two-sided phantom that is used for both the Daily Calibration and the QA test. Ensure you are using the correct side of the phantom for each procedure.
- 1. Place the **QA phantom** in the bore.

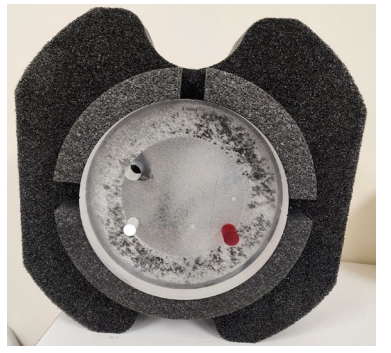

Figure 138: OmniTom with PCD QA Phantom

2. On the LCD touch screen, press the Laser On button.

- **Note:** The phantom label should face the front of the scanner and be positioned at the bottom. The red insert should be on the operator's bottom right when facing the scanner. The position of the phantom will greatly affect the QA results.
- 3. Align the phantom by lining the QA phantom's etching (line(s)) with the laser light.

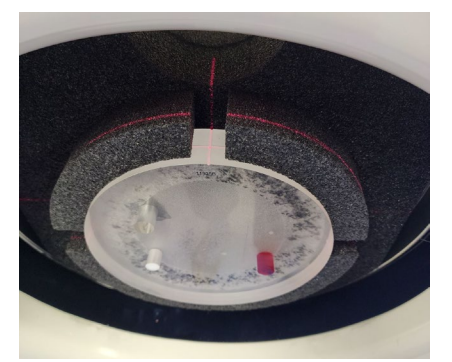

Figure 139: Phantom's etchings appear on top and sides

**Note:** The laser will automatically shut off 10 seconds after pressing the Laser On button.

4. On the tablet, select the **System Icon**, then select **Quality Assurance**. The **Quality Assurance** Dialog Box will appear.

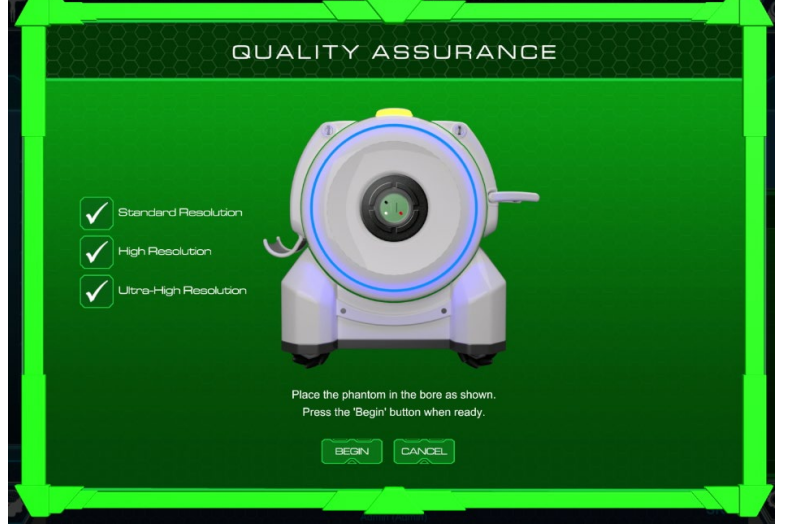

Figure 140: PCD Quality Assurance dialog box

- 5. The Quality Assurance screen allows you to select the desired Resolution modes you want to perform. By default, all Resolutions are selected. If specific Resolution modes will NOT be used for normal scanning, you can clear the check box next to the Resolution to disable that Quality Assurance scan.
- 6. Press the Begin button. The scan delay (10 seconds) will appear on the LCD.
- 7. Press the **Start** button on the LCD.
- 8. Wait for the Quality Assurance results to appear.

- 9. Review the results.
- 10. If multiple Resolutions have been selected, the **Quality Assurance Continue** screen will appear. Click the **Continue** button to perform the next resolutions QA scan.

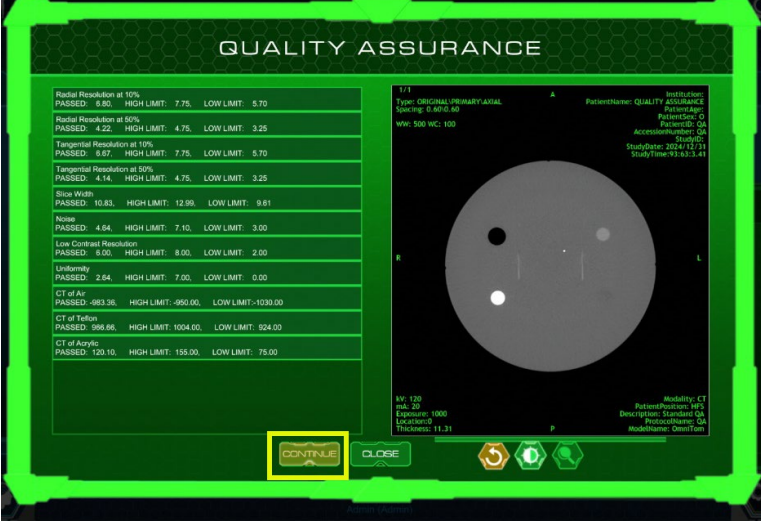

Figure 141: PCD Quality Assurance Continue

11. When all QA scans have been completed, click the **Close** button on the QA Results pop-up when finished reviewing.

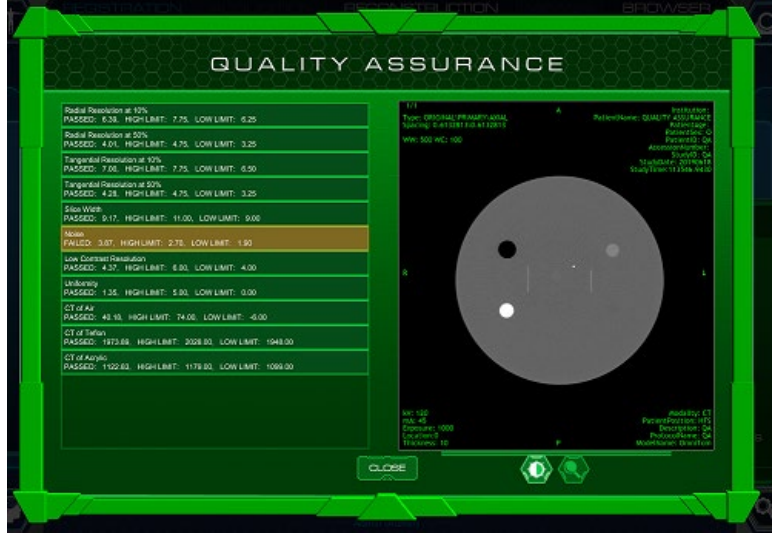

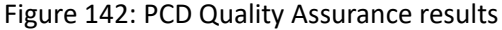

**Note:** Items in orange are failed results; reposition your phantom to perform another scan. Often positional issues cause the failure. If you try multiple times and failures persist, call your service representative. Review the results.

The QA image and QA results screen are available for viewing from the Browser and will show as two separate files on the Browser screen.

# Ensuring good image quality

In order to produce consistent image quality over the system's lifetime, it is strongly advised that you:

- Establish and maintain a regular Quality Assurance (QA) program. NeuroLogica typically recommends a weekly QA test. For infrequent use NeuroLogica recommends running the QA prior to scanning.
- **Keep** a record of the QA results. QA images are typically stored.
- **Review** the record periodically to check the consistency of the test results. Contact Customer Services if the QA performance is degrading over time.

# OmniTom Elite with PCD dose information (21 CFR 1020.33 c)

Dose is measured using a standard 16cm CTDI phantom. Both Surface and Center values of CTDI<sub>100</sub> are obtained for each scan kV. The CTDI<sub>100</sub> basis values at the maximum scan technique, 120kV and 20mA, are provided in Table 28.

Table 28: OmniTom Elite with PCD CTDI100 values

| CTDI100 Center (C) | CTDI100 Surface (S) | CTDIw (W) |
|--------------------|---------------------|-----------|
| 14.08              | 17.97               | 16.66     |

Scan voltages other then 120kV are not yet supported for imaging with the OmniTom Elite with PCD system, but preliminary dose measurements are available. The scan voltage adjustment factors for scans other than 120kV are provided in Table 29.

| kV  | CTDI100 Center (C) | $CTDI_{100}$ Surface (S) | CTDIw (W) |
|-----|--------------------|--------------------------|-----------|
| 120 | 1.0                | 1.0                      | 1.0       |
| 100 | 0.64               | 0.68                     | 0.67      |
| 80  | 0.37               | 0.42                     | 0.40      |
| 70  | 0.25               | 0.30                     | 0.28      |

Table 29: Scan voltage weighting factors for dose calculations

 $CTDI_{100}$  values for a particular kV are obtained by multiplying a  $CTDI_{100}$  basis value from Table 28 with an adjustment factor from Table 29.

**Error! Reference source not found.** provides the Center, Surface and Weighted  $CTDI_{100}$  values normalized to 1 mAs for all scan voltages.  $CTDI_{100}$  units are mGy/1mAs.

Table 30: Normalized CTDI<sub>100</sub> as a function of kV

| Normalized CTDI (mGy/1mAs) |     |     |    |    |  |  |
|----------------------------|-----|-----|----|----|--|--|
| kV                         | 120 | 100 | 80 | 70 |  |  |

**Note:** If you notice degradation in image quality or a change in QA values; schedule a site visit and let a Field Service Representative or Imaging Physicist run more detailed tests.

| Center   | 0.704 | 0.454 | 0.257 | 0.173 |
|----------|-------|-------|-------|-------|
| Surface  | 0.899 | 0.613 | 0.375 | 0.266 |
| Weighted | 0.833 | 0.560 | 0.335 | 0.235 |

## CTDI<sub>100</sub> measurements

The 16cm CTDI phantom is used for dose measurements. The phantom should be positioned within 1cm of the scanner isocenter. Centering can be verified with imaging.

The exposure is measured at the center of the phantom as well as the four surface positions at 12, 3, 6 and 9 o'clock. It is recommended that four surface exposure measurements be averaged and used in the  $CTDI_{100}$  calculations. Measurements from two opposite surface locations will also be sufficient, e.g., the 12 and 6 o'clock positions or the 3 and 9 o'clock positions. Using the 12 o'clock position only might overestimate the patient dose due to the configuration of the x-ray radiation.

For each position of the dose probe, CTDI<sub>100</sub> is computed using the following equation:

$$CTDI_{100} = \frac{E \times 0.0087 \left(\frac{mGy}{mR}\right) \times CL(mm)}{N \times T(mm)}$$

The detector collimation N x T = 11.15mm. The length CL = 100mm. Exposure E is measured in mR. The units of  $CTDI_{100}$  are mGy.

Weighted CTDI is computed using the Surface and Center measurements:

$$CTDI_w = \left(\frac{2}{3} \times CTDI_{surface} + \frac{1}{3} \times CTDI_{center}\right)$$

Table 31 shows the measurement for the 100kV scan voltage using 30mAs. The exposures are measured three times to confirm repeatability.

| Position           | m1    | m2    | m3    | Average  | CTDI <sub>100</sub> | CTDIw |
|--------------------|-------|-------|-------|----------|---------------------|-------|
| Center             | 174.4 | 174.3 | 174.8 | 174.5    | 13.6                | -     |
| 12 O'clock         | 270.2 | 269.7 | 270.5 | 270.1333 | 21.1                | 18.6  |
| 9 O'clock          | 211   | 212   | 211.5 | 211.5    | 16.5                | 15.5  |
| 6 O'clock          | 206.6 | 206.5 | 206.3 | 206.4667 | 16.1                | 15.3  |
| 3 O'clock          | 253.9 | 253.7 | 253.6 | 253.7333 | 19.8                | 17.7  |
| Average<br>Surface | -     | -     | -     | 235.4583 | 18.4                | 16.8  |

Table 31: The detailed dose measurements and results for 100kV and 30mAs

#### Note regarding detector collimation

 $CTDI_{100}$  and dose efficiency measurements depend on the exposed length of the detector sensor, called detector collimation. This is the number of active detector rows multiplied by the row length at isocenter, N x T. The three supported resolution modes, Standard Resolution (SR), High Resolution (HR), and Ultra-high Resolution (UHR) are specified in Table 32.

Table 32: Detector collimation

| Parameter              | SR    | HR    | UHR   |
|------------------------|-------|-------|-------|
| N rows                 | 16    | 26    | 80    |
| row length, T, mm      | 0.706 | 0.424 | 0.141 |
| collimation, N x T, mm | 11.3  | 11.0  | 11.3  |

The slight deviation of N x T for HR mode is due to the summation of detector sub-pixels into an integer number of rows. To simplify the dose calculations, we use a value of N x T = 11.5mm as representative of all resolution modes. The error associated with this assumption is less than 1.5 percent.

## Calculation of CTDI100

 $CTDI_{vol}$  may be computed using Table 30 and the prescribed scan parameters. For axial scan mode, the  $CTDI_{vol}$  can be calculated using the following equation:

$$CTDI_{vol}(kV, mA, S) = \left(\frac{mA \times S}{NSI}\right) CTDI_w(kV)$$

Where **mA** is the x-ray tube current in mA, **S** is the scan rotation time in seconds, and **CTDI**<sub>w</sub>(**kV**) is the weighted value taken from Table 30 for the specific scan kV. **NSI** is the normalized scan increment, which is always equal to 1 for an axial scan.

Recall that  $CTDI_w$  in Table 30 has been normalized to an exposure of 1mA.

For helical scan mode,  $CTDI_{vol}$  is also a function of helical pitch:

$$CTDI_{vol}(kV, mA, S, Pitch) = \left(\frac{mA \times S}{Pitch}\right) CTDI_{w}(kV)$$

CTDI<sub>vol</sub> is measured in units of mGy.

The Dose-Length Product (DLP) is defined as the product of  $\mathsf{CTDI}_{\mathsf{vol}}$  and the scan length in centimeters.

$$DLP = CTDI_{vol} \times \frac{Scan \, length \, in \, mm}{10.0 \, mm/cm} \quad mGy \cdot cm$$

## Sample calculation

For example, consider an axial scan of 120kV, 20mA and 1 second scan length of 170mm. NSI=1 because the scan increment is the same as the detector collimation. The CTDI<sub>vol</sub> is:

$$CTDI_{vol}(120 \ kV, 20mA, 1s) = \left(\frac{20 \times 1}{1}\right) \times 0.833 \ mGy = 16.7 \ mGy$$

The DLP is:

$$DLP = 16.7 \times \frac{170}{10.0} = 283.2 \, mGy \cdot cm$$

A helical scan of pitch 1.0 with the same kV and mA would have the same  $\mathsf{CTDI}_{\mathsf{vol}}$  and DLP as the axial example.

#### The scout dose

During a scout scan, the scanner moves at 30mm/sec, and the detector collimation is 11.3mm. The corresponding effective pitch is 2.65. The dose calculation is similar to that for helical scan mode:

$$CTDI_{vol}(kV, mA, S) = \left(\frac{mA \times S}{2.65}\right) CTDI_w(kV)$$

A scout scan using 120kV with 5mA will have the following  $CTDI_{vol}$ :

$$CTDI_{vol}(120kV, 5mA, 1s) = \left(\frac{5 \times 1}{2.65}\right) 0.833 = 1.57 \ mGy$$

#### **Recommended dose verification procedure**

The dose should be measured in clinical mode, using the tablet. The scan protocol should have no scout since that will affect the location of the initial scan. The protocol for each scan voltage is set as follows:

| Axial           |
|-----------------|
| 120 kV          |
| 20 mA           |
| 1 sec           |
| SR              |
| Posterior Fossa |
| 0mm             |
| 11.3mm          |
|                 |

The scan current and time may be adjusted according to physicist recommendation.

The calculated value of  $\mathsf{CTDI}_{\mathsf{vol}}$  may be compared with the predicted value displayed on the tablet.

## **OmniTom Elite with PCD dose in air**

For 2 second exposures of 20mA, the measured values of dose in air are shown in Table 33:

Table 33: kV vs. dose in air

| kV  | Dose in air (mGy) |
|-----|-------------------|
| 120 | 42.4              |
| 100 | 30.8              |
| 80  | 19.6              |
| 70  | 14.8              |

#### **QA** measurements

The QA phantom provided by NeuroLogica is typically used to monitor the scanner on a daily basis. Detailed imaging performance measurements made using the ACR accreditation phantom are presented here.

#### **CT Number Accuracy**

| Material     | SR     |         | HR     |         | UHR    |         |               |  |
|--------------|--------|---------|--------|---------|--------|---------|---------------|--|
|              | Axial  | Helical | Axial  | Helical | Axial  | Helical | ACK LIMIUS    |  |
| Water        | -1.7   | -3.5    | -1.7   | -2.8    | 0.5    | N/A     | -7 to 7       |  |
| Polyethylene | -97.1  | -98.9   | -97.1  | -95.6   | -95.5  | N/A     | -107 to -87   |  |
| Bone         | 893.5  | 893.2   | 893.5  | 890.9   | 906.2  | N/A     | 850 to 970    |  |
| Air          | -983.7 | -981.0  | -978.5 | -976.0  | -977.0 | N/A     | -1005 to -970 |  |
| Acrylic      | 113.6  | 111.6   | 111.3  | 110.1   | 113.7  | N/A     | 110 to 130    |  |

#### Table 34: CT values of the ACR inserts for each resolution mode

#### Contrast-to-noise ratio and low contrast resolution

Module 2 of the ACR phantom is used to measure the low contrast resolution of the scanner. It consists of sets of four cylinders with diameters ranging from 2 mm to 6 mm, and a 25 mm insert. Each cylinder has a +0.6% (6 HU) difference from the background CT value. The first test involves the observer identifying the smallest diameter cylinders that can be discerned at a window center of 100HU and width of 100HU. The second part of the test involves calculating the contrast-to-noise ratio (CNR). Table 35 shows the low contrast results for all resolution modes. The results are within the ACR

requirement for CT accreditation. After 2012 ACR dropped the size of the smallest observable rods and kept the CNR as the only requirement for low contrast detectability.

|                                                     | SR                    |         | н               | २       | UHR     |         |  |
|-----------------------------------------------------|-----------------------|---------|-----------------|---------|---------|---------|--|
|                                                     | Axial                 | Helical | Axial           | Helical | Axial   | Helical |  |
| Slice thickness                                     | 5.66 mm 5.66mm        |         | 5.51 mm 5.51 mm |         | 5.64 mm | N/A     |  |
| Diameter of<br>smallest visible set<br>of cylinders | 6 mm 6 mm             |         | 6 mm            | 6 mm    | 6 mm    | N/A     |  |
| Contrast-to-Noise<br>Ratio                          | ntrast-to-Noise 1.5 0 |         | 1.13            | 0.46    | 1.2     | N/A     |  |

Table 35: Results of low contrast resolution test

Figure 143 shows the low contrast module images for all resolution modes in both axial and helical scan modes. The 6.0mm rods are visible on both images at 37.16mGy as required by ACR accreditation.

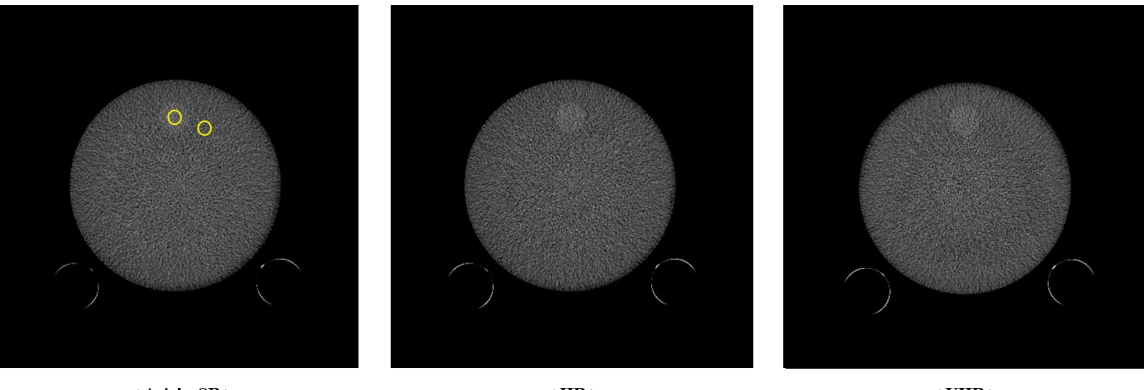

< Axial - SR >

< HR >

< UHR >

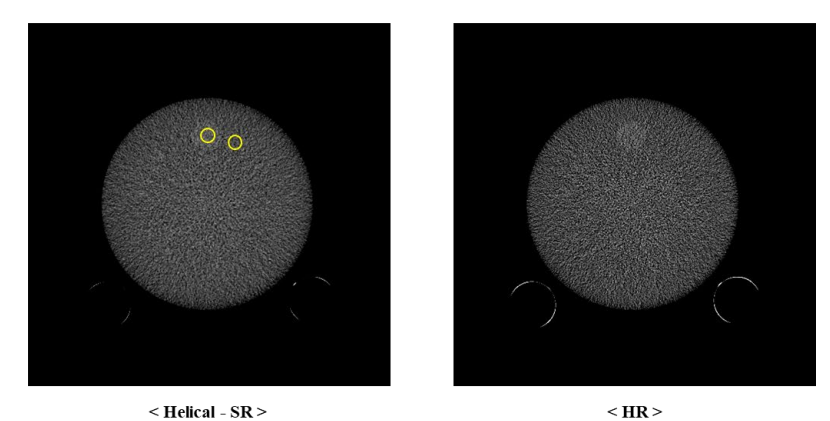

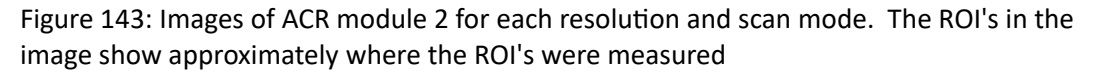

## Uniformity

|            | SR          |      |       | HR          |       |       | UHR         |      |       |
|------------|-------------|------|-------|-------------|-------|-------|-------------|------|-------|
| Location   | CT<br>Value | Δ CT | Noise | CT<br>Value | Δ CT  | Noise | CT<br>Value | Δ CT | Noise |
| 1          | -3.46       | 0.36 | 6.59  | -3.12       | -0.25 | 7.13  | -1.85       | 1.13 | 6.33  |
| 2          | -2.76       | 1.06 | 6.24  | -2.31       | 0.56  | 6.90  | -1.86       | 1.12 | 6.42  |
| 3 (Center) | -3.82       | 0    | 7.01  | -2.87       | 0     | 8.06  | -2.98       | 0    | 10.80 |
| 4          | -3.74       | 0.08 | 6.60  | -4.07       | -1.20 | 6.69  | -1.74       | 1.24 | 6.13  |
| 5          | -3.58       | 0.24 | 6.46  | -2.88       | -0.01 | 6.83  | -1.66       | 1.32 | 6.36  |

Table 36: CT uniformity and noise level of ACR accreditation phantom for Axial scans

| ROI        | SR       |      |       | HR       |       |       |
|------------|----------|------|-------|----------|-------|-------|
| Location   | CT Value | ΔCT  | Noise | CT Value | Δ CT  | Noise |
| 1          | -4.56    | 0.33 | 7.24  | -4.49    | 1.30  | 12.57 |
| 2          | -4.03    | 0.86 | 8.03  | -4.08    | 1.72  | 12.11 |
| 3 (Center) | -4.89    | 0    | 9.35  | -5.79    | 0     | 14.62 |
| 4          | -4.88    | 0.01 | 7.80  | -6.26    | -0.47 | 12.55 |
| 5          | -4.42    | 0.47 | 7.73  | -5.31    | 0.49  | 12.88 |

Both scan modes satisfy the ACR requirements of uniformity below 5.0HU.

#### Noise

The noise was measured within the center of the ACR module using an ROI of 100mm diameter. Table 38 and Table 39 list the CT values and the measured noise in 5mm slices for all resolution modes in both Axial and Helical scan modes.

| Table | 38: | Axial  | image | noise | results |
|-------|-----|--------|-------|-------|---------|
| Tuble | 50. | / with | nnuge | 10150 | results |

|             | SR    |      | HR    |      | UHR   |      |
|-------------|-------|------|-------|------|-------|------|
| Slice Index | Mean  | SD   | Mean  | SD   | Mean  | SD   |
| Slice 1     | -3.32 | 7.90 | -2.72 | 8.81 | -4.48 | 7.69 |
| Slice 2     | -3.42 | 7.96 | -2.56 | 7.88 | -4.16 | 8.35 |
| Average     | -3.37 | 7.43 | -2.64 | 8.34 | -4.32 | 8.02 |

|             | S     | R    | HR    |       |  |
|-------------|-------|------|-------|-------|--|
| Slice Index | Mean  | SD   | Mean  | SD    |  |
| Slice 1     | -4.35 | 8.85 | -4.52 | 14.21 |  |
| Slice 2     | -4.90 | 8.78 | -5.04 | 13.98 |  |
| Average     | -4.62 | 8.82 | -4.78 | 14.10 |  |

| Table 39: Helical image noise | results |
|-------------------------------|---------|
|-------------------------------|---------|

#### MTF

Table 40 and Table 41 present the MTF curves and their cutoff frequencies for the Soft Tissue, Posterior Fossa, and Bone kernels for both Axial and Helical scan modes. They sufficiently match in their frequency responses and therefore prove equivalency between them.

Table 40: Cutoff frequencies of Axial scans for the kernels at different MTF responses in lp/cm

| Resol.      |      | SR   |       |       | HR    |       |       | UHR   |       |
|-------------|------|------|-------|-------|-------|-------|-------|-------|-------|
|             | MTF  | MTF  | MTF   | MTF   | MTF   | MTF   | MTF   | MTF   | MTF   |
| Kernel      | 50%  | 20%  | 10%   | 50%   | 20%   | 10%   | 50%   | 20%   | 10%   |
| Soft tissue | 3.77 | 5.30 | 5.98  | 3.84  | 5.52  | 6.31  | 4.00  | 5.67  | 6.41  |
| Post Fossa  | 4.56 | 6.05 | 6.69  | 4.84  | 6.86  | 7.75  | 5.19  | 7.02  | 7.81  |
| Bone        | 6.97 | 7.59 | 11.43 | 11.56 | 13.09 | 14.00 | 13.34 | 15.00 | 16.09 |

Table 41: Cutoff frequencies of Helical scans for the kernels at different MTF responses in lp/cm

| Resol.      | SR   |      |      | HR   |      |      |
|-------------|------|------|------|------|------|------|
|             | MTF  | MTF  | MTF  | MTF  | MTF  | MTF  |
| Kernel      | 50%  | 20%  | 10%  | 50%  | 20%  | 10%  |
| Soft tissue | 3.21 | 4.69 | 5.40 | 3.73 | 5.35 | 6.09 |
| Post Fossa  | 3.51 | 5.09 | 5.89 | 4.19 | 6.44 | 7.72 |
| Bone        | 5.34 | 6.57 | 7.10 | 7.36 | 8.99 | 9.94 |

#### **Slice Width Test**

The CT linearity module of the ACR phantom contains two ramps which consist of wires that are visible in 0.5mm z-axis increments. The sets are slanted in the z-axis such that thinner slice thicknesses will show less wires in the reconstructed images compared to images of thicker slice thicknesses. The slice thickness is measured by counting the

number of visible wires for a given image reconstruction. Wire with less than 50% of their density should not be counted. Resolution of z-direction for each binning mode is set to be similar to Standard Resolution. It should be noted that this test is less accurate for smaller slice thicknesses because the wires are 0.5mm in length and the max resolution of the scanner in the z-direction is limited to 0.71mm. As Table 42 shows, each slice thickness measurement was within the final test specification of ±1.5mm of the nominal slice thickness. It should also be noted that in their latest update of the CT accreditation the ACR have dropped the slice sensitivity test from the CT accreditation requirements.

| Nominal Slice     | S      | R       | HR     |         | UH     | R       |
|-------------------|--------|---------|--------|---------|--------|---------|
| (SR/HR/UHR)       | Axial  | Helical | Axial  | Helical | Axial  | Helical |
| 0.71/0.85/0.71    | 1.0mm  | 1.0mm   | 1.0mm  | 1.0mm   | 1.0mm  | N/A     |
| 1.41/1.70/1.41    | 1.5mm  | 1.5mm   | 1.5mm  | 1.5mm   | 1.5mm  | N/A     |
| 2.83/2.54/2.82    | 3.0mm  | 2.5mm   | 3.0mm  | 2.5mm   | 3.0mm  | N/A     |
| 5.66/5.51/5.64    | 5.5mm  | 6mm     | 5.5mm  | 5.5mm   | 5.5mm  | N/A     |
| 11.31/11.02/11.28 | 11.5mm | 11.0mm  | 11.0mm | 11.0mm  | 11.5mm | N/A     |

| Table 42: The measured | slice | thickness |
|------------------------|-------|-----------|
|------------------------|-------|-----------|

#### **High Contrast Resolution**

The high contrast resolution, or spatial resolution, describes the smallest distance between two high density objects. The spatial resolution depends mainly on the dimension of the detector. Module 4 of the ACR phantom is used to test high contrast resolution. It consists of eight sets of high-density wires arranged along the phantom periphery. Each set represents a different resolution (4, 5, 6, 7, 8, 9, 10, and 12 lp/cm counting counterclockwise from the 12 o'clock position).

Figure 144 shows the line-pairs patterns with FOV 308mm. Both scan modes using born kernel satisfy the ACR accreditation requirements of having at least 6 lp/cm pattern visible for the top images and the 8 lp/cm pattern for the bottom images. Figure 145 shows the line-pairs patterns with FOV 50mm. The 12 lp/cm pattern is visible in the UHR mode.

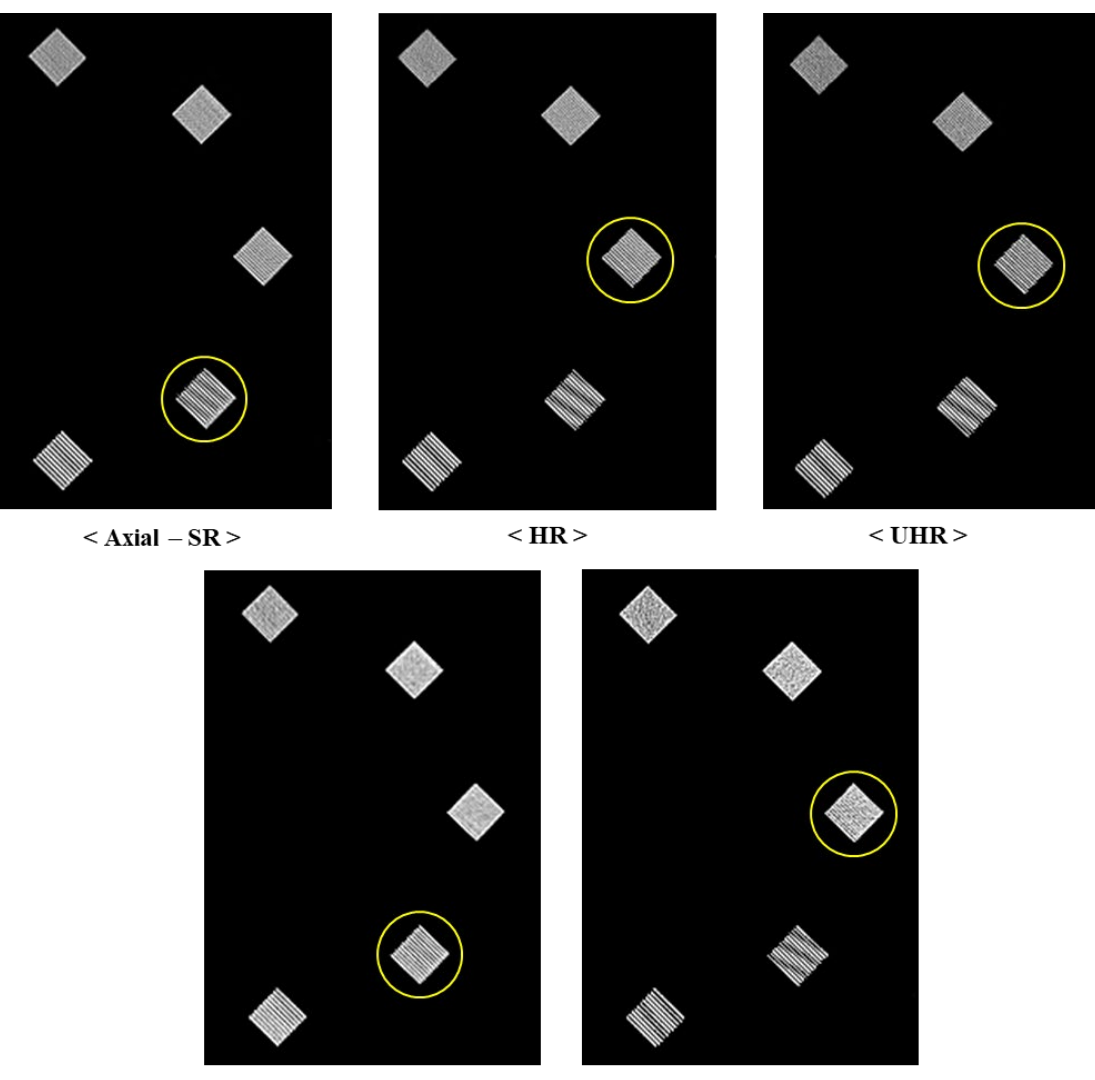

< Helical – SR >

< HR >

Figure 144: Sample images of the ACR phantom for Axial scan (top) and Helical scan (bottom) with 308mm FOV

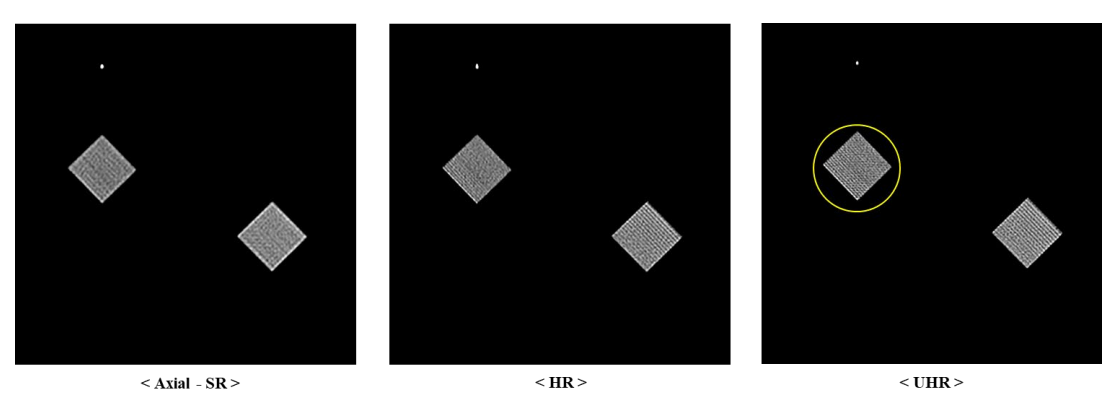

Figure 145: Sample images of the ACR phantom for Axial scan with 50mm FOV

#### **Noise Power Spectrum (NPS)**

The NPS was measured for three typical axial and helical kernels that range from smooth to sharp. Noise images generated by taking the running difference of 10 consecutive scans of the 20cm water phantom were used to generate the noise power spectrum for each kernel. The normalized NPS of the three kernels is shown in Figure 146 which displays the spatial distribution of the noise over the entire image Field of View (FOV). It is observed that approximate frequency bandwidths for Soft Tissue, Post Fossa, and Bone kernels are 7, 8, and 12 lp/cm, respectively, in axial scans. In addition, the frequency bandwidth of the helical scan is 7, 11, and 12 lp/cm for Soft Tissue, Post Fossa, and Bone kernels. The bandwidths in the NPS plot match the expected frequency bandwidths which kernels are designed to have.

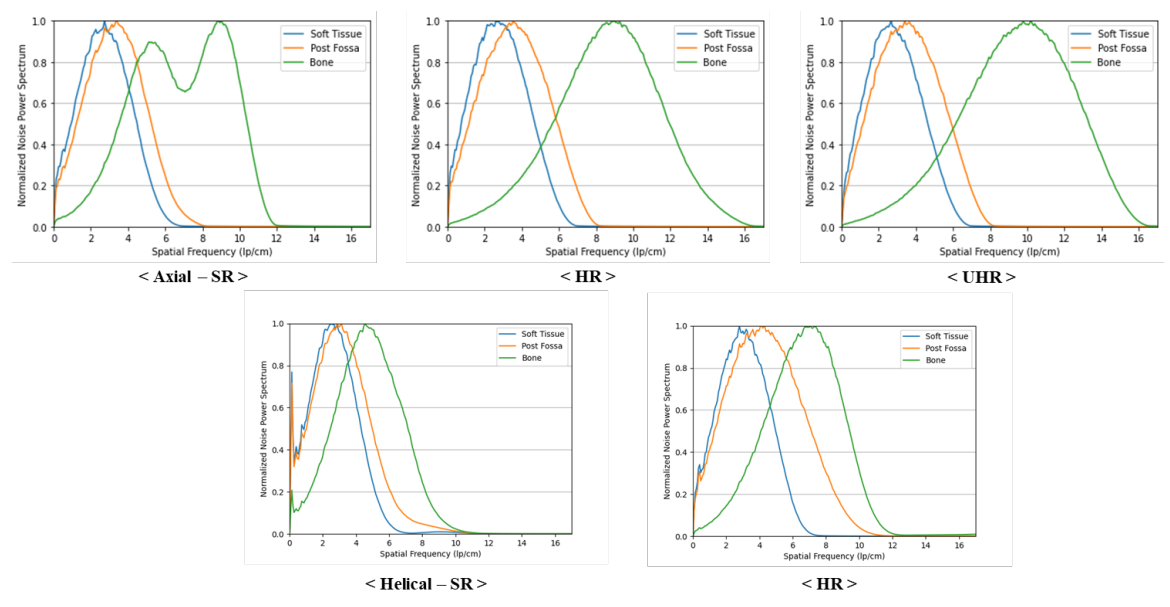

Figure 146: Normalized Noise Power Spectrum magnitude plot for the three reconstruction kernels for Axial and Helical scan modes (Top: Axial scan, Bottom: Helical scan)

#### Beam width

The ACR accreditation requires measurement of the Beam Width. The beam width is defined as the width of the irradiated region along the z-axis. The beam can be measured using a radio chromic film or strip that is properly positioned at the iso-center of the scanner. Figure 147 shows the measured beam width of the scanner. Due to the positional accuracy of the radio chromic film and the inaccuracy of the x-ray focal spot, the measured beam width of the scanner. 11.7 and 14.3 mm.

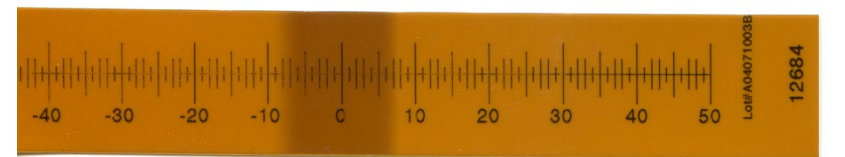

Figure 147: The measured beam width of the OmniTom Elite with PCD scanner

## Geometric efficiency in the Z axis direction

The geometric efficiency is the ratio of the integral of the dose profile integrated over the detector width in Z divided by the total  $CTDI_{100}$ . The detector width in Z, or collimation, is 11.0mm for HR mode. The geometric efficiency is 75%.

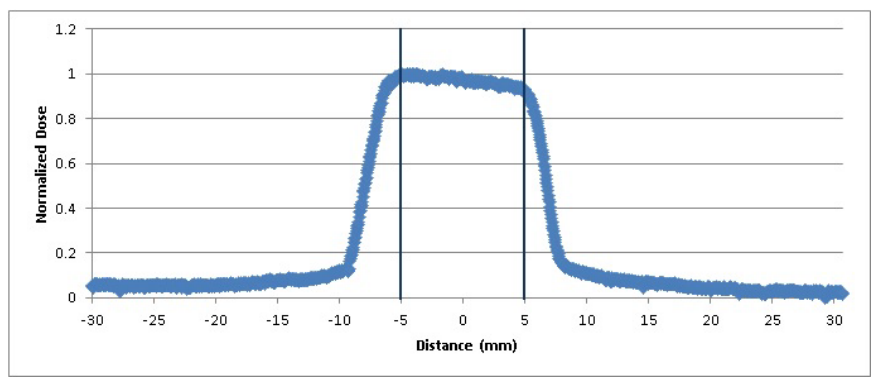

Figure 148: OmniTom Elite with PCD dose profile

# Slice sensitivity

The OmniTom Elite with PCD scanner provides three resolution modes. Row thickness and number are configured electronically. With reference to Table 32, the SR mode uses 16 detector rows with thickness 0.0706mm.

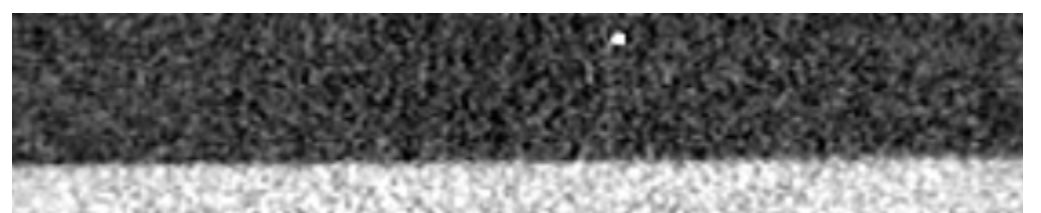

Figure 149 and Figure 150 show the bead in the ACR phantom and its profile in the Z-direction. Since the bead is effectively a high contrast impulse, its appearance in the series of thin images is a measure of the slice sensitivity profile in the Z-direction of the CT system.

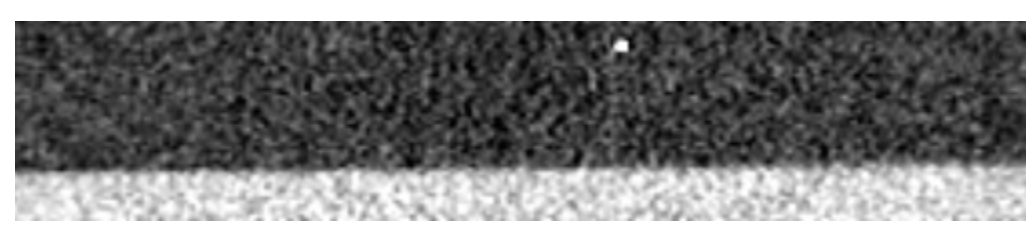

Figure 149: Coronal reformation of the ACR scan using SR mode

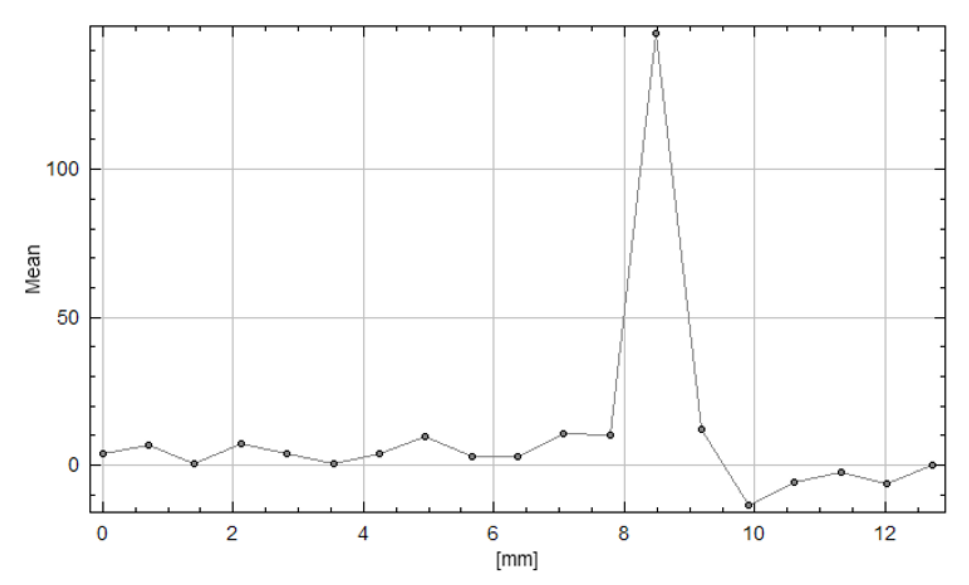

Figure 150: Slice sensitivity profile of SR mode axial scan of the ACR bead phantom

# Half-value layer

Table 43: Half-value layer

| Scan voltage | 70  | 80  | 100 | 120 |
|--------------|-----|-----|-----|-----|
| Half value   | 3.8 | 4.5 | 5.7 | 6.8 |

# **Allowable variations**

The following are allowable variations:

| Dose                        | A $\pm$ 5% variation in dose may occur due to variations between<br>systems and measurement differences. The maximum variation is<br>$\pm$ 10%. The ACR required that the measured dose be within 20% of<br>the measured dose. |
|-----------------------------|----------------------------------------------------------------------------------------------------|
| High Contrast<br>Resolution | The variation in values on the MTF curve may be $\pm 10\%$ . These will occur mainly due to phantom placement errors, measurement inaccuracies and system variations.                                                          |
| Noise                       | The variation in standard deviation may be $\pm 10\%$ due to variations between systems.                                                                                                    |

| Uniformity  | The maximum difference between ROI means in an image is 4 HU. |
|-------------|---------------------------------------------------------------|
| Officiently | The maximum error in the CT number of water is ±3 HU.         |
| Beam Width  | The measured beam width should be between 11.7 and 14.3mm.    |

#### Scatter radiation

WARNING Exposure to secondary radiation can be harmful, and OmniTom Elite with PCD usage should only be done under the direct supervision of the facility's qualified Radiation Safety Officer (RSO) in compliance with site, local, provincial, and national regulations. Only this RSO can perform the calculations necessary to determine what additional safety precautions are necessary, such as shielding, personal protections, etc.

**Note:** The OmniTom Elite with PCD scanners are compatible with IRR1999 and EU Directive 96/29/EURATOM.

The OmniTom Elite with PCD is the latest addition to the NeuroLogica family of mobile scanners. The OmniTom Elite with PCD is a head scanner. The opening is 15cm bigger than its predecessor the CereTom to allow more diversified scan applications, for example, scanning the C-spine is now possible with the larger opening. The front cover of the scanner is self-shielded with 0.3mm lead. The scanner is also equipped with lead curtains in the front and the back. The back curtain will limit the scatter from the top of the scanned subject. The front curtains can be closed around the scanned patient to limit the side scatter.

The scatter is measured using the 16cm CTDI phantom. The scatter was measured as follows:

- 1. The phantom is placed in the beam with the laser positioned at the middle point of the phantom.
- 2. The back curtain is fully closed.
- 3. The front curtains are partially closed. The opening is limited to 50cm, to emulate the presence of a patient.
- 4. The scatter was measured using the RadCal 2026c dosimeter with the 1800cc chamber for low level radiation measurements.
- 5. The chamber is positioned at a height of 1.0 m from the floor.
- 6. Measurements were taken at 1.0 and 2.0 m from the fan beam location.
- 7. The data was collected between -90° and 90° at 45° increments.
- 8. The scan protocol used for measuring the scatter was:
- 9. The scan voltage: 120 kV
- 10. The scan current: 35 mA
- 11. The scan time: 2 seconds
- 12. Scan resolution mode is SR

Figure 151 shows the setup of the scatter measurement. The data is used to create the isodose curves. The data is in  $\mu$ R. The data can be converted to mRem by multiplying by

0.877e-04 and to nSv by multiplying by 8.77. Table 44 shows the conversion rates between different radiation units.

| Table 44: The energy | conversion rates |
|----------------------|------------------|
|----------------------|------------------|

|                  | Multiply by |
|------------------|-------------|
| From μR to mGy   | 0.0000877   |
| From μR to μSv   | 0.00877     |
| From μR to mRem  | 0.000877    |
| From mGy to μR   | 114025.0855 |
| From mGy to mRem | 100 mRem    |

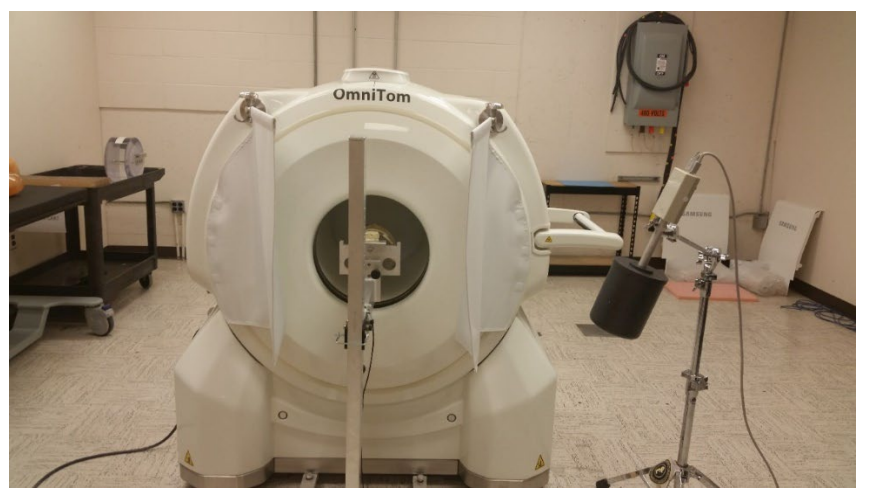

Figure 151: The scatter measurement setup

#### Scatter exposure

Figure 152 shows the isodose curves generated from the above measurements. Figure 151 shows the measurement setup. The data is for a single axial scan position. In order to get the scatter for a longer scan, the data should be multiplied by the scan coverage. During a long scan, the scanner will be moving which might affect the measurement slightly.

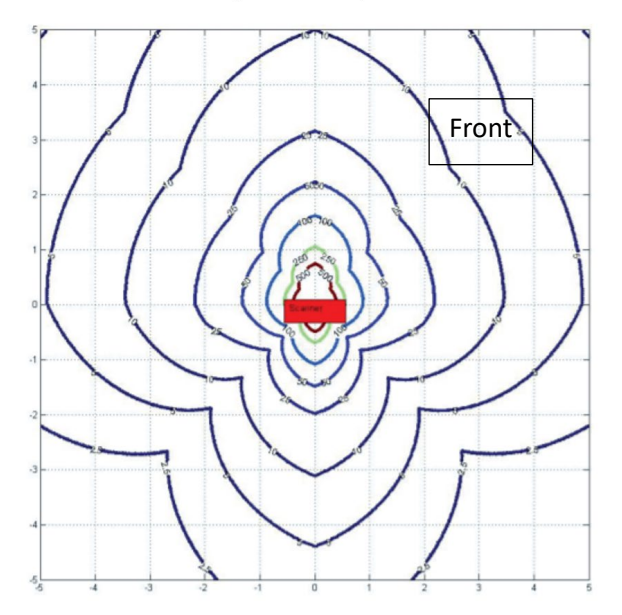

Exposure isolines for 120 kVp, 70 mAs. Front curtain partially closed. Rear curtain fully closed. No patient absorption.

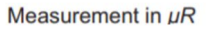

Figure 152: The isodose curves for 120 kV, 70 mAs using the CTDI 16cm phantom. The distances are in meters, and the scatter is measured in  $\mu$ R.

**Note:** The scatter measurements were done without considering the scatter absorption through the patient or the patient bed. This can be simulated using water bottles stacked in the back of the scanned phantom. A body phantom can also be used to simulate the patient absorption. This should reduce the scatter in the front of the scanner. We have seen a typical reduction of up to four between the uses of a water or CTDI phantom and the body phantom. The body phantom that can be used is manufactured by the Kyoto Kagaku company. Figure 153 shows the body phantom.

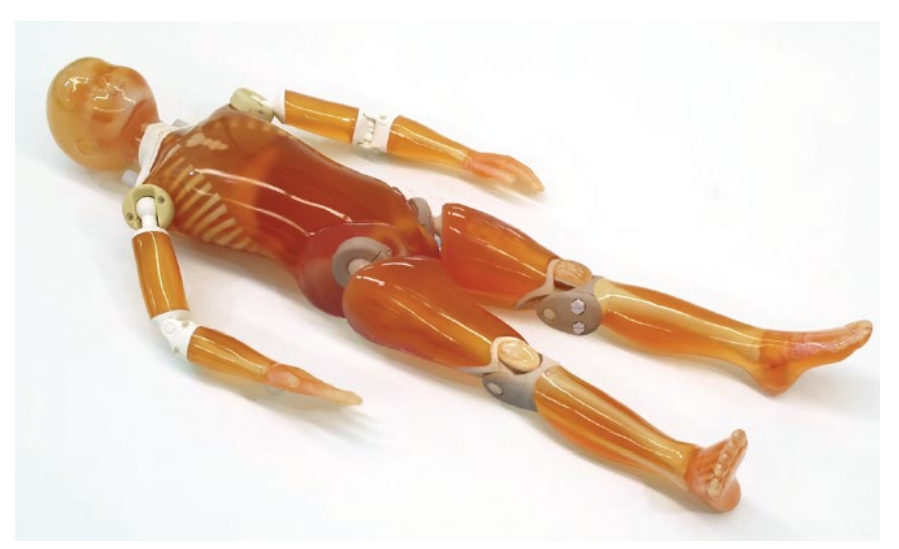

Figure 153: The pediatric body phantom

**Note:** In compliance with IEC 60601-2-44, section 203.11, the previous figure shows the scatter radiation measured at the edge of the gantry in the tomographic plane is @20% of the scatter radiation measure at the same distance along the axis of rotation in the horizontal plane.

#### Additional scatter measurements

Additional scatter measurements along the perpendicular plane were also taken using the CTDI head phantom with the back curtain closed and the front curtains partially closed to simulate a real scan; however, it should be noted that the scatter measured with the CTDI phantom *only* is typically higher than the actual scatter radiation from a real patient. Due to the scanner height, the measurements were done at the positions noted in **Table 45** and

Table 46.

The scatter measurements were done using the RadCal survey meter and the 1800cc probe.

The scatter was measured using the following scan protocol: 120 kV, 45 mA, 10 seconds. The following table lists the measured scatter per second in the back of the scanner.

| Table 15: Seatter in Vertical paraller to axis of rotation (pricings) |                         |         |         |  |
|-----------------------------------------------------------------------|-------------------------|---------|---------|--|
|                                                                       | Distance from iso. (cm) |         |         |  |
|                                                                       | 75cm                    | 125cm   | 175cm   |  |
| 50cm below iso                                                        | 16.8519                 | 7.1688  | 4.06725 |  |
| At iso                                                                | 19.20525                | 8.61735 | 4.52835 |  |
| 50cm above iso                                                        | 10.94025                | 6.6729  | 3.9759  |  |
| 75cm above iso                                                        | 2.36205                 | 4.6719  | 3.64095 |  |

Table 45: Scatter in vertical parallel to axis of rotation (µRem/s)

|                | Distance from iso. (cm) |       |       |  |
|----------------|-------------------------|-------|-------|--|
|                | 75cm                    | 125cm | 175cm |  |
| At iso         | 0.428                   | 0.155 | 0.075 |  |
| 50cm above iso | 0.375                   | 0.149 | 0.069 |  |
| 75cm above iso | 0.274                   | 0.140 | 0.070 |  |

| Table 46: Scatter | in vertical p | lane on pa | tient side | (mRem/ | s) |
|-------------------|---------------|------------|------------|--------|----|

**Note:** By design, this scanner's frame (about the bore) provides the primary shielding in the vertical plane perpendicular to the axis of rotation, therefore scatter radiation is negligible in this plane.

## Dose linearity with tube voltage and current

The dose or radiation output of the tube is linear with the tube current. The exposures are measured at two different scans at isocenter with and without a CTDI phantom. The following table shows the exposure in the CTDI head phantom.

#### Table 47: Exposure at two different mAs

| 120 kV, 20 secs, head CTDI | Exposure at iso (mR) |
|----------------------------|----------------------|
| 30mA                       | 4550                 |
| 10mA                       | 1467                 |

#### Table 48: Exposure at two different mAs

| 120 kV, 4 secs, in air | Exposure at iso |
|------------------------|-----------------|
| 30mA                   | 1389            |
| 10mA                   | 455             |

Two linearity factors are computed. The first is the ratio of the exposure at different scan currents; *F= Exposure (I1)/Exposure (I2)*. The linearity factor is then compared to the current ratio. The F linearity factor should be within 10% of the scan current ration.

$$L_1 = \left| \frac{E(l_1)}{E(l_2)} - \frac{l_1}{l_2} \right| \le 0.1 \frac{l_1}{l_2}$$

Table 49: Linearity calculations (mGy)

|                                | CTDI head phantom | Air   |
|--------------------------------|-------------------|-------|
| E <sub>1</sub> /E <sub>2</sub> | 3.102             | 3.053 |
| I <sub>1</sub> /I <sub>2</sub> | 3.0               | 3.0   |
| L <sub>1</sub>                 | 0.102             | 0.053 |
| Linearity Test (< 0.1)         | 0.034             | 0.017 |

The second linearity factor is computed as described in the IEC 60601-2-44 standard.

$$L_2 = \left| \frac{E(l_1)}{l_1} - \frac{E(l_2)}{l_2} \right| < 0.2 \frac{\left| \frac{E(l_1)}{l_1} + \frac{E(l_2)}{l_2} \right|}{2}$$

Table 50: Linearity calculations in accordance with IEC

|                        | CTDI head phantom | Air   |
|------------------------|-------------------|-------|
| E1/I1                  | 151.67            | 46.3  |
| E2/I2                  | 146.70            | 45.5  |
| (E1/I1+E2/I2)/2        | 149.19            | 45.9  |
| L2                     | 4.97              | 0.8   |
| Linearity test (< 0.2) | 0.033             | 0.017 |

The radiation output is not linear with respect to the scan voltage; however, it is approximately linear with respect to scan voltage to the power of 2.3, that is  $E \propto kV^{2.3}$ .

**Note:** Actual results on installed units can vary +20% due to machine and test tolerances.

# Chapter 8 Registration

Registration is the first step in the patient scan process.

You can register a patient in the following ways:

- Manually register a patient for examination from the Registration tab.
- Perform a query to acquire already-entered patient data from the hospital (Hospital Information System (HIS)) or radiology system (Radiology Information System (RIS)).

It is assumed that the Tablet is connected to the site's **HIS/RIS** system. If you are not connected, you can always manually register the patient.

| REGISTRATION | ACQUISITION | RECONSTRUCTION | VIEWER | BROWSER                               | 1 |
|--------------|-------------|----------------|--------|---------------------------------------|---|
|              |             |                |        | a a a a a a a a a a a a a a a a a a a |   |
|              |             |                |        |                                       |   |

Figure 154: Active registration tab

#### Navigating the Registration Screen

Make sure the Registration tab is selected; press it if necessary.

Notice the buttons at the top and bottom of the **Registration** dialog box. Many of these buttons are active *only* if you are already connected to the site's **HIS/RIS** or if you selected the **Query** button (to query for patients and the list of patients populated in the **Query Results** list). When a patient is selected, the buttons are active.

| GUERY          | SEARD+ MANJAL ADD        |             |                |                   |                                                                                                    | wi 🔪    |
|----------------|--------------------------|-------------|----------------|-------------------|----------------------------------------------------------------------------------------------------|---------|
| WORKLIST       |                          |             |                |                   |                                                                                                    |         |
| Patient Name   | Patient ID Date of Birth | Accession   | Scheduled Date | Study Description | Stored List                                                                                                    | Details |
| test, water    |                          |             | 12/11/2024     | NL Study CT       | <                                                                                                    |         |
| test, gammex   |                          |             | 12/18/2024     | NL Study CT       | <ul> <li>Image: A start of the start of the start of</li></ul>  |         |
| test, test     | 1                        | 121924 1009 | 12/19/2024     | NL Study CT       |                                                                                                    |         |
| TEST, QA       | 1                        | 1           | 11/13/2024     | NL Study CT       | <ul> <li>Image: A start of the start of the start of</li></ul>  |         |
| TEST, QA       |                          | 3           | 11/19/2024     | NL Study CT       | <ul> <li>Image: A second second s</li></ul> |         |
| TEST, QA       |                          |             | 11/19/2024     | NL Study CT       | $\checkmark$                                                                                                    |         |
| TEST, PCD      |                          | 2           | 12/18/2024     | NL Study CT       | $\checkmark$                                                                                                    |         |
| TEST, PCD      |                          |             | 12/18/2024     | NL Study CT       | $\checkmark$                                                                                                    |         |
| water, axial   |                          |             | 12/31/2024     | NL Study CT       | $\checkmark$                                                                                                    |         |
| watrr, helical |                          |             | 12/31/2024     | NL Study CT       | <ul> <li>Image: A start of the start of the start of</li></ul>  |         |

Figure 155: Registration dialog box

| Registration buttons | Action                                                                                                    |  |
|----------------------|----------------------------------------------------------------------------------------------------|--|
| GUERY                | Searches the <b>HIS/RIS</b> server for scheduled patients. The population of patients could take several minutes to appear, depending on the number of patient entries the query retrieves after pressing the <b>Query</b> button. |  |
| REGISTER             | Registers the selected patient and then takes you to the <b>Acquisition</b> tab select a protocol to be used for scanning.                                                                                                    |  |
|                      | Shows selected patient details.                                                                                                    |  |
| SEARCH               | Searches queried patient entries for specific information.                                                                                                    |  |
|                      | Selects patient(s) from query results and moves them into <b>Stored List.</b>                                                                                                    |  |
|                      | Removes patient(s) from the <b>Stored List.</b>                                                                                                    |  |
|                      | Manually enters a new patient including the<br>Patient ID information, and when completed, takes<br>you to the <b>Acquisition</b> tab to select a protocol to<br>be used for scanning.                                             |  |

# **Registering the patient**

The following procedures show you how to enter patient information into the system before scanning the patient.

# **Querying patient information**

1. If necessary, select the **Registration** tab on the main screen.

| GUERY           |            | TALAL ADD Dear | teal.     | eel. Driar tert. | Select.           | <b></b>  |          |
|-----------------|------------|----------------|-----------|------------------|-------------------|----------|----------|
| WORLD           | etometruet |                |           |                  |                   |          |          |
| Potient Name    | Patient ID | Date of Birth  | Accession | Scheduled Cate   | Boaty Description | Bearing. | -        |
| Mark Harrill,   | 73565624   | 110000         | 78602600  | 510000           |                   |          |          |
| Farmer, Ford    | 10110400   | 17/2000        | 78112708  | 112000           |                   |          |          |
| Carle, Folw     | 20203051   | 11,0000        | 61306487  | 512000           |                   |          |          |
| Lote: Stywatter | 12001088   | 11/2500        | 91207248  | 512000           |                   | 1        |          |
| Han, Sala       | 67710809   | 11,2000        | 47085860  | 1/1/2000         |                   |          |          |
| Lein, Organa    | 39096817   | 11/2000        | 84370865  | 112000           |                   |          |          |
| Berjaren, Kenda | 102109417  | 11/2000        | 02402000  | 112000           |                   | -        |          |
| Michael, Linol  | 89124480   | 11/2500        | 13557968  | 512000           |                   | <b>V</b> |          |
| Ross Calme      | 01726809   | 11,0000        | 06583192  | 512000           |                   | 1        |          |
| Jesse, Riger    | 32907224   | 11,2000        | 45448577  | 512000           |                   |          |          |
|                 |            |                |           |                  |                   | -        | <u> </u> |

Figure 156: Registration tab

2. Select the **Query** button at the top of the screen. The **Query Information** dialog box appears.

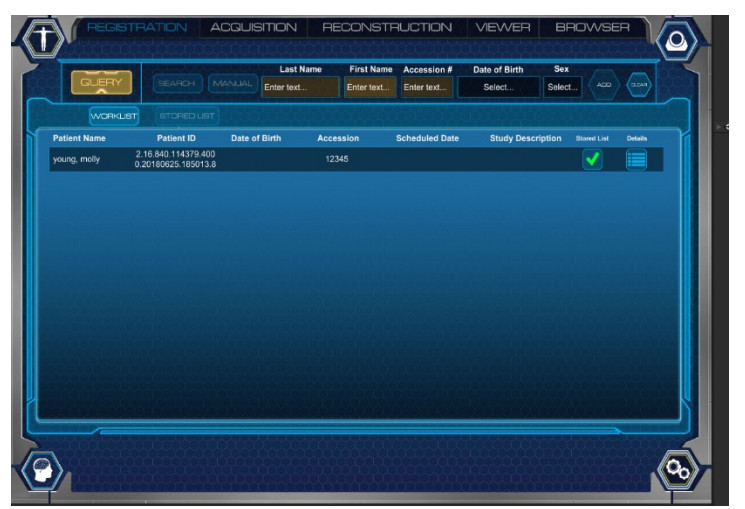

Figure 157: Query information dialog box

3. Select any of the named **Query Fields** you would like to use to query for patients by entering the value in the highlighted tabs.

A pop-up associated with the **Query Field** you are setting a value for appears. For example, if you press the **Scheduled Start Date** value row, the **Calendar** pop-up appears. Select the (new) date for the start. Another example would be to select the **Patient Name** value row. The **keyboard** pop-up appears so the user can type the patient's name to query.

The user can select any of the **Value** rows to fill in data to help query the patient you are searching. You can enter as much or as little information as needed. If no information is available, leave the value blank.

| Pa       | tient Name | Patient ID | Accession    | Schedul              | e Start Date |      | T        |
|----------|------------|------------|--------------|----------------------|--------------|------|----------|
| Enter to | ext        | Enter text | Enter text   | Se                   | lect         |      |          |
|          |            |            |              | •                    | 2016 -       | 2031 | •        |
| Birth    | Accessio   | on Schedu  | Iled Date St | <sup>2016</sup> 2016 | 2017         | 2018 | 2019     |
|          |            |            |              | 2020                 | 2021         | 2022 | 2023     |
|          |            |            |              | 2024                 | 2025         | 2026 | 2027     |
|          |            |            |              | 2028                 | 2029         | 2030 | 2031     |
|          |            |            |              |                      | /            | )    | <b>K</b> |

Figure 158: Query fields

- 4. When you are finished filling in query selections, perform one of the following:
  - Press the **Search** button to query based on the newly entered data to help narrow down your search.
  - Press the **Clear** button to remove any changes and return to the previous **Query Information** pop-up.
- 5. A list of patients matching your selected criteria variables populates in the Query Results list on the Registration tab.

| Vicential and Reference and Reference and Re |   |   |
|----------------------------------------------------------------------------------------------------|---|---|
| Parlent Name Patient ID Date of Birth Accession Scheduled Date Bruty Description                                                                                                    |   |   |
|                                                                                                    |   | - |
| ark Hand, 7260634 110200 7700000 512200                                                                                                    |   |   |
| Sertex, Ford 70116480 1152500 78112788 1152500                                                                                                    |   |   |
| Carte, Failwer 20000031 5150000 85066487 5150000                                                                                                    |   |   |
| ake, Bryweker 12001088 1/12000 9/20/248 1/12000                                                                                                    |   |   |
| lan, Sale 67710809 1/1000 4706560 1/10000                                                                                                    |   |   |
| ekir Organa 30006817 1/1/2000 84370665 1/1/2000                                                                                                    |   |   |
| lengaren, Kunda 15076947 150000 00402588 5192000                                                                                                    |   |   |
| funael Linux 89124-991 11/2500 1368/369 512590                                                                                                    |   |   |
|                                                                                                    | 1 |   |
| Tues. Calue 01728889 1/12000 06551192 1/12000                                                                                                    |   |   |

Figure 159: Registration query results table

- 6. Select a patient and select the **Register** button to register the patient for the exam.
- 7. The system enables and opens the **Acquisition** tab. To perform the acquisition steps, see "Performing A PCD Scan" on page 180.

## Storing patients in the stored list

This list is helpful when multiple patients need to be scanned and connection to a worksite like **HIS/RIS** is unavailable at the exam location.

- 1. If necessary, go to the **Registration** tab to query the patients(s).
- 2. Perform steps 2 through 5 in "Querying patient information" on page 171.
- Select the Query button.
   Let the criteria you selected populate into the Query Results list area.
- 4. Select one or more patient entries from the Query Results list.

Select patients in the following ways:

- To select one patient, press the **Stored** icon located on the right side of the registration screen.
- To select more than one patient at a time, select the **Stored** icon for each patient you would like displayed in the stored list.
- 5. Select the **Stored** list.

The patients and subsequent patient information you selected appear in the Stored Results list on the Registration screen.

| aun          |            |               |           |                                                                                                    |                   |           |   |
|--------------|------------|---------------|-----------|----------------------------------------------------------------------------------------------------|-------------------|-----------|---|
| WORKLE       | n Stranger |               |           |                                                                                                    |                   |           |   |
| Patient Rame | Patient D  | Date of Birth | Accession | Scheduled Date                                                                                                    | Study Centription | Beerler B | - |
| from the     | A STREET   | 13,000        | 14002800  | 1/1/2000                                                                                                    |                   |           | - |
|              |            |               |           |                                                                                                    |                   |           |   |
|              |            |               |           |                                                                                                    |                   |           |   |
|              |            |               |           |                                                                                                    |                   |           |   |
|              |            |               |           |                                                                                                    |                   |           |   |
|              |            |               |           |                                                                                                    |                   |           |   |
|              |            |               |           |                                                                                                    |                   |           |   |
|              |            |               |           |                                                                                                    |                   |           |   |
|              |            |               | _         |                                                                                                    |                   | ~         |   |
|              |            |               |           | and the second second se |                   |           |   |

Figure 160: Registration stored results table

- 6. Select the patient you want to select from the **Stored Results** table.
- 7. Select the Register button to register the stored procedure in order to perform an examination.

The system enables and opens the Acquisition tab, which is discussed in more detail later on in this user manual.

## Removing patients from the stored list

Patients can be manually deleted from the **Stored List** or if configured in Service, patients can automatically be removed from the stored list when the patient study is finalized. The pop up below will appear after finalizing a patient, if configured.

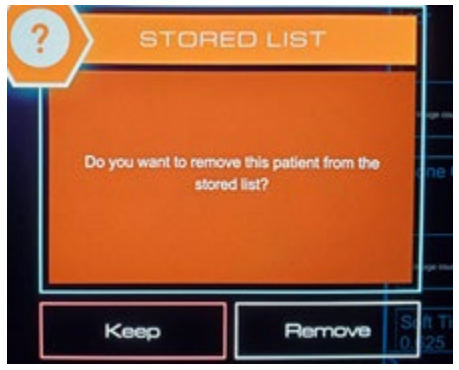

Figure 161: Stored list

#### Manually registering a patient using 'Manual Add'

You manually register a patient for examination when the **HIS/RIS** server is unavailable, the patient cannot be found, and/or was never entered into the system.

1. If necessary, go to the **Registration** tab.

#### 2. Press the **Manual Add** button.

| REGISTRATION ACCULISITION | RECONSTRUCTION | BROWSER       |
|---------------------------|----------------|---------------|
|                           |                | 0000000000000 |
| GUERY SEARCH MANUAL ADD   |                |               |
|                           |                |               |

Figure 162: Manual Add button

#### 3. The Add Patient Info dialog box appears.

| First Name Last Name Date of Birth Accession: Patient | t ID Sex |  |
|-------------------------------------------------------|----------|--|
|                                                       |          |  |
| Enter text Select Enter text Enter text               | Select   |  |

Figure 163: Manually Add Pt Info Dialog Box

- 4. For **Patient Name**, press the **Patient Name** value. The **Keyboard** dialog box appears.
- 5. Enter patient name information in the fields provided and press the **Add** button to save your entries.

Notice that the value appears with the last name first, separated by ^, the first name next, separated by ^, the middle name (if you supplied that information), and any other information you entered.

- 6. For the **Patient Date of Birth**, perform the following:
  - Press and hold the **Patient Date of Birth** field.
  - Enter the patient's birth date in the **Patient date of birth** field using the **Calendar** pop up.
  - Select the Add button to save your work.
- 7. For the **Patient's Sex**, perform the following:
  - Press and hold the Patient's Sex field.
  - A drop-down list will display:
    - o Female
    - o Male
    - o Other
  - Select the **Patient's Sex** from the drop-down list and press the **Add** button to save your entries.

- Select the Register button to register your patient data. When you press the **Register** button, the system enables and opens the Acquisition tab.
- 8. After your patient is registered, view the **Patient Exam Details** to ensure your data is correct by selecting the **View Details** button.

## Viewing patient information

This procedure lets you view (but not change) the patient's information.

- 1. If necessary, select the **Registration** tab on the main screen.
- 2. Select a patient from the Query Results list or the Stored Results list.
- 3. Press the **Details** button.
- 4. Review the patient's information. This pop-up presents static information that you cannot change.
- 5. Press the **Close** button to exit the **View Details Information** pop-up. The patients you selected in step 2 appear in the **Stored List.**

# **Chapter 9 Patient Scanning**

#### **Patient scanning overview**

After registering the patient, the **Acquisition** tab is enabled and automatically opens. The **Acquisition** tab lets you check that the selected patient information is accurate before you perform the examination (scan). The **Acquisition** tab is also where you can set protocols for the scan before you scan the patient. A protocol lets you assess how you will capture the image you scan during the patient examination.

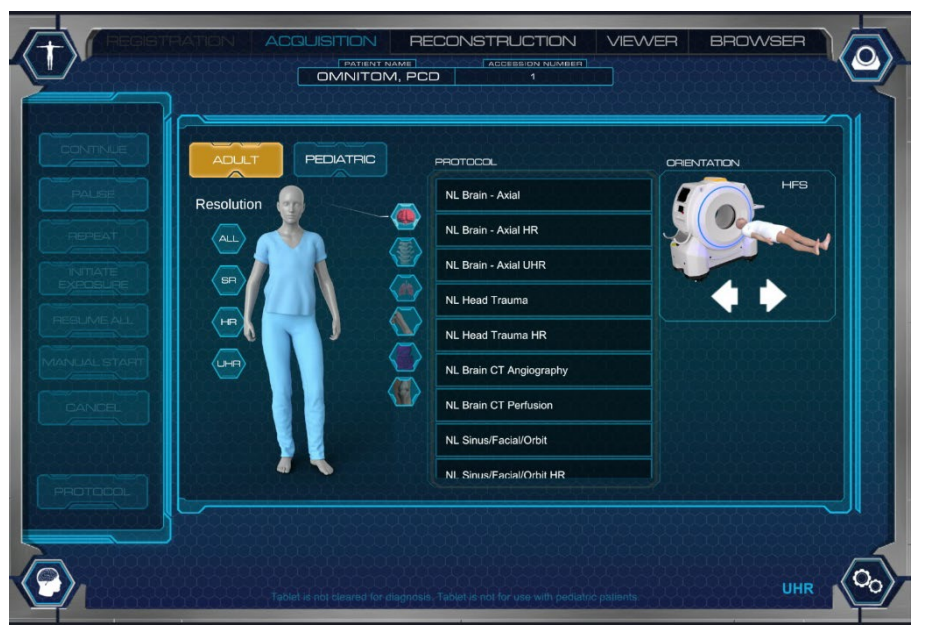

Figure 164: Active acquisition tab

After the protocol is selected, you can scan the patient by initiating the scan from the Tablet. See "Performing A PCD Scan" on page 180.

The following table provides information on the buttons on the **Acquisition** tab and what they are used for. Later you will learn how to set protocols for the scan.

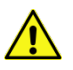

**CAUTION** When conducting multiple or repeat scans, make sure the total exposure does not exceed maximum limit of 1Gy.

#### Table 52: Acquisition buttons

| Acquisition buttons | Action                                             |
|---------------------|----------------------------------------------------|
| ACCEPT              | Accepts the chosen protocol for the current study. |

| Acquisition buttons  | Action                                                                                                    |
|----------------------|----------------------------------------------------------------------------------------------------|
| CONTINUE             | Authorizes the scanner to move to the next step (if applicable).                                             |
| BEGIN                | Begins the countdown on the LCD to perform the study.                                                        |
| PAUSE                | Allows the user to Pause the scan acquisition and then resume.                                               |
| REPEAT               | Allows the user to repeat a portion or all of the scan.                                                      |
| INITIATE<br>EXPOSURE | Allows the user to start the exposure when using the Step and Shoot option.                                  |
| RESUME ALL           | Allows the protocol with Step and Shoot activated to resume the remainder of the acquisitions automatically. |
| MANUAL START         | Allows the user to manually start the acquisition when doing CT Angiography protocols.                       |
| CANCEL               | Allows the user to cancel the scout or scan.                                                                 |
| PROTOCOL             | Allows user to modify existing protocol selected in exam or choose a new protocol.                           |

# Identifying protocol types

Protocol types identify how to capture an image during a scan. The following are protocol types you can select from.

#### Axial

This protocol type lets you scan in **Transverse** plane. Data is acquired as the x-ray tube rotates around the patient.

#### Helical

This protocol lets you acquire data continuously as the x-ray tube rotates around the patient; the scanner translates over the patient in the Z axis.

#### Helical scan coverage

**Helical** scan coverage is typically truncated by 0.625cm to cover a half rotation at each end. "Figure 166: Scan coverage and imaged region for a true coverage of 60mm" shows the exposure using a radiographic film. The film shows exposure of the **Helical** scan-type coverage of 60mm. X-ray was on for 60mm. It took the scanner one extra second to completely stop after x-rays turned off. Figure 166 also shows exposure length to be 60mm.

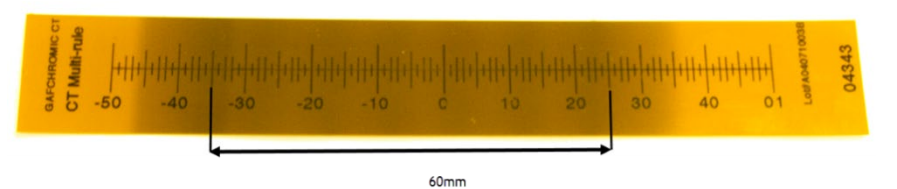

Figure 165: Radiographic film of the 60mm scan coverage

The number of 0.625mm slices generated is 49, which covers about 60mm. The scanner parallel images start at the laser location and end where the scan ends. "Figure 165: Radiographic film of the 60mm scan coverage" shows the scan markers as described above. For a typical **Helical** scan with 23cm coverage, excess dose is 5.4% of scan dose.

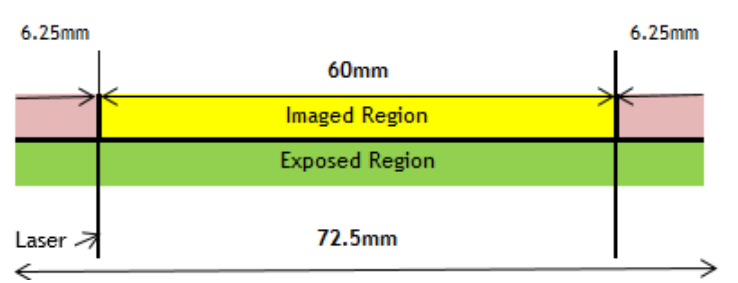

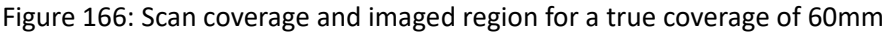

## Reference

This protocol lets you acquire a single 10mm slice to review anatomical position or place the **Region of Interest (ROI)** for **Bolus Tracking** scans. **Reference** scanning can only be used in conjunction with **Helical** scanning during a CTA protocol or perfusion.

#### Scout

This protocol lets you acquire data continuously as the x-ray tube remains stationary at a designated angle; the scanner translates over the patient in the Z axis. The resulting **2D** projection is used during examination planning.

#### Performing a PCD scan

You cannot complete this procedure without a registered patient.

**Note:** If the scan needs to be stopped, perform the following:

**For an immediate or hard stop**, press the **E-STOP** button. This stops x-ray, translate movement, and gantry rotation immediately.

For a controlled stop, press the Cancel button.

- 1. From the Tablet, go to the **Registration** tab to assign the patient to the scan in one of the following ways:
  - Query an already existing patient from the HIS/RIS.
  - Manually register the patient.

The **Acquisition** tab will be activated when the patient is registered.

2. From the **Acquisition** tab, select the **Adult** patient type. (Currently the PCD scanner does not support scanning of pediatric patients.)

**Note:** Protocol parameters are customized to meet your requirements in conjunction with local and nationally recognized published guidelines. These protocols *must be* approved by your facility physicist *before* the system's acceptance.

3. You can use the **Resolution** option to refine the available scanning protocols to select.
| ADUT PEDIATRIC | PROTOCOL                | ORIENTATION |     |
|----------------|-------------------------|-------------|-----|
| Resolution .   | MULTI RES               |             | IFS |
|                | NL Brain - Axial        |             |     |
|                | NL Brain - Axial UHR    |             |     |
|                | NL Brain - Axial HR     |             |     |
|                | NL Head Trauma          |             |     |
|                | NL Head Trauma HR       |             |     |
|                | NL Brain CT Angiography |             |     |
|                | NL Brain CT Perfusion   | NL Study CT |     |
|                | NL Sinus/Facial/Orbit   | NEW         |     |
|                |                         |             |     |

Figure 167: PCD Resolution options

4. Each Resolution provides different Slice Thickness and increment options as seen in the table below.

| Standard Resolution<br>(SR)                                     | High Resolution<br>(HR)                            | Ultra-High Resolutio<br>(UHR)<br>Axial scan mode onl                         |
|-----------------------------------------------------------------|----------------------------------------------------|------------------------------------------------------------------------------|
| 0.7 x 0.7<br>1.4 x 1.4<br>2.8 x 2.8<br>5.6 x 5.6<br>11.3 x 11.3 | 0.4 x 0.4<br>0.8 x 0.8<br>5.5 x 5.5<br>11.0 x 11.0 | 0.1 x 0.1<br>0.2 x 0.2<br>1.4 x 1.4<br>2.8 x 2.8<br>5.6 x 5.6<br>11.2 x 11.2 |

Table 53: PCD Slice Thickness Options

#### Note: Ultra-High Resolution scanning currently only supports a scan length of 67mm.

- 5. Select the desired protocol from the list.
  - The OmniTom Elite with PCD scanner allows multiple resolution scans to be planned and performed at the same time. The steps below include both a Standard and Ultra-High Resolution scan sequence.
- 6. Select the **Accept** button to review the selected protocol.

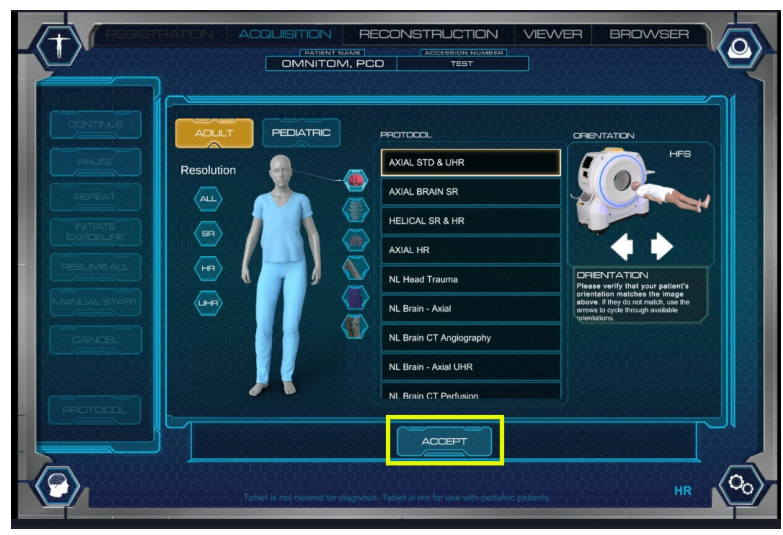

Figure 168: PCD accept icon

**Note:** The selected Resolution mode will be shown in the bottom right corner of the screens.

7. The Exam Planner dialog box appears.

|                                                                                                    | MITON RECONSTI<br>MITOM, PCD           |                                        | BROWSER |  |
|----------------------------------------------------------------------------------------------------|----------------------------------------|----------------------------------------|---------|--|
| Protocol Description<br>AXIAL STD & UHR<br>Anatomical Parls errors<br>Head<br>Study Description<br>AXIAL STD & UHR<br>Resolution<br>Standard | Boout                                  |                                        |         |  |
| Tablet lé no                                                                                                    | t cleared for diagnosis. Tablet is por | GN<br>Dr use with pedialtric patients. | HR      |  |

Figure 169: PCD Exam planner dialog box

The **Protocol Information** tabs displayed on the left and the **Protocol's Series** boxes displayed on the right show the series that are already created. The **Patient Position** is chosen before a protocol is selected.

**Note:** You can modify a protocol; however, changes you make from **Acquisition** will not be saved permanently. Permanent changes to protocols can only be made by the administrator in Protocol Manager.

Assuming you have the proper user privileges, you can modify protocol parameters such as, kV, mA, and coverage at the time of the scan, but the modifications will not be saved for future use.

- 8. To edit an existing protocol, perform the following:
  - Select an existing protocol series by pressing into the area within the box.
  - The selected **Protocol Series** will display.
  - Enter a description and make any other appropriate changes for your protocol.
  - Select the **Update** button in the **Protocol dialog** box.
  - Alternatively, select the Select Protocol button to return to the Exam Planner.

| Protocol Description<br>Adduction<br>Protocol Description<br>Adduction<br>Adduction | ISTIN REC<br>Partient card     | INSTRUCTION<br>Recent public<br>Econ Trive<br>40<br>Counting<br>230<br>Number of Images<br>Number of Images<br>Standard | VEWER<br>Mondow Wedth<br>135<br>Window Wedth<br>35<br>Kernel<br>Soft Tissue<br>Blem Trichness &<br>Soft Tissue<br>Soft Tissue<br>Blem Trichness &<br>Foctories &<br>Pictures &<br>Pictures & | BROWSER<br>Max CDP (mGY/GP1)<br>2000<br>Max CTD-vd (mgy)<br>1000<br>000X<br>CTD-vd (mgy)<br>1000<br>000X<br>CTD-vd (mgy)<br>1000X<br>CTD-vd (mgy)<br>1000X<br>CTD-vd (mgy) |    |
|----------------------------------------------------------------------------------------------------|--------------------------------|----------------------------------------------------------------------------------------------------|----------------------------------------------------------------------------------------------------|----------------------------------------------------------------------------------------------------|----|
|                                                                                                    | toj clearod for diagnosa. Tabl | et is not far use with pedi                                                                                             | atric patients                                                                                                    | HR                                                                                                    | 00 |

Figure 170: PCD protocol series dialog box

- 9. Set up the patient and scanner.
  - See "Positioning the patient" on page 82.
- 10. On the LCD Touch Screen on the scanner, press the Laser button to turn on the laser.
- 11. Move scanner and align patient as needed.
- 12. Select **Begin** on the Tablet from the **Exam Planner** dialog box.
- 13. The Ready. Press 'Scan' on scanner pop-up appears.

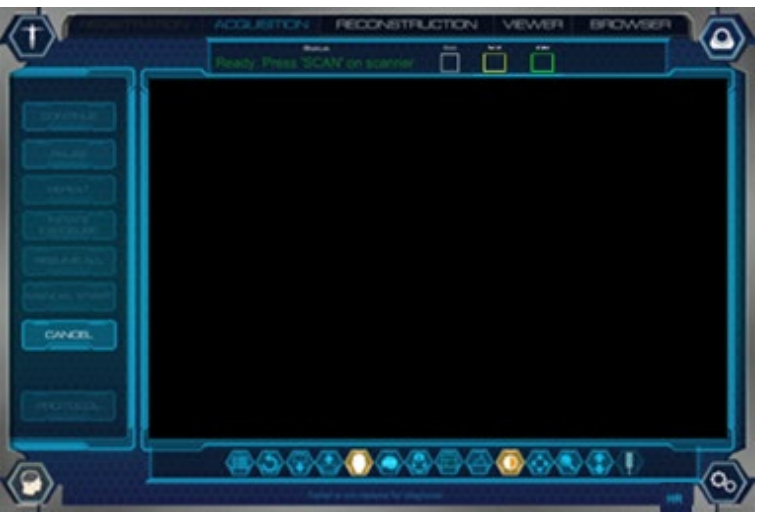

Figure 171: PCD Ready, press 'scan' on scanner

14. Press **Scan** from the LCD touch screen to acquire your scouts(s) and/or scan.

| SCAN CANCEL |  |
|-------------|--|

Figure 172: PCD initiate scan on LCD

**Note:** During the scan, observe the following:

A yellow light on top of the scanner and an audible beep indicate x-rays are being emitted.

The scanner translates away from the patient.

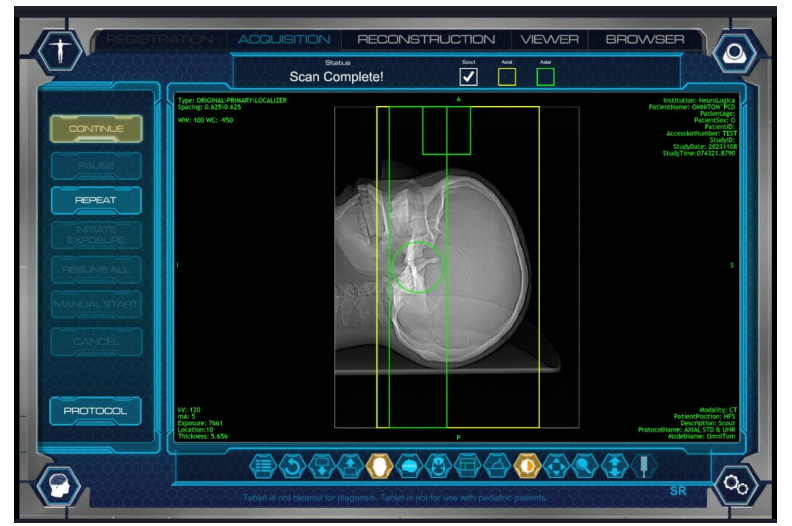

15. After Scout or scouts are acquired, parameters can be set on the scout.

Figure 173: PCD setting scout parameters

- 16. To plan the first resolution, press the edge of the yellow box. A square will appear at the top right corner of the plan box, drag that square to modify the start and end location of this scan.
  - To plan the second resolution, press the edge of the green box. A square will appear at the top right corner of the plan box, drag that square to modify the start and end locations of this scan.

- You can also center the **Field of View** by selecting the circle on either plan box and dragging it to the desired location.
- 17. Select the **Continue** button to acquire the first scan or press the **Cancel** button to cancel the scan.
- 18. The Ready. Press 'SCAN' on scanner pop-up appears again.

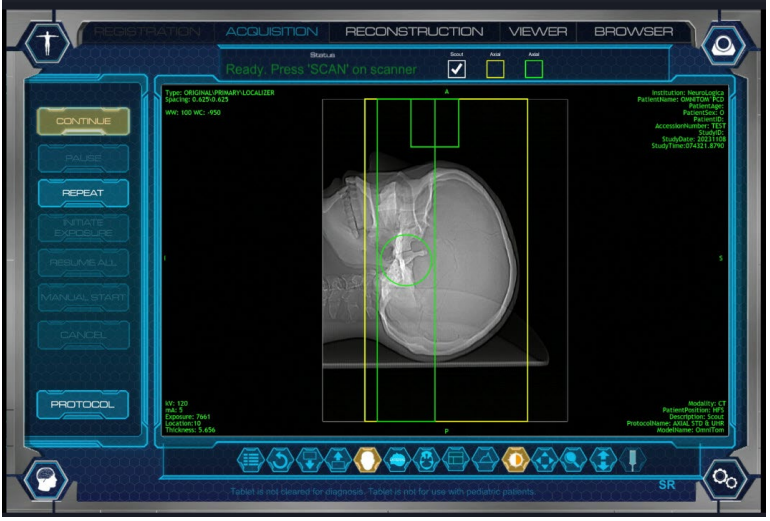

Figure 174: PCD ready. Press 'SCAN' on scanner

- 19. Go to the scanner and press the **Scan** button to initiate the first scan.
- 20. To initiate the second scan, repeat steps 17 thru 19 above.
- 21. When the scans are complete the **Complete** dialog box will pop-up. Select **Yes** to finalize the patient and generate the **Dose Report.** 
  - Selecting **No** will return you to the **Scan Complete** screen and would allow you to Repeat a scan or select a new protocol and continue scanning.
  - To Finalize the patient after pressing No on the Complete dialog box and generate the Dose Report, select the Patient Icon, then select Finalize.

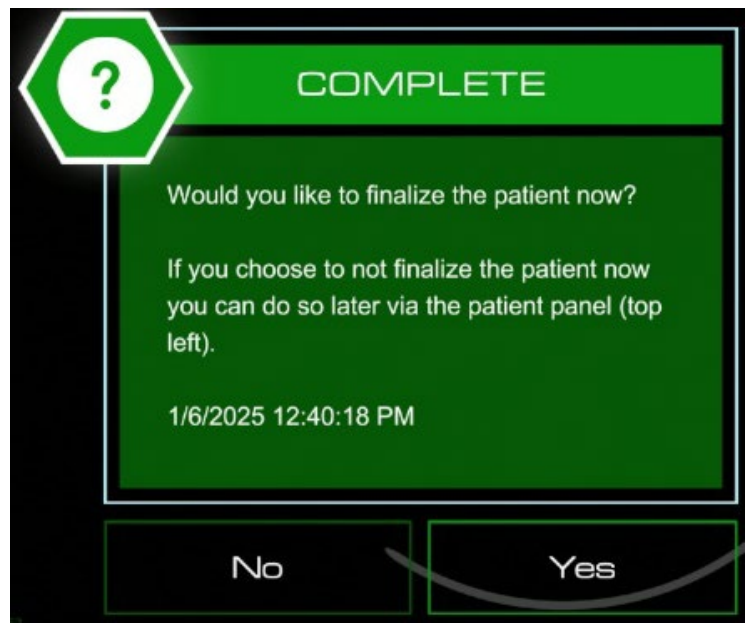

Figure 175: PCD Complete dialog box

- Note: You must press the Finalize button before you can send the patient's data to PACS.
- **Note:** If you have additional reconstructions built into your protocol, you must finalize the scan before the additional reconstructions will be started.

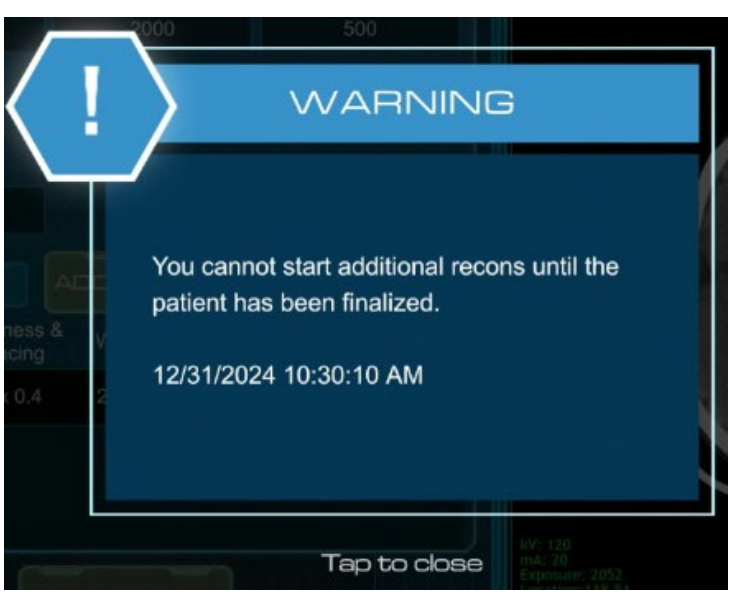

Figure 176: Finalize before additional reconstructions start

# **Re-using Scouts with a New Protocol**

1. Following the scan, select the **Protocol** button on the acquisition screen.

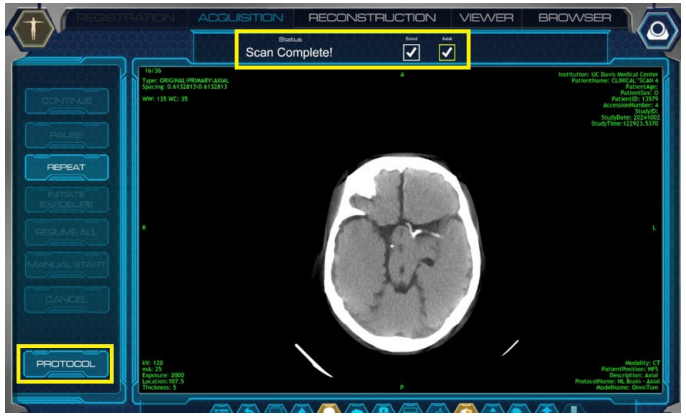

Figure 177: Scan Complete

2. Select the Start New button.

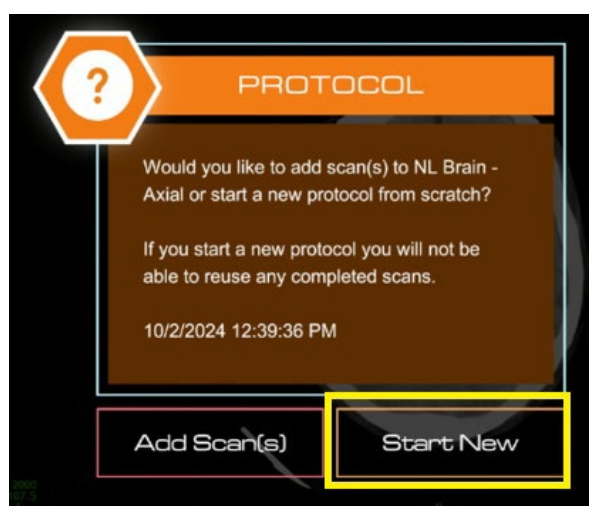

Figure 178: Start New

3. Select "Yes" to Re-use the Scout

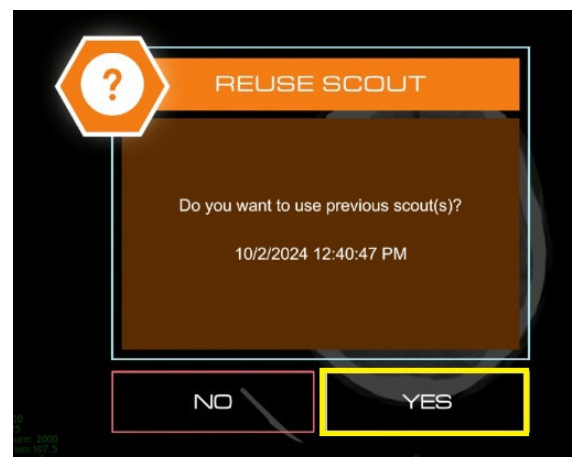

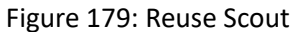

4. Select new protocol and tap **Accept** button

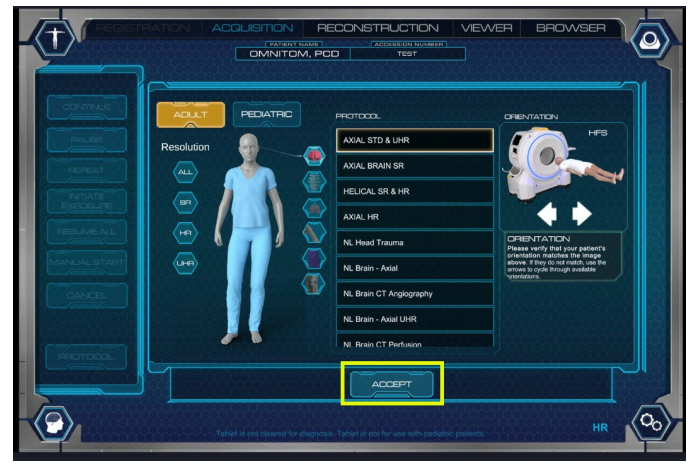

Figure 180: Accept new protocol

5. Review Scout and scan parameters and select Begin.

| Present Descriptor                                                                   | tins.e | Padod | Name |
|--------------------------------------------------------------------------------------|--------|-------|------|
| Antonio Calendaria<br>Antonio Calendaria<br>Antonio Calendaria<br>Antonio Calendaria |        |       | +    |
| The Did                                                                              |        |       |      |
|                                                                                      |        |       |      |

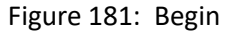

6. Reset scout parameters, if needed, and select **Continue** to acquire the new scan.

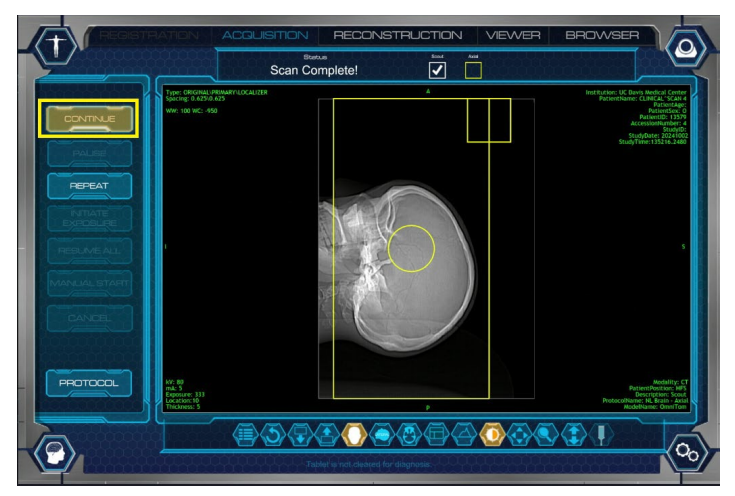

Figure 182: Reused Scout

# **Repeating an Image**

The repeat function can be used to repeat a scan if necessary. The entire scan can be repeated, or after reviewing the images, a new start position and coverage can be selected if only a portion of the scan needs to be repeated.

- 1. While the **Acquisition** tab remains active (before finalizing), click the **Repeat** button.
- 2. The **Repeat Protocol** pop-up appears.
- 3. Review the repeat scan coverage parameters.

| You are o | poing to repeat the Axial.<br>position or coverage | You can modify the Axial's<br>before repeating. | start |
|-----------|----------------------------------------------------|-------------------------------------------------|-------|
|           |                                                    |                                                 |       |
|           | COVERAGE                                           |                                                 |       |
|           |                                                    |                                                 |       |
|           | Start Position                                     | Coverage                                        |       |
|           | 45                                                 | 181                                             |       |
|           |                                                    |                                                 |       |
|           |                                                    |                                                 |       |
|           |                                                    |                                                 |       |
|           | CANICE                                             | DEDEAT                                          |       |
|           | LANLEL                                             | HEPEAT                                          |       |
|           |                                                    |                                                 |       |

Figure 183: Repeat scan pop up

**Note:** You can change the start position and coverage or use what appears.

- 4. Click the **Repeat** button, on the **Repeat Scan** pop-up.
  - The scanner will move to the start position.
- 5. Press the **SCAN** button on the scanner's control panel to begin the repeat scan.

#### Scanning with special features

The following features are available for use in protocols.

# Using the step & shoot option

The **Step & Shoot** option in the protocol lets the user control the start of the scan acquisition. This is helpful in the case of an uncooperative or ill patient where motion is an issue.

- 1. If necessary, change the Scan Type to Axial.
- 2. Enable Step and Shoot by selecting the **Step & Shoot** button located in Options in the protocol.

| OPTIONS          | XAZiodow VAZidob |
|------------------|------------------|
|                  | Scan Delay       |
| STEP & SHOOT     | 10               |
|                  |                  |
| AUTOMATIC EXPOSU | RE CONTROL       |
|                  | Noise Level      |
| ENABLE AEC       | 0                |
|                  |                  |
| MinmA            | MaxmA            |
| 0                | 0                |
|                  |                  |
| $\checkmark$     | X                |
|                  |                  |

Figure 184: Step & Shoot dialog box

- 3. Select the check mark to save Step & Shoot setting.
- 4. Select **Update**.
- 5. Make sure your patient and scanner are positioned.
- 6. Press the **Begin** button to begin the scan.
- 7. The System 'Ready' to Scan message will appear.
- 8. Go to the scanner and press the Scan button on the LCD Touch Screen.
  - The first set of images are acquired at this position.
- 9. Press the **Initiate Exposure** button to initiate the next acquisition. To cancel the scan, select the **Cancel** button.
- 10. **Resume All** will turn off manual control of exposures and resume scanning automatically.

## Performing a scan with Automatic Exposure Control (AEC)

**Computed Tomography (CT)** is responsible for the largest contribution to the collective effective dose to patients in radiology. The challenge to radiologists and medical

physicists is to establish adequate image quality with the lowest radiation exposure to the patient.

**Tube current (mA)** is one of the key technical scanning parameters for adjusting radiation dose in CT. To optimize radiation dose in CT, users can adjust mA either with manually selected values or with the application of Automatic Exposure Control (AEC). **AEC** refers to the automatic adaptation of mA on the basis of user specified image quality and attenuation characteristics of the scanned body region.

In OmniTom Elite with PCD, scout scans provide a graph of mA values based on object density and desired noise level. A single Axial or Helical scan in the protocol can utilize AEC, limiting the mA value of each slice to the minimum necessary to achieve the desired image quality. This ability to modulate the mA throughout the scan to achieve the desired noise level can reduce patient dose.

When using AEC, it is vitally important that the patient is well-centered in the gantry. AEC aims to deliver the specified image quality across a range of patient sizes. The use of AEC may change the planned  $CTDI_{vol}$  and DLP values. It tends to increase  $CTDI_{vol}$  for large patients and decrease it for small patients relative to a reference patient size stored in the scanner.

Note: Ensure patient is accurately centered in gantry. Do not use AEC when any type of metal is going to be scanned.
Do not use AEC with a small FOV; that is; tiny neonatal patients.
An automatic adjustment of the tube's current cannot occur when the tube potential is changed.
AEC can only be used with the Posterior Fossa kernel.

1. Enable AEC by selecting the ENABLE AEC button located in **Options** in the protocol.

| OPTIONS           | NA Ametowy VA Amtoh |
|-------------------|---------------------|
|                   | Scan Delay          |
| STEP & SHOOT      | 10                  |
|                   |                     |
| AUTOMATIC EXPOSUR | RE CONTROL          |
| End Position      | Noise Level         |
| ENABLE AEC        | 5                   |
|                   |                     |
| MinmA             | Max mA              |
| 5                 | 25                  |
|                   |                     |
| ✓                 | X                   |

Figure 185: Options dialog box with AEC enabled

- 2. Select the **Minimum mA** dropdown to set the minimum allowed mA value to be used for scanning.
- 3. Select the **Maximum mA** dropdown to set the maximum allowed mA value to be used for scanning. The available mA range is 5 to 20.
- 4. Select the **Noise Level** to set the standard deviation of the noise value for the acquired images. The available noise range is 1-200.

- 5. Select the check mark to save **AEC** settings.
- 6. Select Update.
- 7. Make sure the patient and scanner are positioned, and the patient is centered.
- 8. Select the **Begin** button to begin the scan.
- 9. Press Scan from the LCD touch screen.
- 10. After the scout(s) are acquired and the scan region is set, select the **Toggle AEC Graph Icon.**

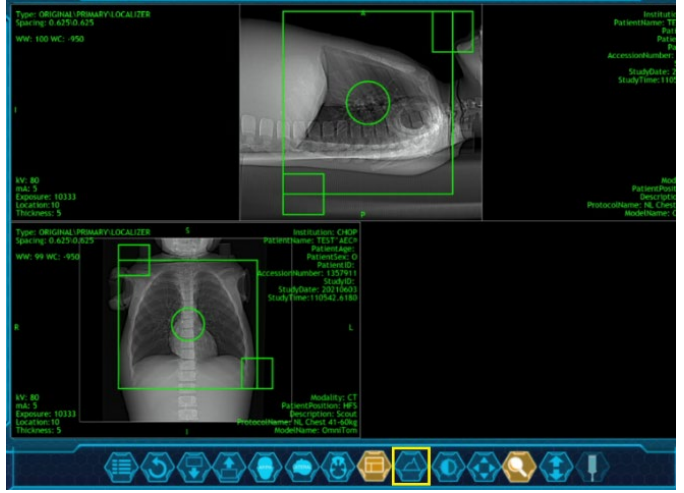

Figure 186: Toggle AEC graph icon

11. The **AEC Graph** will be displayed on the scout. Review the mA modulation to ensure it meets your clinical needs.

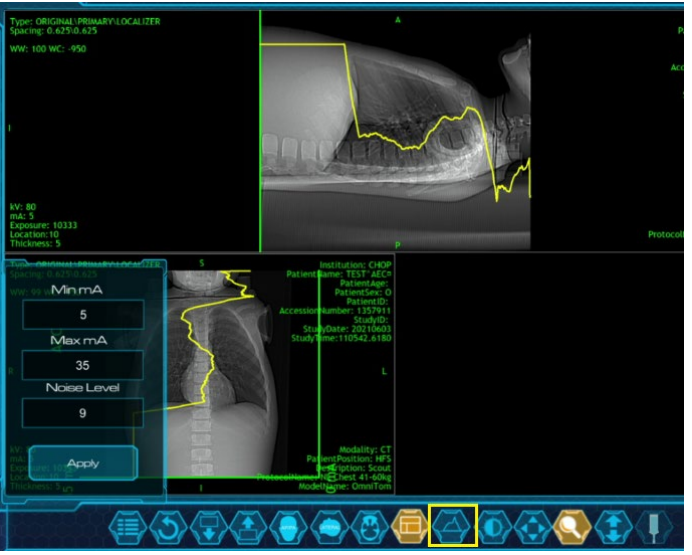

Figure 187: AEC graph

- 12. To return to the scout parameter view, select the **Toggle AEC Graph Icon** again.
- 13. If the desired level is achieved according to your department policy, select the **Continue** button.

#### 14. Press **Scan** from the LCD.

#### **Note:** While reviewing the scan you will see mA modulation as per your graphs.

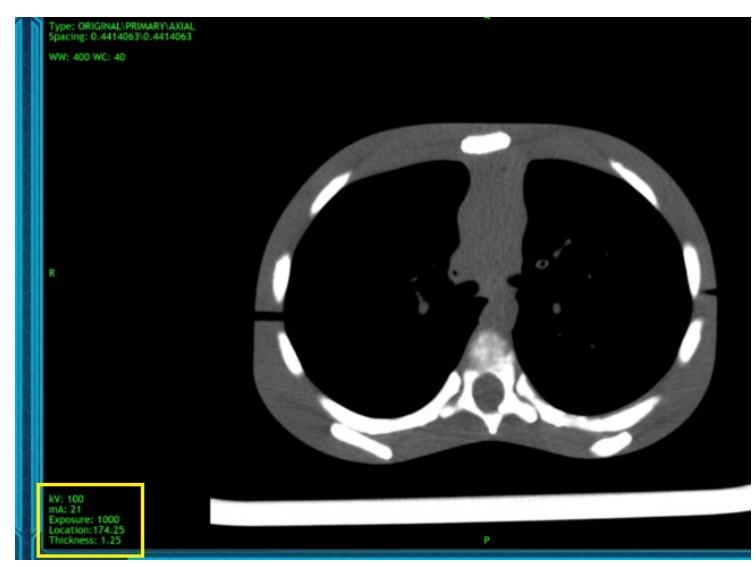

Figure 188: mA modulation

# **Adding Noise Reduction to Axial Reconstructions**

1. Enable **Noise Reduction** by selecting the **Options** button in the protocol.

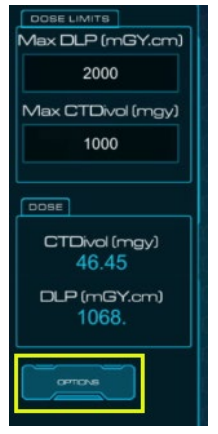

Figure 189: Options

2. Select Noise Reduction

| OPTIONS                |             |
|------------------------|-------------|
|                        | Scan Delay  |
| STEP& B-CCT            | 10          |
| AUTOMATIC EXPOSU       | RECONTROL   |
|                        | Noise Level |
| ENABLEAEC              |             |
| MinmA                  | MaxmA       |
| 5                      | 45          |
| Noise Reduction<br>Off |             |
| ✓                      | x           |

Figure 190: Noise Reduction

3. Select the desired level of **Noise Reduction** 

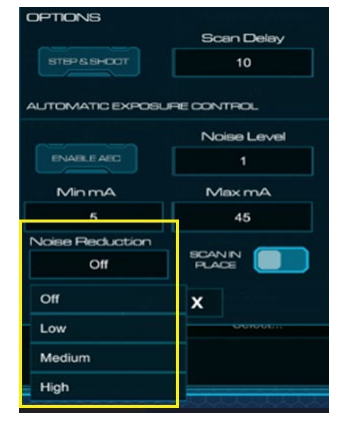

Figure 191: Noise Reduction Levels

4. Select the **Check Mark** to save your selection.

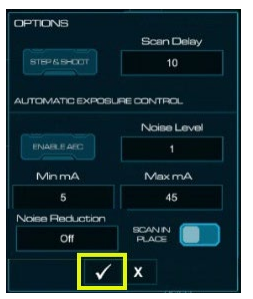

Figure 192: Save

Note: Noise Reduction is only available for protocols using the Axial scan mode.

# Performing a CT angiography scan with bolus tracking

CT angiography is a technique that uses contrast to visualize arterial and venous vessels throughout the body. This ranges from arteries serving the brain to those bringing blood to the lungs, kidneys, arms, and legs.

- 1. Perform steps 1 through 6 in "Performing a PCD scan" on page 180, selecting your approved CTA protocol.
- **Note:** Adult and pediatric protocol parameters are customized to meet your requirements in conjunction with local and nationally recognized published guidelines. These protocols *must be* approved by your facility physicist *before* the system's acceptance.
- 2. After selecting a CTA protocol, review Dynamic CTA options including **Delay, Bolus Mode, Contrast Threshold, Duration,** and **Injector Start** and make your selections.

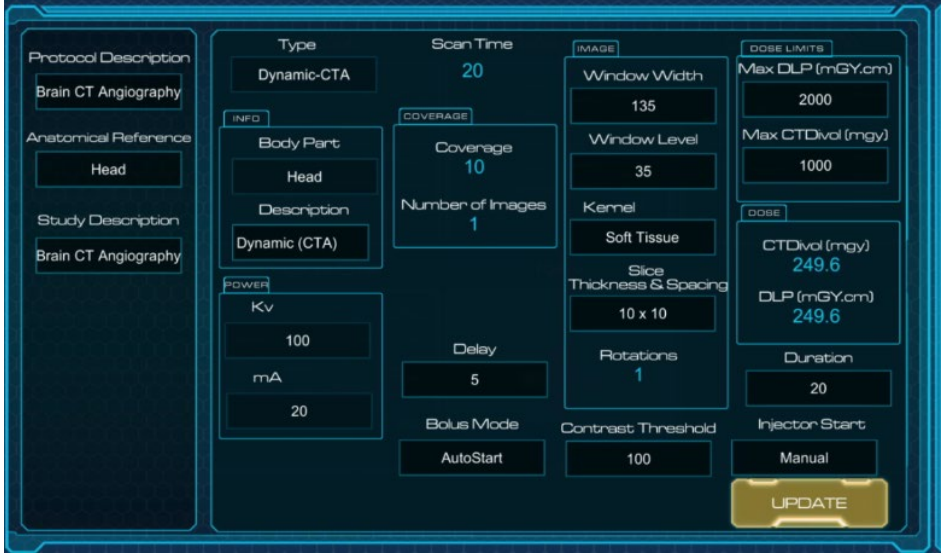

Figure 193: Dynamic-CTA options

The following table explains the bolus tracking parameters and icons:

Table 54: Bolus tracking icons

| Bolus Tracking Icons |                                                                             | Description                                                           |
|----------------------|-----------------------------------------------------------------------------|-----------------------------------------------------------------------|
| Duration             | The amount of time allowed to monitor the bolus                             |                                                                       |
| AutoStart            | Begins the scan after the specified bolus scan time if no bolus is detected |                                                                       |
| AutoStop             | Stops<br>contra                                                             | the scan after the specified bolus scan time if no<br>ast is detected |

| TestBolus          | A small amount of contrast is injected, and a timing graph is given after specified bolus scan time |
|--------------------|----------------------------------------------------------------------------------------------------|
| Contrast Threshold | Hounsfield Unit detection at area being monitored - ROI                                             |
| Manual             | Manual Injector Start. The user is required to manually start both the scanner and the injector     |
| Auto               | Auto Injector Start. The scanner and injector will start when pressing start from injector          |

3. Perform scout(s) and set parameters.

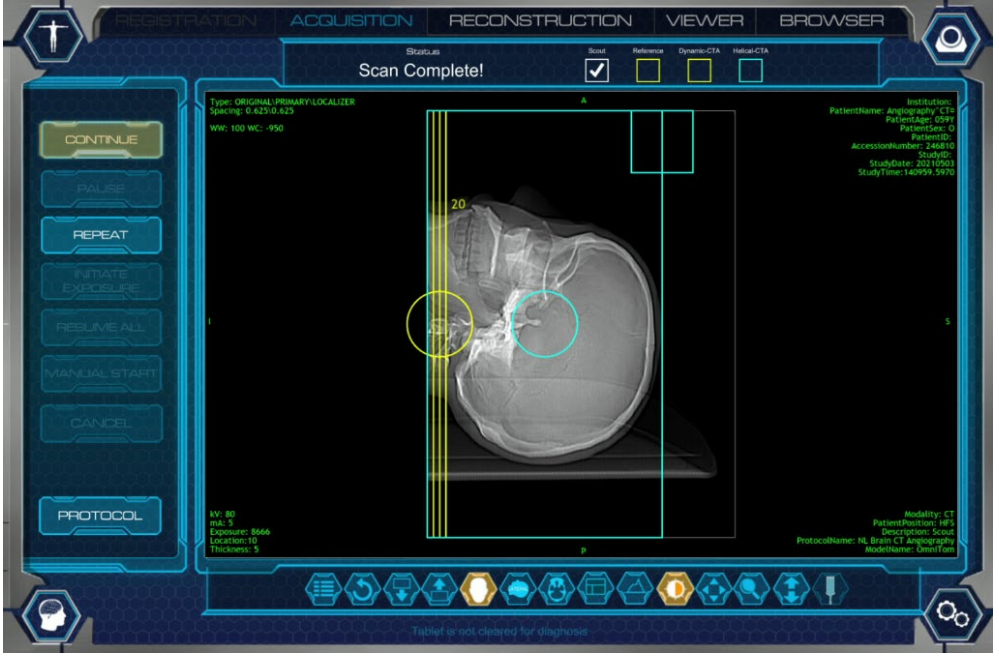

Figure 194: Parameters on scout

4. The series boxes below show the steps in the CTA process.

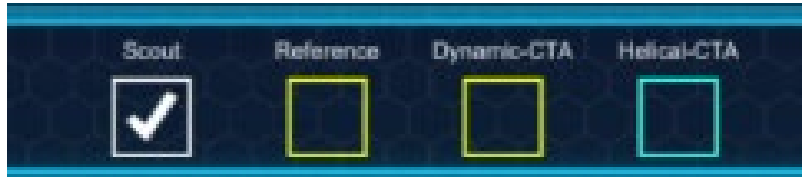

Figure 195: Series boxes

5. To move the scout or reference parameter, select the appropriate series box to activate the scan region

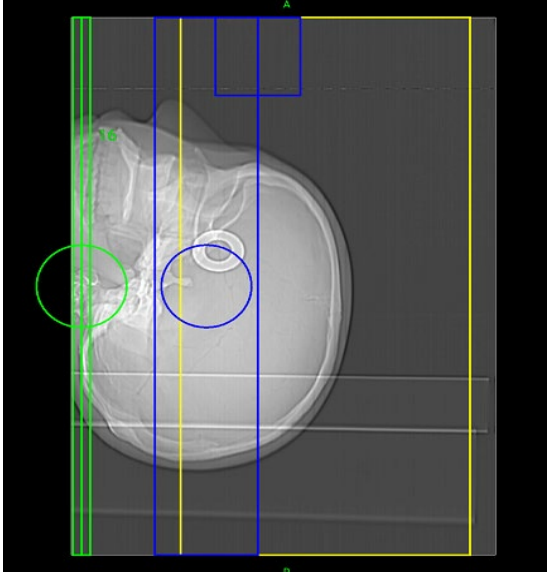

Figure 196: Active scan regions on scout

- 6. Select **Continue** to acquire a Reference Scan.
- **Note:** A Reference scan is a single 10mm slice at a prescribed location. The Dynamic CTA is a monitoring scan and will be performed at the same location as the Reference scan.
- 7. Select the **Bolus ROI** tool.
- 8. Draw the ROI at the region you wish to monitor the bolus.

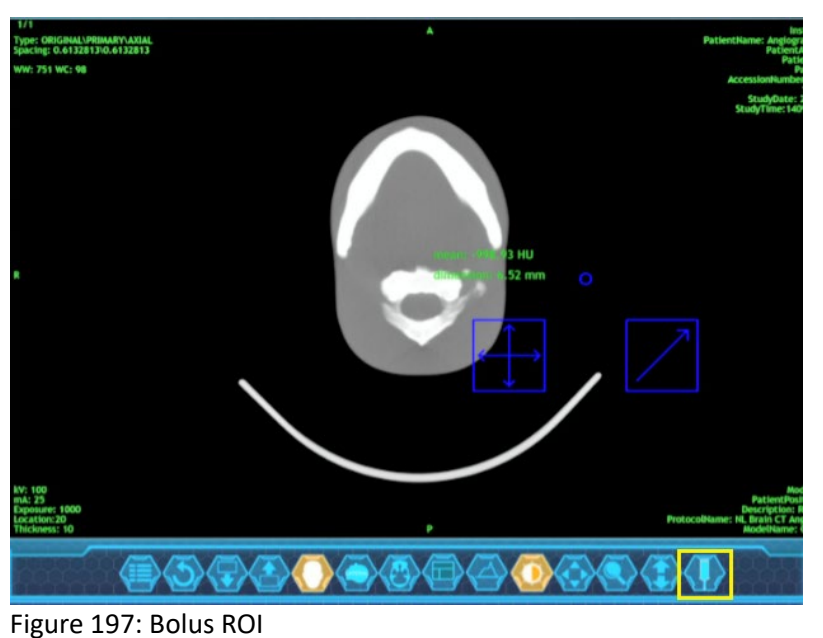

-

| Table 55 | Bolus   | tracking | tool | table |
|----------|---------|----------|------|-------|
| Table JJ | . Doius | tracking | 1001 | lable |

| Bolus Tracking Tool                     | Description              |  |  |  |  |
|-----------------------------------------|--------------------------|--|--|--|--|
| $\langle \overline{\mathbf{I}} \rangle$ | Bolus ROI Tool           |  |  |  |  |
| $\overbrace{\longleftrightarrow}$       | Moves Bolus ROI location |  |  |  |  |
|                                         | Resizes Bolus ROI        |  |  |  |  |

- 9. Select **Continue**.
- 10. Load the injector and set the desired amount of contrast flow rate.
- 11. When the scanner is ready, press **Start** and manually start the injector at the same time, if you have chosen the **Manual Injector Start** option. If you have selected the **Auto Injector Start** option, press **Start** on the injector only.

**Note:** The Auto Injector Start is a purchasable option for the OmniTom Elite with PCD. Please contact your Customer Service Representative to purchase.

12. Scanner will trigger when bolus enters the reference point/Bolus ROI.

**Note:** During the Dynamic-CTA scan, if the Contrast Threshold is not reached, you can manually trigger the Helical CTA scan by clicking **Manual Start**.

13. Review completed scan.

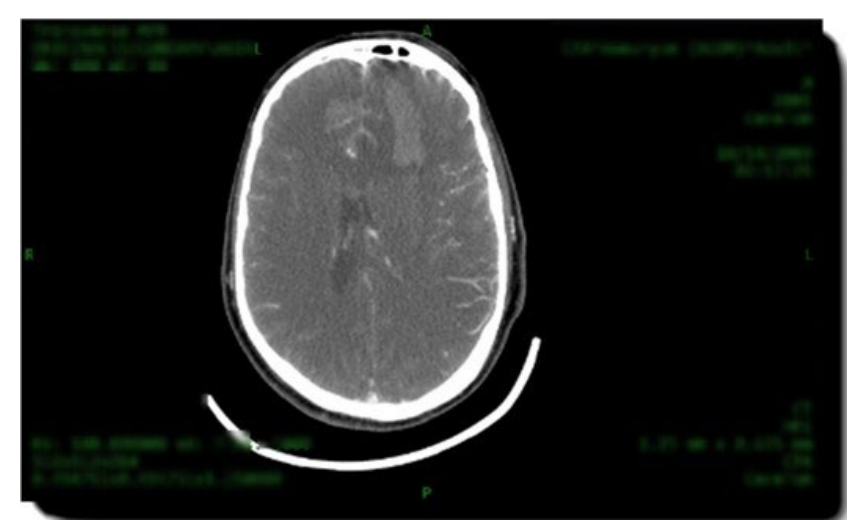

Figure 198: Completed CTA

14. Select Finalize and perform reconstructions and MPRs as needed.

# Performing test bolus

Test Bolus tests the timing of the contrast injected.

A small amount of contrast is injected, and a timing graph is given after the specified bolus scan time. When the contrast is detected, the system stops scanning and a report on the recommended delay time appears.

- 1. Select Test Bolus under the Bolus Mode options in the Dynamic CTA protocol.
- 2. Review Duration to determine length of **Test Bolus** monitoring time.
- 3. Select Update.
- 4. Select **Begin** to acquire the scout(s) and reference scan.
- 5. When the scanner is ready select **Start** on the scanner LCD.
- 6. Perform scout(s) and set parameters.

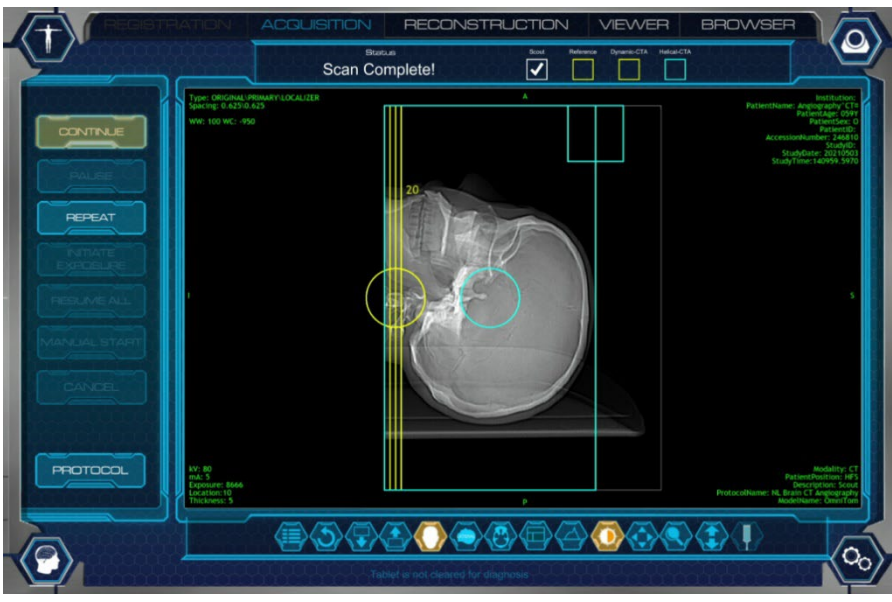

Figure 199: Parameters on scouts

- 7. Select Continue to acquire a Reference scan.
- **Note:** A Reference scan is a single 10mm slice at a prescribed location. The Dynamic CTA is a monitoring scan and will be performed at the same location as the Reference scan.
- 8. Select the **Bolus ROI** tool.
- 9. Draw the Bolus ROI.
- 10. Select **Continue** to begin Test Bolus.
- 11. Load the injector and set your desired amount of contrast (typically 10ml) and flow rate.
- 12. If you have chosen the **Manual Injector Start** option, once the scanner is ready, press **Start** on the scanner and injector at the same time. If you have selected the **Auto Injector Start** option, press Start on the injector only.
- **Note:** The Test Bolus graph will appear at the end of the prescribed duration time, showing the bolus tracking time. The recommended Scan Delay time for the CTA protocol will be displayed, as shown below in Blue.

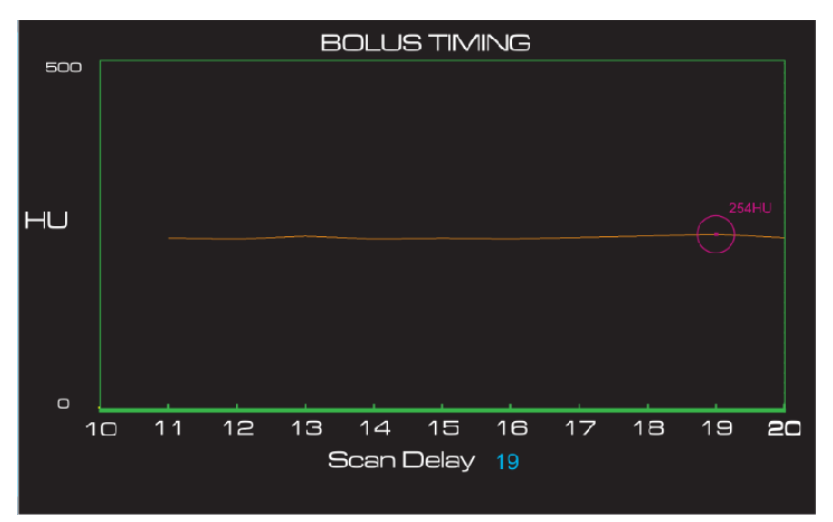

Figure 200: Bolus timing graph

- 13. Select **Continue** to perform the scan with appropriate **Scan Delay**.
- 14. Review completed scan.
- 15. Select Finalize to complete.

# Performing a CT perfusion scan

CT Perfusion (CTP) is a technique used to evaluate cerebral perfusion or the level of blood flow in the brain by monitoring the initial passing of iodinated contrast media through the vasculature of the brain.

- 1. Perform steps 1 through 6 in "Performing a PCD scan" on page 180, selecting your approved CTP protocol.
- 2. After selecting CTP protocol, review Dynamic CTP options including **Duration** and **Injector Start** and make your selections.

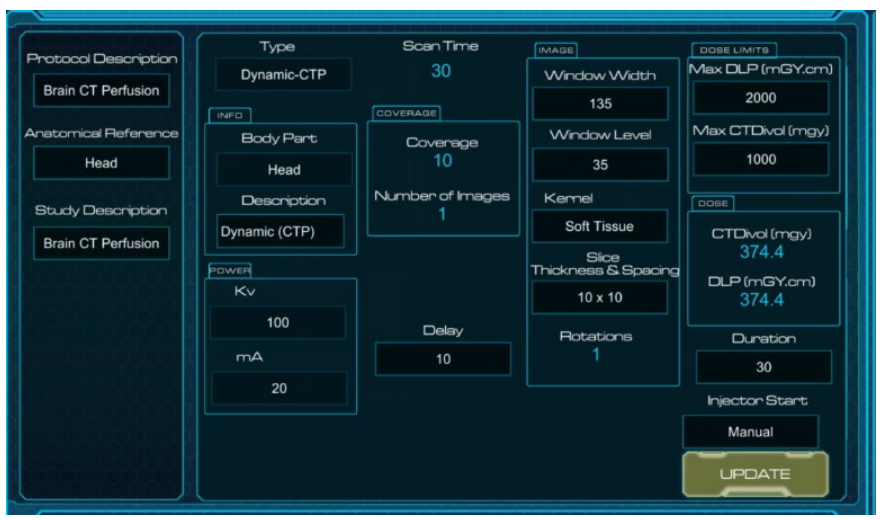

Figure 201: CT perfusion dynamic scan options

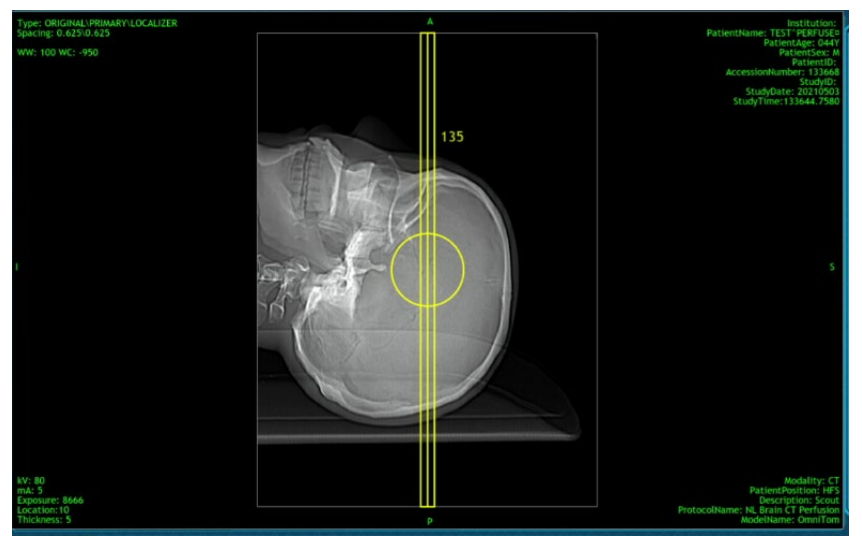

3. Perform scout and set dynamic CTP scan location.

Figure 202: Set dynamic CTP scan location

- 4. To move the Dynamic CTP location, move the yellow line using the circle on the reference line.
- 5. Select **Continue** to acquire the reference scan.
- Load the injector and set your desired flow and rate. When the scanner is ready, press Start and manually start the injector at the same time, if you have chosen the Manual Injector Start option. If you have selected the Auto Injector Start option, press Start on the injector only.
- 7. Review completed scan.

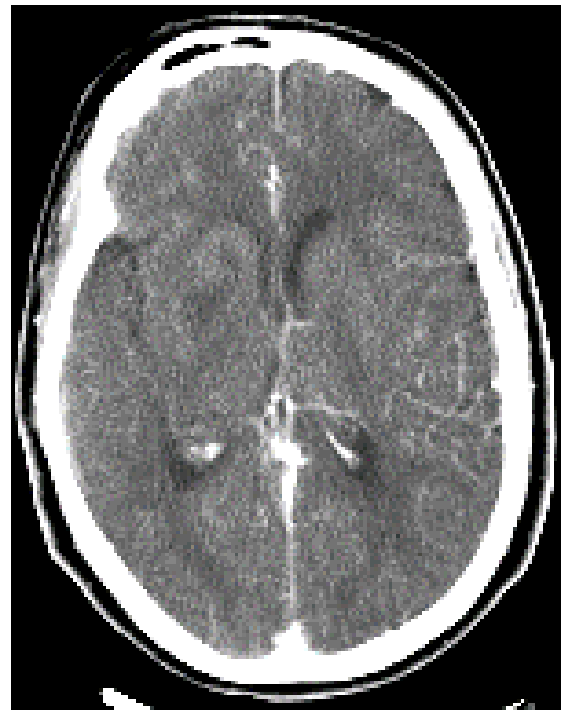

Figure 203: Review completed scan

8. Select Finalize.

# Viewing images in the CTP viewer

#### Table 56: CTP Viewer Tools

| CTP Viewer Tools             | Description                                               |
|------------------------------|-----------------------------------------------------------|
| Perfusion                    | Select to place the arterial and venous ROIs on the image |
| A                            | Hides the arterial ROI                                    |
| $\langle \mathbf{v} \rangle$ | Hides the venous ROI                                      |
| Calculate                    | Select to calculate the CT Perfusion maps                 |

| Blending                                | Blends the original scan with the perfusion maps               |
|-----------------------------------------|----------------------------------------------------------------|
| $\langle \mathfrak{S} \rangle$          | Reset                                                          |
| Capture                                 | Captures a screenshot of the maps                              |
| Graph                                   | Shows a graph of the arterial and venous blood flow            |
| Layout                                  | Changes the layout of the screen                               |
|                                         | Allows the user to scroll through the images with their finger |
| $\langle 0 \rangle$                     | Brightness/Contrast                                            |
| $\langle \overline{\mathbf{Q}} \rangle$ | Zoom                                                           |
|                                         | Pan                                                            |
|                                         | Scroll Up through images                                       |
|                                         | Scroll down through images                                     |

#### Examining the scanned image with tools

You cannot work with image tools without a registered patient, the **Acquisition** tab enabled, and a scanned image showing. You can also use image tools from the **Viewer** tab – after you select a patient and open the associated images. In either case (from the **Acquisition** or the **Viewer** tab), the tools appear at the bottom of the screen and will illuminate when selected.

From the **Acquisition tab**, you can zoom, pan, modify window width, window level, and change layout; see the table below to understand the basics of what each tool looks like and how it performs.

# Using tools on the acquisition tab

The following table describes some of the tools available to you when the **Acquisition** tab is active. For a comprehensive list, see Table 57.

| Image tool | Tool name    | Action                                                                                                    |
|------------|--------------|----------------------------------------------------------------------------------------------------|
|            | Preset       | Pre-defined Window Width and Window Level<br>settings are located in a dropdown.<br>Width and level presets can be saved or deleted<br>by an administrator. |
| C)         | Reset        | Reverts all images back to their original mode.                                                                                                    |
|            | Page Down    | Press and hold to page down through the images.                                                                                                    |
|            | Page Up      | Press and hold to page up through the images.                                                                                                    |
|            | Toggle AP/PA | Displays scouts from <b>Acquisition</b> .                                                                                                    |

Table 57: Image tools

| Image tool                     | Tool name               | Action                                                                                                    |
|--------------------------------|-------------------------|----------------------------------------------------------------------------------------------------|
|                                | Toggle Lateral          | Displays scouts from <b>Acquisition</b> .                                                                                                    |
| $\langle \mathfrak{S} \rangle$ | Toggle CT               | Displays Axial or Helical scan from Acquisition.                                                                                                    |
|                                | 3 Panel<br>Viewer       | Displays Scout(s) and scan from <b>Acquisition</b> simultaneously.                                                                                                    |
|                                | Toggle AEC<br>Graph     | Allows you to automatically adapt the tube<br>current or tube potential according to the<br>patient's body habitus in order to achieve the<br>specified image quality at the lowest possible<br>dose.<br>AEC must be enabled in the protocol prior to the<br>scan to use graph. |
| $\langle \overline{0} \rangle$ | Window<br>Width & Level | After selecting tool, press and drag in chosen direction to adjust image width and level.                                                                                                    |
|                                | Pan                     | Allows you to move the image on the screen.                                                                                                    |
|                                | Zoom                    | After selecting tool, press and move in upward direction to zoom in (enlarge) and downward to zoom out (shrink).                                                                                                    |
|                                | Scroll                  | Allows the user to scroll through images slowly by dragging along the tablet surface.                                                                                                    |

| Image tool                   | Tool name | Action                                                       |
|------------------------------|-----------|--------------------------------------------------------------|
| $\langle \mathbf{I} \rangle$ | Bolus ROI | Allows the user to draw the ROI for use with bolus tracking. |

# Chapter 10 Browser

#### **Browser overview**

The **Browser** lets you view patient information and images associated with the patient information – after the patient's scan.

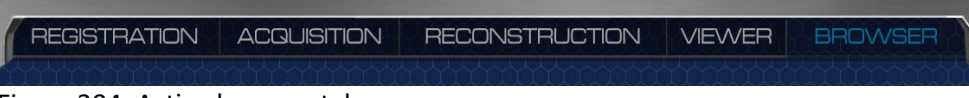

Figure 204: Active browser tab

The following table identifies the buttons found on the **Browser**.

Table 58: Command buttons

| Button  | Action                                                                                                    |
|---------|----------------------------------------------------------------------------------------------------|
|         | Allows you to Edit Patient Details prior to sending to PACS.                                                |
|         | Selects the exam you want to archive.                                                                       |
| ×       | Selects the exam you want to delete.                                                                        |
|         | Allows you to compare two series of images by tapping the compare arrow on each series you wish to compare. |
| ARCHIVE | Selects the archive destination for selected information.                                                   |
| DELETE  | Deletes the selected exam information from the <b>Browser</b> tab.                                          |
| PREVIEW | Allows the user to preview the selected exam information before being archived or deleted.                  |

### Navigating the browser

The Browser lets you perform tasks on existing series, for example archiving and previewing the series. This section will introduce you to the **Browser** and identify the symbols, areas, and buttons you can use.

The Browser can be broken down into the following sections:

- Studies Table
- Series Table

|                                                                                                    |            |     |           | cMurph    | y, Randi   | 8 982        | 14534 |                |            | N.                    |
|----------------------------------------------------------------------------------------------------|------------|-----|-----------|-----------|------------|--------------|-------|----------------|------------|-----------------------|
| Studies                                                                                                    |            |     |           |           |            |              |       |                |            |                       |
| Patient                                                                                                    | Birth Date | Sex | Physician | Accession | Date       | Time         |       |                |            |                       |
| McMurphy Randle                                                                                                    | 19690504   | NA  | NA        | 98214534  | 2019/01/21 | 15:56:19.250 | L ×   | Scout          | 83         | 2019/01/<br>3:56:19 I |
| Mickey, Mouse                                                                                                    | NA         | NA  | NA        | 98214534  | 2019/01/21 | 15:25:39.439 |       |                |            |                       |
| Gunderson Marge                                                                                                    | 19060509   | NA  | NA        | 08483495  | 2019/01/15 | 12:02:04.310 |       | Image count: 1 | PACS No    |                       |
| Hudson William                                                                                                    | 19630713   | NA  | NA        | 53119816  | 2019/01/15 | 09:58:14.245 |       |                |            |                       |
| Gunderson Marge                                                                                                    | 19060509   | NA  | NA        | 08483495  | 2019/01/15 | 00:00:00     |       | Scout          | 83         | 2019/01/<br>3:54:43 ( |
| Doe, John                                                                                                    | NA         | NA  | NA        | 78502800  | 2018/12/18 | 00:00:00     |       |                |            |                       |
| Mickey, Mouse                                                                                                    | NA         | NA  | NA        | 55555     | 0000/00/00 | 15:49:38.673 | L X   | Image count: 1 | PACS NO    |                       |
|                                                                                                    |            |     |           |           |            |              |       |                |            |                       |
|                                                                                                    |            |     |           |           |            |              |       |                |            |                       |
|                                                                                                    |            |     |           |           |            |              |       |                |            |                       |
|                                                                                                    |            |     |           |           |            | South Second |       | 0000000000     | 0000000000 | 99999                 |
| Constant of the local division of the local division of the local | ARCHIVE    |     |           | DELETE    |            |              |       |                |            | 2006                  |

Figure 205: Browser studies and series tables

## Selecting PCD Images in the Browser

Depending on the Material Decomposition reconstructions created from the scans, the patient browser will show multiple series of images, which can include those shown below.

| Patient      | Birth Date | Sav | Physician | Accession | Data       | Time     |   |   |                                         |
|--------------|------------|-----|-----------|-----------|------------|----------|---|---|-----------------------------------------|
| OMNITOM, PCD | NA         | N/A | NA        | TEST      | 2023/11/08 | 07:43 AM | 1 | × |                                         |
| QUALITY      | 20231108   | N/A | NA        | QA        | 2023/11/08 | 07:41 AM |   | × |                                         |
| TEST, PCD    | NA         | N/A | NA        |           | 2023/11/07 | 08:32 PM |   | × | Primary O                               |
| TEST, PCD    | NA         | N/A | NA        |           | 2023/11/07 | 07:37 PM | 1 | × | Irrage count: 10 PACS No 🔛 🛃            |
| hel, tam     | NA         | N/A | NA        | testhel   | 2023/11/07 | 11:54 AM | 1 | × | Axial 80% 000 2023                      |
| ax, tam      | 20170630   | N/A | NA        | 12345     | 2023/11/07 | 11:09 AM | 1 | × | Iodine Map                              |
| tam, cta     | NA         | N/A | NA        | testcta   | 2023/11/07 | 10:54 AM | 1 | × | Secondary                               |
| tam, cta     | NA         | N/A | NA        | testcta   | 2023/11/07 | 10:48 AM | 1 | × | Irrage count: 30 PACS No                |
| tam, cta     | NA         | N/A | NA        | testcta   | 2023/11/07 | 10:45 AM | 1 | × | Axial 75 keV- 2023                      |
| tam, cta     | NA         | N/A | NA        | testcta   | 2023/11/07 | 10:40 AM | 1 | × |                                         |
| tam, cta     | NA         | N/A | NA        | testcta   | 2023/11/07 | 10:37 AM | 1 | × | 100000000000000000000000000000000000000 |

Figure 206: Material Decomposition results

| Studies               |            |     |           |           |            |          |   |   |                |                 |                     |
|-----------------------|------------|-----|-----------|-----------|------------|----------|---|---|----------------|-----------------|---------------------|
| Patient               | Birth Date | Sex | Physician | Accession | Date       | Time     |   |   | Axial Calcium  | 82              | 2023/06<br>03:18:52 |
| PAULINE, PCD          | 20230621   | N/A | NA        | 1234      | 2023/06/21 | 03:17 PM |   | × | TUU Map        |                 |                     |
| PCD, Pauline          | 19680520   | N/A | NA        | 135577    | 2023/06/21 | 02:36 PM | 2 |   | Secondary      |                 |                     |
| CGUARD,<br>HELICALCON | NA         | N/A | NA        | NA        | 2023/05/08 | 03:09 PM | 1 |   | Image count: 1 | PAGS NO         |                     |
| CGUARD,<br>HELICALCON | NA         | N/A | NA        | NA        | 2023/05/08 | 02:57 PM | 2 |   | Axial Calcium  | ൺര              | 2023/06             |
| CGUARD, LC            | NA         | N/A | NA        | NA        | 2023/05/08 | 12:22 PM | 2 |   | 300 Map        | 89              |                     |
| CGUARD, LC            | NA         | N/A | NA        | NA        | 2023/05/08 | 12:17 PM | 2 |   | Secondary      |                 |                     |
| CGUARD, LC            | NA         | N/A | NA        | NA        | 2023/05/08 | 12:08 PM | 1 |   | Image count: 1 | PAGS No         |                     |
| CGUARD, LC            | NA         | N/A | NA        | NA        | 2023/05/08 | 11:56 AM |   | × | Axial Calcium  | 070             | 2023/06             |
|                       |            |     |           |           |            |          |   |   | 300+ Map       | 83              |                     |
|                       |            |     |           |           |            |          |   |   | Secondary      |                 |                     |
|                       |            |     |           |           |            |          |   |   |                | annar<br>Martha | 44000               |

Figure 207: Calcium Maps

#### **Compare Series**

- 1. Select the Browser tab, if necessary.
- 2. Select the desired patient from the **Studies Table**.
- 3. In the **Series Table**, select the **Compare Arrow** for the first series to compare, then select the **Compare Arrow** for the second series.

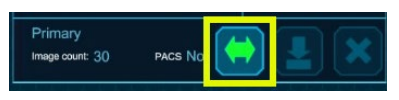

Figure 208: Compare Series Arrow

4. The **Viewer** will display the two selected series side by side.

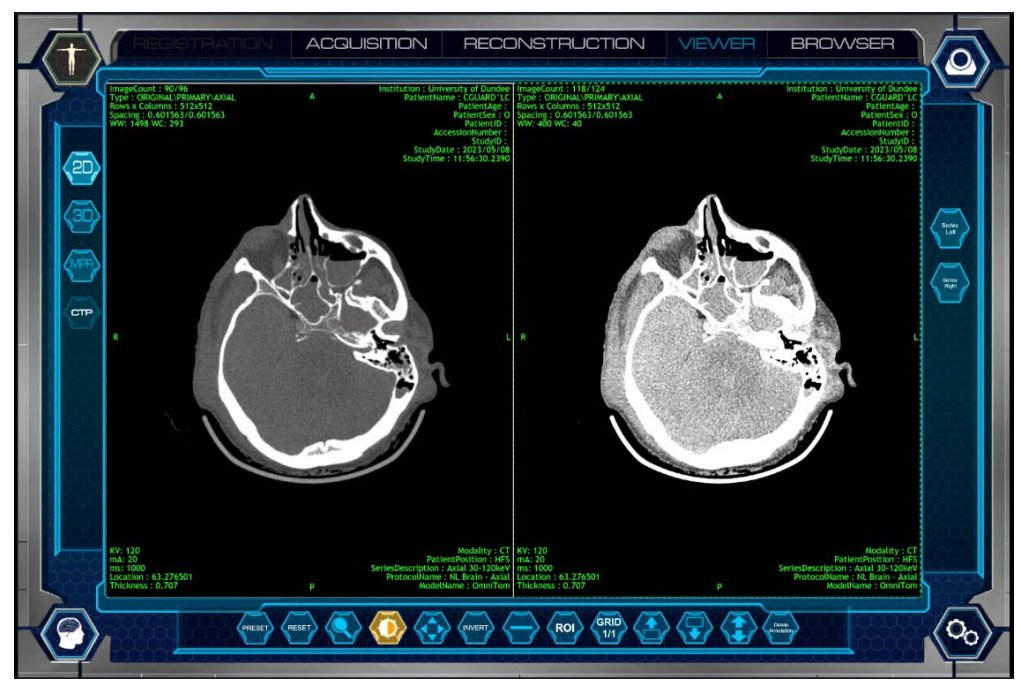

Figure 209: Compare Series Viewer

- 5. The active series is highlighted with a green border and can be changed by tapping the image.
- 6. Each series of images can be manipulated independently of the other using the image viewing tools.
- 7. The **Series Left** and **Series Right** buttons on the right side of the user interface can be used to select a different series from the study to display in that window.

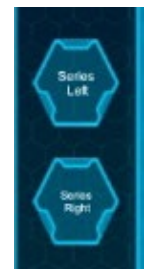

Figure 210: Series Selection Buttons

8. When the **Series Left** or **Series Right** buttons are activated a dropdown menu appears in the selected series in the **Viewer** allowing selection of any additional series of images in that study.

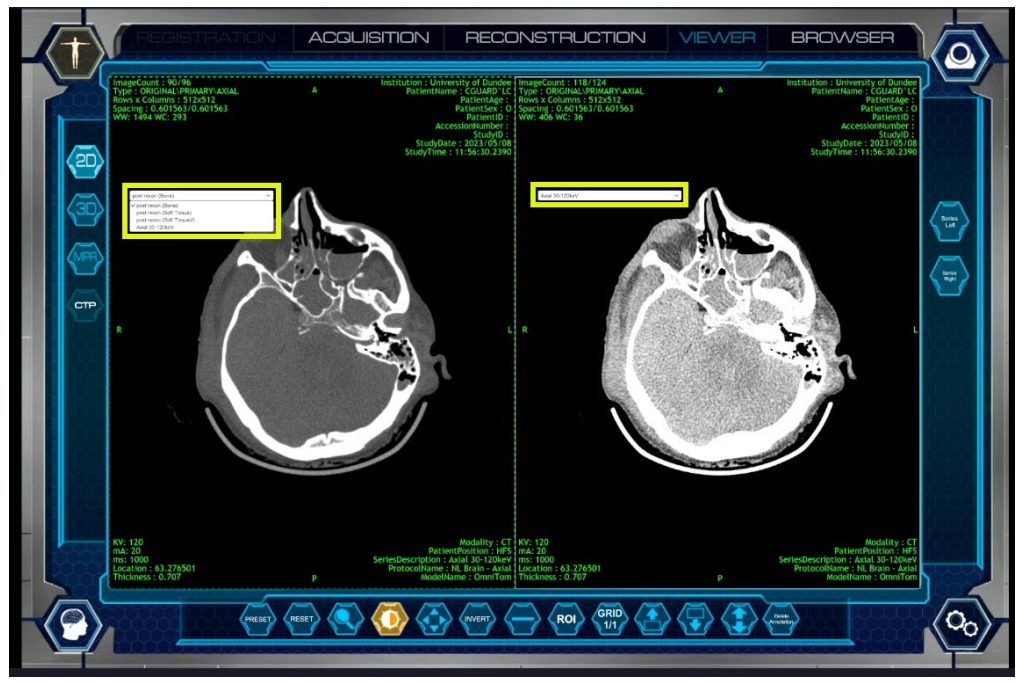

Figure 211: Series Selection Dropdowns

# Loading a series to viewer from the browser

- 1. Select the Browser tab, if necessary.
- 2. Select the desired patient from the **Studies Table**.
- 3. Select the desired series from the **Series Table**.
- 4. The selected series will autoload to the **Viewer** tab in **2D**.

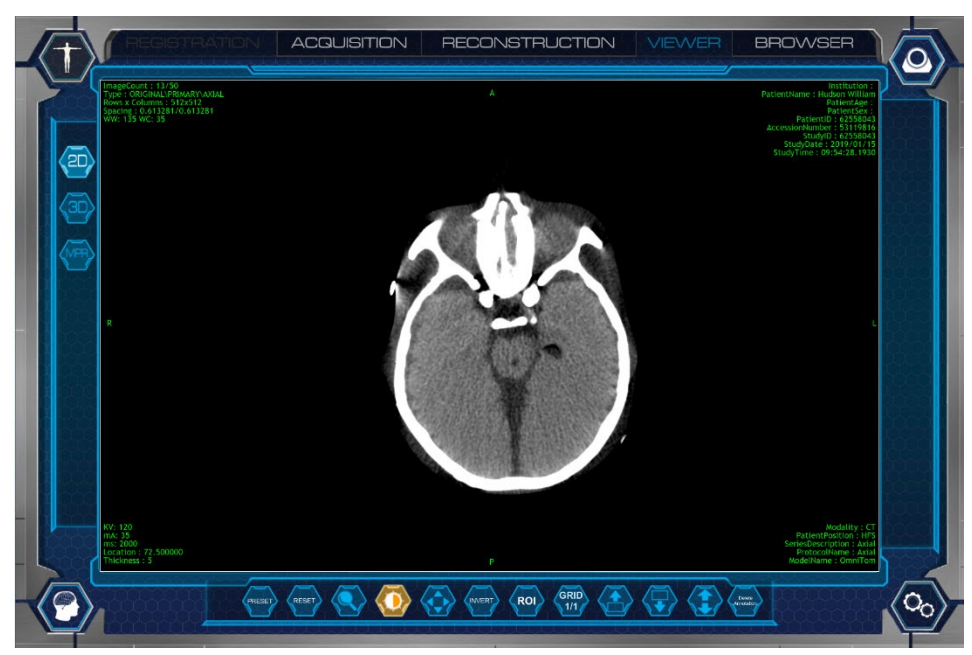

Figure 212: 2D viewer

## **Deleting a series**

- 1. If necessary, tap the **Browser** tab.
- 2. Select the study or the series to delete by pressing the **Delete Icon** located on the right side of the series or study.
- 3. The Delete **Preview** and **Clear** buttons will illuminate.

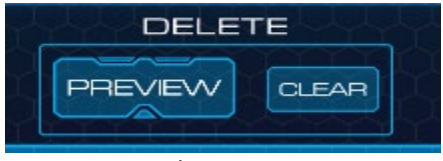

Figure 213: Delete pop up

- 4. Choose from the following:
  - Select **Preview** to review the study or series to be deleted.
  - Select Clear to deselect the study or series.
- 5. After selecting **Preview**, choose from the following:
  - Select **Delete** to delete study or series.
  - Select **Cancel** to keep the study or series.

**Note:** It is recommended to always archive to PACS prior to deleting from the browser.

## **Editing patient details**

You can edit patient details in the browser prior to sending the data to PACS.

- 1. If necessary, select the Browser tab.
- 2. Select the patient in the Studies section
- 3. Select the Edit Patient Details icon. The Edit Details pop up will appear as shown below.

| DIT PATIENT INF | D         |                 |            |            |              |
|-----------------|-----------|-----------------|------------|------------|--------------|
| First Name      | Last Name | Date of Birth   | Accession: | Patient ID |              |
| Susan           | Johnson   | Tue, 06/17/1952 | 13579      | Enter text | CANCEL ENTER |

Figure 214: Edit patient details

- 4. Edit patient details as needed.
- 5. Select Enter to save or Cancel, if needed.
- 6. All series data will be updated.

#### Archiving patient images

You can archive patients and studies (or series) to PACS.

## **Archiving to PACS**

- 1. If necessary, select the Browser tab.
- 2. Select the patient study for **PACS** in the following way:
  - To select one patient and all associated series select the Archive icon from the Study Table.
  - To select specific series for a patient, select the **Archive** icon for each individual series from the **Series** Table.
  - The Archive **Preview** and **Clear** Buttons will illuminate.

| ARCHI   | VE    |
|---------|-------|
| PREVIEW | CLEAR |

Figure 215: Archive pop up

- 3. Choose from the following:
  - Select **Preview** to review the study or series to be archived.
  - Select Clear to deselect the study or series.
- 4. Select the PACS Server you wish to send to. You can have multiple servers configured.

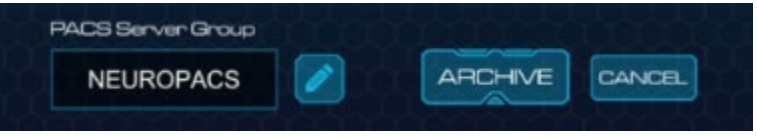

Figure 216: Select the PACS server

- 5. After selecting the PACS Server, choose from the following:
  - Select **Archive** to archive study or series.
  - Select **Cancel** to keep study or series from being archived to PACS.
- 6. Click the **Archive** button to begin the archive process.
  - To verify the status of your image transfer, select System, then select PACS
     Queue. The PACS Queue dialog box will appear to show the status of your image transfer.
- 7. Watch the status of each series:
  - **Connecting** informs you that the series is in the process of archiving to its targeted location. Each series will move from the top portion of the pop-up to the bottom portion of the **PACS Queue** pop-up when it has been processed.
- 8. If the series is not successfully stored to its targeted destination, the "Store Failed" message appears in the **Failure** column. This means the series was not successfully archived. If the series was successfully archived, no message appears in the **Failure** column.

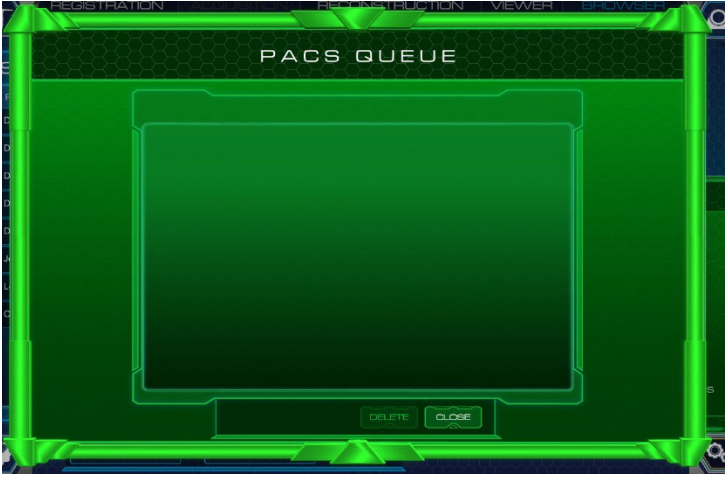

Figure 217: PACS queue dialog box

If the job is sent successfully, the series disappears from the queue.

**Note:** Any **Storing Failure** status appears as a pop-up to inform you why the failure occurred. If an archive job fails, it will be sent to the **Failures** list.

- 9. When the archiving is complete, click the **Close** button to exit the **PACS Queue**.
  - You can also click the **Close** button, and the archiving process will continue as you do other tasks.

**Note:** While the archive is in process, you can perform one of the following from the buttons in the PACS Queue dialog box. See the table below for a description of the buttons and their actions.

#### Table 59: Store/print queue buttons

| Store and Print<br>Queue button | Action                                                                                                    |
|---------------------------------|----------------------------------------------------------------------------------------------------|
| FAILURES                        | Shows the user the series that failed to archive. Select the Active button to return to the previous screen. |
| RETRY                           | Allows the user to Retry when an export fails.                                                               |
| ACTIVE                          | Shows the user the PACS Queue.                                                                               |
| CLOSE                           | Closes the <b>Store/Print Queue</b> pop-up.                                                                  |
## **Chapter 11 Viewer**

#### **Viewer overview**

The **Viewer** lets you see already scanned images from previous examinations. To view images, select the patient in **Browser** and then select the series to autoload to **Viewer**.

| REGISTRATION                                                                                                    | ACQUISITION | RECONSTRUCTION | VIEWER   | BROWSER |
|----------------------------------------------------------------------------------------------------|-------------|----------------|----------|---------|
| anna an the second second second second second second second second second second second second second second s |             |                | titititi |         |

Figure 218: Active viewer tab

The following table identifies the image tools from the **Viewing** tab that let you manipulate a scanned image. To see the following image tools, the **Viewing** tab must be enabled and open. Some image tools appear on specific viewing tabs, only. The view tabs are 2D, MPR, and 3D.

Table 60: Common tools

| Image tools                    | Tool name | Action                                                              |
|--------------------------------|-----------|---------------------------------------------------------------------|
| PRESET                         | Preset    | Changes Window Width/Level also includes presets of common WW/WL.   |
| RESET                          | Reset     | Reverts all images back to their original mode.                     |
|                                | Zoom      | Magnifies the image.                                                |
| $\langle \overline{0} \rangle$ | Windowing | Adjusts window width and center of image. This icon remains active. |
| $\langle \mathbf{A} \rangle$   | Pan       | Adjusts image on X or Y axis.                                       |

| INVERT                       | Invert                      | Inverts black to white and white to black.                             |
|------------------------------|-----------------------------|------------------------------------------------------------------------|
| $\langle - \rangle$          | Line                        | Draws a line on the image and is used for measurement.                 |
| ROI                          | Region of<br>Interest (ROI) | Defines a circular <b>ROI</b> and displays the <b>ROI</b> information. |
| RCRobal<br>10                | ROI Radius                  | Allows you to type in a value for the placed ROI                       |
| GRID<br>1/1                  | Grid                        | Toggles layout from a 1 x 1 grid to 2 x 2 grid when selected.          |
|                              | Page Up                     | Press and hold to page up through the images.                          |
|                              | Page Down                   | Press and down to page down through the images.                        |
| $\langle \mathbf{I} \rangle$ | Scroll                      | Press and hold to scroll up or down through the images.                |
| Annotation                   | Delete<br>Annotation        | Select to delete individual annotations.                               |

| Image tools    | Tool name   | Action                                                                                       |
|----------------|-------------|----------------------------------------------------------------------------------------------|
| Enable<br>Slab | Enable Slab | Enables slab lines on the anatomy.                                                           |
| SLAB           | Slab        | Allows you to change the Slab Thickness,<br>Spacing and Rendering mode of the MPR<br>series. |
|                | Tilt        | When selected a White 'steering' wheel allows you to correct a rotated image.                |
| CAPTURE        | Capture     | Allows you to set WW/WL, enter a Series name and save the MPR series.                        |

Table 61: MPR tools

#### Table 62: 3D tools

| Image tools          | Tool name            | Action                                          |
|----------------------|----------------------|-------------------------------------------------|
| Render<br>Mode       | Render Mode          | Displays the image in Color, MIP, or Grayscale. |
| Reset<br>orientation | Reset<br>Orientation | Resets the image to the acquired orientation.   |
| 5                    | Rotate               | Rotates the image.                              |
| Anterior             | Anterior             | Displays 3D image from the anterior view.       |
| Posterior            | Posterior            | Displays 3D image from the posterior view.      |
| Inferior             | Inferior             | Displays 3D image from the inferior view.       |

| Superior | Superior | Displays 3D image from the superior view. |
|----------|----------|-------------------------------------------|
| Left     | Left     | Displays 3D image to the left.            |
| Right    | Right    | Displays 3D image to the right.           |

#### Setting window width and center

**Note:** Any modifications you make are not saved to the image.

- 1. Select a patient from **Browser**, select the series to view.
- 2. To open the image, click the **Viewer** button. The **Viewing** tab is enabled and open.
- 3. Click the **2D**, **3D**, **MPR**, or **CTP Viewer**.

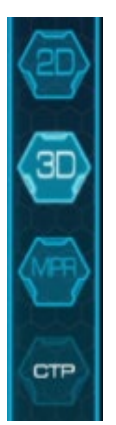

Figure 219: 2D, 3D, MPR, and CTP viewing tab

To adjust the window width and/or level of the image, choose from the following options:

• To adjust with a preset, click the **Preset** button and select a preset: Abdomen, Angio, Bone, Brain, Chest, and Lungs.

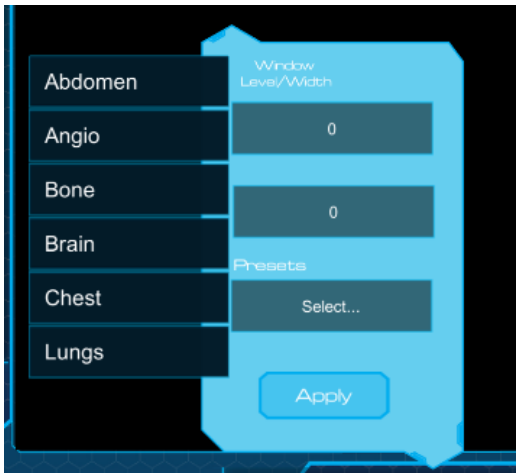

Figure 220: Windowing preset list, text boxes, and the apply button

• To adjust the windowing width and level with the text boxes, enter the width and level values in the **Width** and **Level** text boxes, and click the **Apply** button.

## Viewing images in 2D

**2D** lets you view scanned images in a **2-Dimensional (2D)** space. Standard **2D** mode is used when *only* one dataset is loaded. The default layout is a 1 x 1 grid.

**Note:** Any modifications you make are not saved to the image.

The **Viewer** tab is active immediately following acquisition. The current exam will autoload into the **Viewer** tab.

The 2D viewer will also open when you review a dataset from the Browser component.

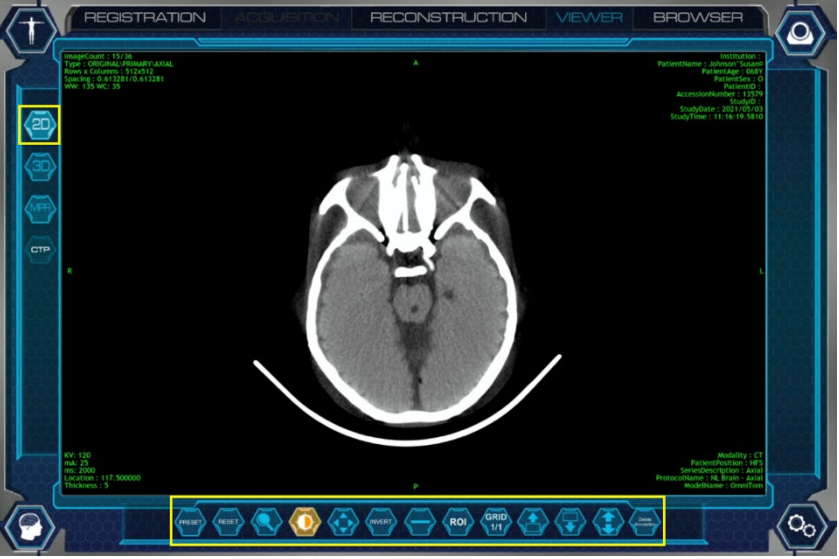

Figure 221: 2D tools

- 1. Select a patient from **Browser**, select the series to view. The **Viewer** tab is enabled and opens to the **2D** tab.
- 2. Use any of the image tools to view the image differently (zoom, pan, invert, etc.) to manipulate your image.
- 3. Click the **Reset** button to reset images back to the original setting(s). You cannot undo this action.

## Viewing or creating PCD keV images

1. Select a patient from **Browser**, select the series to view.

| Studies              |            |     |           |           |            |          |     |                 |              |          |
|----------------------|------------|-----|-----------|-----------|------------|----------|-----|-----------------|--------------|----------|
| Patient              | Birth Date | Sex | Physician | Accession | Date       | Time     |     |                 |              |          |
| OMNITOM, PCD         | NA         | N/A | NA        | TEST      | 2023/11/08 | 07:43 AM | 🖉 🛓 | Primary         |              |          |
| QUALITY<br>ASSURANCE | 20231108   | N/A | NA        | QA        | 2023/11/08 | 07:41 AM | 2   | Image count: 30 | PACS NO      |          |
| TEST, PCD            | NA         | N/A | NA        |           | 2023/11/07 | 08:32 PM |     | Axial lodine    | <u>972</u>   | 2023/11  |
| TEST, PCD            | NA         | N/A | NA        |           | 2023/11/07 | 07:37 PM |     | Мар             | 8            |          |
| hel, tam             | NA         | N/A | NA        | testhel   | 2023/11/07 | 11:54 AM | 2   | Secondary       |              |          |
| ax, tam              | 20170630   | N/A | NA        | 12345     | 2023/11/07 | 11:09 AM | 2   | Image count: 1  | PAGS NO      |          |
| tam, cta             | NA         | N/A | NA        | testcta   | 2023/11/07 | 10:54 AM |     | Scout           | <b>\$</b> *2 | 2023/11/ |
| tam, cta             | NA         | N/A | NA        | testcta   | 2023/11/07 | 10:48 AM | 1   |                 | 8            |          |
| tam, cta             | NA         | N/A | NA        | testcla   | 2023/11/07 | 10:45 AM |     | Primary         |              |          |
| tam, cta             | NA         | N/A | NA        | testcta   | 2023/11/07 | 10:40 AM |     | Image count: 1  | PACS NO      |          |
|                      | NA         | N/A | NA        | testcta   | 2023/11/07 | 10:37 AM |     | <b>NOOCOOOC</b> |              |          |

Figure 222: PCD Series

2. The Viewer tab is enabled and opens to the 2D tab.

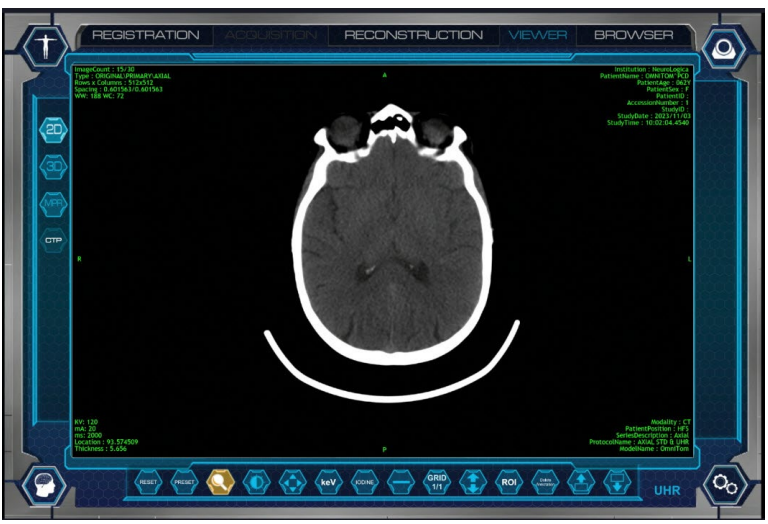

Figure 223: PCD 2D Viewer

3. When loading Material Decomposition images, the 2D Viewer will include a keV and lodine button.

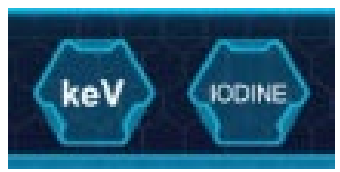

Figure 224: keV and Iodine buttons

- 4. Select the **keV** button.
- 5. This opens the keV dialog box in the 2D viewer.

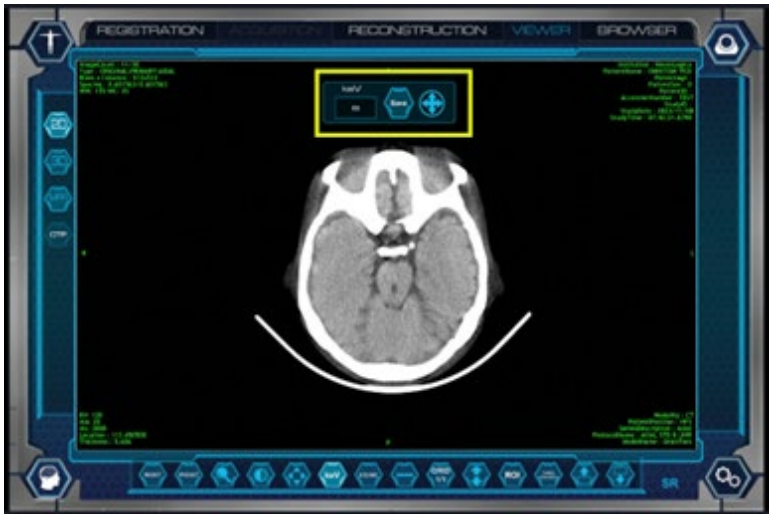

Figure 225: PCD keV dialog box

6. Swiping up or down on the image changes the keV value displayed, keV values range from 40keV to 140keV in 1keV increments. The displayed keV value is shown in the keV field of keV dialog box.

- PECISITEATION
   ACCURTININ
   PECONSTRUCTION
   VENUE
   PROVISE

   Image: Construction
   Image: Construction
   Image: Construction
   Image: Construction
   Image: Construction
   Image: Construction
   Image: Construction
   Image: Construction
   Image: Construction
   Image: Construction
   Image: Construction
   Image: Construction
   Image: Construction
   Image: Construction
   Image: Construction
   Image: Construction
   Image: Construction
   Image: Construction
   Image: Construction
   Image: Construction
   Image: Construction
   Image: Construction
   Image: Construction
   Image: Construction
   Image: Construction
   Image: Construction
   Image: Construction
   Image: Construction
   Image: Construction
   Image: Construction
   Image: Construction
   Image: Construction
   Image: Construction
   Image: Construction
   Image: Construction
   Image: Construction
   Image: Construction
   Image: Construction
   Image: Construction
   Image: Construction
   Image: Construction
   Image: Construction
   Image: Construction
   Image: Construction
   Image: Construction
   Image: Construction
   Image: Construction
   Image: Construction
   Image: Construction
   Image: Construction
   Image: Construction
   Image: Construction
   Image: Construction
   Image: Const
- You can also press the keV value field to display a numbered keyboard and enter a value in the keV type in field to display a specific keV value.

Figure 226: keV type in

- The Save option allows a series of keV specific images, shown in the keV box, to be saved to the Patient Browser.
- The four-way arrow allows the keV dialog box to be moved anywhere on the screen.
- 7. To scroll through the images at the selected keV value, select any of the scroll buttons and swipe through the images on screen.

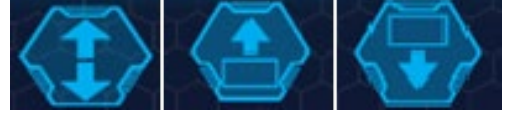

Figure 227: PCD keV Scroll buttons

## Viewing or creating PCD lodine Overlay images

1. Select a patient from **Browser**, select the series to view.

| Studies              |            |     |           |           |            |            |     |   |                |         |
|----------------------|------------|-----|-----------|-----------|------------|------------|-----|---|----------------|---------|
| Patient              | Birth Date | Sex | Physician | Accession | Date       | Time       |     |   |                |         |
| OMNITOM, PCD         | NA         | N/A | NA        | TEST      | 2023/11/08 | 07:43 AM 🖉 |     | × | Primary 20     |         |
| QUALITY<br>ASSURANCE | 20231108   | N/A | NA        | QA        | 2023/11/08 | 07:41 AM 📝 | ) 🛃 | × | ingli com. 30  |         |
| TEST, PCD            | NA         | N/A | NA        |           | 2023/11/07 | 08:32 PM 💋 | ) 💵 | × | Axial lodine   | 2023/   |
| TEST, PCD            | NA         | N/A | NA        |           | 2023/11/07 | 07:37 PM 🧪 |     | × | Мар            |         |
| hel, tam             | NA         | N/A | NA        | testhel   | 2023/11/07 | 11:54 AM 💋 | ) 📘 | × | Secondary      |         |
| ax, tam              | 20170630   | N/A | NA        | 12345     | 2023/11/07 | 11:09 AM 🥖 | ) 🛃 | × | Image count: 1 | PACS NO |
| tam, cta             | NA         | N/A | NA        | testcta   | 2023/11/07 | 10:54 AM 🥖 |     | × | Scout          | 2023/   |
| tam, cta             | NA         | N/A | NA        | testcta   | 2023/11/07 | 10:48 AM 📝 |     | × |                |         |
| tam, cta             | NA         | N/A | NA        | testcta   | 2023/11/07 | 10:45 AM 🧪 |     | × | Primary        |         |
| tam, cta             | NA         | N/A | NA        | testcta   | 2023/11/07 | 10:40 AM 🧭 |     | × | Image count: 1 | PACS NO |
| tam, cta             | NA         | N/A | NA        | testcta   | 2023/11/07 | 10:37 AM 🧪 |     | × | <b>N</b>       |         |

Figure 228: PCD Series

2. The Viewer tab is enabled and opens to the 2D tab.

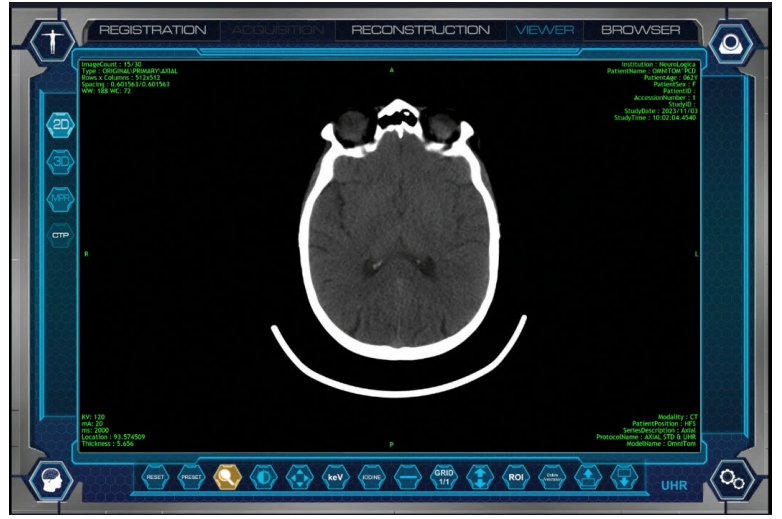

Figure 229: PCD 2D Viewer

3. When loading Material Decomposition images, the 2D Viewer will include a keV and lodine button.

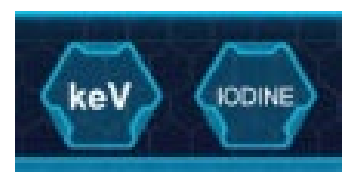

Figure 230: keV and Iodine buttons

- 4. Select the **lodine** button.
- 5. This opens the lodine dialog box on the 2D viewer.

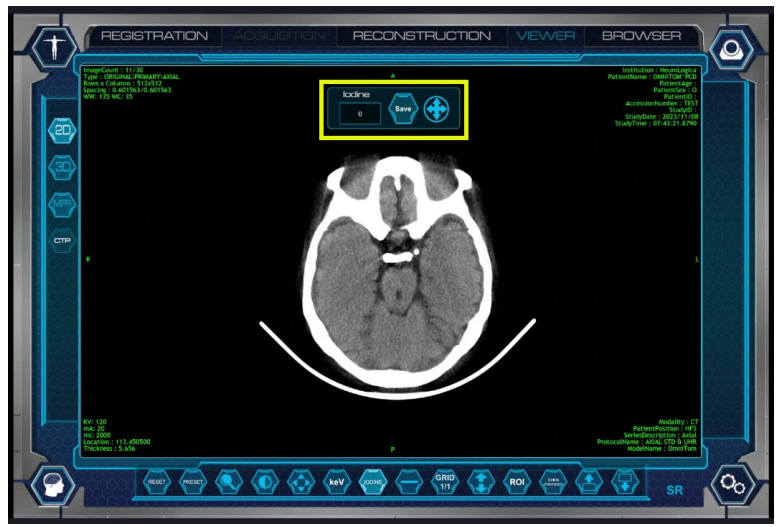

Figure 231: PCD lodine dialog box

- 6. Swiping up or down on the image changes the lodine Overlay percentage displayed on the image, the lodine percentages range from 0% to 100% in 1% increments. The displayed lodine percentage value is shown in the lodine field of the lodine dialog box.
  - You can also press the lodine value field to display a numbered keyboard and enter a value in the lodine type in field to display a specific lodine percentage value.

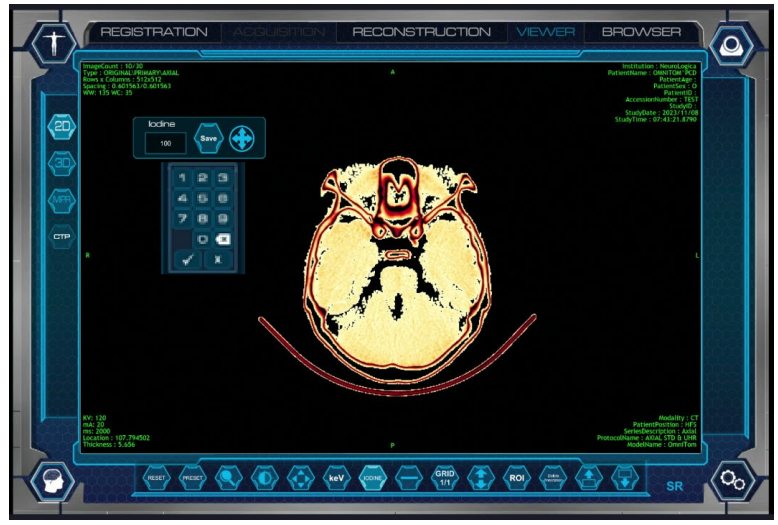

Figure 232: Iodine percentage type in

- The Save option allows a series of Iodine Overlay percentage images, shown in the Iodine box, to be saved to the Patient Browser.
- The four-way arrow allows the keV button to be moved anywhere on the screen.
- 7. To scroll through the images at the selected Iodine Percentage value, select any of the scroll buttons and swipe through the images on screen.

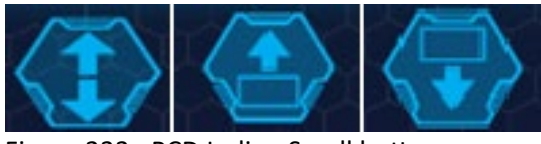

Figure 233: PCD Iodine Scroll buttons

#### Viewing images in MPR

Multi-Planar Reformation (MPR) allows you to view the volume of images in Transverse (Axial), Coronal, and Sagittal planes.

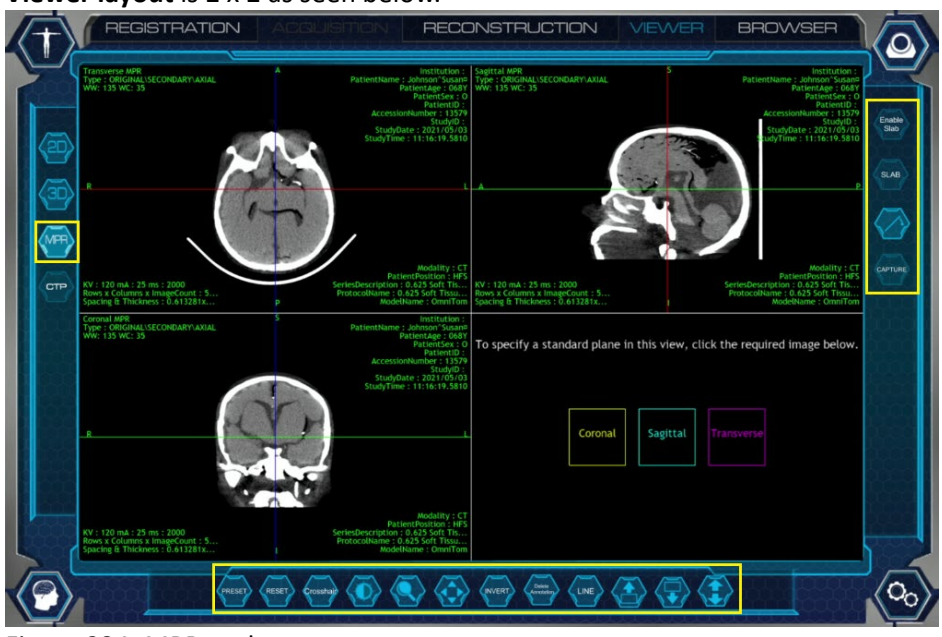

Viewer layout is 2 x 2 as seen below.

Figure 234: MPR tools

- 1. Select a patient from **Browser**, select the series to view.
- 2. The series will autoload to the **Viewer**.
- 3. Select the MPR Icon.
- 4. Use any of the image tools to view the image differently (zoom, pan, invert, etc.) to manipulate your image.
- 5. The tilt or rotation tool can be used to modify the rotation of images.
- 6. Adjust the image angle by moving the circle clockwise or counterclockwise.
- 7. Click the Reset button to reset images back to the original setting(s). You cannot undo this action.

## Understanding and using slab

**Multi-Planar Reformation (MPR)** allows images to be created from the original **Axial** plane into **Coronal**, **Sagittal**, or **Transverse** planes. **MPR** is fast, uses all the attenuation values in the dataset, and can easily be performed at the Tablet. **MPR**, however, provides only a **two-dimensional (2D)** display of the image data.

Sliding slabs are an additional technique used to create and save a series of MPR images in any plane. Through the reformation process, axial images are stacked creating a volume that can be dissected in different planes. The thickness and spacing of each dissection or slab can be varied to meet the needs of the viewer.

The reformations can be displayed in a minimum, maximum, or average projection.

Note: MPRs should be created from 0.625 or 1.25mm slices.

#### **Creating the slab**

- 1. Select a patient from **Browser**.
- 2. Select the desired series from the Series Table.
- 3. The selected series will autoload to the Viewer.
- 4. Select the MPR lcon.
- 5. Click the Sagittal, Coronal, or Transverse plane to create your slab.

| To specify a stand | lard plane in | this vi <del>ew</del> , cl | lick the required image below. |
|--------------------|---------------|----------------------------|--------------------------------|
|                    | Coronal       | Sagittal                   | Transverse                     |
|                    |               |                            |                                |

Figure 235: Coronal, sagittal, and transverse plane options

- 6. Select Enable Slab.
- 7. Set the **Cyan** lines to determine the beginning and end of the slab.

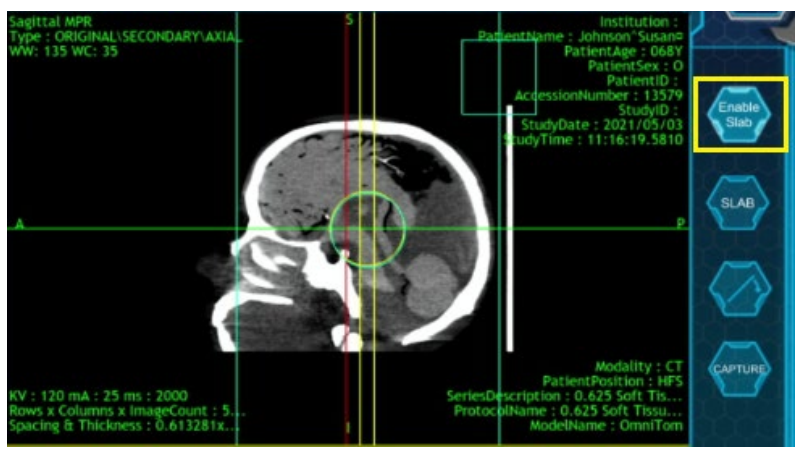

Figure 236: Set the cyan lines

8. Select Slab to set the thickness of the slices throughout the slab. Thickness and spacing can be entered manually or by selecting a pre-defined MPR Preset.

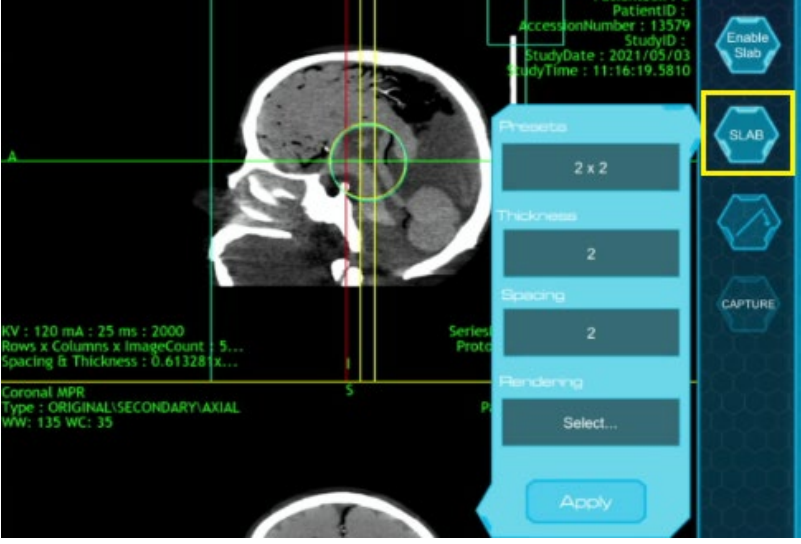

Figure 237: Slab option

9. Press the **Slab Rendering Options** dropdown to select the appropriate option.

The following options are available in MPR Mode:

| Slab Thickness            | The value that defines the thickness of the slab.                                                              |
|---------------------------|----------------------------------------------------------------------------------------------------|
| Slah Spacing              | The value that defines the space between the start of one slab                                                 |
| Siab Spacing              | and the next.                                                                                                  |
| Slab Rendering<br>Options | Where you define what pixel values are displayed in each slab:                                                 |
|                           | options include Average, Maximum Intensity, and Minimum                                                        |
|                           | Intensity.                                                                                                    |
| Maximum Intensity         | The highest pixel values for all slices within the slab displayed.                                             |
| Minimum Intensity         | The lowest pixel values for all slices within the slab is displayed.                                           |
| Average                   | The pixel values of all slices within the slab are added up and the average value for each pixel is displayed. |

Table 63: MPR Options

| Vellow lines      | Changes made to the slab thickness using the markers are              |
|-------------------|-----------------------------------------------------------------------|
| icitow inics      | reflected in the value defined in the control panel.                  |
|                   | Define the slab <b>FOV</b> and dictate the range of a new series when |
| Cyan lines        | generated. The cyan lines are adjustable by pressing and              |
|                   | dragging on the lines themselves; both lines (at one time) are        |
|                   | moved by clicking and dragging the central circle marker.             |
| Crosshairs – Red, | Define the areas sections of the anatomy being viewed                 |
| Green, Blue       | Define the cross sections of the anatomy being viewed.                |
| Contune           | Generates a new series with the name given in the Series              |
| Capture           | <b>Description</b> field, based on the selected <b>MPR</b> view pane. |

#### 10. Select the Tilt Tool to correct any rotation on the image

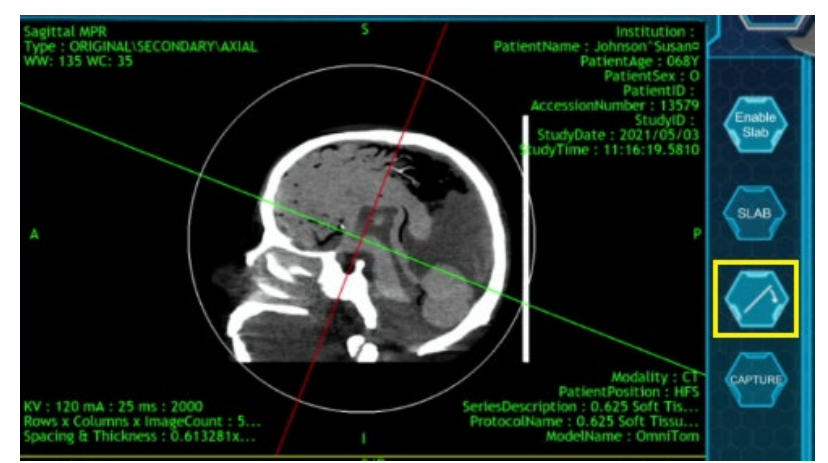

Figure 238: Using the tilt tool

11. Move the white circle on the image by placing your finger directly on the circle or just outside of it.

Note: The circle does not represent the Field of View.

- 12. The slab can be previewed in the bottom right viewport.
- 13. When you are ready to save, press the **Capture** button.

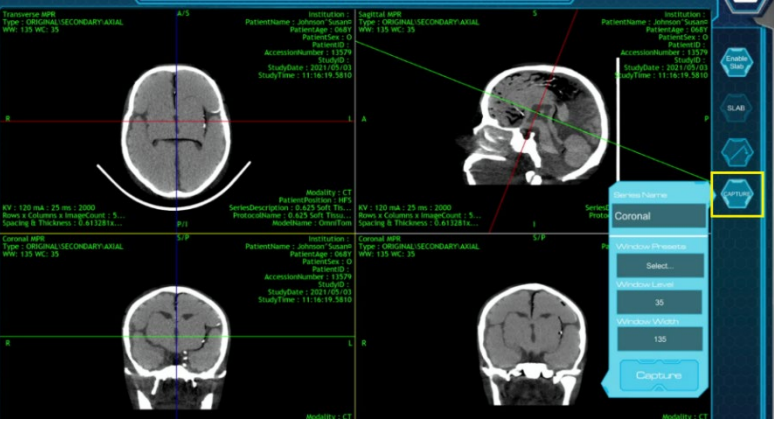

Figure 239: Capture dialog box

- 14. The **Capture** dialog box opens. Adjust Window **Width** and **Level** with the text box or use the windowing **Presets**.
- 15. Enter the series name and press **Apply** to keep settings.
- 16. To save the series press the **Capture** button. The new **MPR** image(s) appear in the **Browser** under the patient with the description (identifier) entered in the **Series Name** field.
- 17. To create additional MPRs, select the Reset button in MPR mode, select the MPR view you want to create and perform the steps above to create the new view.

## Viewing images in 3D

In **3D** viewing, a **3-Dimensional** image is created by stacking all the images of a scan on top of one another to create a 3-D volume.

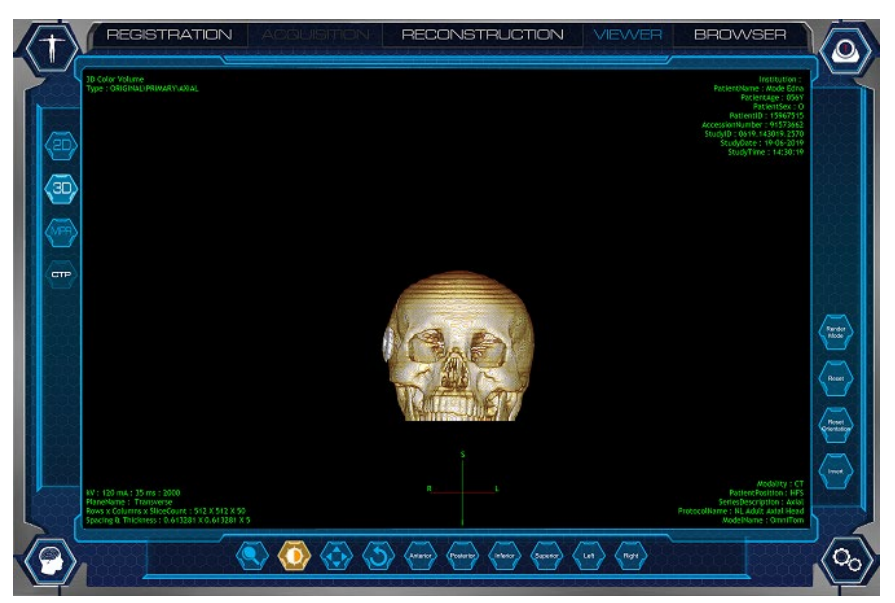

**Note:** Any modifications you make are not saved to the image.

Figure 240: 3D viewing

- 1. Select a patient from Browser and select the series to view.
- 2. To open the image, select the series and it will autoload to the Viewer.
- 3. Click the **3D** tab to dropdown the panel.
- 4. Use any of the image tools to view the image differently (zoom, pan, invert, rotate, etc.) to manipulate your image.

5. To rotate the image up to 360°, click (**Rotate**) and move the image by pressing on the screen to the rotation of choice. Use any of the image tools to view the image differently (zoom, pan, invert, rotate, etc.) to manipulate your image.

#### Viewing images in CTP

**Computed Tomography Perfusion (CTP)** is viewer software that enables your system to view dynamic scans to evaluate cerebral perfusion in the brain. The **CTP** viewer functionality is only possible if the optional perfusion package is set up and enabled on your system. A scan must have been performed with perfusion protocols.

- 1. Perform a Dynamic-CTP scan as outlined in Chapter 9 Patient Scanning.
- 2. Go to the Browser screen to load the Dynamic-CTP scan into Viewer.

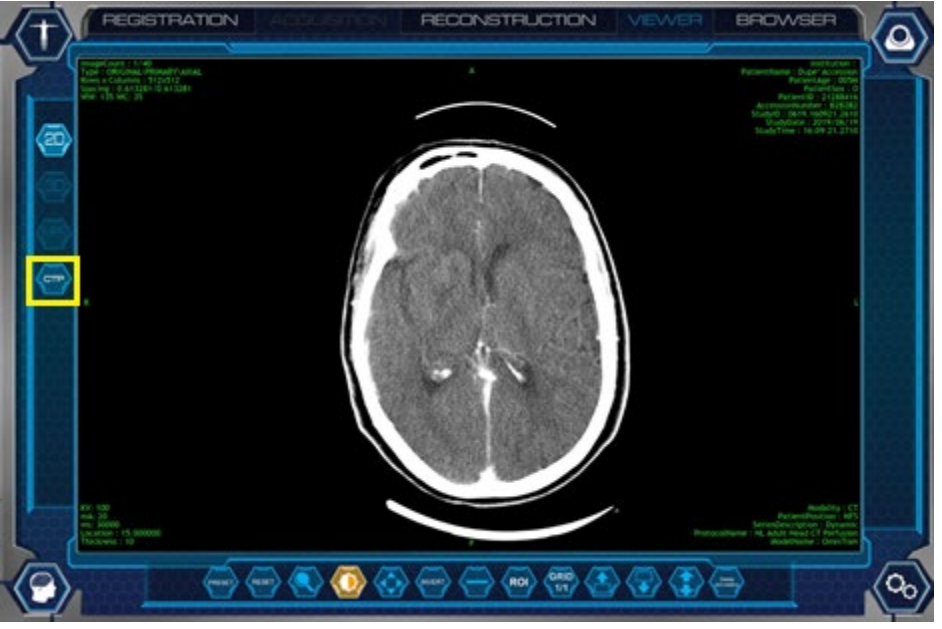

Figure 241: Dynamic CTP viewer

- 3. Select CTP button on the left.
- 4. Select the **Scroll**, **Window Level**, **Zoom**, or **Move** viewer buttons at the bottom to set the viewer mode and display of the scanned image. Select and drag in the viewer to adjust the selected mode.
- 5. Select and hold the **Scroll Forward** or **Scroll Backward** buttons to scroll through the viewer images.
- 6. The CTP Viewer Tools are reviewed in the table below.

| CTP Viewer                   | Description                                                |
|------------------------------|------------------------------------------------------------|
| Perfusion                    | Select to place the arterial and venous ROIs on the image. |
| A                            | Hides the arterial ROI.                                    |
| $\langle \mathbf{v} \rangle$ | Hides the venous ROI.                                      |
| Calculate                    | Select to calculate the CT Perfusion maps.                 |
| Blending                     | Blends the original scan with the perfusion maps.          |
| $\langle 5 \rangle$          | Reset                                                      |
| Capture                      | Captures a screenshot of the maps.                         |
| Graph                        | Shows a graph of the arterial and venous blood flow.       |

Table 64: CTP Viewer Tools

7. Select **Perfusion ROI** button in the upper right.

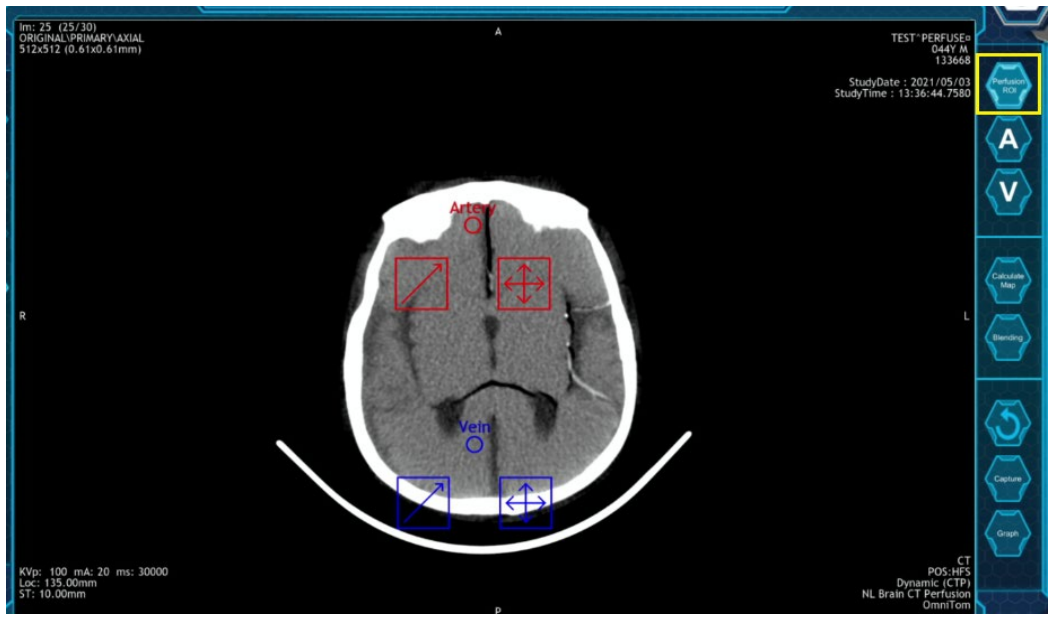

Figure 242: Arterial and venous ROI's

- 8. Tap the scan image in the viewer to place the **arterial ROI**.
- 9. Tap the scan image in the viewer to place the venous ROI.
- 10. Select and drag the scale box on either ROI to adjust the size of the ROI.
- 11. Select and drag the move box on either ROI to adjust the position of the ROI.

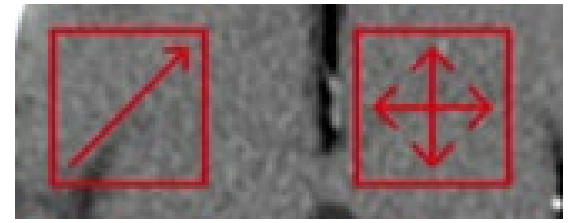

Figure 243: Adjust position of ROI

- 12. Select the **A** (Arterial) and **V** (Venous) buttons to toggle the ROI's on and off or hide the respective ROI's if they overlap.
- 13. Select the **Calculate Map** button to calculate the perfusion map. After calculation completes a 4-port window displays 3 ports with the calculated maps and the original scan image.

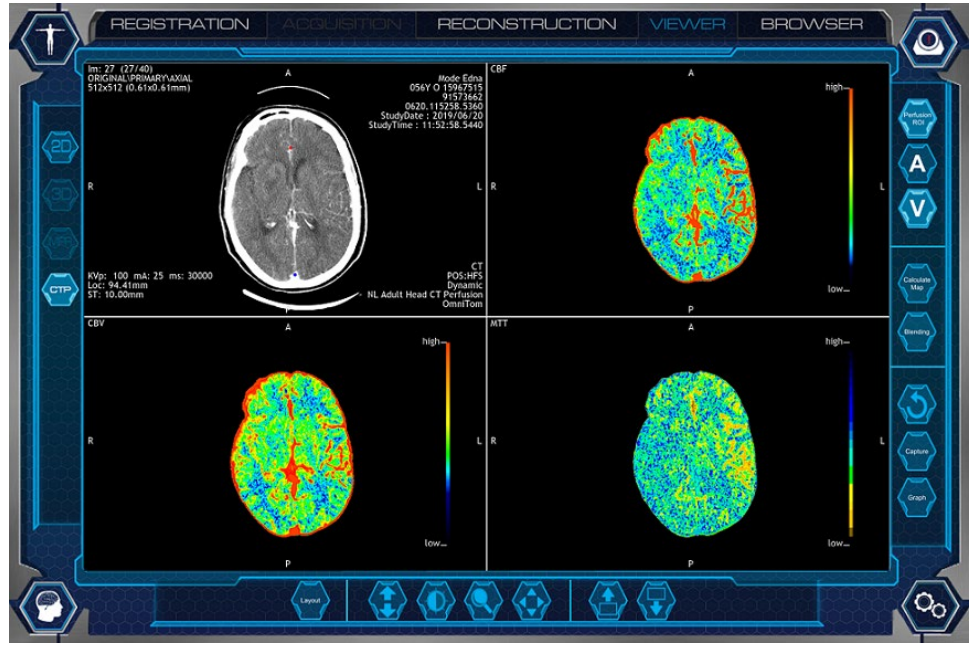

Figure 244: Perfusion maps

- 14. Select the **Blending** button to activate blending mode. The mode displays the scan image overlayed on the calculated maps. Select the Window Level button and select and drag on the scan image to adjust the amount of blend.
- 15. Select the **Reset** button to set the viewer back to the uncalculated, starting state.
- 16. Select the **Capture** button to save a copy of the current scan image and perfusion maps to the browser.
- 17. Select the **Graph** button to display the Arterial Venous Flow values mapped over time.
- 18. Select the **Layout** button to view various layouts of the scan image and perfusion maps.

## Chapter 12 Reconstruction

#### **Reconstruction overview**

The system stores multiple patient series of raw data to allow post reconstruction of images. **Reconstruction** allows reconstructing of the acquired data using different algorithms, slice thicknesses, or use of image enhancement algorithms, such as **Metal Artifact Reduction** and **Noise Reduction**.

**Reconstruction Groups** can be added to the protocol, as seen in Chapter 5 System Settings, or performed manually.

| 0.5x                   |                |        |         |
|------------------------|----------------|--------|---------|
|                        |                |        |         |
| REGISTRATION ADDUSTION | RECONSTRUCTION | VIEWER | BROWSER |
|                        |                |        |         |

Figure 245: Active reconstruction tab

The tools available for **Reconstruction** are identified in the table below.

#### Table 65: Reconstruction tools

| Image tools         | Tool name          | Action                                                |
|---------------------|--------------------|-------------------------------------------------------|
| LOAD ALL<br>IMAGES  | Load All<br>Images | Loads image series into the viewer.                   |
| RESET               | Reset              | Reverts all images back to their original parameters. |
| $\langle 0 \rangle$ | Windowing          | Adjusts the width and level of selected image.        |
|                     | Zoom               | Magnifies the image.                                  |

| Image tools                  | Tool name  | Action                                                                                                    |
|------------------------------|------------|----------------------------------------------------------------------------------------------------|
| $\langle \Box \rangle$       | FOV        | Adjusts the <b>Field of View</b> ( <b>FOV</b> ) prior to<br>reconstruction.<br>*This icon will remain inactive until the user<br>selects "Load All Images". |
| Delete                       | Delete FOV | Deletes the <b>Field of View (FOV)</b><br>*This icon will remain inactive until the user<br>selects "Load All Images".                                      |
| $\langle 1 \rangle$          | Scroll     | Press to activate – allowing you to scroll up or<br>down through the images by swiping up or<br>down on the image.                                          |
| $\langle \mathbf{r} \rangle$ | Page Down  | Press or hold to page down through the image set.                                                                                                    |
|                              | Page Up    | Press or hold to page up through the image set.                                                                                                    |

## Performing a Material Decomposition Image reconstruction

- Select a study in the **Studies** table. When you select a study, all of the scanned series for that study appear in the series table.
- 2. Select the series in the **series** table.

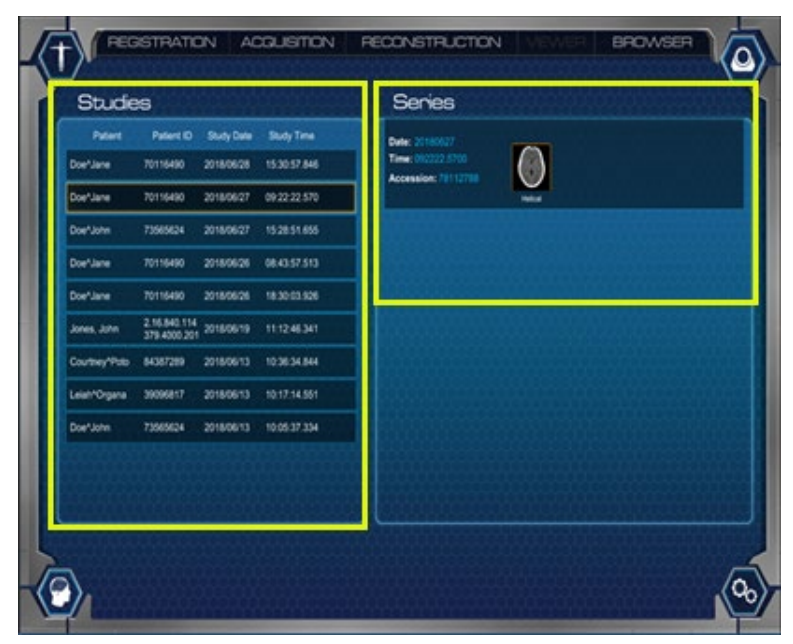

Figure 246: PCD Reconstruction studies and series tables

- 3. The settings table containing the available reconstruction parameter options will illuminate.
- 4. To view the study in the reconstruction viewing pane, select Load All Images.

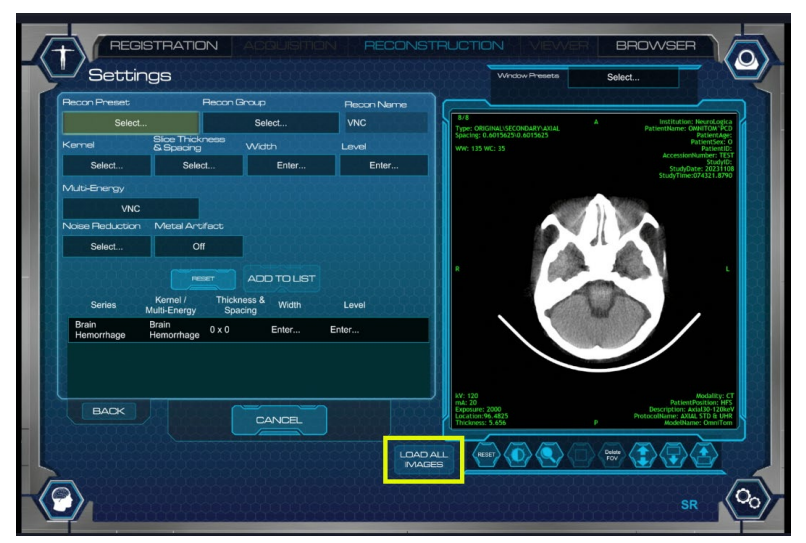

Figure 247: PCD reconstruction viewing pane

- 5. From the Multi-Energy dropdown select the desired Material Decomposition result.
- 6. Select Add to List.

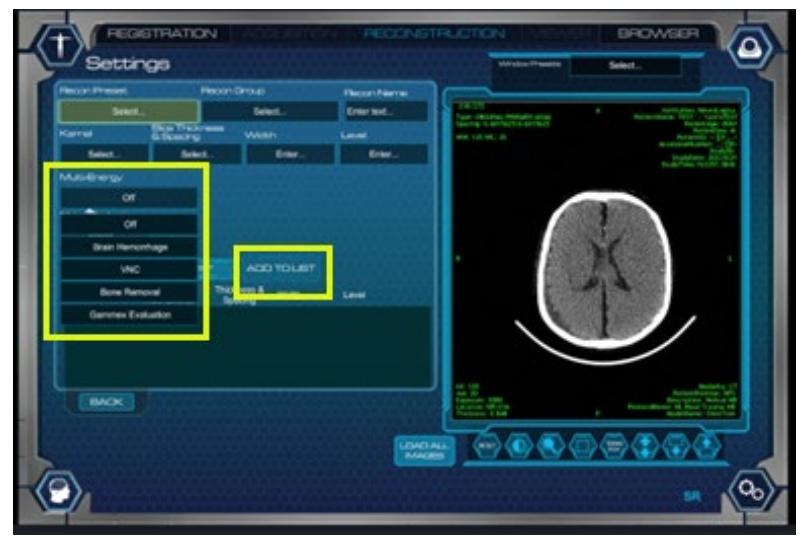

Figure 248: Material Decomposition Options

- 7. When you have selected all your desired results click **Begin** to generate the new dataset(s).
- Note: Prior to any Multi-Energy results being created you will see the system create the following Virtual Monoenergetic Image (VMI) datasets: 30-120keV
  40-120keV
  50-120keV
  These will not be saved in the Browser they are only used to create the Multi-Energy maps.
  Currently if Multi-Energy results are created, Noise Reduction and Metal Artifact

Reduction are not available.

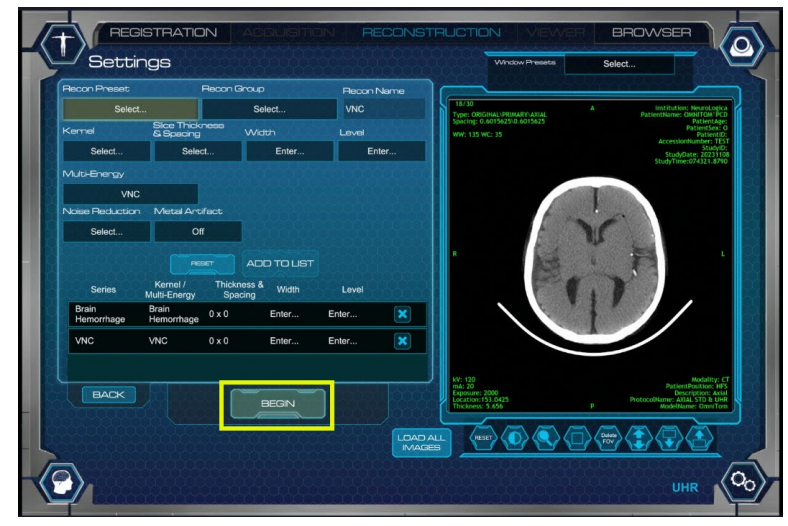

Figure 249: PCD begin reconstruction

8. When reconstruction is complete, the image series appear in the **Browser.** 

## Chapter 13 Accessories and Options

#### Accessories and options overview

In this chapter, you will learn how to convert a bed, stretcher, or any type of adjustable surface into a scanning platform through the use of scan boards.

To request the catalog(s) to reference product descriptions/details and part numbers for the available accessories/options that are used with the respective scanner, see "Contact information" on page 23.

When using a fixed scanner, the table moves from one portion of anatomy to another while the gantry remains stationary. With the OmniTom Elite with PCD, an in-place scanning platform remains stationary while the gantry or scanner translates from one point to the other to cover the anatomy.

The universal transfer board is used for most beds or stretchers that are not compatible with the customer's bed adapter. It is placed under the patient and secured to the bed or stretcher with straps.

Note: The Universal Transfer Board may not be applicable for all beds.

A bed adapter is used as a secure mount to hold a silhouette scan board, which supports the patient's head. Different beds or scanning platforms require different adapters. NeuroLogica manufactures many different bed adapters to fit a wide variety of hospital beds, stretchers, and Operating Room (OR) tables. The majority of the bed and stretcher adapters are designed to hold a silhouette scan board.

WARNING

ING NeuroLogica Corp. recommends that the weight of the patient being positioned on the scan board does not exceed the bed manufacturer's safe, recommended, operating patient load. Realizing patient safety is of the utmost importance, it is recommended that safe judgment be exercised at all times when it comes to the clinical care of patients. There are a number of varying factors, such as the condition of the bed being used, unique patient anatomy, as well as the proper scan board and positioning of the patient, per NeuroLogica Corp.'s clinical training guidelines and product labeling. If any excessive wear or damage is noticed to any scan board, do not use it for a patient scan; contact a qualified service technician to assess, repair, and/or replace the device.

#### Using bed adapters

Bed adapters are manufactured for specific bed models. Prior to installing the OmniTom Elite with PCD at a facility, a precise survey is conducted to ascertain the type of bed used the most with the OmniTom Elite with PCD.

Adapters are classified as follows:

- Adapters that do not have posts and fit onto the frame of the bed by attaching to existing posts (below, left).
- Adapters that do have posts and fit onto the frame by inserting the posts into an existing hole in the frame (below, right).
- Adapters for OR tables, used in surgical cases.
- Adapters for a neonatal scan platform for children.

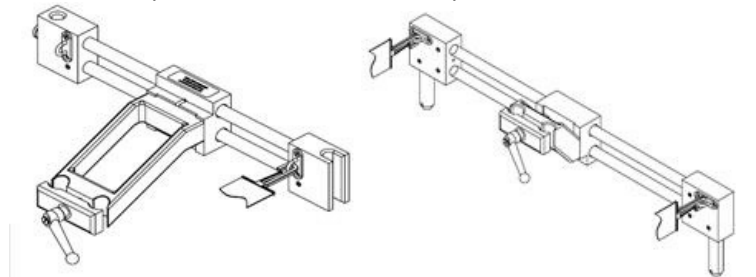

Figure 250: Bed adapter without posts (left) and bed adapter with posts (right)

## Using bed adapter safety straps

The bed adapter comes with two straps that attach to the rings on the adapter and can be used to secure the patient to the silhouette scan board.

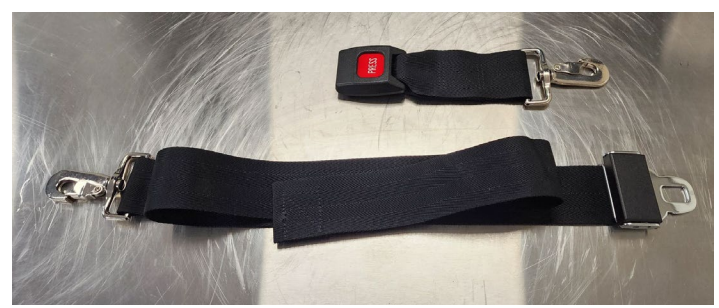

Figure 251: Safety Straps

1. Identify the rings on the bed adapter as highlighted on the Hill-Rom and Sytrker In Touch adapters below.

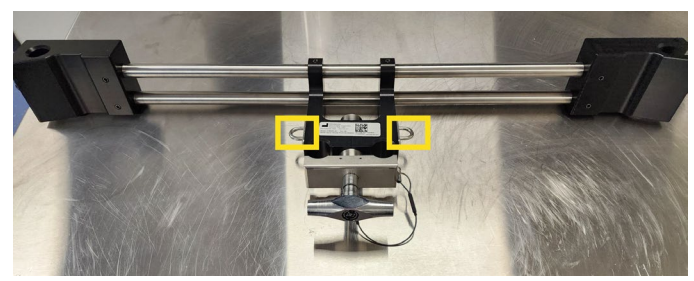

Figure 252: Hill rom bed adapter

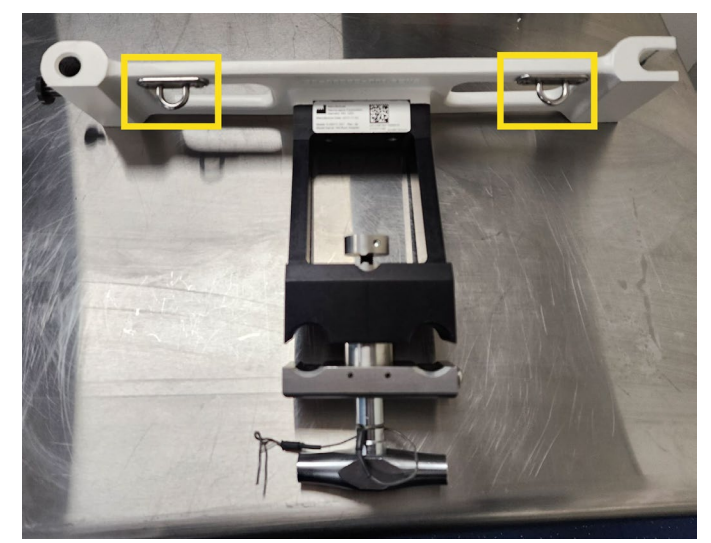

Figure 253: Stryker In Touch bed adapter

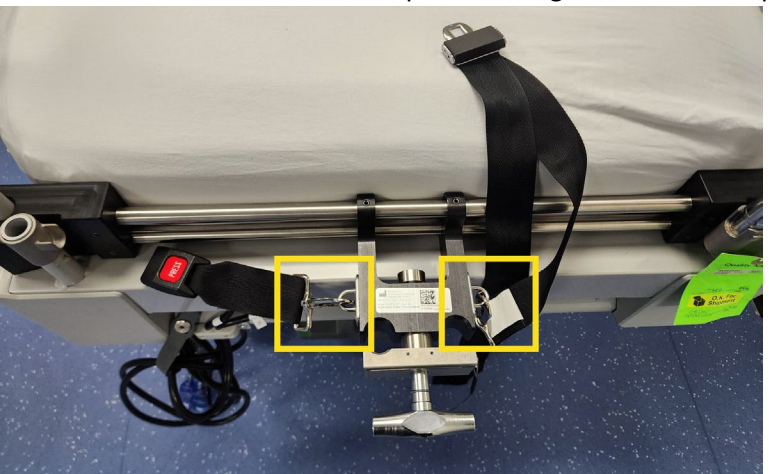

2. Connect the hooks on the straps to the rings on the bed adapter as seen below.

Figure 254: Straps attached to bed adapter

3. Attach the silhouette scan board to the bed adapter.

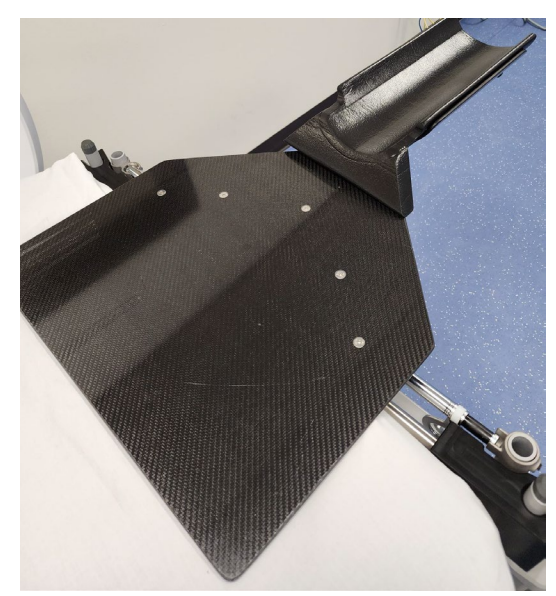

Figure 255: Silhouette scan board attached to bed adapter

4. Position the patient on the Silhouette scan board and position the straps across the patients' shoulders and upper chest to provide support and immobilization.

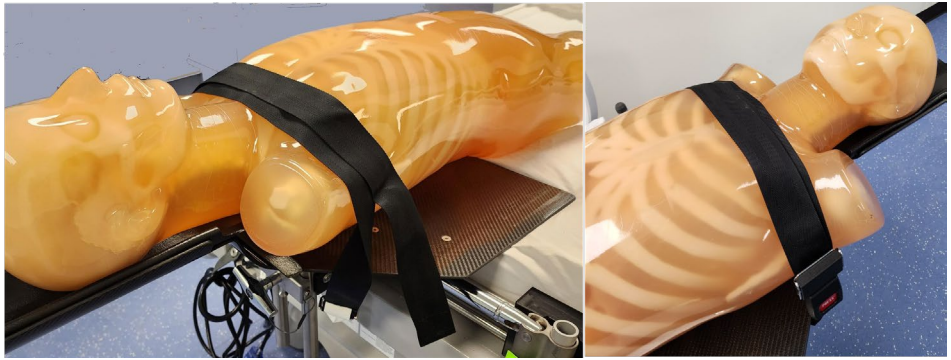

Figure 256: Patient properly immobilized on scan board

## Attaching bed adapter with or without posts

- 1. Check the bed adapter label and bed model to make sure the adapter is designed to fit the bed.
- 2. Remove the headboard from the bed.
- 3. Insert the bed adapter *without* posts onto the posts on the bed frame.

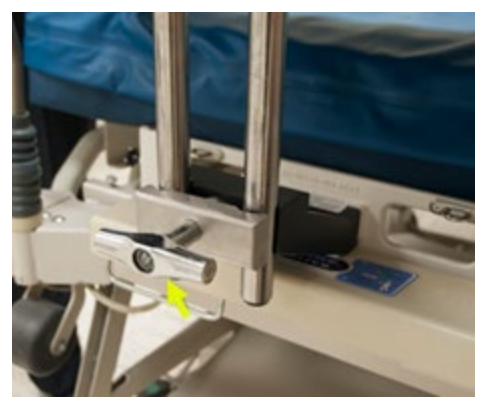

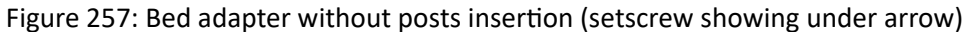

- 4. Make sure the adapter is flush against the bed frame.
- 5. Secure the adapter to the posts by adjusting the setscrew (see the yellow arrow in Figure 257).

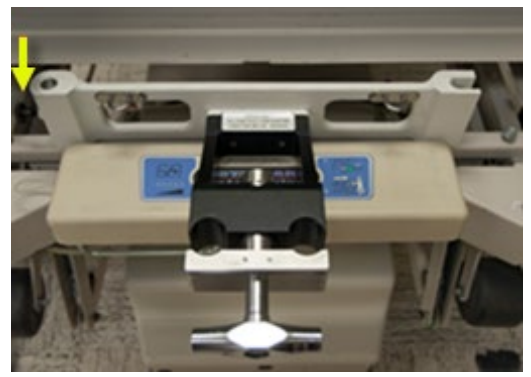

Figure 258: Bed adapter T-square handle

6. Attach the silhouette scan board to the bed adapter by inserting the scan board into the adapter block.

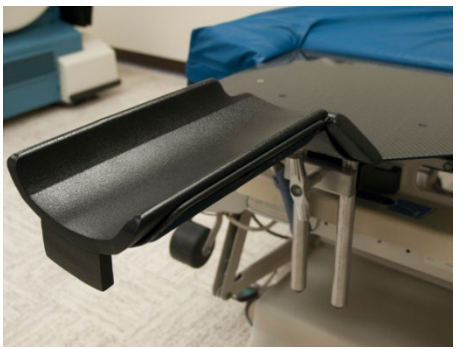

Figure 259: Bed adapter without posts shown being inserted into scan board

Note: Ensure that the bed's IV pole does not obstruct or interfere with the Silhouette scan board. Ensure T-square handle is properly tightened: listen for two clicks.

- 7. Press down on the silhouette scan board while tightening the T-square handle until two (2) clicks are heard.
- 8. Add the cushion to the head holder for the patient's comfort.

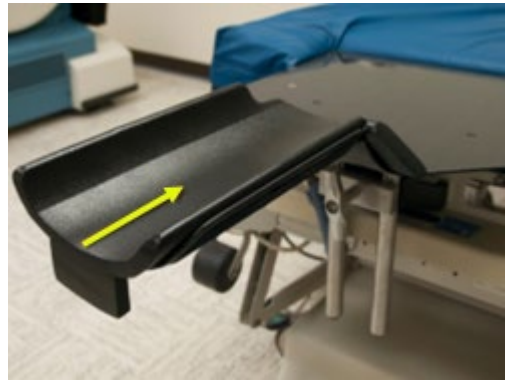

Figure 260: Silhouette with cushion shown on head holder

9. The headboard is now ready to receive the patient.

## Using the removable T-square handle with the bed adapter

- **Note:** If the desired scan starting point is limited by the handle touching the front cover of the scanner, the handle can be temporarily removed once the scan board is in place without disturbing its position.
- 1. Confirm that the scan board is set to the desired height and the T-Square handle is secured as outlined above and T-Square handle is tightened until you hear two clicks.
- 2. Pull the knob below the handle down, approximately 1/8 inch and while holding it down slide the handle straight out from the scan board clamps as shown below.

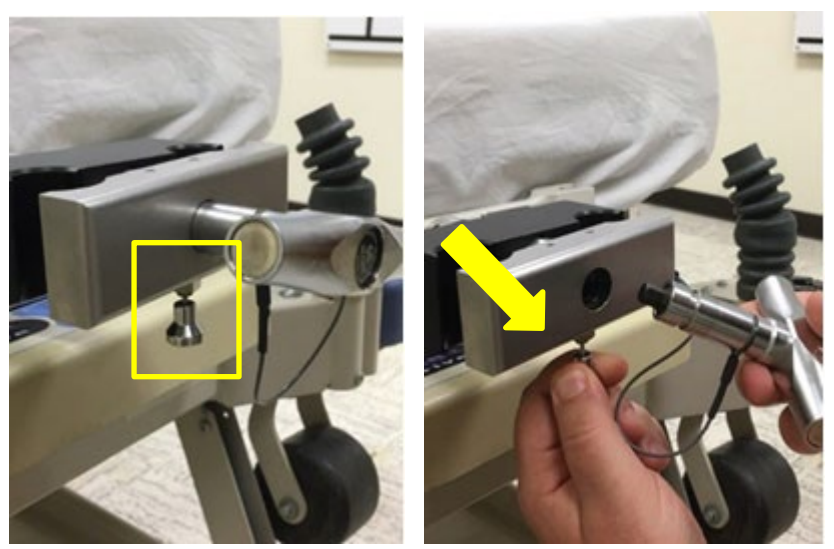

Figure 261: Steps showing removing T-square handle

- **Note:** Put the handle somewhere safe where it will not interfere with the scan or just let it hang down from the clamp.
- 3. To reattach the T-Square Handle, first ensure the wire rope is not wrapped around anything. Pull the locking knob below the handle location down and slide the T-Square Handle back into the clamp.
- 4. Keep hold of the handle and release the locking knob. You may need to rotate the handle a small amount, less than 1/4 turn, and you will feel the handle slide in further around 1/4", and the locking knob will snap into place as shown in the figures below.

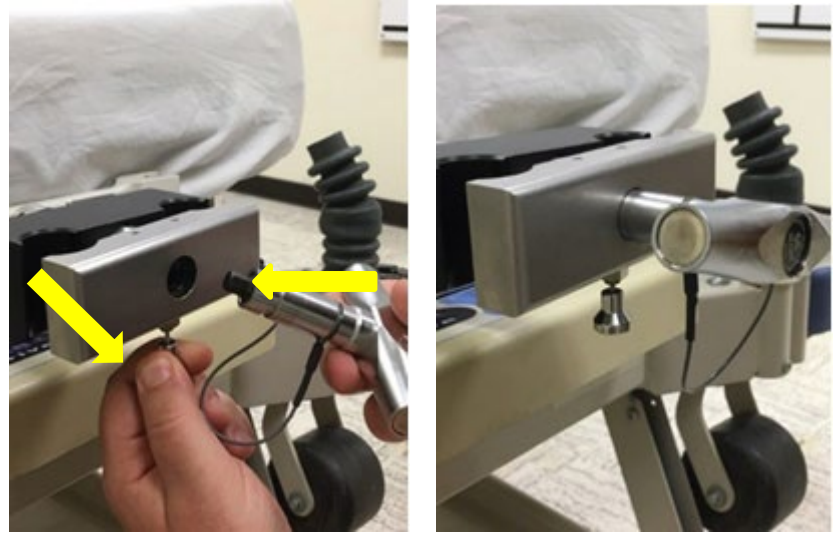

Figure 262: Steps showing reattaching T-square handle

5. Confirm that the line on the handle shows that it is installed to the correct depth.

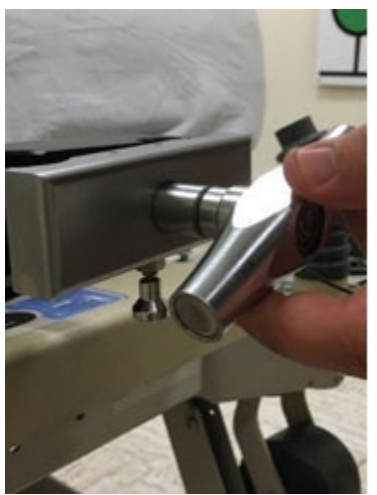

Figure 263: Correct install depth

## Transfer boards for adult, pediatric, and neonate patients

Scan boards are customized for adult, pediatric, and neonate patients. Universal transfer boards and silhouette scan boards are used for adults; pediatric and neonate scan boards, and platforms are designed for smaller patients.

| Scan board/platform      | Weight                                                                                                    |
|--------------------------|----------------------------------------------------------------------------------------------------|
| Neonate scan platform    | 7.5kg / 17lbs                                                                                                    |
| Pediatric scan platform  | 24.9kg / 55lbs                                                                                                    |
| Silhouette<br>scan board | Weight limit of board is equal to the weight limit of<br>the patient bed; weight limit on portion supporting<br>patient head is 7.5kg / 17lbs |
| Universal transfer board | Weight limit of board is equal to the weight limit of<br>the patient bed; weight limit on portion supporting<br>patient head is 7.5kg / 17lbs |

| Table 66: 9 | Scan boards | and their | weight-bea | aring re   | estrictions |
|-------------|-------------|-----------|------------|------------|-------------|
|             | Scan Souras | and then  | weight bet | an ing i v | .50100115   |

See also "Parts that potentially come into contact with the patient" on page 67.

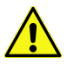

WARNING The weight limit for the superior portion of all scan boards (head) cannot exceed 7.5kg or 17lbs.

# Using the universal transfer board and silhouette scan board

The universal transfer board and silhouette scan board are both carbon-fiber, radiolucent boards that are designed to work with any ICU bed or stretcher. The carbon-fiber board comes with a 0.5 in. (thick) headboard and 2 in. x 5 ft. straps to strap the board to the ICU bed or stretcher.

You can use the universal transfer board or silhouette scan board on most beds, tables, or stretchers. Because you can attach the universal transfer board to almost any type of surface, it is used anywhere throughout the hospital including the ICU, OR, and ER. The universal transfer board is placed on the mattress and secured with a strap or placed directly on a surgical table under the cushions. The patient lies on the board with the patient's head in the head holder. The OmniTom Elite with PCD is moved into position and the scan is performed.

The universal transfer board is always used with mattress stiffeners.

The mattress stiffeners provide a hard surface at the head of the bed to prevent the mattress from sagging when a scan is performed. There are usually four mattress stiffeners stored with the OmniTom Elite with PCD for easy transport.

## **Note:** The universal transfer board and pediatric scan board are an optional accessory that does not come with the system.

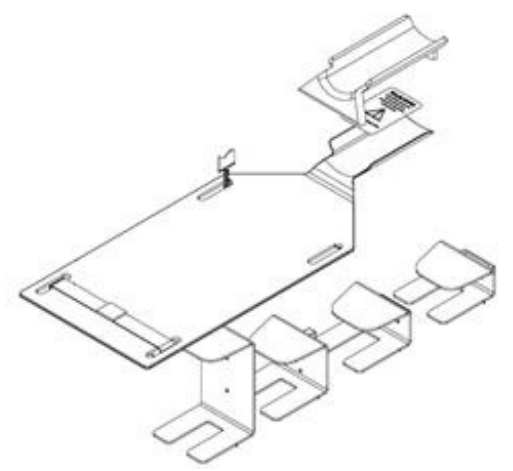

Figure 264: Universal transfer board and stiffeners

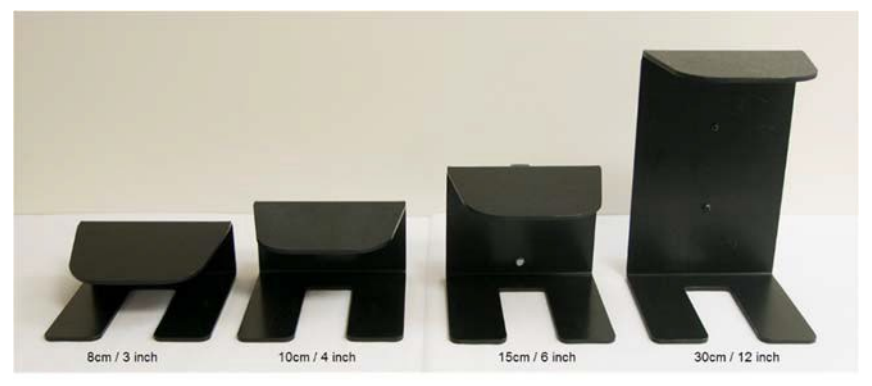

Figure 265: Four types of mattress stiffeners

**Note:** Tipping of the board is a major concern. The universal transfer board **MUST** be securely fastened to the surface prior to placing the patient on the board.

- 1. Obey all warning labels when using the scan board.
- 2. Select the appropriate mattress stiffener for the mattress size and insert.

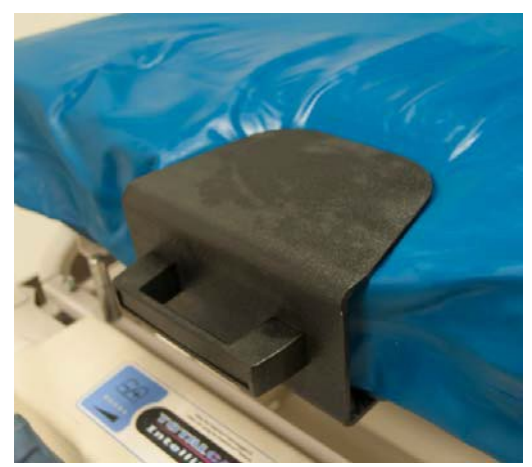

Figure 266: Mattress stiffener in place

- 3. The universal transfer board requires mattress stiffeners that provide a hard surface at the head of the bed to prevent the mattress from sagging with the weight of the patient when a scan is performed.
- 4. With the proper mattress stiffener properly inserted, apply the universal transfer board on top.
- 5. Position the board in accordance with the yellow, safety-warning stickers to avoid a tipping hazard. Do not extend the board beyond the mattress for proper placement.

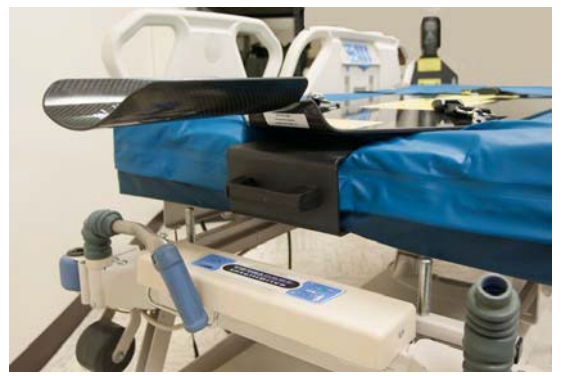

Figure 267: Universal transfer board properly positioned on the bed on a mattress stiffener

- 6. When the board is properly positioned on the bed, secure it by using the safety strap.
- 7. The safety strap must be attached to the board, passed completely under the bed, and secured on the other side.

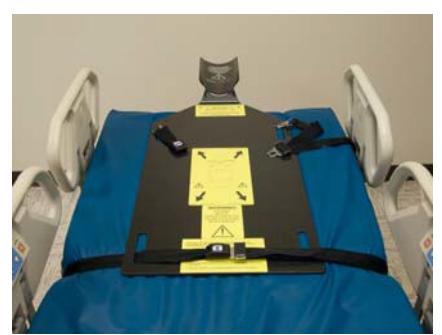

Figure 268: Universal transfer board with safety strap installed

- 8. When the universal transfer board is securely fastened to the bed, transfer the patient to the board, and secure the upper strap to the patient and the scan board.
- 9. When the patient is positioned and securely strapped in, position the scanner over the patient.
- 10. Initiate the scan.

## Using the pediatric scan platform

**Note:** The Pediatric scan platform is used for larger children that cannot be supported by the infant/neonatal scan platform.

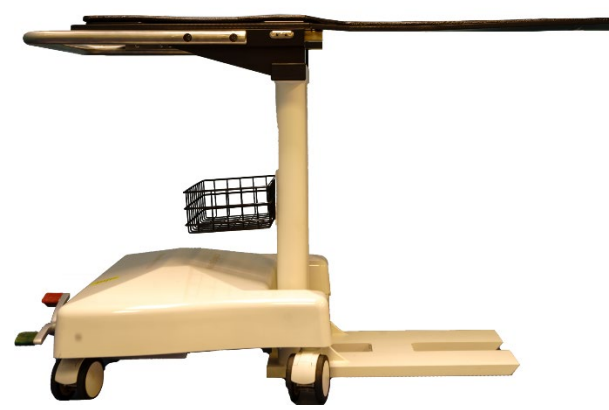

Figure 269: Pediatric scan platform

| WARNING | The <b>maximum</b> weight limit for the Pediatric Scan Platform is 24.9kg / 55lbs.                                                |
|---------|----------------------------------------------------------------------------------------------------|
| WARNING | The pediatric scan platform is not a transportation device and should never be used to move a child from one location to another. |
| CAUTION | Always secure the child to the scan platform with the safety strap as described below to prevent motion and falls.                |
| WARNING | <i>Never</i> leave the child unattended on the platform!                                                                          |

**CAUTION** Read and observe all warning labels.

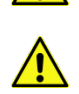

**CAUTION** *Never* remove the scan board from the platform in order to use it separately.

**Note:** The pediatric scan platform is used to scan on adolescents too large to be scanned on the neonatal scan platform, but too small to be scanned on their regular hospital bed.

1. Place the child on the scan platform and secure with the safety strap.

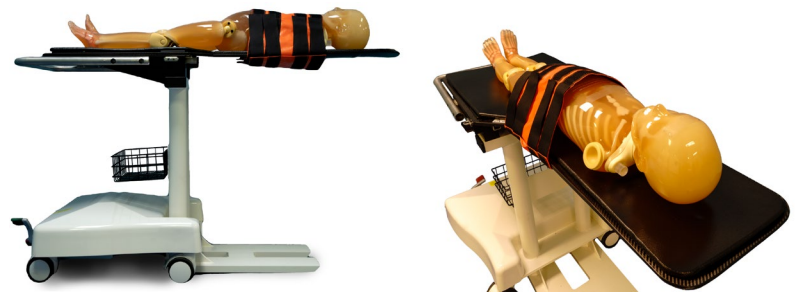

Figure 270: Child placed on pediatric platform with safety strap (two views)

- 2. Position the scanner over the platform to ensure the patient is centered using the laser light as a guide.
- 3. After the scanner and patient are properly positioned, lock the platform in place by stepping down on the brake lever. Red to lock platform and green to unlock platform.

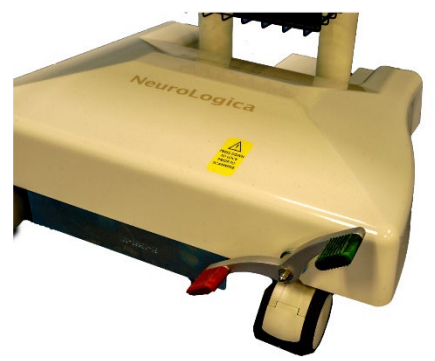

Figure 271: Platform brake
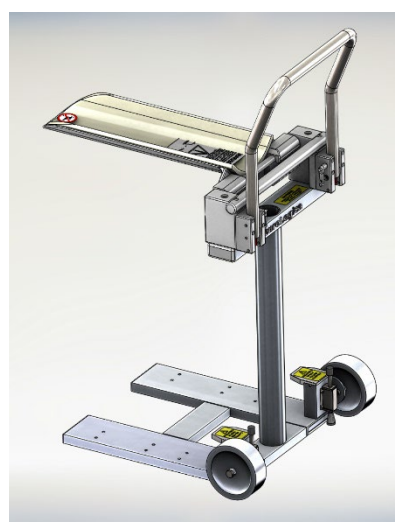

# Using the infant and neonate scanning platform

Figure 272: Infant and neonatal scan platform

| WARNING | The <b>maximum</b> weight limit for the neonatal scan platform is 7.5kg / 17lbs.                                                                               |
|---------|----------------------------------------------------------------------------------------------------|
| WARNING | The neonatal scan platform <i>is not</i> a transportation device and should <i>never</i> be used to move a child from one location to another.                 |
| WARNING | Always secure the child to the scan platform with the pediatric<br>strap, as described in the following procedure, to prevent the child's<br>motion and falls. |
| WARNING | <i>Never</i> leave the child unattended on the platform!                                                                                                    |
| CAUTION | Read and observe all warning labels.                                                                                                    |

## Positioning using the infant and neonate scanning platform

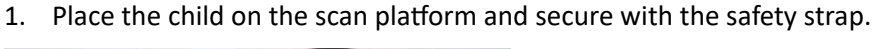

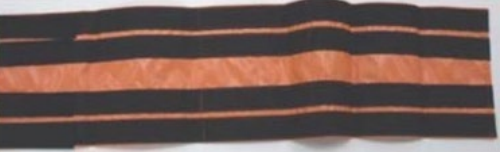

Figure 273: Pediatric strap

2. Drape the strap over the patient and secure one side around the patient with Velcro, then continue with other side.

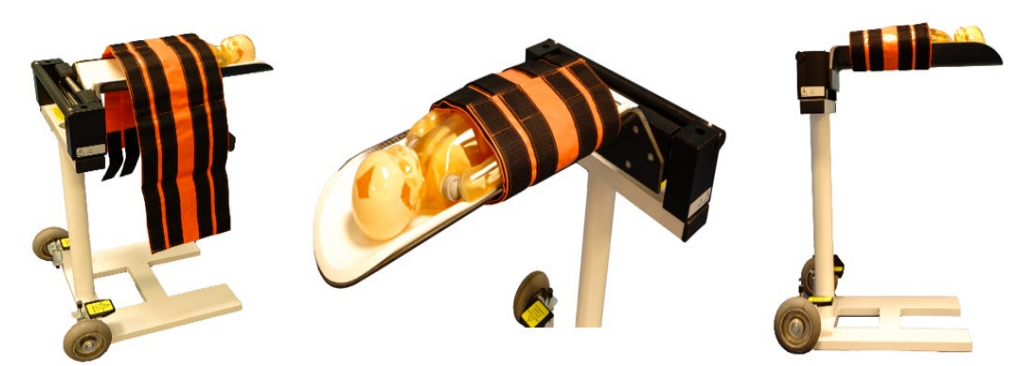

Figure 274: Applying pediatric strap onto the platform (three views)

The neonate or infant patient can be positioned on the platform head-first for head scans, and feet-first or head-first for body scans.

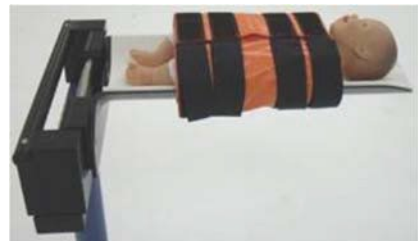

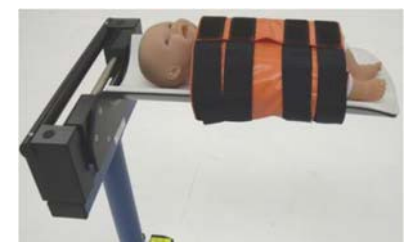

Figure 275: Proper position of neonate/infant for head scans (left) and body scans (right)

3. The patient is now ready to be placed in the scanner.

**Note:** The platform remains stationary during the scan while the scanner moves during the scan.

- 4. Position the scanner over the platform to ensure the patient is centered using the laser light as a guide.
- 5. After the scanner and patient are properly positioned, lock the platform in place by stepping down on the plungers located on both sides.

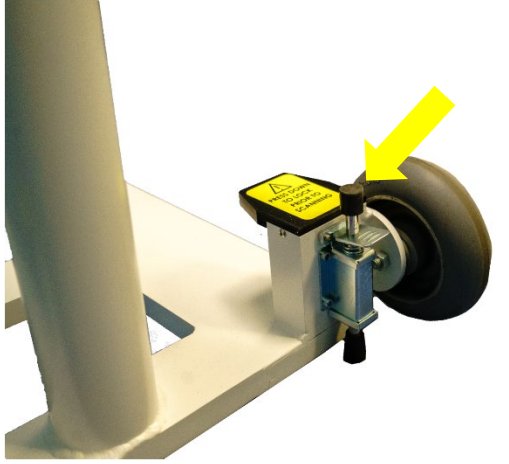

Figure 276: Neonate platform foot brake location

# Adjusting the infant and neonate platform handle

The Infant and Neonate Platform Handle is used for transporting and moving the imaging platform. The handle is adjustable and may be moved to accommodate for more space or user preference.

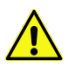

**WARNING** The neonatal scan platform *is not* a transportation device and should *never* be used to move a child from one location to another.

1. To adjust the handle, remove the two locking pins located on the insides of the handle by pressing down on the pin buttons and pulling back (see yellow boxes below).

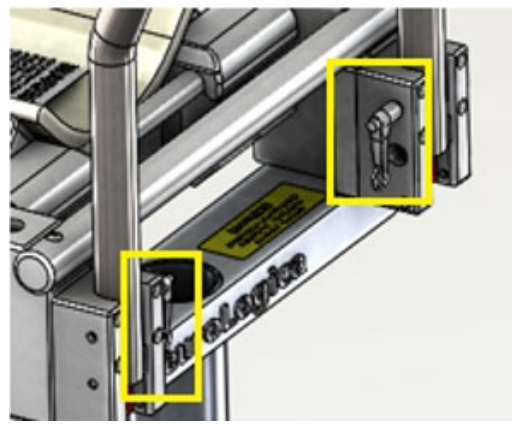

Figure 277: Locking pins for the handle

2. Position the platform handle in one of the three set locations (see figure below).

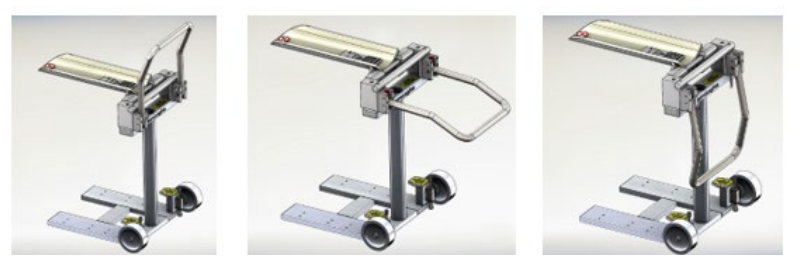

Figure 278: Three positions for the platform handle

3. Once adjusted to the desired position, secure the handle in place by inserting both of the locking pins into the slots. When pins are at proper depth and correctly seated, they will lock into place.

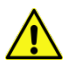

WARNING Ensure both pins are locked in a secure position prior to moving!

# Chapter 14 Using the OmniTom Elite with PCD in the Operating Room

The three methods used to convert the operating table into a scanning platform are as follows:

- An OR table adapter with the silhouette scan board
- Universal transfer board
- Doro<sup>®</sup> OmniTom Elite with PCD intra-operative cranial stabilization system

Each of the above-mentioned devices are covered in the following sections. It is important to note that all these devices are used pre, post, and intra-operatively.

## Using the operating room table adapter

The Operating Room (OR) table adapter functions in the same way as a bed adapter.

1. Attach the OR table and then the silhouette scan board to the adapter.

The OR table adapter has two posts that fit into the adapter supplied by either the OR bed manufacturer or by Mayfield.

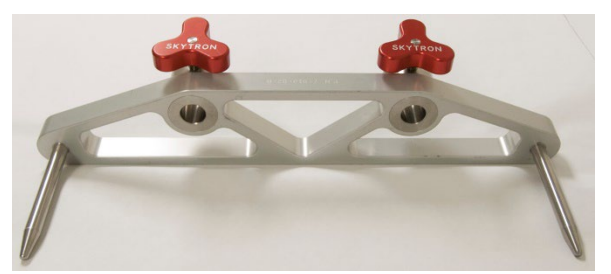

Figure 279: OR table adapter

2. Adjust the OR table adapter to the openings in the mount and attach it to the mount.

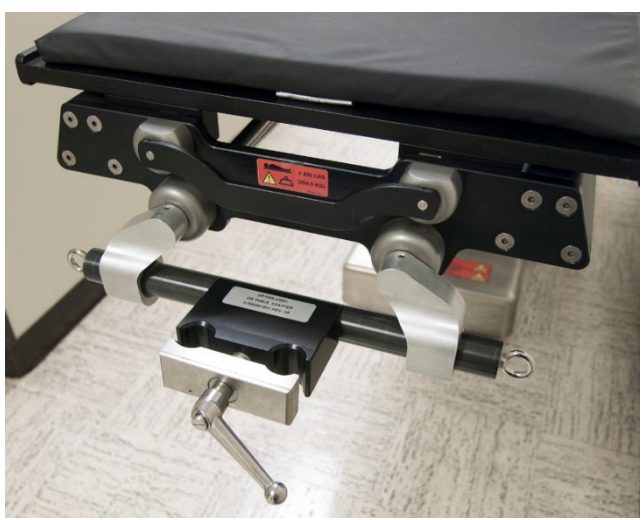

Figure 280: OR table adapter attached to mount

- 3. Attach the silhouette scan board to the OR table adapter.
- 4. Add the padding to the head holder and slide the patient onto the board.

You can perform this step at scan time or before the start of surgery. If you perform it prior to surgery, the surgeon may choose to perform the surgery on the head holder.

5. Drive the scanner into place to start the study.

# Using the universal transfer board in the OR

The universal transfer board is a carbon-fiber, radiolucent board that is designed to work with most ICU beds or gurneys. The carbon-fiber board comes with a 0.5 in. (thick) headboard and 2 in. x 5 ft. straps to strap the board to the ICU bed or gurney. It also comes with 3 in., 4 in., 6 in., and 12 in. bed stiffeners.

In addition to using the OR adapter and silhouette board in the OR, the universal transfer board is often used in the OR. The universal transfer board is secured to the surgical table by placing the board under the table cushions (if used) and securing the safety strap to the table by passing the strap under it and securing it on the other side. The board is secured to the table prior to the patient's arrival. The patient is then placed on the table with the patient's head in the head holder. The surgery is performed with the patient on the universal transfer board. When a scan is needed, the OmniTom Elite with PCD is driven into place over the patient's head and the scan is performed. The universal transfer board is used for almost any non-invasive surgical procedure.

# Appendix A Glossary

Α

| Algorithm               | Mathematical filter applied to raw data during CT<br>image reconstruction to remove blurring artifact<br>inherent to back-projection. Also referred to as a<br>kernel                                                                         |
|-------------------------|----------------------------------------------------------------------------------------------------|
|                         |                                                                                                    |
| Annotation              | User comments or text added to an image.                                                                                                    |
| Anterior                | Front of the patient's body                                                                                                    |
| Application Entity (AE) | An end point of a DICOM information exchange,<br>including the DICOM network or media interface<br>software; that is, the software that sends or receives<br>DICOM information objects or messages. A single<br>device can have multiple AEs. |
| Attenuation             | The reduction in intensity of a radiation beam as it passes through a substance.                                                                                                    |
| Automatic Exposure      | Software used to adjust or modulate the mA                                                                                                    |
| Control (AEC)           | throughout an acquisition to reduce patient radiation dose to a minimum.                                                                                                    |
| Axial scan mode         | Data acquisition while the scanner remains stationary.<br>The scanner position may be incremented between<br>exposures to collect data over a longer Z axis range.                                                                            |

В

| Beam hardening | The phenomenon whereby low energy photons are<br>absorbed as the x-ray beam passes through an object,<br>resulting in an increase in the average photon energy<br>of the beam.                                                                                        |
|----------------|----------------------------------------------------------------------------------------------------|
| Bolus tracking | Monitors flow of contrast media in vessel and triggers<br>scan at optimal timing. This is a scanner feature to<br>automatically initiate a prescribed Helical scan when a<br>threshold level of contrast enhancement is reached at<br>a specified region of interest. |

С

| Center X, Center Y  | Reconstruction coordinates of an image.                 |
|---------------------|---------------------------------------------------------|
| Collimation         | Restricts x-ray to only the selected anatomy,           |
|                     | minimizing dose to patient and reducing scatter.        |
| Computed Tomography | A test that uses x-rays to provide detailed pictures of |
| Angiography (CTA)   | the heart and the blood vessels that go to the heart,   |
|                     | lung, brain, kidneys, head, neck, legs, and arms. A CT  |

|                                                                            | angiogram can show narrowed or blocked areas of a blood vessel.                                                                                                    |
|----------------------------------------------------------------------------|----------------------------------------------------------------------------------------------------|
| Computed Tomography<br>Dose Index (CTDI)                                   | An approximate measure of the radiation dose received in a single CT section or slice.                                                                                                    |
| Computed Tomography<br>Dose Index Volume<br>(CTDI <sub>vol</sub> )         | Represents the dose for a specific scan protocol,<br>which takes into account gaps and overlaps between<br>the radiation-dose profiles from consecutive rotations<br>of the x-ray source. The CT dose index volume is noted<br>as CTDI <sub>vol</sub> . The CTDI <sub>vol</sub> is calculated differently for both<br>the Axial and the Helical mode:<br>1. For Axial scan mode: CTDIvol = [ (N x T)/I ] x<br>CTDIw<br>2. For Helical scan mode: CTDI <sub>vol</sub> = 1/pitch x CTDI <sub>w</sub> |
| Computed Tomography<br>Dose Index (CTDI <sub>w</sub> )<br>weighted average | The measure of ionizing radiation exposure per slice of data acquisition. CTDI represents the integrated dose along the Z axis from one axial CT scan (one rotation of the x-ray tube). The CT Dose Index is noted as CTDI <sub>w</sub> .                                                                                                    |
| Computed Tomography<br>(CT) number                                         | Relative value assigned to each pixel to quantify the<br>attenuation occurring in each pixel in comparison with<br>the attenuation of water. The calculated CT number<br>for a given pixel is given in Hounsfield units (HU).                                                                                                    |
| Computed Tomography<br>Perfusion (CTP)                                     | Evaluates cerebral perfusion or level of blood flow in<br>the brain by monitoring the initial passing of iodinated<br>contrast media through the vasculature of the brain.                                                                                                    |
| Contrast media                                                             | Used to improve sensitivity and specificity of clinical diagnoses.                                                                                                    |
| Contrast resolution                                                        | The ability of a CT system to detect an object with a small difference in linear attenuation coefficient from the surrounding tissue. Also referred to as low-contrast detectability or sensitivity.                                                                                                    |

D

| Digital Imaging           | Digital Imaging and Communications in Medicine, or      |
|---------------------------|---------------------------------------------------------|
| Communication in          | DICOM, is a standard that helps people doing work in    |
| Medicine (DICOM)          | the field of radiology. The DICOM standard is designed  |
|                           | to promote communication and integration between a      |
|                           | variety of radiology imaging systems and equipment      |
|                           | used in filmless radiology.                             |
| Digital tilt              | The ability to correct the image post-acquisition and   |
|                           | correct positional inaccuracies prior to sending to     |
|                           | PACS.                                                   |
| Dose                      | Amount of ionizing radiation absorbed by patient per    |
|                           | unit mass.                                              |
| Dose Length Product (DLP) | The measurement of dose for an entire series of CT      |
|                           | images. DLP is equal to the calculated dose per section |
|                           |                                                         |

|                      | multiplied by the length of a CT acquisition along the |
|----------------------|--------------------------------------------------------|
|                      | Z- axis.                                               |
| Dynamic Host Control | A standardized network protocol used on Internet       |
| Protocol (DHCP)      | Protocol (IP) networks. The DHCP is controlled by a    |
|                      | DHCP server that dynamically distributes network       |
|                      | configuration parameters, such as IP addresses, for    |
|                      | interfaces and services.                               |
| Dynamic scan mode    | Data acquisition at multiple time points over the same |
|                      | anatomic location(s).                                  |

| Electromagnetic     | The branch of electrical sciences that studies the    |
|---------------------|-------------------------------------------------------|
| Compatibility (EMC) | unintentional generation, propagation, and reception  |
|                     | of electromagnetic energy with reference to the       |
|                     | unwanted effects (Electromagnetic interference (EMI)) |
|                     | that such energy may induce.                          |
| Electromagnetic     | A disturbance generated by an external source that    |
| Interference (EMI)  | affects an electrical circuit by electromagnetic      |
|                     | induction, electrostatic coupling, or conduction. The |
|                     | disturbance may degrade the performance of the        |
|                     | circuit or even stop it from functioning.             |
|                     |                                                       |

Η

| Field of View (FOV) | The diameter of the acquired images displayed across |
|---------------------|------------------------------------------------------|
|                     | the image matrix.                                    |

| Helical                                                                      | A CT acquisition where the x-ray tube and scanner<br>move continuously during scanning, yielding a data set<br>in the form of a helix. Also referred to as spiral.                                                                                                    |
|------------------------------------------------------------------------------|----------------------------------------------------------------------------------------------------|
| Hospital Information<br>System/Radiology<br>Information Systems<br>(HIS/RIS) | A Radiology Information System (RIS) is the core<br>system for the electronic management of imaging<br>departments. The major functions of the RIS can<br>include patient scheduling, resource management,<br>examination performance tracking, examination<br>interpretation, results distribution, and procedure<br>billing. RIS complements Hospital information systems<br>(HIS) and Picture Archiving and Communication<br>System (PACS) and is critical to efficient workflow to<br>radiology practices. |
| Hounsfield Unit (HU)                                                         | The unit of the CT number scale assigned to each pixel to quantify relative attenuation.                                                                                                    |

Glossary

| Interscan delay time               | Minimum amount of time that must transpire<br>between end of one scan and initiation of next scan.<br>Interscan delay times include idle time between scans<br>to allow tube cooling.                                                                                                    |
|------------------------------------|----------------------------------------------------------------------------------------------------|
| lodine Map                         | lodine Map images display ONLY pixels that contain<br>lodine, any pixels that do not contain lodine are<br>replace with black pixels.                                                                                                    |
| Iterative Bone Correction<br>(IBC) | A feature build into the reconstruction software,<br>which performs a correction on every Axial image the<br>scanner produces, including both primary series from<br>a scan as well as secondary reconstruction images.<br>Current IBC settings were chosen to provide optimal<br>correction for standard medical imaging; however, the<br>setting can be customized as needed. |

| Kernel | A mathematical filter applied to raw data during CT |
|--------|-----------------------------------------------------|
|        | image reconstruction to remove blurring artifact    |
|        | inherent to back-projection. Also referred to as an |
|        | algorithm.                                          |
|        |                                                     |

| Liquid Crystal Display | A form of visual display used in electronic devices in   |
|------------------------|----------------------------------------------------------|
| (LCD)                  | which a layer of a liquid crystal is sandwiched between  |
|                        | two transparent electrodes. The application of an        |
|                        | electric current to a small area of the layer alters the |
|                        | alignment of its molecules, which affects its            |
|                        | reflectivity or its transmission of polarized light and  |
|                        | makes it opaque. An LCD is used on the scanner and is    |
|                        | a touch screen.                                          |
|                        |                                                          |

# Μ

| mAs                     | Tube current-time product: The product of tube       |
|-------------------------|------------------------------------------------------|
|                         | current and exposure time per rotation, expressed in |
|                         | units of milliampere seconds (mAs).                  |
| Matrix                  | Two-dimensional grid numbers arranged in rows and    |
|                         | columns.                                             |
| Maximum Intensity       | The multiplanar reformation technique that displays  |
| Projection (MIP)        | only the maximum pixel value along a ray traced      |
|                         | through the object to the viewers assumed            |
|                         | perspective in front of the viewing monitor.         |
| Mean Transit Time (MTT) | A common measurement during CT perfusion studies     |
|                         | of the brain. Refers to the average transit time, in |
|                         | seconds, needed for blood to pass through a given    |
|                         | region of brain tissue.                              |

L

| milli amperage (mA)      | Tube current: the number of electrons accelerated       |
|--------------------------|---------------------------------------------------------|
|                          | across an x-ray tube per unit time, expressed in units  |
|                          | of milliampere (mA).                                    |
| Modality Performed       | A mechanism for modalities to pass information about    |
| Procedure Step (MPPS)    | the imaging performed back to the HIS/RIS or PACS.      |
| Modality Worklist        | Schodulad (but not vat coonned) nations list            |
| Manager                  | Scheduled (but not yet scanned) patient list.           |
| Motion artifact          | Voluntary and involuntary patient motion during CT      |
|                          | scan, appearing as a streak artifact on image; ghosting |
|                          | or blurring of image.                                   |
| Multiplanar Reformatting | The process of displaying CT images in a different      |
| (MPR)                    | orientation from the one used in the original           |
|                          | reconstruction. Allows for reformation of images in     |
|                          | planes that would otherwise be difficult or impossible  |
|                          | to acquire with CT. Requires only image data. Raw       |
|                          | data is not utilized.                                   |

| Noise | Random statistical variations in the signal. Can be       |
|-------|-----------------------------------------------------------|
|       | quantum noise, electronic noise due to lost signal, or    |
|       | artifact noise. Manifests itself as overall graininess of |
|       | the reconstructed image.                                  |

Ρ

| Partial volume artifact | Occurs when an object is only partly positioned within<br>a voxel or is much smaller than the overall voxel<br>volume. The object's attenuation is not accurately<br>represented by the pixel value. Overlapping<br>reconstructions further reduce partial volume<br>artifacts. |
|-------------------------|----------------------------------------------------------------------------------------------------|
| Patient coordinates     | References are as follows:                                                                                                    |
|                         | X left to right.                                                                                                    |
|                         | Y anterior to posterior.                                                                                                    |
|                         | Z head to feet.                                                                                                    |
| PCD                     | Photon Counting Detectors                                                                                                    |
| Peak kiloVoltage (kVp)  | The penetrating power of the photons coming from                                                                                                    |
|                         | the x-ray tube.                                                                                                    |
| Picture Archive and     | Stores medical information, including 2D images, and                                                                                                    |
| Communications Systems  | 3D medical images. All modern PACS setups will work                                                                                                    |
| (PACS)                  | with DICOM.                                                                                                    |
| Pitch                   | In Helical mode, refers to the speed of the scanner                                                                                                    |
|                         | movement over the table as the scanner rotates.                                                                                                    |
| Pixel                   | A single, picture element of image matrix.                                                                                                    |
| Post reconstruction     | Prescribing the reconstruction parameters after scan acquisition.                                                                                                    |
|                         |                                                                                                    |

| Projection | View of anatomical cross-section from a particular |
|------------|----------------------------------------------------|
|            | vantage point.                                     |
| Prone      | Patient lying on stomach.                          |
| Protocol   | Prescribes the acquisition and reconstruction      |
|            | parameters to be used for a scan.                  |

# Q

| Quality Assurance (QA) | Procedure of performing periodic specified tests or |
|------------------------|-----------------------------------------------------|
|                        | measurements to assure that a set quality level, as |
|                        | specified by system manufacturer, has not been      |
|                        | compromised.                                        |

R

| Radiation Safety Officer<br>(RSO)     | The person within an organization responsible for the safe use of radiation and radioactive materials as well as regulatory compliance.                                                                                                    |
|---------------------------------------|----------------------------------------------------------------------------------------------------|
| Radio Frequency<br>Interference (RFI) | Also called Electromagnetic Interference (EMI), is an<br>unwanted disturbance that affects an electrical circuit<br>due to electromagnetic radiation emitted from an<br>external source.                                                           |
| Raw data                              | A transmission measurement obtained by the detectors used to mathematically reconstruct the CT image.                                                                                                    |
| Reconstruction filter                 | Used to ensure accurate anatomical image reconstruction. Also allows for either spatial resolution or low-contrast-resolution enhancement.                                                                                                    |
| Region Of Interest (ROI)              | Provides a quantitative analysis of the Hounsfield<br>values of a specific anatomic area. A graphic outline in<br>the shape of a circle is placed over an area on the<br>image. Software calculates the average CT number in<br>HU within the ROI. |
| Resolution                            | A scan time, per slice, in Axial mode, only.                                                                                                    |
| Retrospective<br>reconstruction       | Reconstruction performed after the initial prospective<br>reconstruction. Multiple retrospective reconstructions<br>of raw data are possible, with changes to display FOV,<br>kernel, slice thickness, etc.                                        |

S

| Scan delay    | The time between the initiation of contrast agent    |
|---------------|------------------------------------------------------|
|               | administration and CT data acquisition. The chosen   |
|               | scan delay determines the phase of contrast          |
|               | enhancement for a given CT acquisition.              |
| Scan protocol | A list of scanner-load parameters used to perform an |
|               | x-ray exposure.                                      |

| Scan types              | Axial, Helical, Dynamic, Reference, and Scout.         |
|-------------------------|--------------------------------------------------------|
| Scout                   | Digital survey radiograph acquired by the CT system    |
|                         | for the purpose of prescribing the cross-sectional     |
|                         | acquisition. Similar to a conventional radiograph, the |
|                         | scout is produced by translating the scanner over the  |
|                         | patient without tube or detector rotation. Also        |
|                         | referred to as topogram or scanogram.                  |
| Series                  | A set of images acquired in a scan.                    |
| Slice spacing (Spacing) | The distance between the center of one CT slice and    |
|                         | the center of the next slice.                          |
| Slice thickness         | The dimension of a constructed CT slice along the      |
|                         | longitudinal direction of acquisition (Z axis).        |
| Spatial resolution      | The ability of a CT imaging system to display fine     |
|                         | details, separately. Given in units of line pairs per  |
|                         | centimeter (lp/cm).                                    |
| Supine                  | Lying on back.                                         |

| Temporal resolution    | The ability of a CT system to freeze motion and          |
|------------------------|----------------------------------------------------------|
|                        | provide an image – free of blurring.                     |
| Test Bolus             | Scan mode used to measure the contrast transit time      |
|                        | using a small injection of contrast media.               |
| Threshold              | The CT number (Hounsfield Unit (HU)) where bolus         |
|                        | tracking tool will trigger the system to begin the scan. |
| Time Attenuation Curve | A graph of the contrast enhancement versus time. TAC     |
| (TAC)                  | is used to determine blood flow rate in seconds for      |
|                        | contrast timing.                                         |
| Time delay             | Monitoring delay: Time from injection to the start of    |
|                        | monitoring scans.                                        |
| Transverse plane       | Perpendicular to direction of Z axis.                    |

# V

Т

| Virtual Mono-Energetic | A series of synthesized images resulting from a        |
|------------------------|--------------------------------------------------------|
| Images (VMI)           | monoenergetic X-ray beam focused on a single           |
|                        | energy in the range of 30 to 140keV.                   |
| Virtual Non-contrast   | VNC images allow visualization of contrast enhanced    |
| Images (VNC)           | tissues after the removal of iodinated contrast        |
|                        | material. Iodinated pixels are identified and replaced |
|                        | by HU values as if the iodine material is not present. |
| Volume Rendering (VR)  | A 3D modeling technique that utilizes the entire       |
| image or object        | acquired dataset but adjusts the opacity of the voxels |
|                        | included in the 3D image according to their tissue     |
|                        | characteristics.                                       |

| Voxel | Abbreviation of volume element. Refers to the         |
|-------|-------------------------------------------------------|
|       | volume of tissue represented by a pixel in the matrix |
|       | used to display the CT image.                         |

W

| Window Level (WL) | The pixel value given in Hounsfield Units (HU) at the center of the window width. Window Level controls |
|-------------------|----------------------------------------------------------------------------------------------------|
|                   | the brightness (density) of the CI image.                                                               |
| Window Width (WW) | The range of pixel values assigned a shade of gray in                                                   |
|                   | the displayed CT image. Window Width controls the                                                       |
|                   | contrast of the CT image.                                                                               |

# Appendix B Error Codes

| Error-<br>code<br>number | Fault<br>description       | Explanation                                            | Cause <sup>1</sup>                                                              | Resolution                                     |
|--------------------------|----------------------------|--------------------------------------------------------|---------------------------------------------------------------------------------|------------------------------------------------|
| 0                        | NO_FAULT                   | Success. No<br>error occurred                          | N/A                                                                             | N/A                                            |
| 1                        | ACQUISITION_T<br>ERMINATED | Not an error.                                          | Acquisition has<br>terminated<br>normally (or<br>user hit Cancel)               | N/A                                            |
| 2                        | XRAY_TEMPER<br>ATURE_FAULT | Temperature<br>fault was<br>detected at X-<br>ray tube | X-ray Tube<br>overheated                                                        | Allow time for<br>X-ray Tube to<br>cool down   |
| 3                        | XRAY_ARC_FAU<br>LT         | An X-ray tube<br>arc was<br>detected                   | An arc occurred<br>in X-ray Tube or<br>the HV<br>Generator                      | Contact<br>Technical<br>Support for<br>service |
| 4                        | XRAY_HIGH_M<br>A_FAULT     | Monoblock<br>high mA<br>condition<br>detected          | Beam current<br>exceeds set<br>value by more<br>than 5% for 100<br>ms or more   | Contact<br>Technical<br>Support for<br>service |
| 5                        | XRAY_LOW_MA<br>_FAULT      | Monoblock low<br>mA condition<br>detected              | Beam current is<br>less than 95%<br>of set value for<br>100 ms or more          | Contact<br>Technical<br>Support for<br>service |
| 6                        | XRAY_LOW_KV<br>_FAULT      | Monoblock low<br>kV condition<br>detected              | X-ray Tube<br>voltage is less<br>than 95% of set<br>value for 100<br>ms or more | Contact<br>Technical<br>Support for<br>service |

<sup>1</sup> There may be multiple causes that require a trained service technician to conduct an analysis and repair.

| Error-<br>code<br>number | Fault<br>description                                                                        | Explanation                                                                                                    | Cause <sup>1</sup>                                                                      | Resolution                                                            |
|--------------------------|---------------------------------------------------------------------------------------------|----------------------------------------------------------------------------------------------------|-----------------------------------------------------------------------------------------|-----------------------------------------------------------------------|
| 7                        | XRAY_HIGH_KV<br>_FAULT                                                                      | Monoblock<br>high kV<br>condition<br>detected                                                                     | X-ray Tube<br>voltage exceeds<br>set value by<br>more than 5%<br>for 100 ms or<br>more  | Contact<br>Technical<br>Support for<br>service                        |
| 8                        | XRAY_WATCHD<br>OG_FAULT                                                                     | Monoblock<br>watchdog<br>timeout<br>condition<br>detected                                                         | Watchdog<br>Timer was not<br>refreshed at a<br>high enough<br>rate                      | Contact<br>Technical<br>Support for<br>service                        |
| 9                        | XRAY_POWER_<br>LIMIT_FAULT                                                                  | [Placeholder<br>for power limit<br>fault]                                                                         | N/A                                                                                     | N/A                                                                   |
| 10                       | XRAY_INTERLO<br>CK_FAULT                                                                    | Interlock was<br>de-asserted to<br>generator                                                                      | E-Stop was<br>activated                                                                 | Deactivate E-<br>Stop                                                 |
| 11                       | XRAY_BELOW_<br>THRESHOLD                                                                    | Reference<br>detector values<br>are reading less<br>than threshold<br>value                                       | Indicates X-rays<br>have been<br>turned off (due<br>to errors 2-10<br>above)            | Contact<br>Technical<br>Support for<br>service                        |
| 12                       | A subsystem<br>failed to<br>respond in a<br>timely manner.<br>Please retry the<br>operation | The Operating<br>Systems are not<br>(Recon and<br>Tablet) are not<br>communicating<br>properly                    | The<br>Reconstruction<br>computer timed<br>out when trying<br>to execute the<br>command | Try the<br>operation again<br>or restart the<br>scanner               |
| 13                       | Unable to<br>Prepare a scan.<br>Recon is<br>disconnected                                    | Scan failed to prepare                                                                                            | Reconstruction<br>Server not<br>responding                                              | Restart the scanner                                                   |
| 14                       | Please verify<br>the bore is<br>empty and<br>restart the<br>Daily<br>Calibration.           | Daily Calibration<br>could not be<br>performed<br>because the<br>scanner<br>detected<br>something in<br>the bore. | An object was in the bore.                                                              | Check bore,<br>remove object,<br>and restart<br>Daily<br>Calibration. |

| Error-<br>code<br>number | Fault<br>description                | Explanation                                                                                                    | Cause <sup>1</sup>                                                                                                    | Resolution                                     |
|--------------------------|-------------------------------------|----------------------------------------------------------------------------------------------------|----------------------------------------------------------------------------------------------------|------------------------------------------------|
| 15                       | CANNOT_WRIT<br>E_TRANSMIT_<br>QUEUE | When Data<br>Acquisition<br>System (DAS)<br>views are<br>acquired to disk<br>during a scan,<br>they are sent to<br>a "Transmit<br>Queue" from<br>which they are<br>sent to Recon<br>computer over<br>socket interface<br>(Ethernet). If<br>write of view to<br>Transmit Queue<br>fails, this error<br>is flagged. | Likely causes of<br>failing this<br>write is if<br>downstream<br>data path is not<br>functioning<br>correctly<br>(Ethernet<br>unplugged,<br>scanner app<br>not connected,<br>etc.) during a<br>scan, and<br>transmit queue<br>is full and won't<br>allow any more<br>writes. | Contact<br>Technical<br>Support for<br>service |
| 16                       | INCORRECT_RO<br>TATE_SPEED          | Indicates disk<br>detected a<br>rotation speed<br>error.                                                                                                    | Happens when<br>a problem with<br>tick fence, or<br>has incorrect<br>calibration<br>parameters.                                                                                                    | Contact<br>Technical<br>Support for<br>service |
| 17                       | POSITION_ERR<br>OR                  | Translate<br>wheels did not<br>move specified<br>distance.                                                                                                    | Could be<br>caused by<br>incorrect<br>calibration<br>parameters, a<br>translate jam,<br>an uneven floor                                                                                                    | Contact<br>Technical<br>Support for<br>service |
| 18                       | VELOCITY_ERR<br>OR                  | Translate<br>velocity not as<br>expected<br>during a helical<br>scan.                                                                                                    | Could be<br>caused by<br>incorrect<br>calibration<br>parameters, a<br>translate jam,<br>an uneven floor                                                                                                    | Contact<br>Technical<br>Support for<br>service |
| 19                       | OFFSET_CAL_F<br>AULT                | Offset<br>calibration<br>(done typically<br>at beginning of<br>every scan) has<br>failed.                                                                                                    | Due to bad<br>view data from<br>Disk Computer<br>Assembly<br>(DCA).                                                                                                    | Contact<br>Technical<br>Support for<br>service |

| Error-<br>code<br>number | Fault<br>description             | Explanation                                                                         | Cause <sup>1</sup>                                                                                                    | Resolution                                                      |
|--------------------------|----------------------------------|-------------------------------------------------------------------------------------|----------------------------------------------------------------------------------------------------|-----------------------------------------------------------------|
| 20                       | AIR_CAL_FAULT                    | Air calibration<br>failed.                                                          | An object was<br>in the bore                                                                                                    | Remove<br>obstacle and<br>perform<br>another air<br>calibration |
| 21                       | INVALID_PROT<br>OCOL             | [Placeholder<br>for invalid<br>protocol error]                                      | N/A                                                                                                    | N/A                                                             |
| 22                       | INVALID_COM<br>MAND              | [Placeholder<br>for invalid<br>command<br>error]                                    | N/A                                                                                                    | N/A                                                             |
| 23                       | INVALID_COM<br>MAND_SEQUE<br>NCE | An invalid<br>command<br>sequence was<br>detected.                                  | Can happen<br>when Disk<br>Computer<br>Assembly (DCA)<br>receives Start<br>Acq command<br>from Scanner<br>Control app,<br>but is not in a<br>READY state. | Contact<br>Technical<br>Support for<br>service                  |
| 24                       | INVALID_PARA<br>METERS           | [Placeholder<br>for invalid<br>parameter<br>error]                                  | N/A                                                                                                    | N/A                                                             |
| 25                       | XRAY_COMMU<br>NICATION_ERR<br>OR | Disk has<br>detected a<br>problem with<br>serial port<br>connection to<br>monoblock | HV Generator<br>fault, Disk<br>Control Assy<br>(DCA) fault                                                                                                | Contact<br>Technical<br>Support for<br>service                  |
| 26                       | DCB_COMMUN<br>ICATION_ERRO<br>R  | [Placeholder<br>for DCB<br>communication<br>error]                                  | N/A                                                                                                    | N/A                                                             |

| Error-<br>code<br>number | Fault<br>description                  | Explanation                                                                                                    | Cause <sup>1</sup>                                          | Resolution                                                                                                    |
|--------------------------|---------------------------------------|----------------------------------------------------------------------------------------------------|-------------------------------------------------------------|----------------------------------------------------------------------------------------------------|
| 27                       | SUBSYTEM_CO<br>MMUNICATION<br>_ERROR  | [Placeholder<br>for subsystem<br>communication<br>error]                                                                                                 | N/A                                                         | N/A                                                                                                    |
| 28                       | RECON_ERROR                           | Requested<br>protocol has<br>been rejected<br>by<br>Reconstruction<br>App.                                                                               | Recon<br>Computer error                                     | Contact<br>Technical<br>Support for<br>service                                                                            |
| 29                       | INSUFFICIENT_<br>TUBE_CAPACIT<br>Y    | When<br>preparing for a<br>scan, this error<br>is flagged if<br>tube capacity is<br>lower than<br>anticipated<br>threshold value<br>for that scan.       | X-ray Tube too<br>hot to perform<br>prescribed<br>procedure | Tube needs<br>time to cool<br>down before<br>scan can be<br>run.                                                          |
| 30                       | INSUFFICIENT_<br>BATTERY_CAPA<br>CITY | When<br>preparing for a<br>scan, this error<br>is flagged if<br>battery<br>capacity is<br>lower than<br>anticipated<br>threshold value<br>for that scan. | Battery was not<br>recharged per<br>instructions            | Battery needs<br>to be recharged<br>to minimum<br>level by<br>connecting it to<br>AC outlet<br>before scan can<br>be run. |
| 31                       | ESTOP_INTERL<br>OCK                   | ESTOP button<br>has been<br>activated                                                                                                    | User depressed<br>ESTOP button                              | After respective<br>issue has been<br>resolved<br>accordingly,<br>user can<br>deactivate E-<br>STOP                       |
| 32                       | HVG Cathode<br>Error                  | N/A                                                                                                    | N/A                                                         | Contact<br>Technical<br>Support for<br>Service                                                                            |

| Error-<br>code<br>number | Fault<br>description        | Explanation                                                                                                    | Cause <sup>1</sup>                                                                                                    | Resolution                                     |
|--------------------------|-----------------------------|----------------------------------------------------------------------------------------------------|----------------------------------------------------------------------------------------------------|------------------------------------------------|
| 33                       | SAFETY_INTERL<br>OCK        | [Placeholder<br>for safety<br>interlock error]                                                                             | N/A                                                                                                    | N/A                                            |
| 34                       | DAS_DATA_ERR<br>OR          | Disk Computer<br>Assembly (DCA)<br>has detected a<br>Data<br>Acquisition<br>System (DAS)<br>Data Error from<br>DCB device. | Defective<br>Converter<br>Board<br>Assembly                                                                                                | Contact<br>Technical<br>Support for<br>service |
| 35                       | DAS_CALIBRATI<br>ON_ERROR   | Tick calibration<br>data is invalid                                                                                        | Disk Computer<br>Assembly (DCA)<br>has detected a<br>Data<br>Acquisition<br>System (DAS)<br>Data Error from<br>Disk Control<br>Board (DCB) | Contact<br>Technical<br>Support for<br>service |
| 36                       | HOME_TICK_ER<br>ROR         | Disk has<br>detected a<br>Home Tick<br>Error from DCB<br>device (no<br>"home" pulse<br>detected).                          | Typically this is<br>a dirty/dusty<br>Tick Fence<br>Assembly or<br>defective Tick<br>Board Assy.                                           | Contact<br>Technical<br>Support for<br>service |
| 37                       | TICK_ERROR                  | Disk has<br>detected a Tick<br>Error from DCB<br>device<br>(incorrect<br>number of ticks<br>counted).                      | Typically this is<br>a dirty/dusty<br>Tick Fence<br>Assembly or<br>defective Tick<br>Board Assy.                                           | Contact<br>Technical<br>Support for<br>service |
| 38                       | ROTATE_CONTR<br>OLLER_ERROR | Rotate drive<br>detected an<br>error while<br>performing<br>homing<br>operation                                            | Base Computer<br>Assy. Interface<br>with rotate<br>motor<br>controller has a<br>fault.                                                     | Contact<br>Technical<br>Support for<br>service |

| Error-<br>code<br>number | Fault<br>description                                                                                         | Explanation                                                                     | Cause <sup>1</sup>                                                                                                    | Resolution                                                   |
|--------------------------|----------------------------------------------------------------------------------------------------|---------------------------------------------------------------------------------|----------------------------------------------------------------------------------------------------|--------------------------------------------------------------|
| 39                       | AIR_CAL_WAR<br>NING                                                                                          | Result of air<br>calibration was<br>out of<br>tolerance                         | When<br>requesting a<br>new scan,<br>currently<br>loaded air<br>calibration<br>tables were<br>generated from<br>a previously<br>failed air cal.<br>Requested scan<br>will be allowed<br>to continue,<br>but images may<br>have artifacts.<br>A pop-up<br>window to user<br>is presented<br>upon this<br>condition. | Contact<br>Technical<br>Support for<br>service               |
| 40                       | RECON_BUSY                                                                                                   | [Placeholder<br>for recon busy<br>error]                                        | N/A                                                                                                    | N/A                                                          |
| 41                       | INSUFFICIENT_<br>DISK_SPACE                                                                                  | Not enough<br>disk space to<br>store<br>information on<br>the Recon<br>Computer | Hard drive on<br>Recon<br>Computer does<br>not have<br>enough space<br>for image data.                                                                                                    | Contact<br>Technical<br>Support for<br>service               |
| 42                       | Failed to<br>process image.<br>Exported image<br>null?<br>{true/false}<br>imagePath<br>null?<br>{true/false} | N/A                                                                             | N/A                                                                                                    | Restart the<br>scanner and try<br>executing<br>command again |

| Error-<br>code<br>number | Fault<br>description                                                                       | Explanation                                         | Cause <sup>1</sup>                                                                                                    | Resolution                                                                                                    |
|--------------------------|--------------------------------------------------------------------------------------------|-----------------------------------------------------|----------------------------------------------------------------------------------------------------|----------------------------------------------------------------------------------------------------|
| 43                       | Error in<br>protocol<br>validation.<br>Please reboot<br>the scanner<br>and try again       | N/A                                                 | N/A                                                                                                    | Restart the<br>scanner and try<br>executing<br>command again                                                                             |
| 44                       | One of the<br>subsystems<br>have<br>disconnected.<br>Please reboot<br>the scanner          | Recon Server<br>not responding                      | N/A                                                                                                    | Restart the scanner                                                                                                    |
| 45                       | Error retrieving<br>original<br>protocol for<br>post recon                                 | Recon data is<br>missing or<br>cannot be<br>located | If it is an old<br>series, the raw<br>data may have<br>already been<br>deleted.                                                                 | Contact<br>Technical<br>Support                                                                                                    |
| 46                       | Error executing<br>protocol.<br>Please register<br>patient before<br>executing<br>protocol | N/A                                                 | Trying to<br>perform a scan<br>without a<br>patient being<br>registered due<br>to possible lost<br>Wi-Fi<br>Connection<br>after<br>registration | Re-register a<br>patient and try<br>again or restart<br>Tablet                                                                           |
| 47                       | HVG Latch<br>Error<br>message—HE<br>Flow Switch<br>Open (heat<br>exchanger off)            | N/A                                                 | N/A                                                                                                    | Retry executing<br>command first<br>and then restart<br>the scanner. If<br>message does<br>not clear,<br>contact<br>Technical<br>Support |

| Error-<br>code<br>number | Fault<br>description                                             | Explanation                                                    | Cause <sup>1</sup>                                                                                                    | Resolution                                                                                                    |
|--------------------------|------------------------------------------------------------------|----------------------------------------------------------------|----------------------------------------------------------------------------------------------------|----------------------------------------------------------------------------------------------------|
| 48                       | HVG Latch<br>Error DAS Data<br>Fault (Bad<br>Detector/Modu<br>le | N/A                                                            | N/A                                                                                                    | Retry executing<br>command first<br>and then restart<br>the scanner. If<br>message does<br>not clear,<br>Contact<br>Technical<br>Support |
| 49                       | HVG Latch<br>Error ACQ<br>Rotate Limit                           | N/A                                                            | N/A                                                                                                    | Retry executing<br>command first<br>and then restart<br>the scanner. If<br>message does<br>not clear,<br>Contact<br>Technical<br>Support |
| 50                       | HVG Filament<br>Error                                            | N/A                                                            | N/A                                                                                                    | Retry executing<br>command first<br>and then restart<br>the scanner. If<br>message does<br>not clear,<br>Contact<br>Technical<br>Support |
| 51                       | Protocol<br>Rejected<br>Battery                                  | Not enough<br>battery<br>capacity<br>needed to<br>perform scan | Scanner<br>batteries are<br>low                                                                                                    | Plug scanner in,<br>ensure breaker<br>is flipped on.                                                                                     |
| 52                       | XBT_Error (Disk<br>HW related)                                   | X-rays were<br>terminated due<br>to a software<br>anomaly      | Scans that<br>result in X-ray<br>Below<br>Threshold (XBT)<br>can result in<br>missing images<br>due to system<br>being allowed<br>to complete<br>scan | Contact<br>Technical<br>Support for<br>service                                                                                           |

# Appendix C Emergency Service Kit Procedure

# Introduction

### Purpose

The Purpose for this document is to explain how to use the Emergency Jack Kit in case the OmniTom fails during transport (either from failing battery or other failure with the transport components).

# Lifting the OmniTom

If the OmniTom is in TRANSPORT mode (scanner raised) proceed to Section 3.1 If the OmniTom is in SCAN mode (scanner lowered) proceed to Section 3.2

# In Transport Mode

# Jacking Up the OmniTom

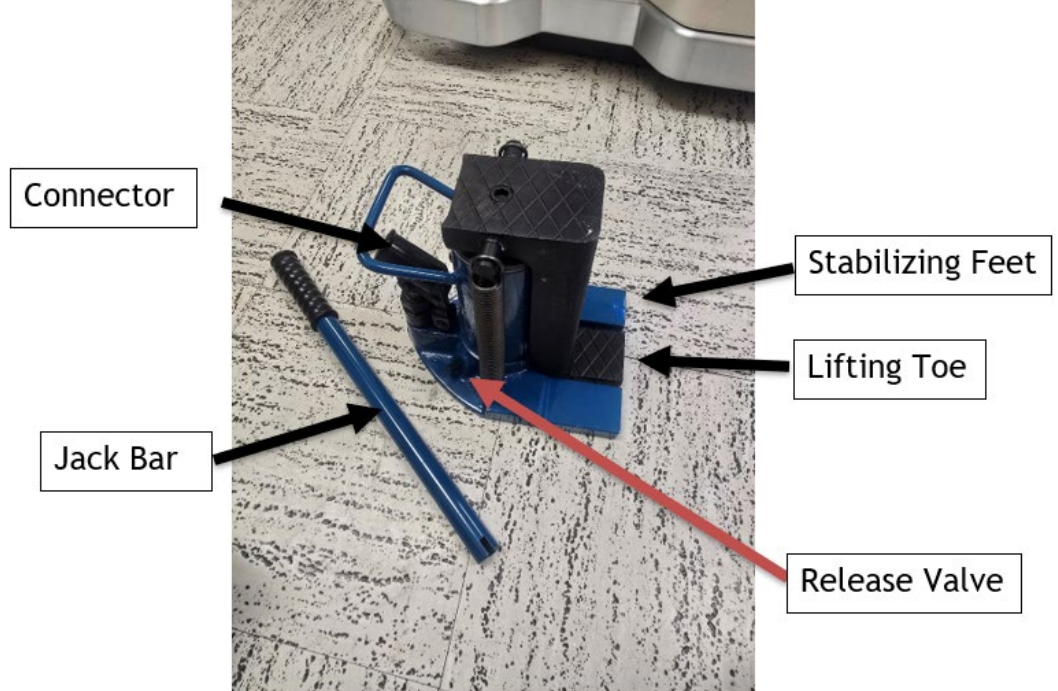

#### Figure 281: Jack Components

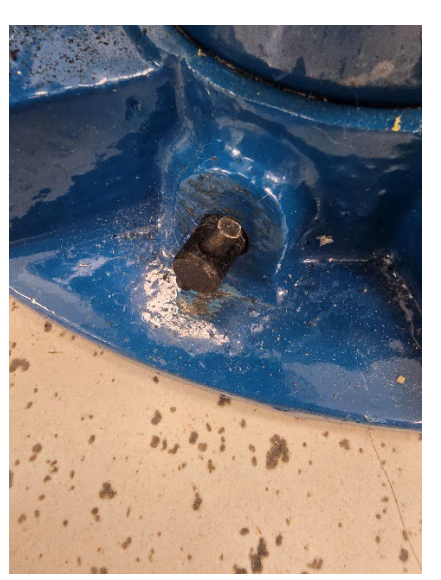

Figure 282: Closeup of Release Valve

- 1) Place the jack near one end of the scanner.
- 2) Make sure the jack is in its lowest position by putting the jack bar over the release valve and twisting it counterclockwise. The lifting toe of the jack should be level with the stabilizing feet.
- 3) Put the spacer block (50-03556-001) on the jack lower tab.

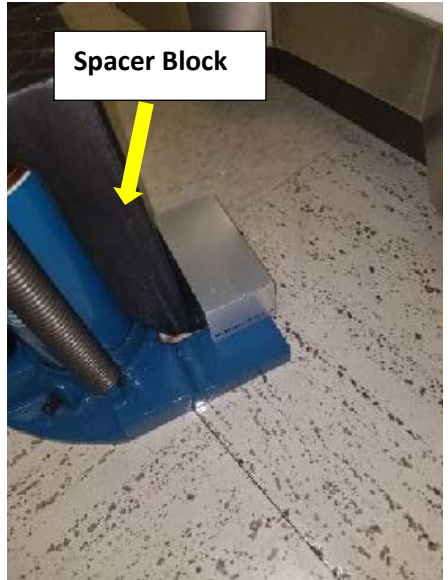

Figure 283: Placement of space block

4) Make sure the release valve is then tightened by using the jack bar and twisting it in a clockwise direction.

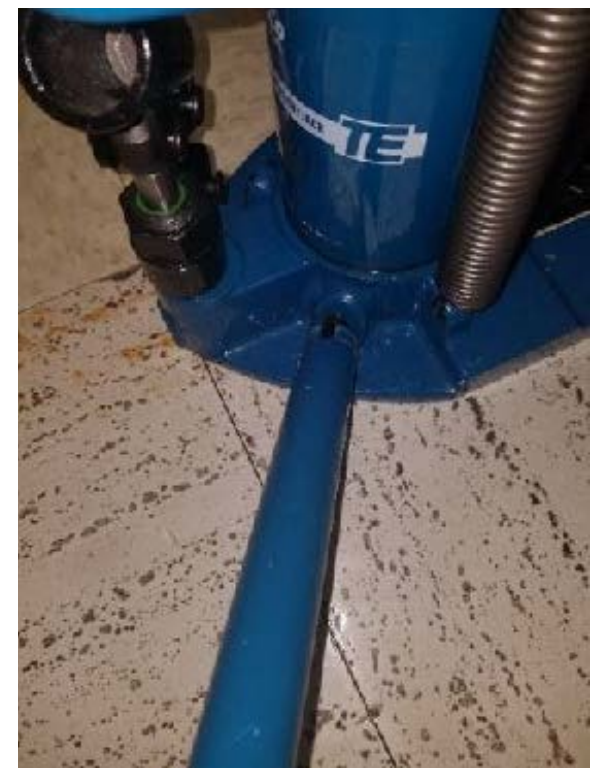

Figure 284: Using the release valve

5) Slide the jack and spacer under the rugged bumper, making sure the spacer is still lined up with the jack.

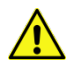

- **CAUTION** Confirm the system is fitted with ruggedized bumpers before attempting to jack the system up by the bumpers. Systems with non-ruggedized bumpers will not support the weight of the scanner and will be damaged by doing so.
- 6) Insert the jack bar back into the connector.

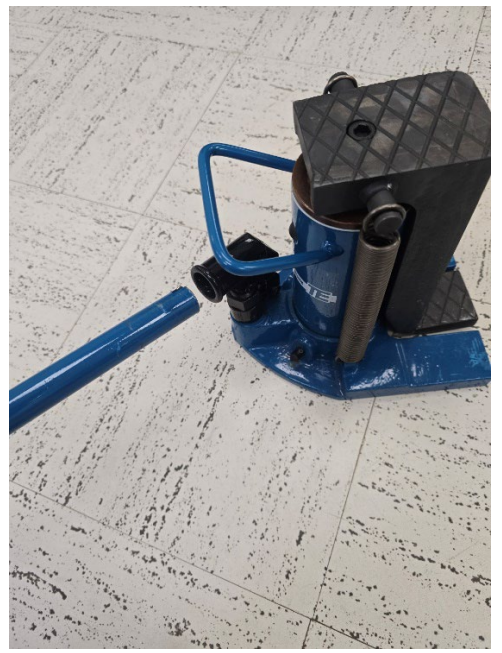

Figure 285: Inserting the jack bar

7) Using the jack bar, slowly start jacking up the side of the scanner.

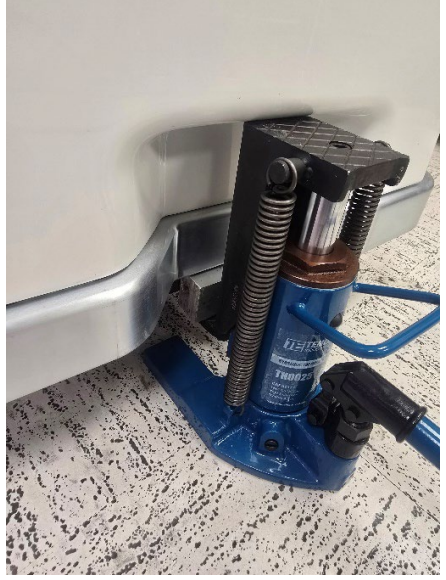

Figure 286: Proper placement of Jack

8) Once the Omniwheels on the side you are jacking up have lifted off the ground with enough room for the dollies, slide the dollies under the Omniwheels (one under each Omniwheel).

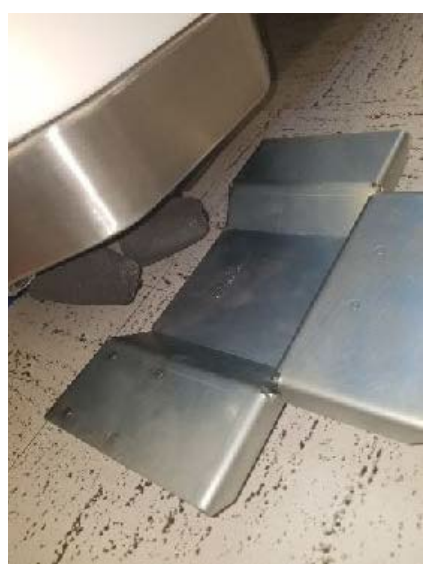

Figure 287: Move the dollies into place

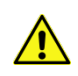

**CAUTION** Lift only as high as required to slide the dollies under the Omniwheels.

#### Positioning the Dolly

1) Make sure the dolly is lined up tight with the Omniwheel.

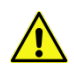

**CAUTION** If not placed properly, the Omniwheel could slide off the dolly while trying to move the scanner.

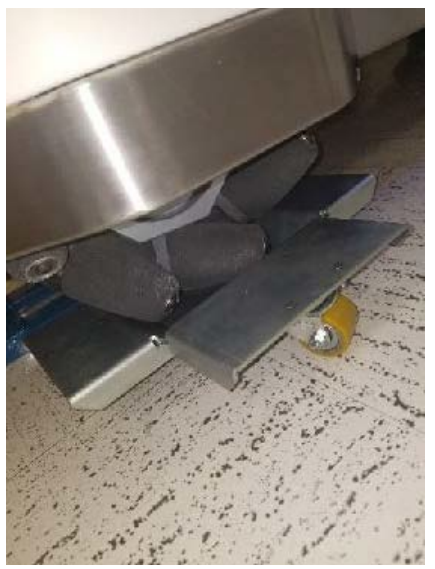

Figure 288: Correct placement of Omniwheel on dolly

#### Lowering the OmniTom onto the dolly

- 1) Once the two dollies are in place, remove the jack bar
- 2) Put the jack bar over the release valve and very slowly start to twist the bar counterclockwise until the jack starts to lower

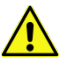

**CAUTION** This needs to be done slowly. If release too quickly the scanner will drop onto the dollies, possibly displacing them.

Repeat steps 3.1.1 through 3.1.3 for the other side of the scanner.

#### In Scan Mode

#### Jacking up the OmniTom

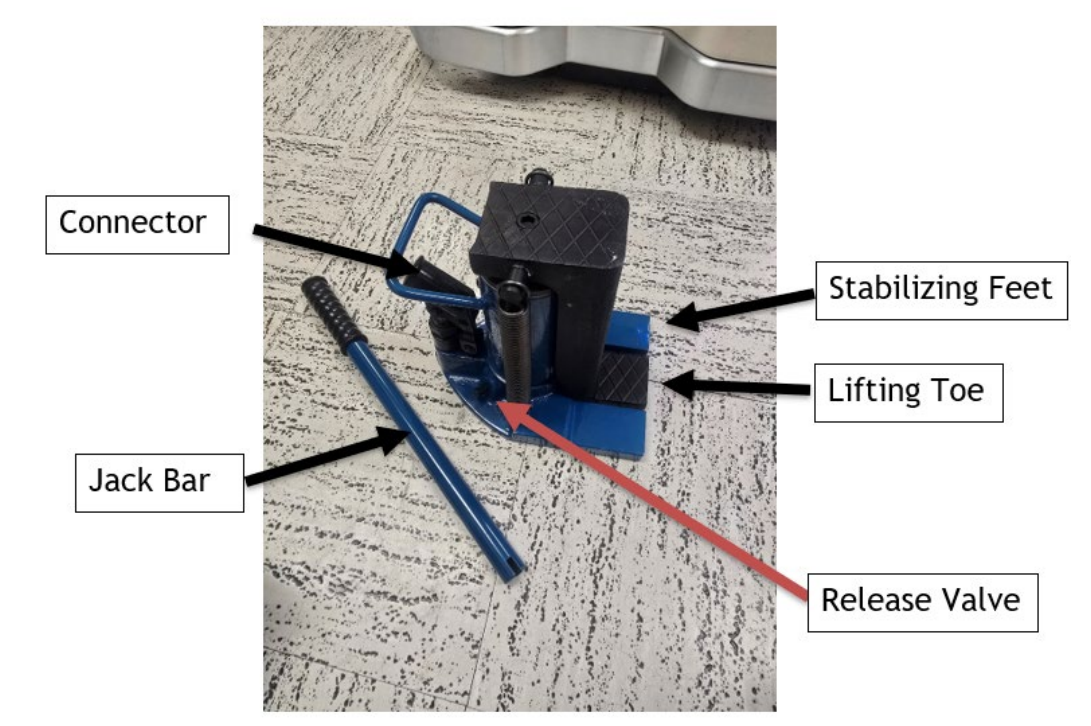

Figure 289: Jack Components

- 1) Place the jack near one end of the scanner.
- 2) Make sure the jack is in its lowest position by putting the jack bar over the release valve and twisting it counterclockwise. The lifting toe of the jack should be level with the stabilizing feet.

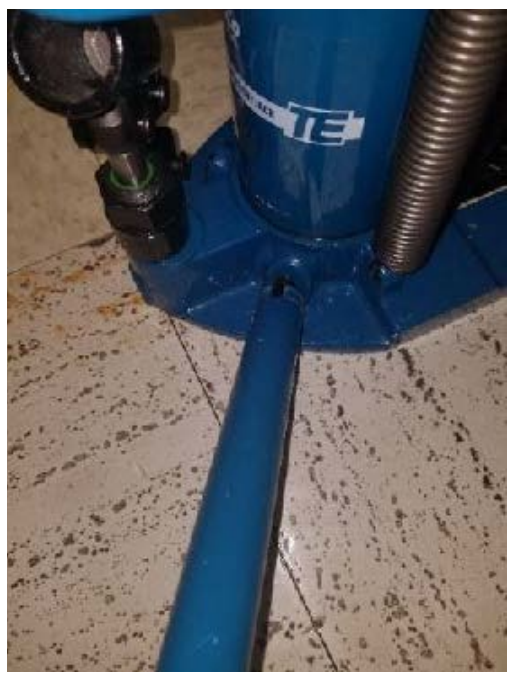

Figure 290: Using the release valve

- 3) Make sure the release valve is then tightened by using the jack bar and twisting it clockwise.
- 4) Slide the jack under the rugged bumper.

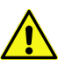

- **CAUTION** Confirm the system is fitted with ruggedized bumpers before attempting to jack the system up by the bumpers. Systems with non-ruggedized bumpers will not support the weight of the scanner and will be damaged by doing so.
- 5) Insert the jack bar back into the connector.

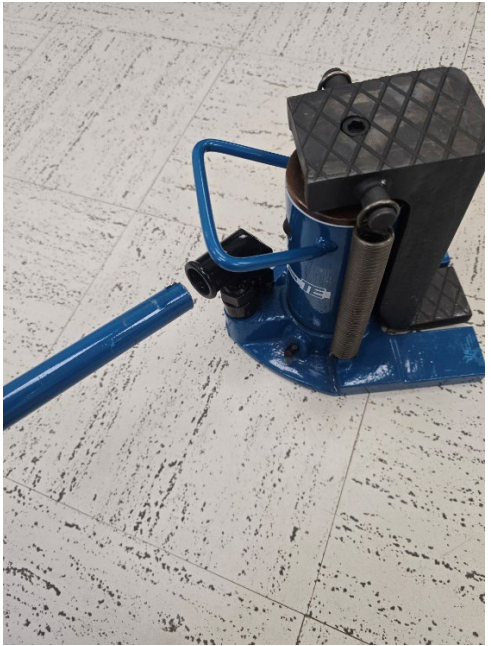

Figure 291: Inserting the jack bar

6) Using the jack bar, slowly start jacking up the side of the scanner.

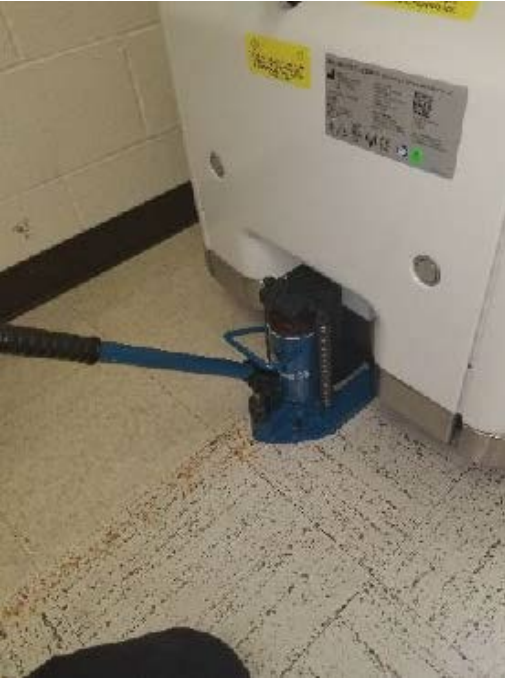

Figure 292: Jacking up the Scanner

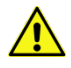

**CAUTION** Lift only as high as required to slide the dollies under the Omniwheels.

7) Once the Omniwheels on the side you are jacking up have lifted off the ground with enough room for the dollies, slide the dollies under the Omniwheels (one under each Omniwheel).

#### Positioning the Dollies

1) Make sure the dolly is lined up tight with the Omniwheel.

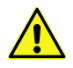

**CAUTION** If not placed properly, the Omniwheel could slide off the dolly while trying to move the scanner.

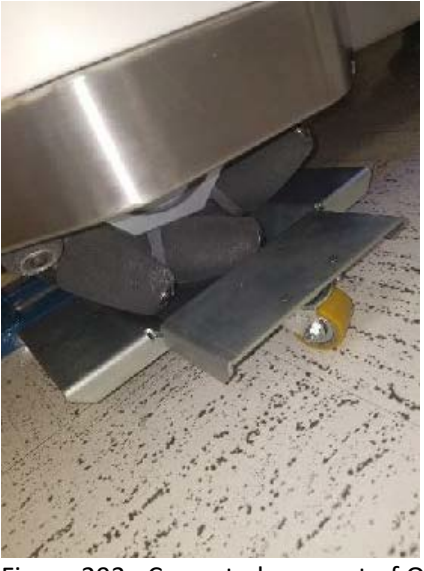

Figure 293: Correct placement of Omniwheel on dolly

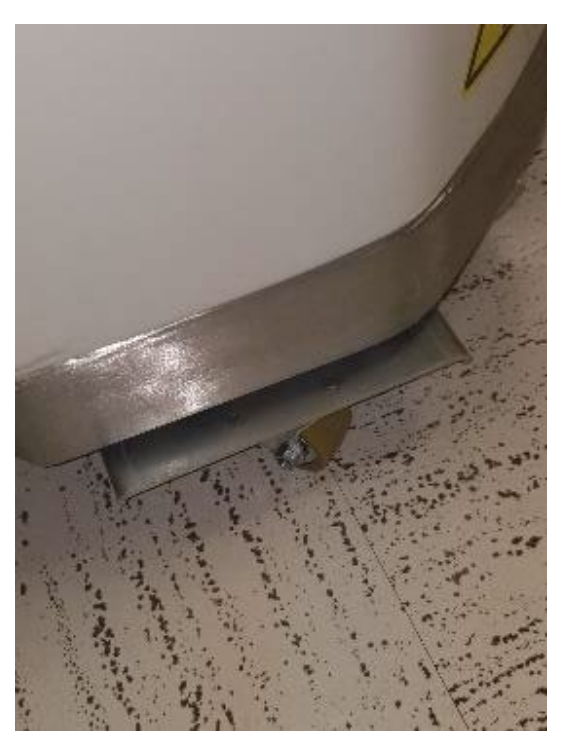

Figure 294: Proper placement of dolly

#### Lowering the OmniTom onto the Dolly

- 1) Once the two dollies are in place, remove the jack bar.
- 2) Put the jack bar over the release valve and very slowly start to twist the bar counterclockwise until the jack starts to lower.

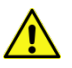

**CAUTION** This needs to be done slowly. If release too quickly the scanner will drop onto the dollies, possibly displacing them.

Repeat steps 3.1.1 through 3.1.3 for the other side of the scanner.

# Moving the OmniTom

Once the scanner has been placed on the dollies it is ready to move out of the room.

The scanner weight is roughly 1,700lbs. It will need at least two people to move the scanner.

If the scanner was in Scan Mode, the clearance under the scanner is very small; approximately 5mm. Keep this in mind if you need to move the scanner over uneven surfaces such as a door threshold or into/out of an elevator.

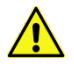

CAUTION The Emergency Lift Kit is not designed to be used to move the scanner long distances nor be loaded on an elevator. The dolly wheels are small and could get stuck in the gap between the elevator floor and hallway floor.

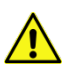

**CAUTION** Do not use the drive bar to push or pull the scanner.

# Appendix D Revision History

| Rev | ECO #/Date               | Author         | Description                                                                                                    |
|-----|--------------------------|----------------|----------------------------------------------------------------------------------------------------|
| 00  | ECO-007358<br>2024/12/11 | Keith A. Kaser | Initial Release<br>(Based off OmniTom Elite manual (1-NL5000-060<br>Rev17)                                                                                                    |
| 01  | ECO-007423<br>2025/01/27 | Keith A. Kaser | Updated cover photo.<br>Updated screen shots.<br>Updated Intended Use of the System.<br>Updated International Distributer contact<br>information.<br>Updated Part numbers and pictures.<br>Updated Product Marking Plate.<br>Updated Product Description under System<br>Overview.<br>Added note to wait 30 seconds before powering<br>system on after a power-off.<br>Updated Physics sections in Chapter 7.<br>Added information about copying and reusing a<br>protocol.<br>Removed reference to Manual Patient<br>registration since it was replaced by Manual Add<br>option.<br>Updated Daily Calibration and QA section.<br>Added Ability to Re-use Scouts if changing<br>protocol after scout.<br>Added Noise Reduction for Axial scans.<br>Added ability to type radius of the ROI.<br>Added Using Bed Adapter Safety Straps section<br>to Chapter 13.<br>Added Appendix C Emergency Service Kit<br>Procedure. |

# Appendix E Varex Imaging Data

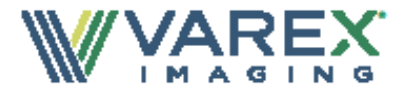

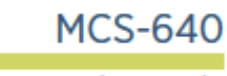

Stationary Anode X-Ray Tube

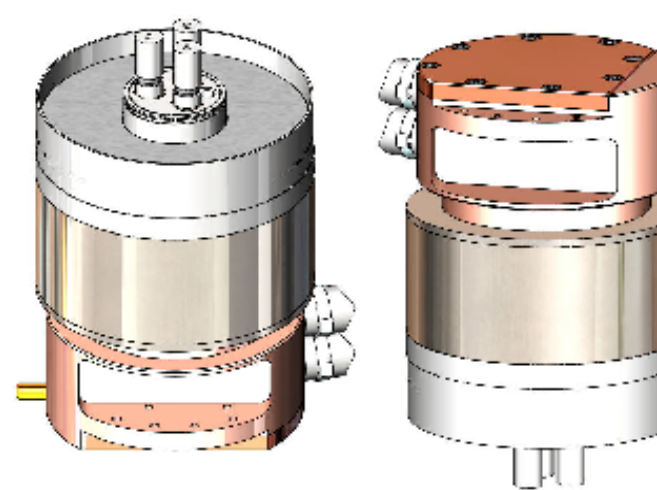

#### Product Description

The MCS-640 is a 140 kV, air cooled stationary anode metal ceramic x-ray source. This source is specifically designed for Imaging Applications.

#### X-Ray Tube Specifications

| Maximum Peak Voltage                       | 140 kV                          |
|--------------------------------------------|---------------------------------|
| Anode to Ground<br>Cathode to Ground       |                                 |
| Focal Spot - IEC 60336<br>Small            | 1.0 W x 1.0 L                   |
| Cooling Medium                             | Water/Glycol                    |
| Maximum Continuous Rating<br>Small         | 400 W with 0.6 gpm coolant flow |
| Target Material                            | Tungsten-Rhenium                |
| Target Angle                               | 5°                              |
| Radiation Coverage                         |                                 |
| X-Ray Tube Assembly Permanent Filtration . | 2.0 mm Be                       |

133405-000 Rev A 02/19 Copyright © 2019, Varex Imaging Corporation. All Rights Reserved.

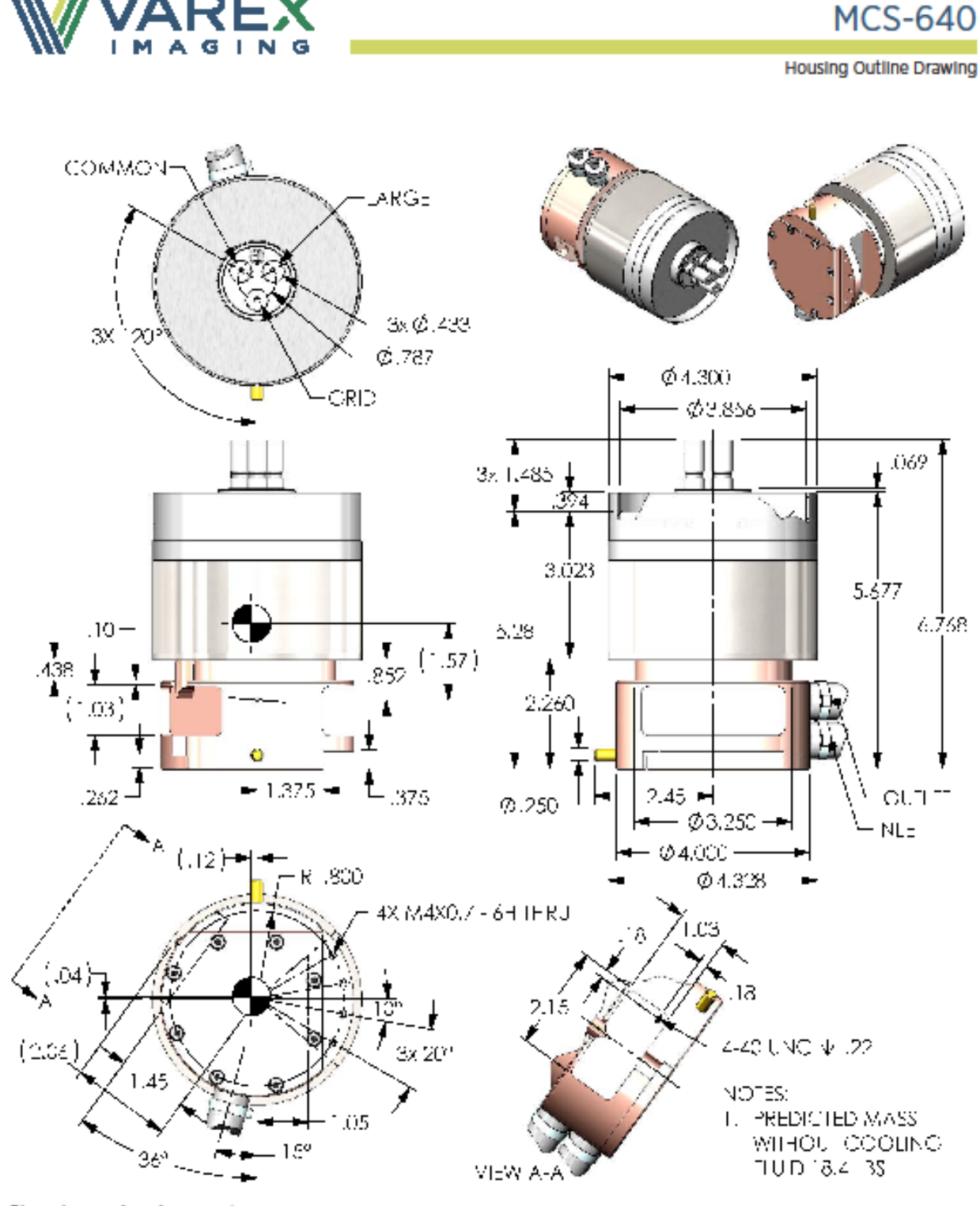

Dimensions are for reference only

Copyright © 2019, Varex Imaging Corporation. All Rights Reserved.

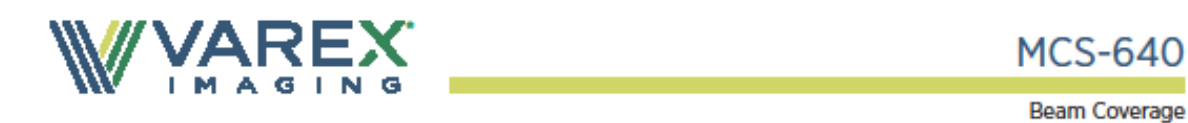

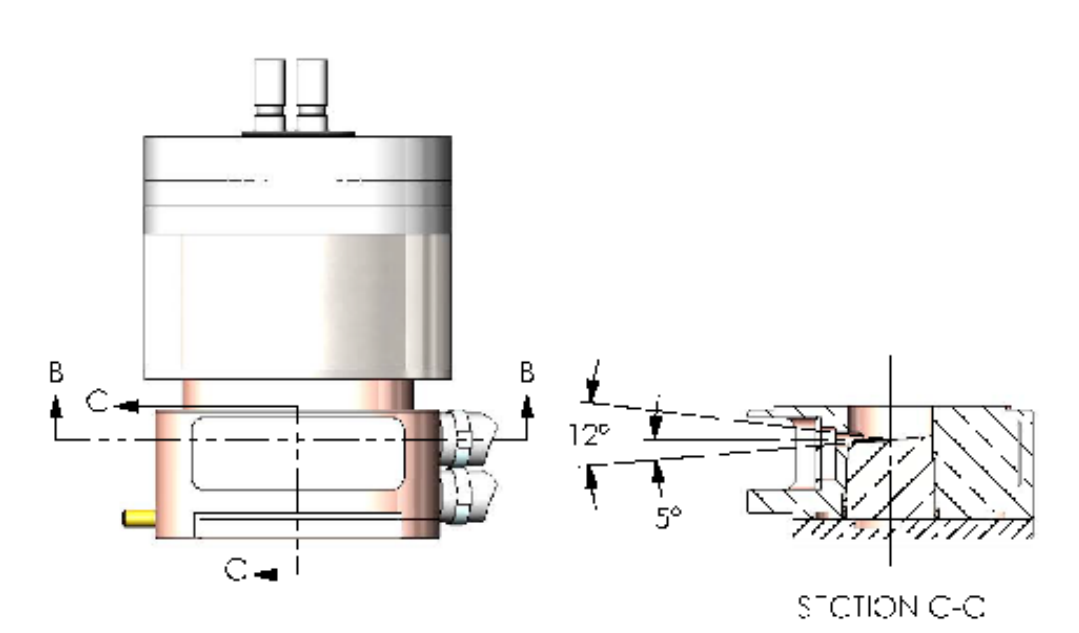

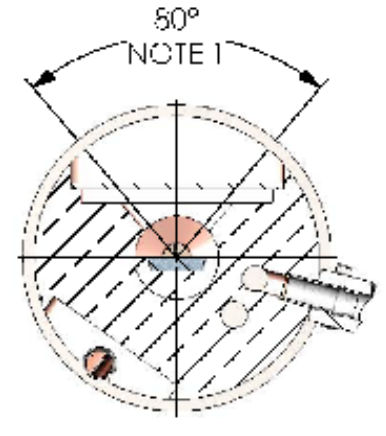

SECTION B-B

NOTE: 1. FULL BEAM COVERAGE

Copyright © 2019, Varex Imaging Corporation. All Rights Reserved.
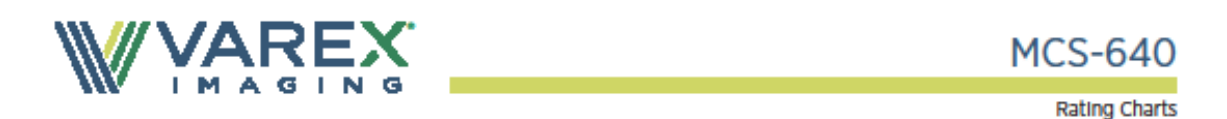

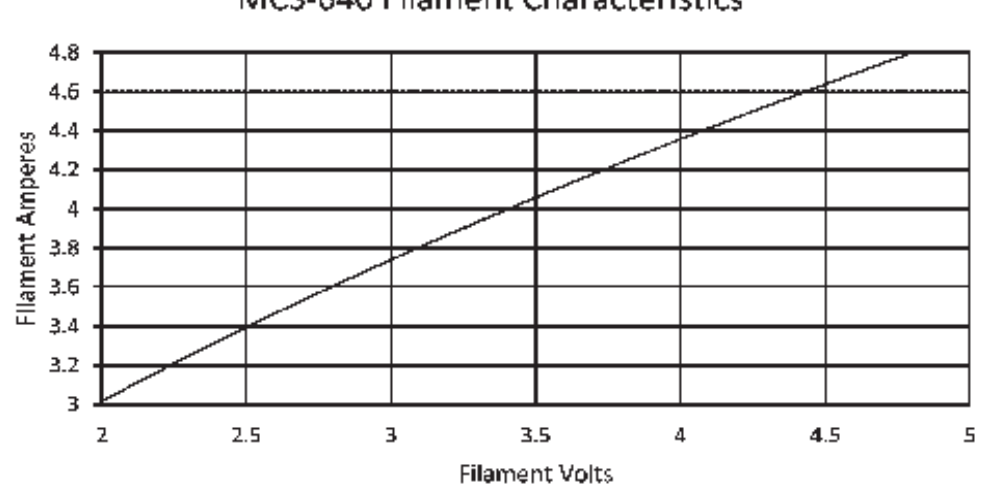

## MCS-640 Filament Characteristics

WARNING

Beryllium windows transmit a very high level of long wavelength X-radiation, which can injure human tissue. Injury may occur from even very short exposures to the primary X-ray beam. Follow all precautions necessary to avoid radiation exposure to humans.

The radiation dose rate cannot be accurately measured with conventional radiation measurement instruments. Radiation intensity in each installation will vary, and calibration must include the effects of long wavelength X-radiation.

Fumes from beryilium metal (or its compounds) as well as dust can be hazardous if inhaled. During use, corrosion products may occur on the beryilium window, but these should not be scraped off, machined, or otherwise removed. Tube unit disposal should conform to federal, state, and local regulations governing beryilium.

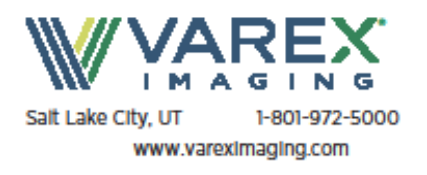

Manufactured by Varex Imaging Corporation

Specifications subject to change without notice.

Copyright © 2019, Varex Imaging Corporation. All Rights Reserved.